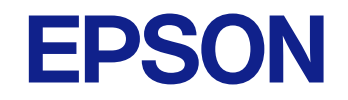

دليل المستخدم

# **Multimedia Projector**

EB-L210SF EB-L210SW

## الملاحظات المستخدمة في هذا الدليل

| 8 | استخدام الدليل للبحث عن معلومات    |
|---|------------------------------------|
| 8 | البحث دكلمة أساسية                 |
| 8 | الانتقال مباشرة من إشارات مرجعية   |
| 8 | طباعة الصفحات التي تريدها فقط      |
| 9 | الحصول على أحدث إصدار من المستندات |

### مقدمة إلى جهاز العرض

# 10

20

7

| 11  | مزايا جهاز العرض                       |
|-----|----------------------------------------|
| 11  | مصدر ضوء الليزر طويل العمر             |
| 11  | الإعداد السريع والسهل                  |
| 11  | مرونة التوصيل                          |
| 11  | التوصيل بالكمبيوتر                     |
| 12  | التوصل بالهواتف المحمولة               |
| 12  | العرض الضوئى في المعارض                |
| 14  | أجزاء جهاز العرض ووظائفها              |
| 14  | أجزاء جهاز العرض - الأمامية/العلوية    |
| 15  | أجزاء جهاز العرض - الخلفية             |
| 16  | اجزاء جهاز العرض - السفلية             |
| 17  | اجزاء جهاز العرض - لوحة التحكم         |
| 1.0 | ······································ |

### إعداد جهاز العرض

| 21 | مكان جهاز العرض                                       |
|----|-------------------------------------------------------|
| 22 | خيارات إعداد جهاز العرض وتركيبه                       |
| 24 | تركيب سلك الأمان                                      |
| 25 | توصيل جهاز العرض بالأجهزة الأخرى                      |
| 25 | التوصيل بجهاز كمبيوتر                                 |
| 25 | التوصيل بجهاز الكمبيوتر لتشغيل ملف صوتي أو فيديو HDMI |

| 25 | التوصيل بجهاز الكمبيوتر لتشغيل ملف صوتي أو فيديو VGA    |
|----|---------------------------------------------------------|
| 26 | USB التوصيل بجهاز الكمبيوتر لتشغيل ملف صوتي أو فيديو من |
| 27 | التوصيل بمصادر الفيديو                                  |
| 28 | التوصيل بمصدر الفيديو HDMI                              |
| 28 | التوصيل بمصدر الفيديو المركب                            |
| 29 | التوصيل بأجهزة USB الخارجية                             |
| 29 | العرض عبر USB                                           |
| 29 | التوصيل بجهاز USB                                       |
| 30 | صل جهاز USB                                             |
| 30 | التوصيل بكاميرا عرض المستندات                           |
| 30 | التوصيل بأجهزة خارجية                                   |
| 30 | التوصيل بشاشة VGA                                       |
| 31 | التوصيل بمكبرات صوت خارجية                              |
| 31 | توصيل ميكروفون                                          |
| 33 | تركيب بطاريات وحدة التحكم عن بعد                        |
| 34 | تشغيل وحدة التحكم عن بعد                                |
|    |                                                         |

| 35       | استخدام مميزات جهاز العرض الأساسية                                                         |
|----------|--------------------------------------------------------------------------------------------|
| 36       | تشغيل جهاز العرض                                                                           |
| 37       | الشاشة الرئيسية                                                                            |
| 38       | إيقاف تشغيل جهاز العرض                                                                     |
| 39       | ضبط التاريخ والوقت                                                                         |
| 42       | تحديد لغة قوائم جهاز العرض                                                                 |
| 43       | أوضاع العرض                                                                                |
| 43<br>43 | تغيير وضع جهاز العرض باستخدام وحدة التحكم عن بُعد<br>تغيير وضع جهاز العرض باستخدام القوائم |
| 45       | تعيين نوع الشاشة                                                                           |
| 46       | ضبط موضع الصورة باستخدام موضع الشاشة                                                       |
| 48       | عرض نمط اختبار                                                                             |
| 50       | ضبط ارتفاع الصورة                                                                          |

| شكل الصورة                                                |
|-----------------------------------------------------------|
| انحراف رأسي تلقائي                                        |
| ت<br>تصحيح شكل الصورة باستخدام شريط تمرير الانحراف الأفقى |
| تصحيح شكل الصورة بأزرار الانحراف                          |
| تصحيح حجم الصورة بخاصية Quick Corner 52                   |
| تصحيح شكل الصورة باستخدام ميزة تصحيح القوس                |
| تصحيح شكل الصورة باستخدام ميزة تصحيح النقطة               |
| تعديل حجم الصورة باستخدام الأزرار                         |
| يمكنك تركيز الصورة باستخدام حلقة ضبط البؤرة               |
| تحديد مصدر الصورة                                         |
| نسبة الارتفاع إلى العرض الخاصة بالصورة                    |
| تغيير نسبة الارتفاع إلى العرض                             |
| نسب الارتفاع إلى العرض المتاحة                            |
| ضبط جودة الصورة (وضعية الألوان)                           |
| تغيير وضع اللون                                           |
| أوضاع اللون المتاحة                                       |
| تشغيل ميزة ضبط الإشراق التلقائي                           |
| ضبط لون الصورة                                            |
| ضبط تدرج اللون والتشبع والسطوع                            |
| ضبط جاماً                                                 |
| ضبط دقة الصورة 70                                         |
| ضبط السطوع                                                |
| وقت تشغيل مصدر الضوء                                      |
| التحكم في مستوى الصوت من خلال أزرار مستوى الصوت75         |

### ضبط خواص جهاز العرض

| 77 | عرض عدة صور في وقت واحد                                                                            |
|----|----------------------------------------------------------------------------------------------------|
| 79 | لم يتم دعم مجموعة مصدر الإدخال الخاصة بعرض Split Screen ما يتم دعم مجموعة مصدر الإدخال الخاصة بعرض |
| 79 | قيود عرض Split Screen                                                                              |

76

| عرض تقديمي باستخدام خاصية PC Free                                                                                                    |
|----------------------------------------------------------------------------------------------------|
| أنواع الملفات التي تدعم خاصية PC Free                                                                                                    |
| الاحتياطات اللازمة عند العرض بخاصية PC Free                                                                                                    |
| بدء عرض شرائح باستخدام PC Free                                                                                                    |
| بدء عرض أفلام باستخدام PC Free بدء عرض أفلام باستخدام                                                                                                    |
| خيارات عرض PC Free                                                                                                    |
| العرض في وضع تشغيل المحتوى                                                                                                    |
| التبديل إلى وضع تشغيل المحتوى                                                                                                    |
| استخدام وضع تسليط الضوء                                                                                                    |
| عرض قوائم التشغيل                                                                                                    |
| إنشاء قوائم تشغيل باستخدام Epson Web Control                                                                                                    |
| إضافة مؤثرات إلى الصورة المعروضة                                                                                                    |
| قيود استخدام وضع تشغيل المحتوى                                                                                                    |
| إيقاف تشغيل الصورة والصوت بشكل مؤقت                                                                                                    |
| إيقاف حركة الفيديو بشكل مؤقت                                                                                                    |
| تكبير/تصغير الصور94                                                                                                    |
| حفظ صورة شعار المستخدم                                                                                                    |
|                                                                                                    |
| حفظ نمط مستخدم97                                                                                                    |
| حفظ نمط مستخدم                                                                                                    |
| حفظ نمط مستخدم                                                                                                    |
| حفظ نمط مستخدم                                                                                                    |
| حفظ نمط مستخدم                                                                                                    |
| 97 حفظ نمط مستخدم                                                                                                    |
| حفظ غط مستخدم                                                                                                    |
| 97       حفظ غط مستخدم         99       استخدام أجهزة عرض متعددة         99       نظام تعريف جهاز العرض للتحكم في عدة أجهزة عرض         99       تعين رقم تعريف جهاز العرض اللحكم في عدة أجهزة عرض         90       تعين رقم تعريف جهاز العرض المعرض         91       تعريف جهاز العرض اللحكم في عدة أجهزة عرض         92       تعين رقم تعريف جهاز العرض الذي تريد تشغيله         100       تحديد جهاز العرض الذي تريد تشغيله         101       تحديد جهاز العرض الذي تريد تشغيله         103       نطاق الألوان         104       تجانب الصور في صورة واحدة         105       تهر التحاق التحاق التعرف الخور الذي تريد تشغيله                                                                                                    |
| 97         98         99         استخدام أجهزة عرض متعددة         99         نظام تعريف جهاز العرض للتحكم في عدة أجهزة عرض         99         تعيين رقم تعريف جهاز العرض         100         تحديد جهاز العرض الذي تريد تشغيله         101         منبط اتساق الألوان         103         تهيئة التجانب         104         مزج حواف المورة         105                                                                                                    |
| 97       حفظ غط مستخدم         99       استخدام أجهزة عرض متعددة         99       نظام تعريف جهاز العرض للتحكم في عدة أجهزة عرض         99       نظام تعريف جهاز العرض للتحكم في عدة أجهزة عرض         99       تعيين رقم تعريف جهاز العرض         90       تعيين رقم تعريف جهاز العرض         100       تعديد جهاز العرض الذي تريد تشغيله         101       تحديد جهاز العرض الذي تريد تشغيله         102       نظم السوار في صورة واحدة         103       توينة التجانب         104       توينة التجانب         105       موا الصورة         106       موا الصورة         107       موا الصورة         108       موا الصورة         109       موا الصورة         100       موا الصورة         101       موا الصورة         102       موا الصورة         103       موا الصورة         موا الصورة       موا الصورة         موا الصورة       موا الصورة         موا الصورة       موا الصورة         موا الصورة       موا الصورة         موا الصورة       موا الصورة         موا الصورة       موا الصورة         موا الصورة       موا الصورة         مو الله المورة       موا الموا المور                                             |
| 97       حفظ غط مستخدم         99       استخدام أجهزة عرض متعددة         99       نظام تعريف جهاز العرض للتحكم في عدة أجهزة عرض         99       نظام تعريف جهاز العرض للتحكم في عدة أجهزة عرض         90       تعيين رقم تعريف جهاز العرض         910       تعرين جهاز العرض الذي تريد تشغيله         100       تعرين رقم تعريف جهاز العرض         101       تحديد جهاز العرض الذي تريد تشغيله         102       نظم الألوان         103       توبانب الصور في صورة واحدة         104       تهرا تعريف العرض الذي تريد تشغيله         105       تجانب الصور في صورة واحدة         106       مناج حواف الصورة         107       مط القة ألوان الصورة         108       مط القدة ألوان الصورة         109       مط القدة ألوان الصورة         100       مط القدة ألوان الصورة         101       توبالعرض الدورة         102       مط القدة ألوان الصورة         103       مط القدة ألوان الصورة         104       مط المورة         105       مط المورة         106       مط المورة         107       مط المورة         108       مط المورة المورة         109       مط المورة المورة         100       مط المورة المورة حواف المورة |
| 97       حفظ غط مستخدم         99       استخدام أجهزة عرض متعددة         99       نظام تعريف جهاز العرض للتحكم في عدة أجهزة عرض         99       نظام تعريف جهاز العرض للتحكم في عدة أجهزة عرض         99       تعيين رقم تعريف جهاز العرض         90       تعيين رقم تعريف جهاز العرض         100       تعديد جهاز العرض الذي تريد تشغيله         101       تحديد جهاز العرض الذي تريد تشغيله         102       تعين رقم تعريف إلى العرض         103       تجانب الصور في صورة واحدة         104       تهيئة التجانب         105       تهيئة التجانب         106       توبيئة التجانب         107       مطبط درجة السواد         108       ضبط درجة السواد                                                                                                    |
| 97       حفظ غط مستخدم         99       استخدام أجهزة عرض متعددة         99       نظام تعريف جهاز العرض للتحكم في عدة أجهزة عرض         99       تعيين رقم تعريف جهاز العرض         90       تعيين رقم تعريف جهاز العرض         91       تعريف جهاز العرض للتحكم في عدة أجهزة عرض         92       100         93       تعريف جهاز العرض         94       100         95       منط اتساق الألوان         101       تحديد جهاز العرض الذي تريد تشغيله         102       منط اتساق الألوان         103       تجانب الصور في صورة واحدة         104       تهيئة التجانب         105       مطبلقة ألوان الصورة         106       مطبلقة ألوان الصورة         107       مطبط درجة السواد         108       مطبط درجة السواد         109       تعديل منطقة ضربط درجة السواد                                                                                                    |
| 97       حفظ غط مستخدم         99       استخدام أجهزة عرض متعددة         99       نظام تعريف جهاز العرض للتحكم في عدة أجهزة عرض         99       تعيين رقم تعريف جهاز العرض للتحكم في عدة أجهزة عرض         90       تعيين رقم تعريف جهاز العرض الذي تريد تشغيله         100       تحديد جهاز العرض الذي تريد تشغيله         101       تحديد جهاز العرض الذي تريد تشغيله         102       نقط نظم مستخدم         103       نجانب الصور في صورة واحدة         104       تهرا تساق الألوان         105       تجانب الصور في صورة واحدة         106       نهرا تساق الوان الصورة         107       مطابقة ألوان الصورة         108       نهرا درجة السواد         109       مط ورجة السواد         108       نطقة ضرا درجة السواد         109       RGBCMY         نظم عرورة       نطقة ضرا درجة السواد         109       مورة         نظم عرورة       مورة         نظم درجة السواد       مورة درجة السواد         نظر مرج       مورة         نظر درجة السواد       مورة         نظر مرج       مورة         نظر مرج       مورة         نظر مرج       مورة         مورة الورة       مورة         مورة درم                              |
| 97       جفظ غط مستخدم       99         99       استخدام أجهزة عرض متعددة       99         94       نظام تعريف جهاز العرض للتحكم في عدة أجهزة عرض       99         95       تعين رقم تعريف جهاز العرض       99         96       تعين رقم تعريف جهاز العرض       99         100       تعين رقم تعريف جهاز العرض       90         101       تعين رقم تعريف جهاز العرض       100         102       تعديد جهاز العرض الذي تريد تشغيله       101         103       تعريف العرض       101         104       تعريف ورة واحدة       103         105       تهرط اتساق الألوان       104         106       تهرف واحدة       104         107       مطبط درجة السواد       106         108       تعديل منطقة فبط درجة السواد       108         109       تعديل منطقة فبط درجة السواد       109         109       تعديل منطقة فبط درجة السواد       109         109       تعديل معروة       104         منط درجة السواد       105       105         منط درجة السواد       109       101         منط درجة السواد       109       101         منط درجة السواد       109       101         منط درجة السواد       100       101 </th                 |

| إعداد كلمة مرور                     |
|-------------------------------------|
| ء<br>تحديد أنواع التأمين بكلمة مرور |
| إدخال كلمة مرور لاستخدام جهاز العرض |
| قفل أزرار جهاز العرض                |
| إلغاء قفل أزرار جهاز العرض          |
| ترکیب کبل أمان                      |
|                                     |

117

## استخدام جهاز العرض عبر شبكة

| 118 | حماية الشبكة السلكية                                                         |
|-----|------------------------------------------------------------------------------|
| 118 | التوصيل بشبكة سلكية                                                          |
| 118 | تحديد إعدادات الشبكة السلكية                                                 |
| 121 | حماية الشبكة اللاسلكية                                                       |
| 121 | تعليمات الأمان المتبعة بشأن وحدة LAN اللاسلكية المضمنة                       |
| 121 | طرق الاتصال للعرض عبر شبكة لاسلكية                                           |
| 122 | تركيب وحدة LAN اللاسلكية                                                     |
| 123 | تحديد إعدادات الشبكة اللاسلكية يدويًا                                        |
| 126 | تحديد إعدادات الشبكة اللاسلكية في نظام تشغيل Windows                         |
| 126 | تحديد إعدادات الشبكة اللاسلكية في نظام تشغيل Mac                             |
| 126 | إعداد أمان الشبكة اللاسلكية في وضع نقطة الوصول البسيطة                       |
| 127 | إعداد أمان الشبكة اللاسلكية في وضع البنية التحتية                            |
| 129 | شهادات العميل وCA المدعومة                                                   |
| 129 | استخدام رمز QR للتوصيل بهاتف محمول                                           |
| 129 | استخدام مفتاح USB لتوصيل كمبيوتر يعمل بنظام تشغيل Windows                    |
| 130 | استخدام نظام العروض التقديمية اللاسلكي للاتصال بأجهزة كمبيوتر Windows أو Mac |
| 130 | إعداد نظام العروض التقديمية اللاسلكي للمرة الأولى                            |
| 131 | العرض باستخدام نظام العروض التقديمية اللاسلكي                                |
| 133 | عرض الشبكة اللاسلكية من جهاز الهاتف المحمول (Screen Mirroring)               |
| 133 | تحديد إعدادات Screen Mirroring                                               |
| 135 | الاتصال باستخدام Screen Mirroring عن طريق وظيفة Miracast                     |
| 135 | الاتصال عن طريق استخدام Screen Mirroring في نظام تشغيل Windows 10            |
| 136 | الاتصال عن طريق استخدام Screen Mirroring في نظام تشغيل Windows 8.1           |
| 138 | بروتوكول HTTP الآمن                                                          |
| 138 | استيراد شهادة خادم ويب باستخدام القوائم                                      |
| 139 | شهادات خادم الويب المدعومة                                                   |

| إتاحة الشاشة للمشاركة<br>إتمام عملية مشاركة الشاشة | ] | 140                    | الشاشة    | مشاركة |
|----------------------------------------------------|---|------------------------|-----------|--------|
| إتمام عملية مشاركة الشاشة                          | 1 | ﻠﻤﺸﺎﺭﻛﺔ                | الشاشة ا  | إتاحة  |
|                                                    | 1 | مشاركة الشاشة          | نام عملية | ēĮ     |
| استقبال صور الشاشة المتاحة للمشاركة                | ] | لشاشة المتاحة للمشاركة | بال صور ا | استقب  |

| 143               | مراقبة جهاز العرض والتحكم فيه                                               |
|-------------------|-----------------------------------------------------------------------------|
| 144               | Epson Projector Management برنامج                                           |
| <b>145</b><br>146 | التحكم في جهاز العرض المتصل بالشبكة باستخدام متصفح الويب<br>خيارات تحكم Web |
| 153               | تسجيل الشهادات الرقمية من متصفح ويب                                         |
| 154               | إعداد التنبيهات بالبريد الإلكتروني عبر شبكة جهاز العرض                      |
| 154               | رسائل التنبيه بالبريد الإلكتروني عبر شبكة جهاز العرض                        |
| 155               | إعداد المراقبة باستخدام SNMP                                                |
| 156               | استخدام قائمة أوامر ESC/VP21                                                |
| 156<br>156        | قائمة .<br>تصميمات الكيلات                                                  |
| 157               | دعم PJLink                                                                  |
| 158               | Art-Net                                                                     |
| 159               | دعم Crestron Connected                                                      |
| 159               | إعداد دعم Crestron Connected                                                |
| 161               | Web API                                                                     |
| 161               | ءَكين Web API                                                               |
| 162               | إعداد الجداول الخاصة بأحداث جهاز العرض                                      |
| 165               | ضبط إعدادات القائمة                                                         |

| 166 | استخدام قوائم جهاز العرض      |
|-----|-------------------------------|
| اشة | استخدام لوحة المفاتيح على الش |

| 167 | النص المتوفر باستخدام لوحة المفاتيح على الشاشة                                         |
|-----|----------------------------------------------------------------------------------------|
| 168 | إعدادات جودة الصورة - قائمة "الصورة"                                                   |
| 170 | إعدادات إشارة الدخل - القائمة "دخل/خرج الإشارة"                                        |
| 172 | إعدادات تركيب جهاز العرض - القائمة "التثبيت"                                           |
| 174 | إعدادات العرض بجهاز العرض - القائمة "الشاشة"                                           |
| 176 | إعدادات ميزات جهاز العرض - القائمة "التشغيل"                                           |
| 179 | إعداد المسؤول لجهاز العرض - القائمة "الإدارة"                                          |
| 180 | قائمة رموز Event ID                                                                    |
| 182 | إعدادات شبكة جهاز العرض - قائمة "شبكة"                                                 |
| 183 | القائمة "شبكة" - القائمة "إعدادات الشبكة"                                              |
| 184 | قائمة "شبكة" - قائمة "ش LAN لإسلكية"                                                   |
| 185 | القائمة "شبكة" - القائمة <sup>"</sup> شبكة LAN سلكية"                                  |
| 186 | القائمة "شبكة" - القائمة "إخطار بالبريد"                                               |
| 186 | القائمة "شبكة" - القائمة "التحكم في جهاز العرض"                                        |
| 187 | القائمة شبكة - إعدادات العرض عبر الشبكة                                                |
| 189 | إعدادات تشغيل وضع العرض المتعدد - القائمة "إسقاط متعدد"                                |
| 191 | إعدادات إعداد جهاز العرض - قامًة "ECO"                                                 |
| 192 | الإعدادات الأولية وخيارات إعادة الضبط بجهاز العرض - القائمة "الإعدادات الأولية/الكل" . |
| 193 | نسخ إعدادات القائمة بين أجهزة العرض (الإعداد الدفعي)                                   |
| 193 | ۔<br>نقل إعدادات من محرك أقراص USB قابل للإزالة                                        |
| 194 | نقل إعدادات من كمبيوتر                                                                 |
| 195 | إخطار خطأ إعداد الدفع                                                                  |
|     |                                                                                        |

### صيانة جهاز العرض

| 197 | صيانة جهاز العرض       |
|-----|------------------------|
| 198 | تنظيف العدسة           |
| 199 | تنظيف حاوية جهاز العرض |

| 200 | صيانة مرشح الهواء ونظام التهوية                           |
|-----|-----------------------------------------------------------|
| 200 | تنظيف مرشح الهواء وفتحات التهوية                          |
| 202 | استبدال مرسح الهواء<br>ضبط التجميع اللوني (محاذاة اللوحة) |
| 204 | تحديث البرامج الثابتة                                     |
| 204 | تحديث البرامج الثابتة باستخدام جهاز تخزين USB             |
| 205 | تحديث البرامج الثابتة باستخدام كمبيوتر وكبل USB           |

حل المشكلات

196

### 207

| 208 | مشكلات العرض                                                                     |
|-----|----------------------------------------------------------------------------------|
| 209 | حالة مؤشرات جهاز العرض                                                           |
| 211 | حل مشكلات الصوت أو الصورة                                                        |
| 211 | الحلول عند عدم ظهور أية صور                                                      |
| 211 | حلول الصور الخاطئة التي تظهر عند استخدام وظيفة USB Display                       |
| 212 | الحلول عند ظهور رسالة "لا إشارة"                                                 |
| 212 | العرض من كمبيوتر محمول Windows                                                   |
| 212 | العرض من كمبيوتر محمول Mac                                                       |
| 212 | الحلول عند ظهور رسالة "غير مدعومة"                                               |
| 213 | الحلول عند ظهور جزء من الصورة فقط                                                |
| 213 | الحلول عندما لا تكون الصورة مستطيلة الشكل                                        |
| 214 | الحلول عندما تصحب الصورة أجزاء ثابتة أو مشوشة                                    |
| 214 | الحلول عندما تكون الصورة مشوشة أو غير واضحة                                      |
| 215 | الحلول عندما تكون الألوان أو سطوع الصورة غير صحيح                                |
| 215 | الحلول المتبعة عند بقاء صورة تلوية على الصورة المعروضة                           |
| 215 | حلول مشكلات الصوت                                                                |
| 216 | حلول مشكلات الميكروفون                                                           |
| 216 | الحلول المتبعة في حالة عدم عرض أسماء ملفات الصور بشكل صحيح باستخدام ميزة PC Free |
| 216 | الحلول المتبعة عند تعذر عرض صور باستخدام ميزة PC Free                            |
| 217 | حل مشكلات تشغيل جهاز العرض أو وحدة التحكم عن بعد                                 |
| 217 | حلول مشكلات طاقة جهاز العرض أو مشكلات الإيقاف                                    |
| 217 | حلول المشكلات التي تتعلق بوحدة التحكم عن بعد                                     |
| 217 | حلول مشكلات كلمة المرور                                                          |

# المحتويات

| 218                                                | الحل المتبع عند ظهور الرسالة "بطارية تسجيل الوقت منخفضة الشحن"        |
|----------------------------------------------------|-----------------------------------------------------------------------|
| 219                                                | حلول المشاكل في وضع تشغيل المحتوى                                     |
| 220                                                | حل مشكلات الشبكة                                                      |
| 220                                                | الحلول المعمول بها عند فشل المصادقة اللاسلكية                         |
| 220                                                | الحلول عندما يتعذر عليك الدخول إلى جهاز العرض عبر الإنترنت            |
| 220                                                | الحلول عندما لا يتم استقبال رسائل التنبيه الشبكي بالبريد الإلكتروني   |
| بكة                                                | الحلول المتبعة عندما تحتوي الصورة على أجزاء ثابتة أثناء العرض عبر الش |
| 221                                                | الحلول المقترحة عندما يتعذر عليك استخدام Screen Mirroring             |
| 221 Scree                                          | en Mirroring الحلول المتبعة عندما يتعذر عليك استخدام مصدري            |
| الاتصال باستخدام Screen Mirroring الاتصال باستخدام | الحلول المعمول بها عندما تحتوي الصورة أو الصوت على أجزاء ثابتة أثناء  |
| 221                                                | الحلول المتبعة عند تعذر استقبال صور متاحة للمشاركة                    |
| 223                                                | الحلول المتبعة عند تعطل وظيفة ارتباط HDMI                             |

### الملحق

224

| 225 | الملحقات الاختيارية وقطع الغيار                          |
|-----|----------------------------------------------------------|
| 225 | الشاشات                                                  |
| 225 | قطع التثبيت                                              |
| 225 | ت<br>الأجهزة الخارجية                                    |
| 225 | قطع الغيار                                               |
| 225 | ى                                                        |
| 226 | الملحقات المتوافقة من أجهزة عرض أخرى                     |
| 227 | حجم الشاشة ومسافة العرض                                  |
| 230 | دقة عرض الشاشة المدعومة                                  |
| 231 | مواصفات جهاز العرض                                       |
| 232 | مواصفات الموصلات                                         |
| 233 | الأبعاد الخارجية                                         |
| 235 | متطلبات نظام USB Display                                 |
| 236 | الميزات المدعومة لبرنامج Epson Projector Content Manager |
| 237 | قائمة رموز السلامة والتعليمات                            |

| يمات السلامة من الليزر                                                                                                    | معلو<br>م        |
|----------------------------------------------------------------------------------------------------|------------------|
| د المصطلحات                                                                                                    | مسرد             |
| عارات                                                                                                    | الإشع            |
| Indication of the manufacturer and the importer in accordance with requirements o<br>243EU directive<br>Indication of the manufacturer and the importer in accordance with requirements o<br>243United Kingdom directive | f<br>e<br>f<br>e |
| يود الاستعمال                                                                                                    | ē                |
| راجع نظام التشغيل                                                                                                    | م                |
| علامات التجاريةعلامات التجارية                                                                                                    | ال               |
| شعار حقوق الطبع والنشر                                                                                                    | إن               |
| يزو حقوق الطبع والنشر                                                                                                    | a                |

### 6

# الملاحظات المستخدمة في هذا الدليل

#### رموز السلامة

يستخدم جهاز العرض ودليل المستخدم رموز وعلامات رسومية لتوضيح المحتوى الذي يساعدك على استخدام جهاز العرض على نحو آمن.

يُرجى قراءة التعليمات التي تحمل هذه الرموز والعلامات واتباعها بعناية، وذلك لتجنب إصابة الأشخاص أو إلحاق الضرر بالممتلكات.

| يشير هذا الرمز إلى المعلومات التي قد يتسبب تجاهلها في حدوث إصابة شخصية وربما الوفاة.                                         | تحذير         |
|----------------------------------------------------------------------------------------------------|---------------|
| يشير هذا الرمز إلى المعلومات التي قد يتسبب تجاهلها في حدوث إصابة شخصية أو تلف مادي نتيجة للتعامل مع الجهاز على نحو غير صحيح. | \Lambda تنبيه |

#### ملاحظات المعلومات العامة

| تشير هذه العلامة إلى الإجراءات التي قد تسبب حدوث تلفيات أو وقوع إصابات في حالة عدم توخي الحذر.                   | تنبيه               |  |
|----------------------------------------------------------------------------------------------------|---------------------|--|
| تشير هذه العلامة إلى المعلومات الإضافية التي قد يكون الإلمام بها مفيدًا.                                         |                     |  |
| يشير إلى أسماء الأزرار على وحدة التحكم عن بعد أو لوحة التحكم.<br>على سبيل المثال: زر [Esc]                       | [اسم الزر]          |  |
| يشير إلى قائمة جهاز العرض وأسماء الإعدادات.<br>على سبيل المثال:<br>تحديد قائمة صورة<br>من الصورة > وضعية الألوان | اسم القامُة/الإعداد |  |
| تشير هذه العلامة إلى الارتباطات ذات الصلة بالصفحات.                                                              | ••                  |  |
| تشير هذه العلامة إلى مستوى القائمة الحالية التي يعرضها الجهاز.                                                   |                     |  |

🕇 ارتباطات ذات صلة

- "استخدام الدليل للبحث عن معلومات" 8
- "الحصول على أحدث إصدار من المستندات" صـ 9

### استخدام الدليل للبحث عن معلومات

يتيح لك الدليل المتوفر بصيغة PDF البحث عن المعلومات التي تريد الاطلاع عليها باستخدام كلمة أساسية أو الانتقال مباشرة إلى أقسام معينة باستخدام الإشارات المرجعية. يمكنك أيضًا طباعة الصفحات التي تريدها فقط. يشرح هذا القسم كيفية استخدام دليل بصيغة PDF تم فتحه في Adobe Reader X في الكمبيوتر التابع لك.

#### ارتباطات ذات صلة

- "البحث بكلمة أساسية" صـ 8
- "الانتقال مباشرة من إشارات مرجعية" صـ 8
- "طباعة الصفحات التي تريدها فقط" <u>مـ 8</u>

#### البحث بكلمة أساسبة

انقر على **تحرير > بحث متقدم.** أدخل الكلمة الأساسية (النصية) المتعلقة بالمعلومات التي تريد العثور عليها في نافذة البحث ثم انقر على **بحث.** تظهر بعض نتائج البحث على هيئة قائمة. انقر على إحدى نتائج البحث المعروضة للانتقال سريعًا إلى تلك الصفحة.

| The D | enual.pdf (SECURED) - Adobe              | Acrobat Reader DC          |                    | Search                                                                                              | - | × |   | Search                                                                                       | -                                  |                            | ×        |
|-------|------------------------------------------|----------------------------|--------------------|----------------------------------------------------------------------------------------------------|---|---|---|----------------------------------------------------------------------------------------------|------------------------------------|----------------------------|----------|
| He    | "⊃ Urda<br>C* Bela                       | Chi+Z<br>Shift+Chi+Z       | /==   <b>\</b> 🔿 🖂 | Arrange Windows                                                                                     |   |   |   | Arrange Windows                                                                              |                                    |                            |          |
| 8     | Cut<br>(Cut) Copy<br>(C) Easte<br>Delete | Chil+S<br>Chil+C<br>Chil+V | EPSON              | Where would you like to search?<br>I in the current document<br>All POF Documents in<br>U IF FRANCE |   |   |   | manual in the current document<br>Results<br>1 document(s) with 76 instance(s)<br>New Search |                                    |                            |          |
| 8     | Seject All<br>Digitelect All             | Ctrl+A<br>Shift+Ctrl+A     |                    | What word or phrase would you like to search fer?<br>manual                                         |   |   |   | Results                                                                                      |                                    |                            |          |
|       | Copy File to Clob                        | inet.                      |                    | Whate words only                                                                                    | _ |   |   | this manual and the specifications of this                                                   | product are                        |                            | 1        |
|       | Take a Snapshot                          |                            | ľ                  | Case-Sensitive                                                                                      |   |   | ~ | This Manual Introduction to the Manuals                                                      |                                    |                            |          |
|       | Check Spelling<br>Lasts Up Selected      | *<br>Word.,                | User's Gu          | Include Comments                                                                                    |   |   |   | Sp. this Manual                                                                              |                                    |                            |          |
| (     | Adganced Search                          | Shift+Col+F                |                    |                                                                                                    |   |   |   | So This Manual About This Manual Introduc<br>So This Manual Introduction to the Manuals      | tion to the Mar<br>The following r | wals The for<br>manuals an | ф.<br>81 |
|       | Protection<br>Accessibility              | •                          | [                  |                                                                                                    |   |   |   | Sp following manuals are supplied with your                                                  | Epson printer.                     | As well as t               | the      |

#### الانتقال مباشرة من إشارات مرجعية

انقر على عنوان للانتقال سريعًا إلى تلك الصفحة. انقر على + أو > لعرض عناوين في مستوى أدنى بذلك القسم. للعودة إلى الصفحة السابقة، أجر العملية التالية في لوحة المفاتيح.

- Windows: اضغط مع الاستمرار على Alt ثم اضغط على ←.
- Mac OS: اضغط مع الاستمرار على مفتاح الأوامر ثم اضغط على →.

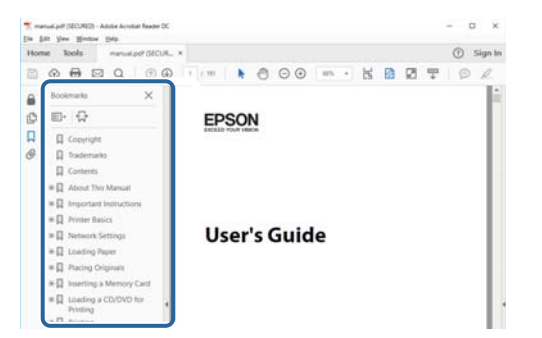

### طباعة الصفحات التي تريدها فقط

يمكنك استخراج وطباعة الصفحات التي تريدها فقط. انقر على **طباعة** في القائمة **ملف** ثم حدد الصفحات التي تريد طباعتها في ا**لصفحات** في **الصفحات المطلوبة طباعتها**.

لتحديد مجموعة من الصفحات المتسلسلة، أدخل شرطة واصلة بين صفحة البداية وصفحة النهاية.

مثال: 25-20

لتحديد صفحات غير متسلسلة، افصل بين الصفحات باستخدام فاصلة.

مثال: 5, 10, 15

| Print                  |            |          |                |                         |                            | >      |
|------------------------|------------|----------|----------------|-------------------------|----------------------------|--------|
| Prigter:               | Si-Secol . | ~        | Properties     | Advanced                |                            | Help ① |
| ⊆opies: 1              |            |          | Print in grays | cale (black and<br>or ① | white)                     |        |
| Pages to Print         |            |          |                | Comm                    | ents & Forms               |        |
| OA                     |            |          |                | Docur                   | ment and Markups           | ~      |
| () Panes 20-29         |            |          | 1              | Sur                     | mmanze Comments            |        |
| · more oppose          |            |          | ,              | Scale                   | 97%<br>8.27 x 11.69 inches |        |
| Page Sizing & Handling | 0          |          |                |                         | <b></b>                    |        |
| Sįze                   | Poster     | Multiple | Booklet        |                         | EPSON                      |        |

# الحصول على أحدث إصدار من المستندات

يمكنك الحصول على أحدث إصدار من أدلة الاستخدام والمواصفات من موقع Epson على الويب. تفضل بزيارة الموقع epson.sn، وأدخل اسم الطراز الذي تستخدمه.

# مقدمة إلى جهاز العرض

يرجى الرجوع إلى هذه الأقسام لمعرفة المزيد عن مميزات الجهاز وأسماء الأجزاء.

- ♦ ارتباطات ذات صلة

   "مزايا جهاز العرض" صـ 11
- "أجزاء جهاز العرض ووظائفها" صـ 14

### مزايا جهاز العرض

يأتي هذا الجهاز مزودًا بهذه الميزات الخاصة. راجع هذه الأقسام للاطلاع على مزيد من التفاصيل.

#### ارتباطات ذات صلة

- "مصدر ضوء الليزر طويل العمر" صـ 11
  - "الإعداد السريع والسهل" صـ 11
    - "مرونة التوصيل" صـ 11
  - "العرض الضوئي في المعارض" صـ 12

### مصدر ضوء الليزر طويل العمر

مصدر ضوء ليزر ثابت يتيح التشغيل بدون صيانة فعليًا حتى يقل سطوعه.

### الإعداد السريع والسهل

- خاصية تشغيل مباشر لتشغيل جهاز العرض فور توصيل بالكهرباء.
- تُستخدم خاصية تشغيل الطاقة تلقائيا لتشغيل جهاز العرض عند اكتشاف الجهاز لإشارة صور من المنفذ الذي قمت بتحديده كمصدر تشغيل الطاقة تلقائيا.
  - تتيح خاصية الشاشة الرئيسية سهولة تحديد مصدر الدخل بجانب عدد من الوظائف المفيدة.

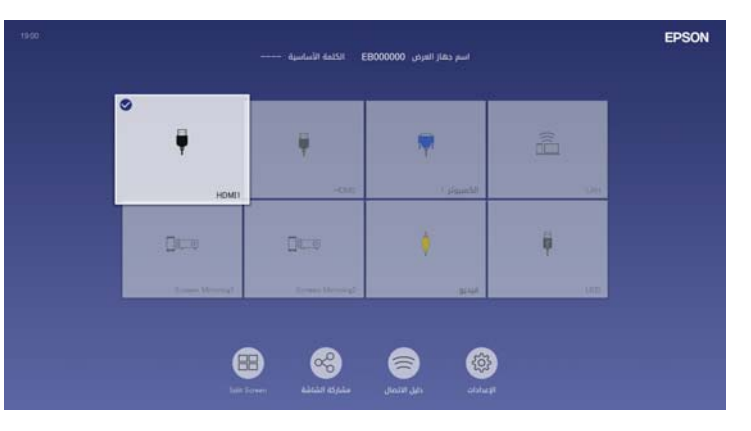

يعرض التصحيح التلقائي للانحراف الرأسي شاشة مستطيلة دائماً ( انحراف رأسي تلقائي).

يتيح الزر المنزلق لضبط الانحراف الأفقي تصحيح التشوه الأفقي بسرعة في الصورة المعروضة.

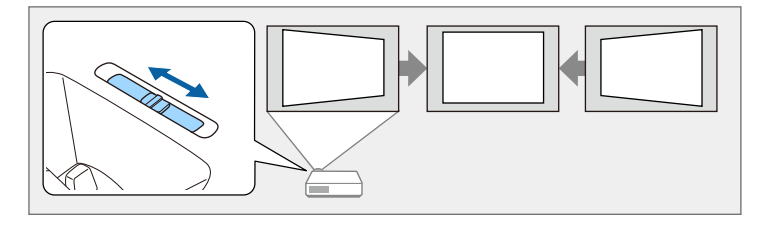

#### 🖊 ارتباطات ذات صلة

- "تشغيل جهاز العرض" صـ 36
  - "الشاشة الرئيسية" 37
- "تصحيح شكل الصورة باستخدام شريط تمرير الانحراف الأفقي" صـ 51

### مرونة التوصيل

يدعم جهاز العرض هذا مجموعة كبيرة من خيارات التوصيل سهلة الاستخدام كما هو موضح بالأسفل.

#### 🕈 ارتباطات ذات صلة

- "التوصيل بالكمبيوتر" صـ 11
- "التوصيل بالهواتف المحمولة" صـ 12

### التوصيل بالكمبيوتر

وصًل باستخدام كبل USB واحد لعرض الصور وإخراج الصوت ( USB Display).

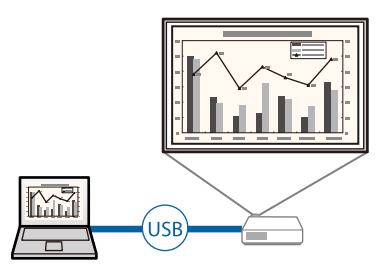

 برنامج Epson iProjection لعرض ما يصل إلى أربع صور في وقت واحد عن طريق تقسيم الشاشة المعروضة. ويمكنك عرض الصور من أجهزة كمبيوتر عبر الشبكة أو من هواتف ذكية أو أجهزة لوحية مُثبَّت فيها تطبيق Epson .iProjection

راجع دليل تشغيل Windows/Mac) Epson iProjection) للاطلاع على التفاصيل.

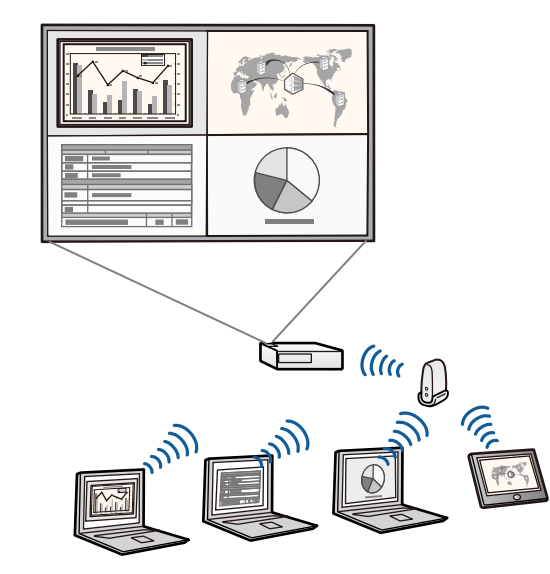

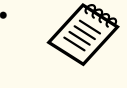

مكنك تنزيل البرامج والأدلة اللازمة من موقع الويب التالى:

### epson.sn

#### ارتباطات ذات صلة

- "التوصيل بجهاز الكمبيوتر لتشغيل ملف صوتى أو فيديو من USB" صـ 26
  - "حماية الشبكة السلكية" صـ 118
  - "حمادة الشبكة اللاسلكية" صـ 121

#### التوصيل بالهواتف المحمولة

• وظيفة Screen Mirroring لتوصيل جهاز العرض والهاتف المحمول لاسلكيًا باستخدام تقنية Miracast.

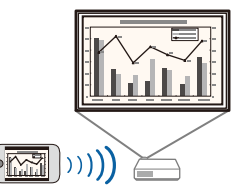

• رنامج iOS/Android) Epson iProjection) لتوصيل جهاز العرض والهاتف المحمول لاسلكيًا باستخدام التطبيق المتوفر على App Store أو Google Play.

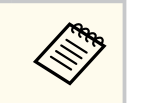

يتحمل العميل كل رسوم الاتصال بـ App Store أو Google play.

 برنامج Chromebook) Epson iProjection) لتوصيل جهاز العرض وجهاز Chromebook لاسلكيًا باستخدام التطبيق المتوفر في Google Play. راجع Epson iProjection Operation Guide (Chromebook) للاطلاع على التفاصيل.

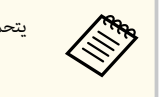

يتحمل العميل أي رسوم مفروضة عند التواصل مع Google Play.

#### ♦ ارتباطات ذات صلة

"عرض الشبكة اللاسلكية من جهاز الهاتف المحمول (Screen Mirroring)" صد 133

### العرض الضوئي في المعارض

يتيح لك جهاز العرض إمكانية عرض المحتوى في المعارض على هيئة لوحات رقمية.

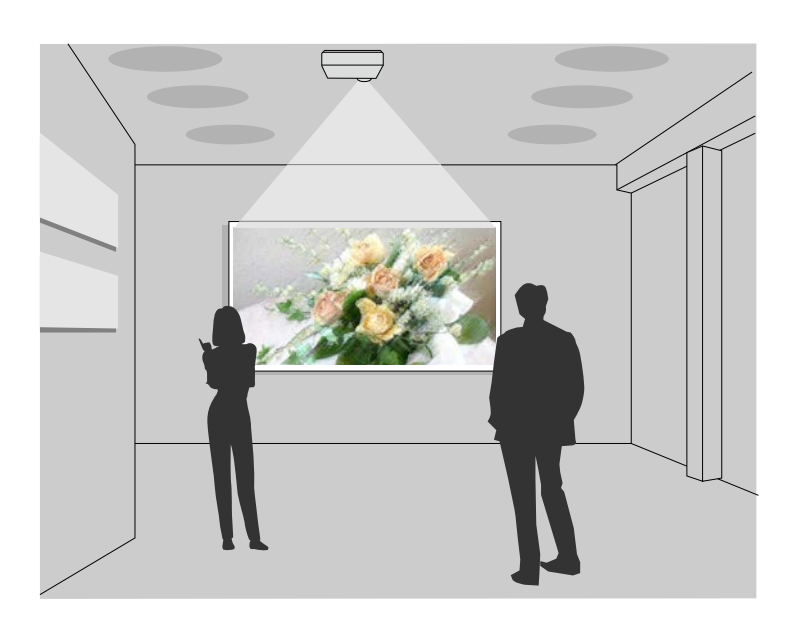

- وضع تشغيل المحتوى لتشغيل قوائم التشغيل وإضافة مؤثرات لونية وشكلية إلى الصورة المعروضة.
  - يكنك اتباع إحدى الطرق التالية لإنشاء محتوى يتم تشغيله في وضع تشغيل المحتوى.
- يتيح لك برنامج Epson Projector Content Manager إنشاء قوائم تشغيل وحفظها في جهاز تخزين خارجي. يمكنك أيضًا إضافة مؤثرات ألوان وأشكال إلى الصورة المعروضة وجدولة قوائم التشغيل.
   راجع دليل تشغيل Epson Projector Content Manager للاطلاع على التفاصيل.
- يتيح لك Epson Web Control إنشاء قوائم تشغيل باستخدام متصفح ويب وحفظها في جهاز تخزين خارجي متصل بجهاز عرض عبر شبكة. يمكنك أيضًا إضافة مؤثرات ألوان وأشكال إلى الصورة المعروضة.
- يتيح لك تطبيق Epson Creative Projection إنشاء محتوى في أجهزة iOS. يمكنك أيضًا نقل محتوى إلى جهاز العرض لاسلكيًا.

يمكنك تنزيل تطبيق Epson Creative Projection من App Store. يتحمل العميل أي رسوم مفروضة عند الاتصال ممتجر App Store.

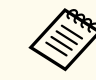

يمكنك تنزيل البرامج والأدلة اللازمة من موقع الويب التالي: epson.sn

- ♦ ارتباطات ذات صلة
- "العرض في وضع تشغيل المحتوى" صـ 85

توضح الأقسام التالية أجزاء جهاز العرض ووظائفها.

#### ♦ ارتباطات ذات صلة

- "أجزاء جهاز العرض الأمامية/العلوية" صـ 1<u>4</u>
  - "أجزاء جهاز العرض الخلفية" صـ 15
  - "أجزاء جهاز العرض السفلية" صـ 16
- "أجزاء جهاز العرض لوحة التحكم" صـ 17
- "أجزاء جهاز العرض وحدة التحكم عن بعد" صـ 18

أجزاء جهاز العرض - الأمامية/العلوية

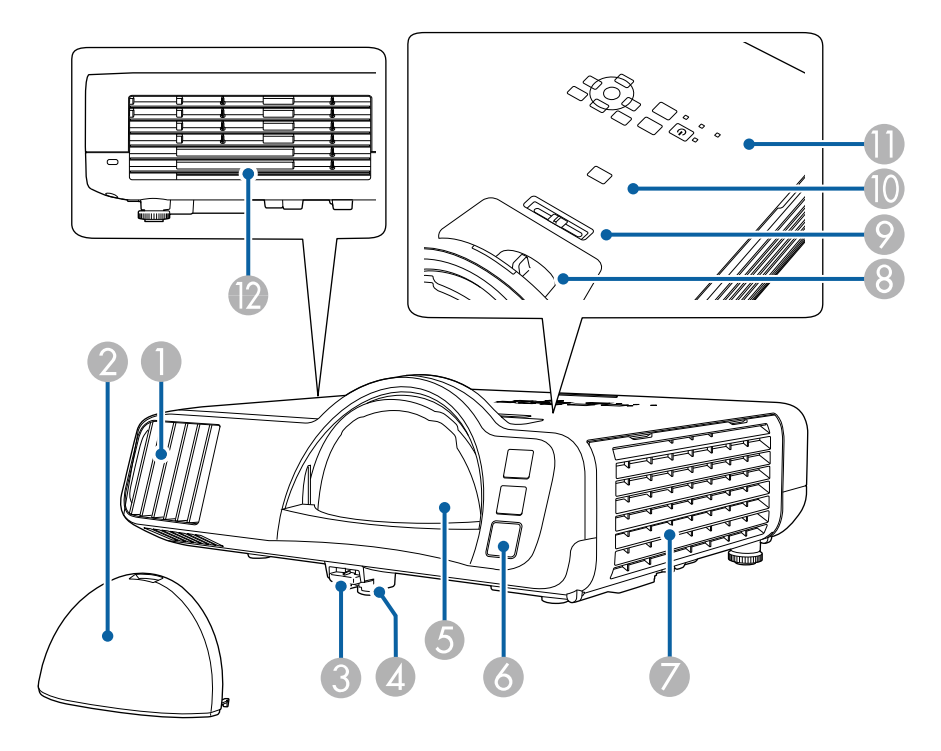

| لاسم |                             | الوظيفة                                                                                                    |
|------|-----------------------------|----------------------------------------------------------------------------------------------------|
| 0    | فتحة دخول الهواء            | يسحب الهواء لتبريد جهاز العرض من الداخل.                                                                                                    |
| 2    | غطاء العدسة                 | ركِّبه عند عدم استخدام جهاز العرض لحماية العدسة.                                                                                                    |
| 3    | ذراع تحرير المسند           | اضغط على ذراع تحرير المسند لتمديد المسند الأمامي القابل للضبط وسحبه.                                                                                                    |
| 4    | المسند الأمامي القابل للضبط | عند إعداد جهاز العرض على سطحٍ ما مثل المكتب، قم بتدوير المسند لتمديده وسحبه<br>من أجل ضبط وضع الصورة.                                                                                                    |
| 5    | العدسة                      | يتم عرض الصور من هنا.                                                                                                    |
|      |                             | <ul> <li>• لا تنظر في عدسة العرض أثناء العرض.</li> <li>• لا تنظر في عدسة العرض أثناء العرض.</li> <li>• لا تضع أي أشياء ولا تضع يدك بالقرب من عدسة العرض. قد يؤدي ذلك إلى الإصابة بحروق، أو نشوب حريق، أو قد تكون عرضه للالتواء ذلك إلى هذه المنطقة تصل إلى درجة حرارة عالية بسبب ضوء العرض المُركز.</li> </ul> |
| 6    | مستقبل تحكم عن بعد          | يستقبل الإشارات من وحدة التحكم عن بُعد.                                                                                                    |
| 7    | فتحة التهوية (مرشح الهواء)  | يسحب الهواء لتبريد جهاز العرض من الداخل.                                                                                                    |
| 8    | حلقة ضبط البؤرة             | لضبط بؤرة الصورة.                                                                                                    |
| 9    | شريط ضبط الانحراف الأفقي    | يُصحح التشوه الأفقي في الصورة المعروضة.                                                                                                    |
| 10   | الزر [A/V Mute]             | تشغيل الصوت والفيديو أو إيقاف تشغيلهما مؤقتًا.                                                                                                    |
| 0    | لوحة التحكم                 | تشغيل جهاز العرض.                                                                                                    |
| 12   | فتحة العادم                 | فتحة عادم الهواء المستخدم لتبريد جهاز العرض داخليًا.                                                                                                    |
|      |                             | كَنبيه تنبيه المنابقة ويديك بالقرب من فتحة العادم، ولا تضع<br>أثناء العرض، لا تضع وجهك أو يديك بالقرب من فتحة العادم، ولا تضع<br>أشياء قد تنعوج أو تتلف بسبب الحرارة بالقرب من الفتحة. قد يسبب<br>الهواء الساخن من فتحة عادم الهواء في حدوث حروق، أو التواء، أو وقوع<br>حوادث.                                 |

- ♦ ارتباطات ذات صلة

   "ضبط ارتفاع الصورة" صـ 50
- "صيانة مرشح الهواء ونظام التهوية" صـ 200
- "عكنك تركيز الصورة باستخدام حلقة ضبط البؤرة" صـ 60
- "تصحيح شكل الصورة باستخدام شريط تمرير الانحراف الأفقي" صـ 51
  - "أجزاء جهاز العرض لوحة التحكم" صـ 17
  - "إيقاف تشغيل الصورة والصوت بشكل مؤقت" صـ 92

أجزاء جهاز العرض - الخلفية

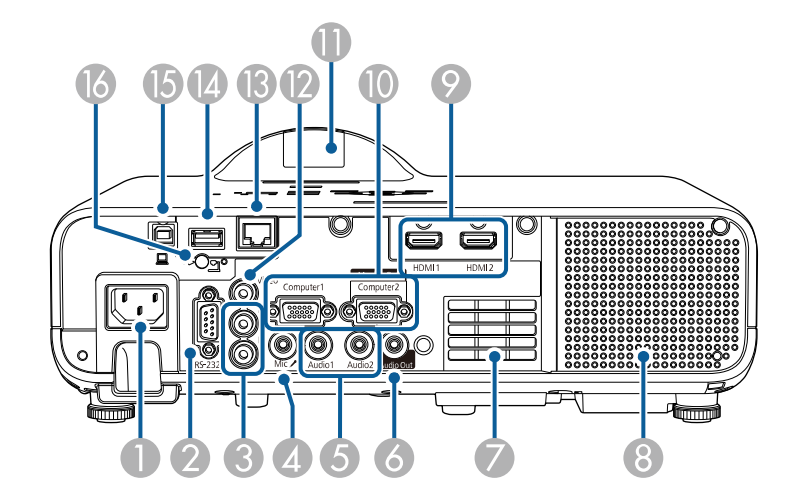

| الاسم           | الوظيفة                                                                                              |
|-----------------|----------------------------------------------------------------------------------------------------|
| منفذ الطاقة     | توصيل سلك الطاقة بجهاز العرض.                                                                        |
| RS-232C منفذ 2  | يوصَّل كبل RS-232C للتحكم في جهاز العرض من كمبيوتر. (لا تحتاج إلى استخدام<br>هذا المنفذ بشكل معتاد.) |
| L-Audio-R منافذ | يُدخل الصوت من الجهاز الموصَّل بمنفذ Video.                                                          |
| Mic منفذ        | يُدخل الصوت من الميكروفون.                                                                           |

| الاسم |                                              | الوظيفة                                                                                                    |
|-------|----------------------------------------------|----------------------------------------------------------------------------------------------------|
| 5     | منافذ Audio2/Audio1                          | Audio1: يُدخل الصوت من الجهاز المتصل مِنفذ Computer1.                                                                                                    |
|       |                                              | Audio2: يُدخل الصوت من الجهاز الموصَّل مِنفذ Computer2. يتم إدخال<br>الصوت من هذا المنفذ عند عرض صورة من كاميرا عرض المستندات الاختيارية.                                          |
| 6     | منفذ Audio Out                               | يُخرج الصوت من مصدر الإدخال الحالي إلى مكبر صوت خارجي.                                                                                                    |
| 7     | فتحة دخول الهواء                             | يسحب الهواء لتبريد جهاز العرض من الداخل.                                                                                                    |
| 8     | السماعة                                      | تُخرج الصوت.                                                                                                    |
| 9     | منافذ HDMI2/HDMI1                            | إدخال إشارات الفيديو من جهاز فيديو متوافق مع HDMI وأجهزة كمبيوتر.<br>يتوافق هذا المنفذ مع HDCP2.3.                                                                                 |
| 0     | منافذ /Computer1<br>Computer2/Monitor<br>Out | يُدخل إشارات صور من كمبيوتر.<br>عند تغيير الإعداد <b>منفذ خرج الشاشة</b> في القائمة <b>دخل/خرج الإشارة</b> بجهاز العرض، يمكنك<br>استخدام منفذ RGB تم إدخالها<br>من منفذ Computer1. |
| 0     | مستقبل تحكم عن بعد                           | يستقبل الإشارات من وحدة التحكم عن بُعد.                                                                                                    |
| 12    | منفذ Video                                   | يُدخل إشارات الفيديو المركب من مصادر الفيديو.                                                                                                    |
| 13    | منفذ LAN                                     | يوصَّل كبل LAN للاتصال بشبكة.                                                                                                    |
| 14    | منفذ USB-A                                   | يُستخدم لتوصيل جهاز ذاكرة USB أو كاميرا رقمية لعرض أفلام أو صور باستخدام ميزة<br>PC Free أو في وضع تشغيل المحتوى.                                                                  |
|       |                                              | يُستخدم لتوصيل كاميرا عرض المستندات الاختيارية.                                                                                                    |
|       |                                              | يُستخدم لتوصيل وحدة LAN اللاسلكية.                                                                                                    |
|       |                                              | يُستخدم لتوصيل جهاز ذاكرة USB لحفظ ملفات تسجيل الأخطاء والتشغيل.                                                                                                    |
|       |                                              | يوفر توصيلاً لمشغِّل وسائط بث متوفر تجاريًا لتمكينك من إمداده بالطاقة.                                                                                                    |
| 15    | منفذ USB-B                                   | يُستخدم لتوصيل كبل USB بالكمبيوتر لعرض صور الكمبيوتر.                                                                                                    |
| 16    | مسمار تثبيت وحدة LAN<br>اللاسلكية            | يُحكم ربط غطاء وحدة LAN اللاسلكية.                                                                                                    |

#### ارتباطات ذات صلة

• "توصيل جهاز العرض بالأجهزة الأخرى" <del>مـ 25</del>

### أجزاء جهاز العرض - السفلية

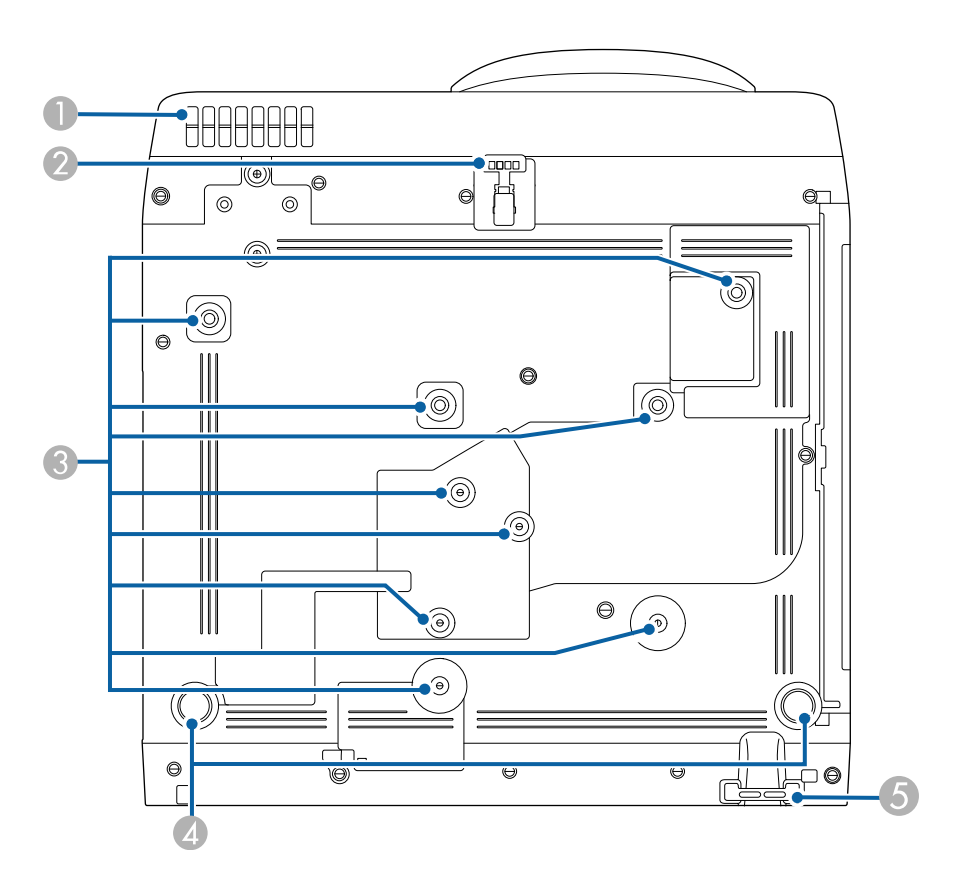

| الوظيفة                                                                                          | الاسم            |
|--------------------------------------------------------------------------------------------------|------------------|
| يسحب الهواء لتبريد جهاز العرض من الداخل.                                                         | فتحة دخول الهواء |
|                                                                                                  |                  |
| 🔬 تحذير                                                                                          |                  |
| لتجنب سد فتحة سحب الهواء أسفل جهاز العرض، لا تسمح بوضع أشياء<br>مثل قماش أو ورق أسفل جهاز العرض. |                  |

| الاسم                                                                                                    | الوظيفة                                                                                                    |
|----------------------------------------------------------------------------------------------------|----------------------------------------------------------------------------------------------------|
| المسند الأمامي القابل للضبط و المسند الأمامي القابل للضبط و المسند الأمامي القابل المسند و المسند و المسند و ا | عند إعداد جهاز العرض على سطح ما مثل المكتب، قم بتدوير المسند لتمديده وسحبه<br>من أجل ضبط وضع الصورة.                                                                                                    |
| تحدید النقاط (تسع نقاط)                                                                                        | استخدم هذه النقاط لتثبيت الكتيفة الاختيارية أو كتيفة متوفرة تجاريًا متوافقة مع<br>معيار واجهة التثبيت VESA (100 × 100 مم) عند تركيب جهاز العرض على<br>حائط أو في سقف.<br>يمكنك أيضًا تثبيت مشبك السلك والحلقة هنا لتثبيت مجموعة سلك الأمان<br>ELPWR01 ومنع سقوط جهاز العرض من سقف أو حائط. راجع أيضًا Safety<br>ELPWR01 للطراز ELPWR01. |
| م المسند الخلفي<br>م                                                                                           | عند إعداد جهاز العرض على سطحٍ ما مثل المكتب، قم بتدوير المسند لتمديده وسحبه<br>من أجل ضبط درجة الإمالة الأفقيةً.                                                                                                    |
| ه نقطة توصيل كبل الأمان                                                                                        | مرر القفل السلكي المانع للسرقة من هنا وأمَّنه في مكانه.                                                                                                    |

- ➡ ارتباطات ذات صلة
   "ضبط ارتفاع الصورة" صـ 50
- "تركيب كبل أمان" صـ 115
- "تركيب سلك الأمان" صـ 24

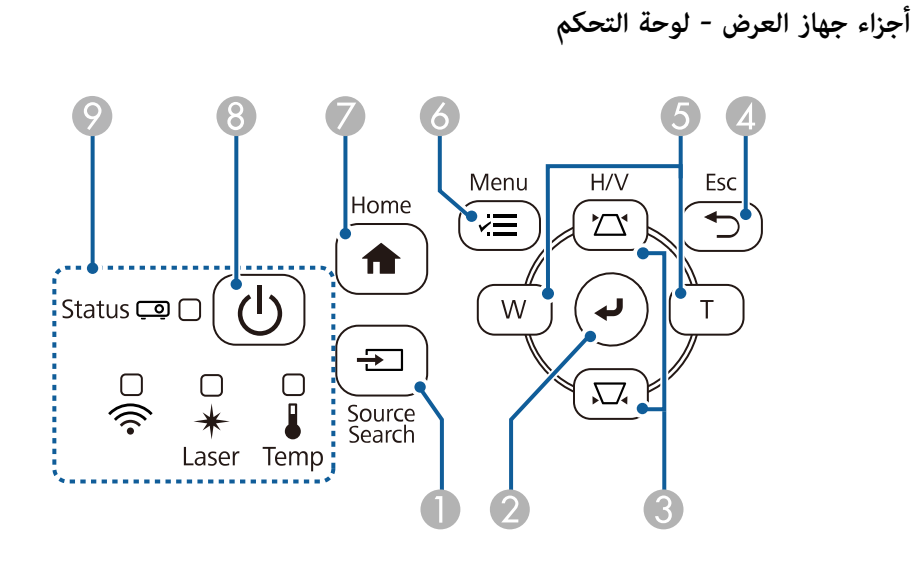

| الوظيفة                                                                                                    |                                  | الاسم |
|----------------------------------------------------------------------------------------------------|----------------------------------|-------|
| يتيح إمكانية التغير إلى مصدر الإدخال التالي.                                                                 | الزر [Source Search]             | 0     |
| الدخول إلى العنصر المحدد الحالي والانتقال إلى المستوى التالي أثناء عرض قامُة جهاز<br>العرض.                  | الزر [Enter] [ 🗸                 | 2     |
| عند عرض إشارة RGB تناظرية من منفذ Computer، يحسَّن إعدادات ضبط<br>الإشارة التناظرية (متابعة وتزامن والموضع). |                                  |       |
| يتيح إمكانية عرض شاشة الانحراف؛ مما يسمح لك بتصحيح تشوه الانحراف.                                            | أزرار ضبط الانحراف وأزرار الأسهم | 3     |
| تحديد عناصر قائمة أثناء عرض قائمة جهاز العرض.                                                                |                                  |       |
| إيقاف الوظيفة الحالية.                                                                                       | زر [Esc]                         | 4     |
| يتيح إمكانية الرجوع إلى مستوى القائمة السابقة أثناء عرض قائمة جهاز العرض.                                    |                                  |       |
| . يزيد حجم الصورة المعروضة.                                                                                  | أزرار Wide/Tele وأزرار<br>الأسهم | 5     |
| <b>T</b> : يقلل حجم الصورة المعروضة.                                                                         |                                  |       |
| يصحح تشوه الانحراف في الاتجاه الأفقي عند عرض شاشة الانحراف.                                                  |                                  |       |
| تحديد عناصر قائمة أثناء عرض قائمة جهاز العرض.                                                                |                                  |       |

|                      | البطيفة                           |
|----------------------|-----------------------------------|
| وسم                  | الوطيفة                           |
| ک الزر [Menu] یع     | يعرض قائمة جهاز العرض ويغلقها.    |
| الزر [Home] يع       | يعرض الشاشة Home ويغلقها.         |
| الزر الطاقة [ 🕛 ] تن | تشغيل جهاز العرض أو إيقاف تشغيله. |
| و المؤشرات تش        | تشير إلى حالة جهاز العرض.         |

#### ♦ ارتباطات ذات صلة

- "ضبط إعدادات القائمة" صـ 165
  - "الشاشة الرئيسية" 37
- "تصحيح شكل الصورة بأزرار الانحراف" صـ 51
  - "تحديد مصدر الصورة" صـ 61
- "تعديل حجم الصورة باستخدام الأزرار" صـ 59
  - "حالة مؤشرات جهاز العرض" صـ 209

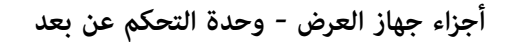

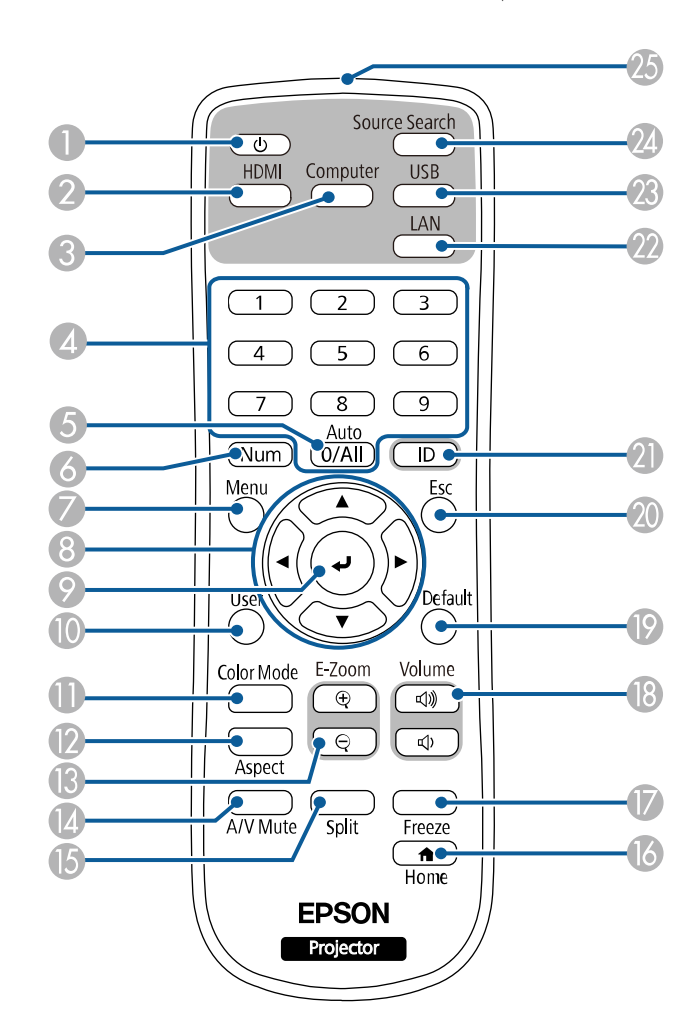

| لسم                | الوظيفة                                     |
|--------------------|---------------------------------------------|
| الزر الطاقة [ 🕛 ]  | تشغيل جهاز العرض أو إيقاف تشغيله.           |
| [HDMI] الزر [HDMI] | تبديل مصدر الصورة بين المنفذين HDMI وVideo. |

| لاسم |                      | الوظيفة                                                                                                    |
|------|----------------------|----------------------------------------------------------------------------------------------------|
| 3    | الزر [Computer]      | يبدُّل مصدر الصورة إلى منافذ Computer.                                                                                                    |
| 4    | الأزرار الرقمية      | إدخال الأرقام في قائمة جهاز العرض أثناء الضغط على زر [Num].<br>في وضع تشغيل المحتوى، أدخل أرقامًا أثناء الضغط مع الاستمرار على زر [Num]<br>لتشغيل قوائم تشغيل مفضلة لديك. |
| 5    | الزر [Auto]          | عند عرض إشارة RGB تناظرية من منفذ Computer، يحسِّن إعدادات ضبط<br>الإشارة التناظرية (متابعة وتزامن والموضع).                                                              |
| 6    | الزر [Num]           | اضغط مع الاستمرار على هذا الزر لإدخال الأرقام باستخدام الأزرار الرقمية.                                                                                                   |
| 7    | الزر [Menu]          | يعرض قامُة جهاز العرض ويغلقها.                                                                                                    |
| 8    | أزرار الأسهم         | تحديد عناصر قائمة أثناء عرض قائمة جهاز العرض.                                                                                                    |
| 9    | الزر [Enter] [ 🖊     | الدخول إلى العنصر المحدد الحالي والانتقال إلى المستوى التالي أثناء عرض قائمة جهاز<br>العرض.                                                                               |
|      | الزر [User]          | تنفيذ الإعدادات المعيَّنة في الإعداد <b>زر المستخدم</b> في القائمة <b>الإدارة</b> بجهاز العرض.                                                                            |
| 1    | زر [Color Mode]      | تغيير وضعية الألوان.                                                                                                    |
| 12   | الزر [Aspect]        | تغيير وضع نسبة الارتفاع إلى العرض.                                                                                                    |
| 13   | زرا [E-Zoom] –/+     | تغيير حجم الصورة المعروضة.                                                                                                    |
| 14   | الزر [A/V Mute]      | تشغيل الصوت والفيديو أو إيقاف تشغيلهما مؤقتًا.                                                                                                    |
| C    | الزر [Split]         | عرض ما يصل إلى أربع صور من مصدرين مختلفين معًا في وقت واحد عن طريق تقسيم<br>الشاشة المعروضة.                                                                              |
| 16   | الزر [Home]          | عرض الشاشة الرئيسية وإغلاقها.                                                                                                    |
| Ø    | الزر [Freeze]        | إيقاف عرض الصور مؤقتًا أو استئناف عرضها.                                                                                                    |
| 18   | زرا رفع/خفض [Volume] | ضبط مستوى صوت السماعة.                                                                                                    |
| 19   | زر [Default]         | إعادة الإعداد المحدد إلى قيمته الافتراضية.                                                                                                    |
| 20   | زر [Esc]             | إيقاف الوظيفة الحالية.                                                                                                    |
|      |                      | يتيح إمكانية الرجوع إلى مستوى القائمة السابقة أثناء عرض قامُة جهاز العرض.                                                                                                 |
| 2    | الزر [ID]            | اضغط لأسفل على هذا الزر واضغط على الأزرار الرقمية لتحديد المعرف لجهاز العرض<br>الذي تريد تشغيله باستخدام وحدة التحكم عن بعد.                                              |

| الاسم                                    | الوظيفة                                        |
|------------------------------------------|------------------------------------------------|
| [LAN] الزر [LAN]                         | تغيير مصدر الصورة بن الأجهزة المتصلة بالشبكة.  |
| [USB] الزر [                             | تبديل مصدر الصورة بين USB Display ومنفذ USB-A. |
| [Source Search] الزر [Source Search]     | التبديل إلى مصدر الإدخال التالي.               |
| منطقة انبعاث أشعة وحدة<br>التحكم عن بُعد | إخراج إشارات وحدة التحكم عن بُعد.              |

#### ♦ ارتباطات ذات صلة

- "تحديد مصدر الصورة" صـ 61
- "العرض في وضع تشغيل المحتوى" صـ 85
  - "ضبط إعدادات القائمة" صـ 165
- "ضبط جودة الصورة (وضعية الألوان)" صـ 65
- "نسبة الارتفاع إلى العرض الخاصة بالصورة" صـ 63
  - "تكبير/تصغير الصور" صـ 94
- "إيقاف تشغيل الصورة والصوت بشكل مؤقت" صـ 92
  - "عرض عدة صور في وقت واحد" صـ 77
    - "الشاشة الرئيسية" 37
  - "إيقاف حركة الفيديو بشكل مؤقت" <u>مـ 93</u>
- "التحكم في مستوى الصوت من خلال أزرار مستوى الصوت" صـ 75
  - "تعيين رقم تعريف جهاز العرض" صـ 99

# إعداد جهاز العرض

اتبع تعليمات هذه الأقسام في إعداد جهاز العرض.

- ➡ ارتباطات ذات صلة
   "مكان جهاز العرض" صـ 21
- "تركيب سلك الأمان" صـ 24
- "توصيل جهاز العرض بالأجهزة الأخرى" صـ 25
- "تركيب بطاريات وحدة التحكم عن بعد" صـ 33
  - "تشغيل وحدة التحكم عن بعد" صـ 34

### مكان جهاز العرض

يمكنك وضع جهاز العرض على أي سطح مستوٍ لعرض الصورة.

كما يمكنك تركيب جهاز العرض في قطعة تثبيت إذا أردت استخدامه في مكان ثابت. يجب استخدام قطعة اختيارية للتثبيت بالسقف عند تركيب جهاز العرض بسقف أو حائط.

يمكنك أيضًا استخدام كتيفة متوفرة تجاريًا متوافقة مع معيار واجهة التثبيت VESA (100 × 100 مم).

يمكن تركيب جهاز العرض بزوايا مختلفة. لا يوجد حد رأسي أو أفقي للطريقة التي يمكن اتباعها في تركيب جهاز العرض.

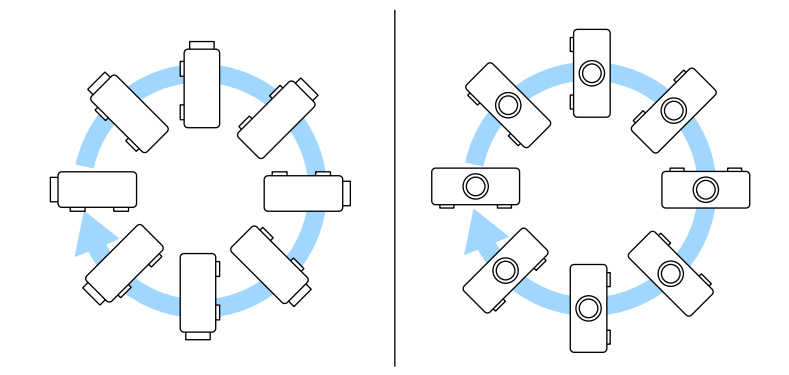

لاحظ النقاط التالية عند اختيار مكان جهاز العرض:

ضع جهاز العرض على سطح مستو ومتين أو ركِّبه باستخدام كتيفة تثبيت متوافقة.

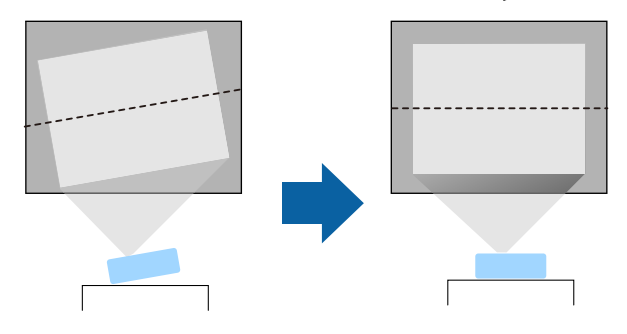

- اترك مسافة كافية حول جهاز العرض وأسفله لتهويته، ولا تضعه فوق أو جانب أي شىء يمكنه أن يسد فتحات التهوية.
  - ضع جهاز العرض بحيث يكون في مواجهة الشاشة مباشرة، وليس بزاوية.

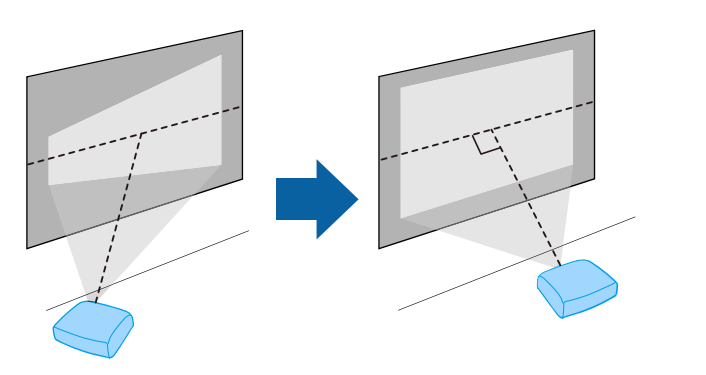

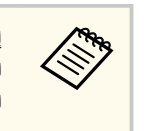

إذا لم تستطع تركيب جهاز العرض في مواجهة الشاشة مباشرة، فصحح أي تشوه انحراف يحدث باستخدام عناصر التحكم بجهاز العرض. للحصول على صور بأفضل جودة، نوصي بضبط موضع تركيب جهاز العرض للوصول إلى الحجم والشكل الصحيحين للصورة.

عند تركيب جهاز العرض في موقع ثابت، شغِّل الإعداد التركيب الثابت في القائمة التثبيت بجهاز العرض.

### 🛕 تحذير

- يجب اتباع طريقة خاصة للتركيب عند تعليق جهاز العرض من جدار أو سقف. إذا لم تقم بتركيب جهاز العرض بصورة صحيحة، فرجا يسقط أو يتلف أو يُخدَش.
- لا تستخدم مواد لاصقة على وحدة التثبيت بالسقف المعلق لتفادي ارتخاء المسامير أو مواد التشحيم أو الزيوت أو المواد المشابهة على جهاز العرض، فقد يتحطم الغلاف الخارجي لجهاز العرض، مما قد ينجم عنه سقوط جهاز العرض من وحدة التثبيت بالسقف، وذلك قد يتسبب في حدوث إصابة بالغة لأي شخص يوجد أسفل وحدة التثبيت بالسقف وتلف جهاز العرض.
- لا تركِّب جهاز العرض في مكان معرِّض لمستويات عالية من الأتربة أو الرطوبة أو في مكان معرَّض لدخان أو بخار؛ وإلا، فقد ينشب حريق أو تحدث صدمة كهربائية. وقد تتدهور حالة الحاوية الخارجية لجهاز العرض أيضًا وتتلف؛ مما يؤدي إلى سقوط جهاز العرض من كتيفة التثبيت.

#### أمثلة على البيئات التي قد تتسبب في سقوط جهاز العرض نتيجة لتدهور حالة الحاوية الخارجية

- الأماكن المعرَّضة لكميات كثيفة من الدخان أو جزيئات الزيت العالقة بالهواء، مثل المصانع أو المطابخ
  - الأماكن التي تحتوي على كيماويات أو مذيبات متطايرة، مثل المصانع أو المعامل
  - الأماكن التي قد يتعرض فيها جهاز العرض لمنظفات أو كيماويات، مثل المصانع أو المطابخ
    - الأماكن التي تُستخدم فيها زيوت عطرية عادة، مثل غرف الاسترخاء
- بالقرب من الأجهزة التى تنتج كميات كثيفة من الدخان أو جزيئات الزيت العالقة بالهواء أو الرغوة في المناسبات والحفلات
  - الأماكن القريبة من أجهزة ترطيب هواء

## 🛕 تحذير

- لا تقم بتغطية فتحة دخول أو خروج الهواء الموجودتين في جهاز العرض، ففي حالة تغطية أي من الفتحتين، قد ترتفع درجة الحرارة الداخلية وتتسبب في نشوب حريق.
- لا تستخدم جهاز العرض ولا تخزّنه في أماكن معرّضة لغبار أو اتساخ؛ وإلا، فقد تقل جودة الصورة المعروضة أو قد ينسد مرشح الهواء؛ مما يؤدي إلى حدوث خلل وظيفي أو نشوب حريق.
  - لا تركِّب جهاز العرض على سطح غير ثابت أو في مكان لا يتحمل الثقل؛ وإلا، فقد يسقط أو ينقلب مسببًا حادثًا وإصابة.
- عند تركيب جهاز العرض في موضع عال، اتخذ الاحتياطات ضد سقوطه باستخدام أسلاك لضمان السلامة في حالة الطوارئ، مثل زلزال، ومنع الحوادث. ففي حالة عدم تُثبيته بطريقة صحيحة، قد يسقط، مما يتسبب في وقوع حادث أو إصابة.
- تجنب التركيب في أماكن قد يحدث فيها ضرر بسبب الأملاح أو في أماكن معرضة لغازات أكَّالة، مثل الغازات الكبريتية المنبعثة من الينابيع الحارة؛ وإلا، فقد يؤدي التآكل إلى سقوط جهاز العرض. وقد يؤدي أيضًا إلى خلل وظيفي في جهاز العرض.

#### 🖊 ارتباطات ذات صلة

- "خيارات إعداد جهاز العرض وتركيبه" صـ 22
  - "مسافة العرض" صـ 22

### خيارات إعداد جهاز العرض وتركيبه

يمكنك إعداد أو تركيب جهاز العرض بالطرق الآتية:

أمامي/خلفي

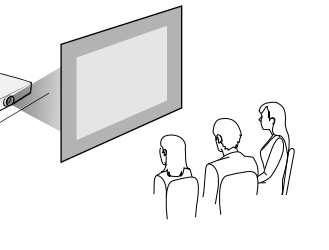

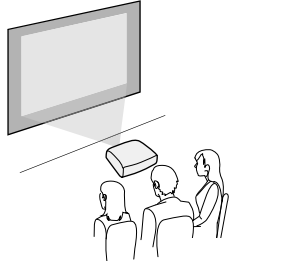

أمام الشاشة من السقف/خلف الشاشة من السقف

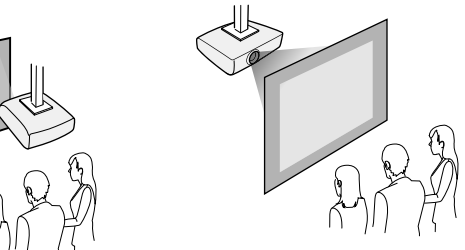

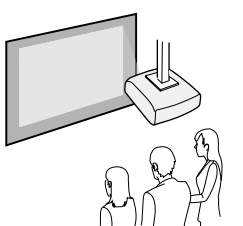

حدد الخيار **جهة العرض** الصحيح في القائمة ا**لتثبيت** حسب طريقة التركيب المستخدمة. إذا لزم الأمر، فاضبط الإعداد **تدوير** ا**لقوائم** في القائمة ا**لشاشة** بجهاز العرض.

- 🖊 ارتباطات ذات صلة
- "أوضاع العرض" صـ 43

### مسافة العرض

راجع الملحق لمزيد من التفاصيل لتحديد المسافة التقريبية بين جهاز العرض والشاشة بناءً على حجم الصورة المعروضة.

# مكان جهاز العرض

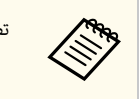

تصبح الصورة أصغر قليلا عند تصحيح تشوه الانحراف.

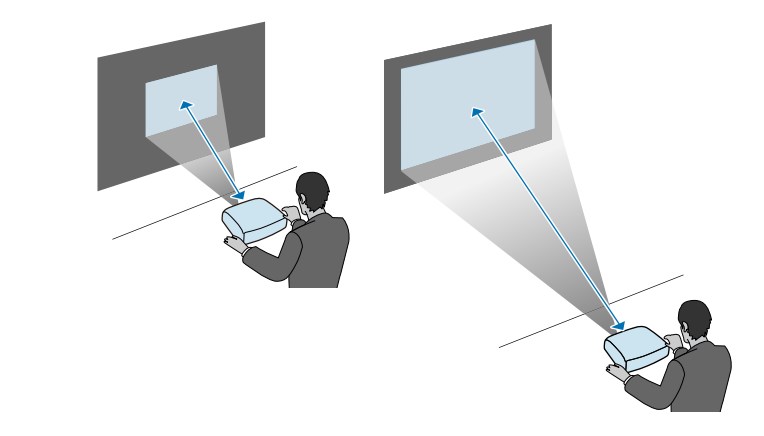

عند تركيب جهاز العرض على حائط أو سقف باستخدام وحدة التثبيت الاختيارية، تأكد من تركيب سلك الأمان لمنع سقوط جهاز العرض من الحائط أو السقف.

### 🛕 تحذير

تأكد من استخدام سلك الأمان المرفق بوحدة تثبيت Epson. يمكنك أيضًا شراء سلك أمان كمجموعة سلك الأمان ELPWR01 الاختيارية.

ثبَّت مشبك السلك بحلقة المشبك، ثم استخدم المسمار لإحكام تثبيت مشبك السلك في أحد نقاط تثبيت مشبك السلك التي لم تُستخدم في جهاز العرض، يُشار إليها بالحرف (أ) في الرسم التوضيحي التالي.

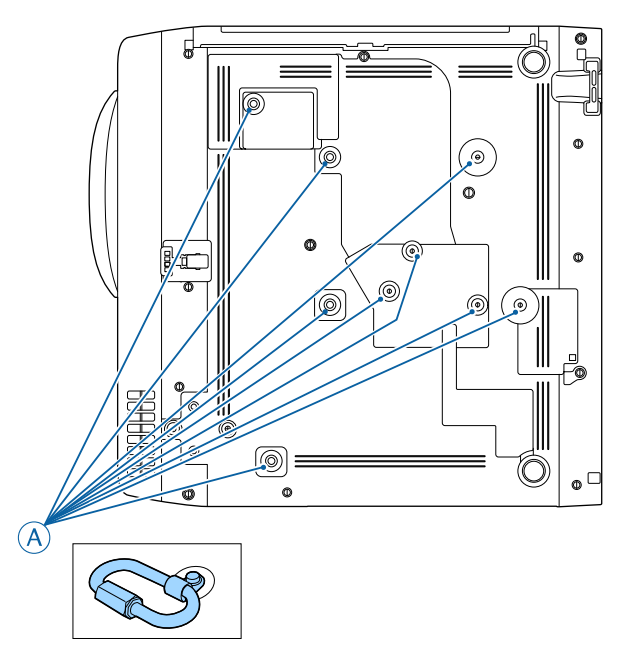

ثبَّت سلك الأمان بهيكل يتمتع بقوة كافية لتحمل ثقل جهاز العرض: كوسيلة تثبيت. إذا كان السلك أطول مما ينبغي، فلفه دائريًا بحيث يوجد أقل قدر من الارتخاء.

ثبِّت طرف سلك الأمان بحلقة المشبك في جهاز العرض.

راجع هذه الأقسام لتوصيل جهاز العرض بعدة مصادر عرض.

#### تنبيه

 تحقق من شكل الموصلات واتجاهها في أي كبل تريد توصيله. لا تُدخِل الموصل بعنف في المنفذ إذا لم يصلح للتركيب، فربما يتلف أو يتعطل الجهاز أو الكمبيوتر.

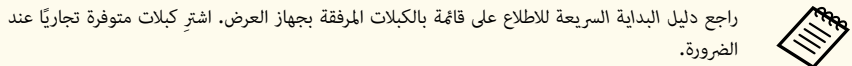

#### ارتباطات ذات صلة

- "التوصيل بجهاز كمبيوتر" صـ 25
- "التوصيل بمصادر الفيديو" 27
- "التوصيل بأجهزة USB الخارجية" صـ 29
- "التوصيل بكاميرا عرض المستندات" صـ 30
  - "التوصيل بأجهزة خارجية" صـ 30
- "الحصول على أحدث إصدار من المستندات" صـ 9

### التوصيل بجهاز كمبيوتر

اتبع التعليمات الموجودة في هذه الأقسام لتوصيل الكمبيوتر بجهاز العرض.

#### ارتباطات ذات صلة

- "التوصيل بجهاز الكمبيوتر لتشغيل ملف صوتي أو فيديو HDMI" صـ 25
- "التوصيل بجهاز الكمبيوتر لتشغيل ملف صوتي أو فيديو VGA" صـ 25
- "التوصيل بجهاز الكمبيوتر لتشغيل ملف صوتي أو فيديو من USB" صـ 26

### التوصيل بجهاز الكمبيوتر لتشغيل ملف صوتي أو فيديو HDMI

إذا كان الكمبيوتر يحتوي على منفذ HDMI، يمكنك توصيله بجهاز العرض مستخدمًا كبل HDMI ومن ثم يَصدُر الصوت مع الصورة المعروضة.

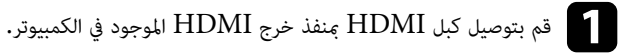

# وصًل الطرف الآخر بمنفذ HDMI في جهاز العرض.

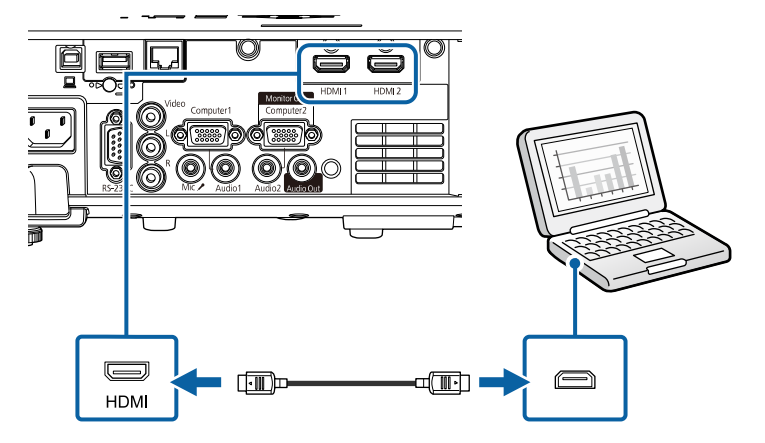

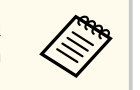

إذا واجهتك مشكلة في سماع الصوت عند توصيل كبل HDMI، فوصَّل أحد الطرفين بكبل الصوت الاستريو ذي المقبس الصغير 3.5 مم منفذ الصوت في جهاز العرض ووصَّل الطرف الآخر منفذ خرج Audio في الكمبيوتر. حدد منفذ دخل الصوت الذي وصَّلته في **مخرج الصوت HDMI** في القائمة **دخل/خرج الإشارة** بجهاز العرض.

### VGA التوصيل بجهاز الكمبيوتر لتشغيل ملف صوتي أو فيديو

يمكنك توصيل جهاز العرض بالكمبيوتر مستخدمًا كبل VGA الخاص بالكمبيوتر.

حيث يمكنك تشغيل الأصوات من خلال نظام مكبر الصوت الموجود بجهاز العرض وذلك عن طريق توصيل كبل صوت استريو ذي القابس الصغير 3.5 مم المتوفر تجاريًا.

- لتوصيل كمبيوتر لا يحتوي على منفذ VGA، يجب توفير مهايئ يسمح لك بتوصيله منفذ VGA في جهاز العرض.
- لعرض مصدر صور موصَّل منفذ Computer2/Monitor Out، عيَّن منفذ خرج الشاشة على الكمبيوتر 2 في القائمة دخل/خرج الإشارة بجهاز العرض.
- مكنك أيضًا تعيين المنفذ لإدخال الصوت عند عرض مصدر الكمبيوتر في الإعداد مخرج الصوت في القائمة دخل/ خرج الإشارة بجهاز العرض.
  - تأكد من وجود ملصق "غير مقاوم" على كبل الصوت.

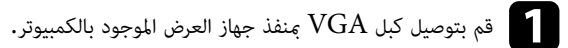

وصِّل الطرف الآخر من الكبل بمنفذ Computer في جهاز العرض.

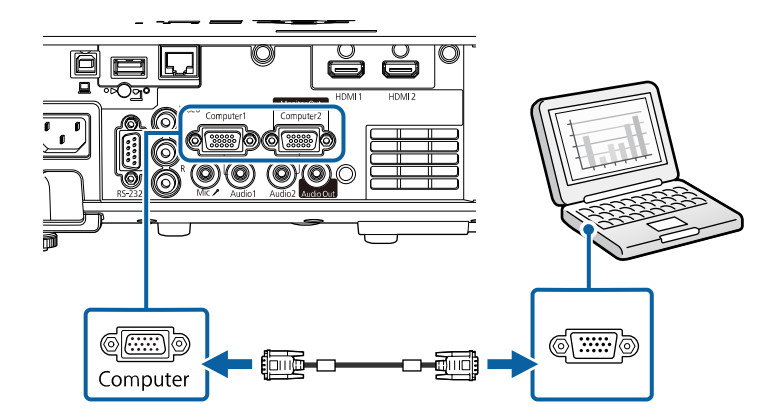

- أحكم ربط المسامير في موصل VGA.
- قم بتوصيل كبل الصوت بسماعات الأذن الخاصة بالكمبيوتر المحمول أو بسماعة أو منفذ خرج الصوت بالكمبيوتر المكتبي.

- وصِّل الطرف الآخر بمنفذ Audio المناظر لمنفذ Computer الذي تستخدمه.

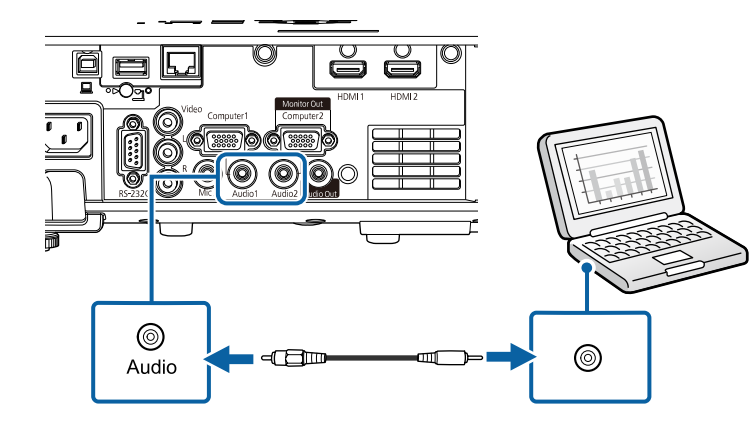

### التوصيل بجهاز الكمبيوتر لتشغيل ملف صوق أو فيديو من USB

إذا كان الكمبيوتر خاصتك يوافق متطلبات النظام، فيمكنك إرسال خرج الملف الصوتي أو الفيديو إلى جهاز العرض من خلال منفذ USB بالكمبيوتر. وتسمى هذه الوظيفة USB Display. وصِّل جهاز العرض بالكمبيوتر عبر كبل USB.

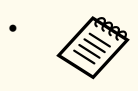

• في حالة استخدام صرة USB، قد لا يعمل التوصيل على النحو الصحيح. وصِّل كبل USB بجهاز العرض مباشرة.

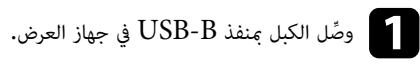

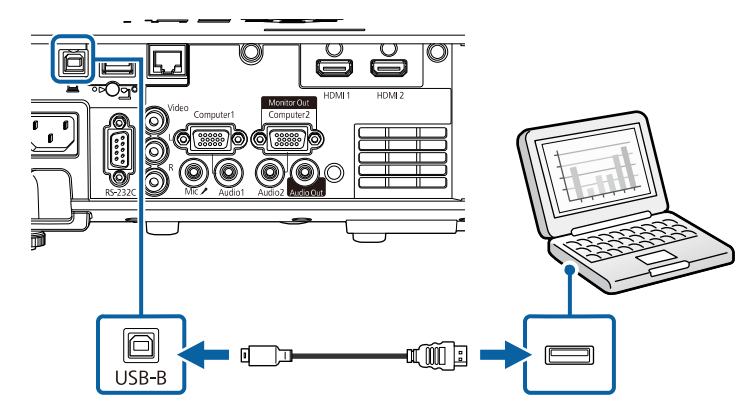

- تم بتوصيل الطرف الآخر بأي منفذ USB متاح على جهاز الكمبيوتر.
  - شَغِّل جهاز العرض والكمبيوتر.
  - لتثبيت برنامج Epson USB Display، قم بأي مما يلي:

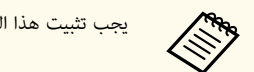

**5** اتبع أي تعليمات موجودة على الشاشة.

لا تفصل كبل USB أو توقف تشغيل جهاز العرض حتى يتم عرض الصور.

يجب تثبيت هذا البرنامج أولاً عند توصيل جهاز العرض بالكمبيوتر لأول مرة.

- Windows: حدد EMP\_UDSE.EXE تشغيل في مربع الحوار الذي يتم عرضه لتثبيت برنامج
   Epson USB Display.
- USB Display على الشاشة. حدد Epson USB Display على الشاشة. حدد Wac
   Installer واتبع الإرشادات المعروضة على الشاشة لتثبيت برنامج Epson USB Display. إذا لم يظهر USB < EPSON\_PJ\_UD</li>
   مجلد USB Display Setup تلقائيًا، فانقر نقرًا مزدوجًا فوق Display.

يعرض جهاز العرض الصور الموجودة على سطح المكتب ويقوم بإخراج الأصوات في حالة احتواء العرض على مقاطع صوتية.

- في حالة عدم عرض الجهاز أي صور، اتبع إحدى الخطوات التالية:
- Epson USB < EPSON Projector < انقر فوق كل البرامج أو ابدأ</li>
   .Display Ver.x.xx
  - Mac: انقر مزدوجًا فوق رمز USB Display في مجلد Application.
    - اتبع أيًا من الآتي عند الانتهاء من العرض:
- Windows: احرص على فصل كبل USB. فلا توجد حاجة إلى استخدام إزالة الأجهزة بأمان.
- Mac : حدد قطع الاتصال من قائمة رمز USB Display بشريط القائمة أو Dock ثم افصل كبل USB.
  - ♦ ارتباطات ذات صلة
  - "متطلبات نظام USB Display" صـ 235

### التوصيل مصادر الفيديو

اتبع التعليمات الموجودة في هذه الأقسام لتوصيل أجهزة الفيديو بجهاز العرض.

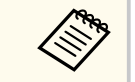

- في حالة ما إذا كان شكل منفذ الجهاز المتصل غير عادي، استخدم الكبل المرفق مع الجهاز أو أي كبل اختياري للتوصيل بجهاز العرض.
  - يختلف الكبل وفقًا لإشارة الخرج من جهاز الفيديو المتصل.
- بعض أنواع أجهزة الفيديو قادرة على إخراج أنواع مختلفة من الإشارات. راجع دليل المستخدم المرفق بجهاز الفيديو للتأكد من نوع الإشارات التي يمكن إخراجها.

#### 🕇 ارتباطات ذات صلة

- "التوصيل بمصدر الفيديو HDMI" صـ 28
  - "التوصيل مصدر الفيديو المركب" 28

### التوصيل مصدر الفيديو HDMI

إذا كان مصدر الفيديو يحتوى على منفذ HDMI، فيمكنك توصيله بجهاز العرض مستخدمًا كبل HDMI ومن ثم يَصدُر الصوت مع الصورة المعروضة،

#### تنبيه

لا تقم بتشغيل مصدر الفيديو قبل توصيله بجهاز العرض. فقد يتسبب ذلك في إلحاق أذى بجهاز العرض.

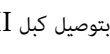

م بتوصيل كبل HDMI ممنفذ خرج HDMI الموجود في مصدر الفيديو.

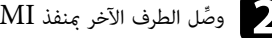

وصًل الطرف الآخر بمنفذ HDMI في جهاز العرض.

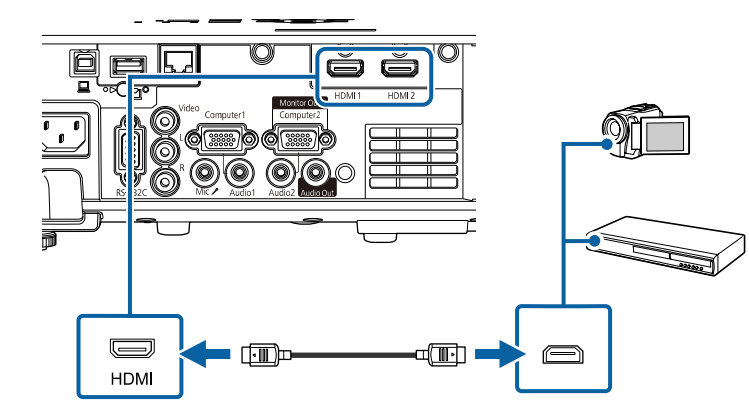

إذا واجهتك مشكلة في سماع الصوت عند توصيل كبل HDMI، فوصِّل أحد الطرفين بكبل الصوت الاستريو ذي **AND** المقبس المصغر 3.5 مم بمنفذ الصوت الموجود في جهاز العرض وقم بتوصيل الطرف الآخر بمنفذ خرج Audio في مصدر الفيديو، حدد منفذ دخل الصوت الذي وصَّلته في **مخرج الصوت HDMI** في القائمة **دخل/خرج الإشارة** بجهاز العرض.

### التوصيل مصدر الفيديو المركب

إذا كان مصدر الفيديو خاصتك يحتوى على منفذ للفيديوهات المركبة، يمكنك توصيله بجهاز العرض عبر كبل فيديو طراز RCA أو كيل A/V.

ويمكنك تشغيل الأصوات من خلال نظام مكبر الصوت وذلك عن طريق توصيل كبل الصوت RCA المتوفر بالمتاجر.

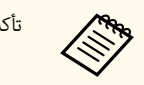

تأكد من وجود ملصق "غير مقاوم" على كبل الصوت.

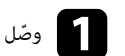

وصّل الكبل المرفق معه الموصل الأصفر بمنفذ خرج الفيديو الأصفر الموجود في مصدر الفيديو.

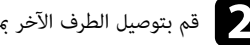

تم بتوصيل الطرف الآخر بمنفذ Video الموجود في جهاز العرض.

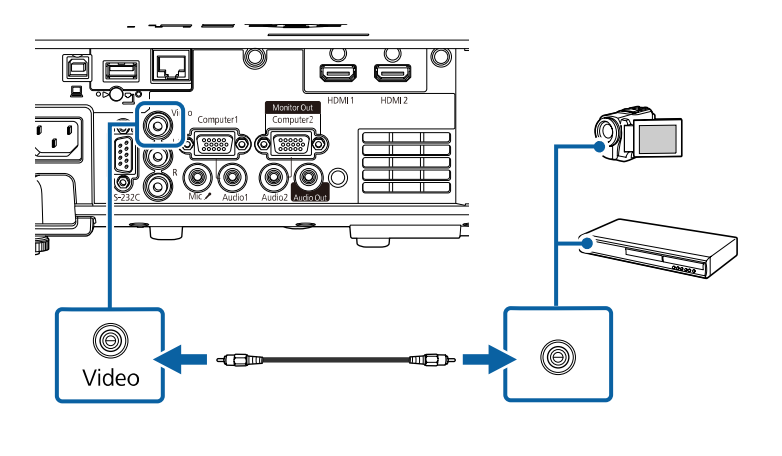

وصِّل كبل الصوت بمنفذ خرج الصوت الموجود في مصدر الفيديو.

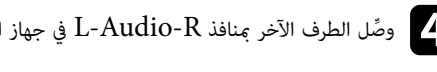

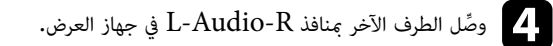

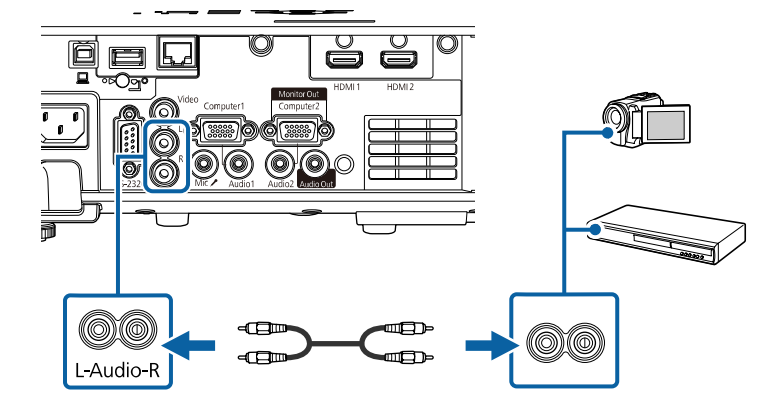

### التوصيل بأجهزة USB الخارجية

اتبع التعليمات الموجودة في هذه الأقسام لتوصيل أجهزة USB الخارجية بجهاز العرض.

#### ارتىاطات ذات صلة

- "العرض عبر USB" صر 29
- "التوصيل بجهاز USB" صـ 29
  - "صل جهاز USB" صـ 30

### العرض عبر USB

يمكنك عرض الصور والمحتويات الأخرى بدون استخدام جهاز الكمبيوتر أو جهاز الفيديو وذلك عن طريق توصيل أى من هذه الأجهزة بجهاز العرض:

- مشغل فلاش USB
- کامیرا رقمیة أو هاتف ذکی
  - أقراص USB الصلبة

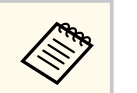

- ينبغي أن تكون الكاميرات الرقمية والهواتف الذكية قابلة للتوصيل بجهاز USB وبفئة التخزين الكبيرة الموجودة بها، كما ينبغي عدم توصيل أجهزة TWAIN بها.
  - يجب أن توافق أقراص USB الصلبة هذه المتطلبات:
  - فئة تخزين USB الكبيرة المتوافقة (ليست جميع الأجهزة ذات فئة التخزين الكبيرة مدعومة)
    - بتنسبق FAT16/32
  - ذاتية الإمداد بالطاقة من خلال وحدات إمداد الطاقة AC الموجودة بهم (لا يوصى باستخدام محركات الأقراص الصلبة داخل الناقلات التي تعمل بالطاقة)
    - تجنب استخدام الأقراص الصلبة مع الأقسام المتعددة

يمكنك عرض قوائم تشغيل تحتوى على صور وأفلام محفوظة في محرك أقراص USB محمول في وضع تشغيل المحتوى.

#### ♦ ارتىاطات ذات صلة

- "عرض تقديمي باستخدام خاصية PC Free" صـ 80
  - "العرض فى وضع تشغيل المحتوى" صـ 85

### USB التوصيل بجهاز

يمكنك توصيل جهاز USB بنفذ USB-A في جهاز العرض، واستخدامه في عرض صور ومحتويات أخرى.

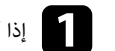

اذا كان هناك مهايىء طاقة مُلحَق بجهاز USB، فقم بإدخال الجهاز في القابس.

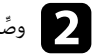

وصَّل كبل USB أو محرك أقراص USB محمول بمنفذ USB-A في جهاز العرض كما هو موضح بالشكل.  $oldsymbol{2}$ 

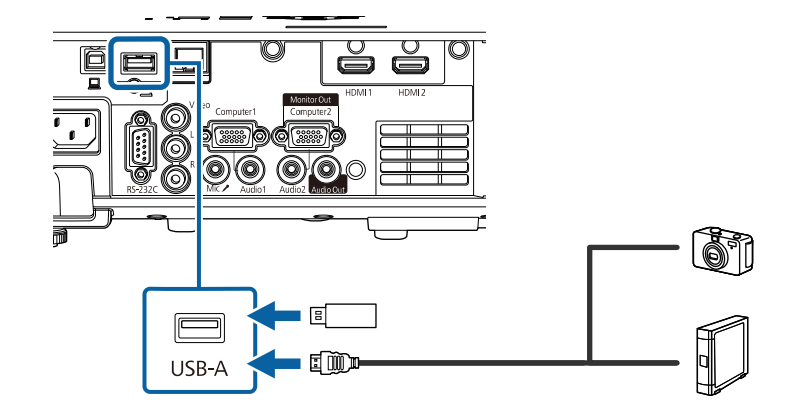

#### تنبيه

- استخدم كبل USB الملحق بالجهاز أو المخصص لاستخدامه.
- لا توصِّل موزِّع USB أو كبل USB على مسافة أطول من 3 أمتار؛ وإلا، فقد لا يعمل الجهاز بشكل صحيح.
  - وصِّل الطرف الآخر بالجهاز التابع لك، إذا لزم الأمر.

### صل جهاز USB

عند الانتهاء من العرض الضوئي باستخدام جهاز USB متصل، اقطع الاتصال عن الجهاز من جهاز العرض.

قم بإيقاف تشغيل الجهاز وافصله، إذا لزم الأمر.

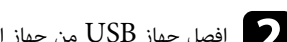

افصل جهاز USB من جهاز العرض.

#### التوصيل بكاميرا عرض المستندات

يمكنك توصيل كاميرا عرض المستندات بجهاز العرض لعرض الصور الظاهرة على الكاميرا.

تختلف طريقة التوصيل بناءً على طراز كاميرا ابسون لعرض المستندات، انظر دليل كاميرا عرض المستندات لمزيد من التفاصيل.

#### ♦ ارتباطات ذات صلة

"الحصول على أحدث إصدار من المستندات" صـ 9

### التوصيل بأجهزة خارجية

اتبع التعليمات الواردة في هذه الأقسام لتوصيل أجهزة خارجية بجهاز العرض.

#### ♦ ارتباطات ذات صلة

- "التوصيل بشاشة VGA" صـ 30
- "التوصيل مكرات صوت خارجية" صـ 31
  - "توصيل ميكروفون" صـ 31

### التوصيل بشاشة VGA

إذا وصَّلت جهاز العرض بكمبيوتر باستخدام منفذ Computer، يمكنك أيضًا توصيل شاشة خارجية بجهاز العرض. فهذا يتيح لك رؤية العرض التقديمي على الشاشة الخارجية حتى عندما تكون الصورة المعروضة غير مرئية.

لعرض صور في شاشة خارجية، عيِّن الإعداد منفذ خرج الشاشة على خرج الشاشة في القائمة دخل/خرج الإشارة بجهاز العرض.

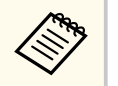

- إذا أردت عرض صور في شاشة خارجية عندما لا يعرض جهاز العرض أى صور، فعيِّن الإعداد مخرج A/V على دائما في القائمة دخل/خرج الإشارة بجهاز العرض.
  - قد يتعذر عرض صور بشكل صحيح على الشاشات التي تستخدم معدل تحديث أقل من 60 هرتز.

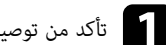

تأكد من توصيل الكمبيوتر محنفذ Computer في جهاز العرض.

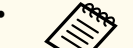

- إذا كان هناك منفذا كمبيوتر، فتأكد من استخدام منفذ Computer1.
- مكن إخراج إشارات RGB التناظرية من منفذ Computer1 إلى شاشة خارجية. لا يمكنك إخراج دخل الإشارات من منافذ أخرى.

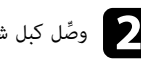

وصًل كبل شاشة خارجية بمنفذ Monitor Out في جهاز العرض.

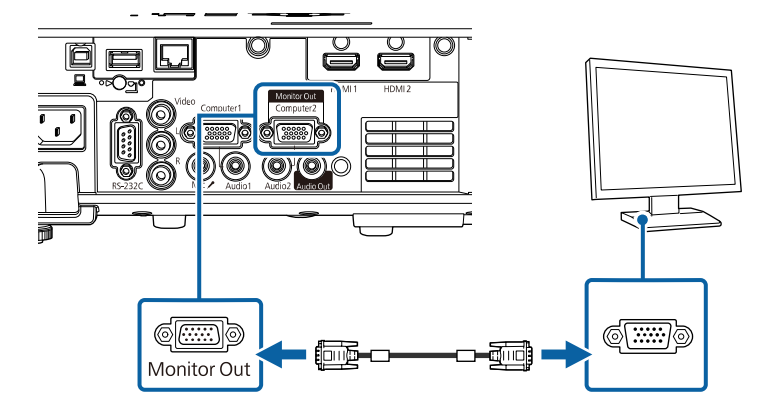

### التوصيل مكبرات صوت خارجية

يمكنك أيضًا توصيل جهاز العرض بمكبرات صوت خارجية ذاتية الإمداد بالطاقة. يمكنك التحكم في مستوى الصوت باستخدام وحدة التحكم عن بُعد الخاصة بجهاز العرض.

لإخراج صوت من سماعات خارجية، عيَّن الإعداد **جهاز خرج الصوت** على **جهاز العرض** في القائمة **دخل/خرج الإشارة** بجهاز العرض. عند عدم توصيل نظام صوت/فيديو بجهاز العرض، يتم إخراج الصوت من مكبرات الصوت الخارجية، حتى لو كان جهاز خرج الصوت مضبوطًا على نظام AV.

- ت دخل/خرج الإشارة > ارتباط HDMI > جهاز خرج الصوت
- إذا أردت إخراج صوت من سماعات خارجية عندما لا يعرض جهاز العرض أي صور، فعيِّن الإعداد مخرج A/V على دائما في القائمة دخل/خرج الإشارة بجهاز العرض.
  - مكنك أيضًا توصيل جهاز العرض بمضخم صوت مزود بمكبرات صوت.
  - يتم تعطيل نظام تكبير الصوت المضمن في جهاز العرض عند توصيل مكبرات صوت خارجية.

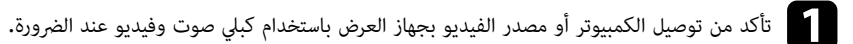

2 حدد موقع الكبل المناسب لتوصيل مكبرات الصوت الخارجية، مثل كبل استريو للتوصيل من مقبس مصغر إلى مقبس بأسنان أو اختر كبلاً أو مهايئًا من نوع آخر.

- وصِّل أحد طرفي الكبل بمكبرات الصوت الخارجية عند الضرورة.
- م وصَّل الطرف الذي يحتوي على المقبس المصغر في الكبل الاستريو بمنفذ Audio Out في جهاز العرض.

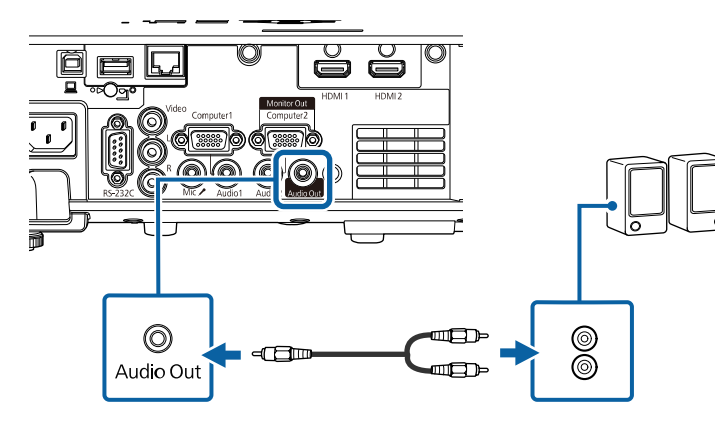

#### توصيل ميكروفون

يمكنك توصيل ميكرفون ممنفذ Mic في جهاز العرض لتوفير دعم صوتي أثناء العروض التقديمية.

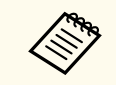

- إمداد التيار من القابس الكهربائي غير مدعوم.
- إذا أردت إخراج صوت من ميكروفون عندما لا يعرض جهاز العرض أى صور، فعيِّن الإعداد مخرج A/V على دائما فى القائمة دخل/خرج الإشارة بجهاز العرض.
- اضبط الإعداد مستوى إدخال ميكروفون فى القائمة دخل/خرج الإشارة بجهاز العرض إذا واجهت صعوبة فى سماع صوت الميكرفون، أو إذا كان الصوت مرتفعًا جدًا مما يتسبب في حدوث طقطقة في الصوت.

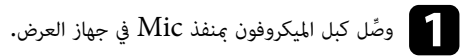

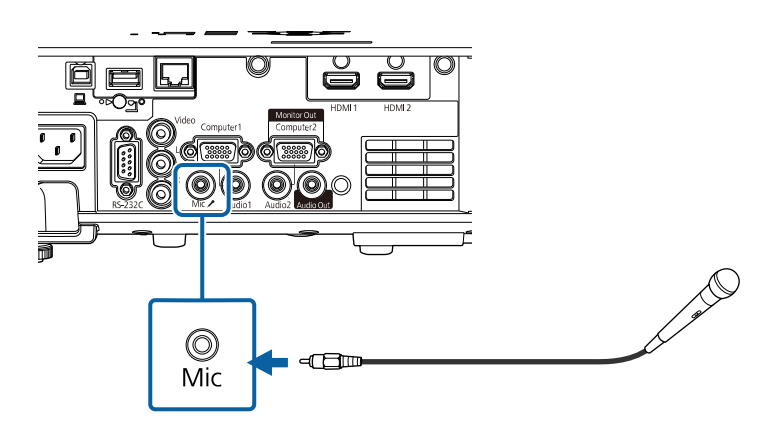

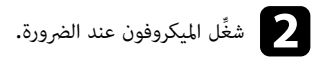

## تركيب بطاريات وحدة التحكم عن بعد

يستخدم نظام التحكم عن بعد بطاريتي AA المرفقتين مع جهاز العرض.

#### تنبيه

احرص على قراءة تعليمات الأمان قبل التعامل مع البطاريات.

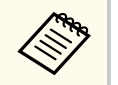

استبدل البطاريات فور نفادهما. يستخدم نظام التحكم عن بعد بطاريتي منجنيز AA أو بطاريتين قلويتين.

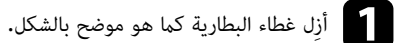

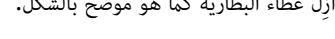

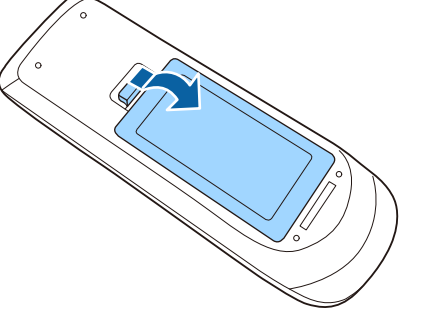

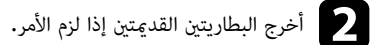

E III تخلص من البطاريات المستعملة وفقاً للوائح المحلية.

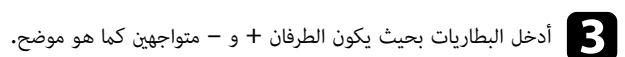

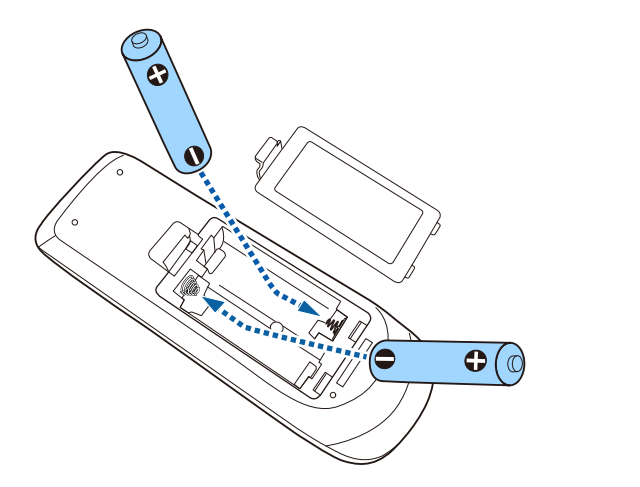

# 🛕 تحذير

تحقق من مواضع علامتي الموجب (+) والسالب (-) داخل حامل البطارية للتأكد من تركيب البطاريات بشكل صحيح. إذا لم يتم استخدام البطارياتُ بشكل صحيح، فمن الممكن أن تنفجر أو تتسرب وتتسبب في نشوب حريق، أو إصابات، أو تلف المنتج.

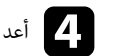

أعد تركيب غطاء البطارية واضغط عليه لأسفل حتى تسمع صوت استقراره في مكانه.

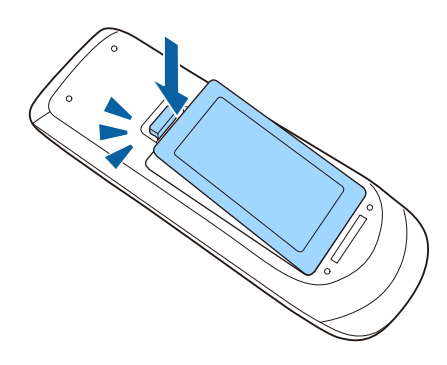

تتيح لك وحدة التحكم عن بعد التحكم في جهاز العرض من أي مكان في الغرفة تقريبًا. تأكد من توجيه وحدة التحكم عن بعد فى أجهزة استقبال جهاز العرض داخل المسافات والزوايا المدرجة هنا.

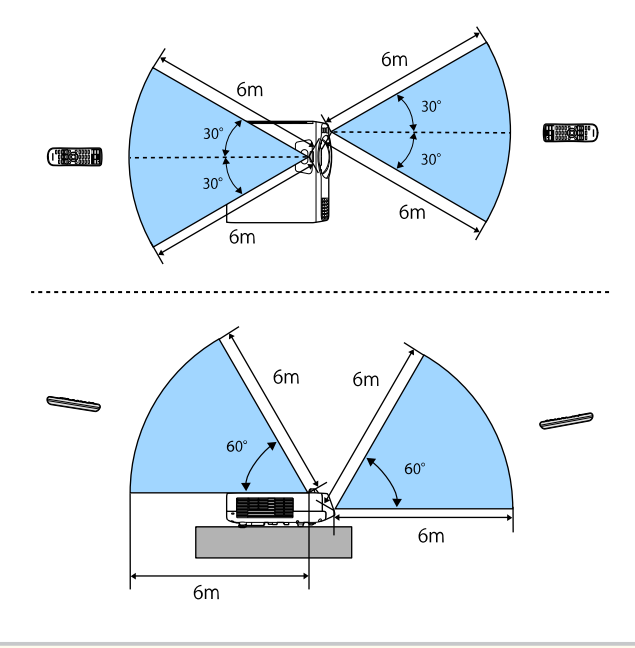

 تجنب استخدام وحدة التحكم عن بعد في مصابيح الفلورسنت أو تحت أشعة الشمس المباشرة، لأن ذلك قد يؤدي إلى عدم استجابة جهاز العرض للأوامر، وإذا كنت تنوي عدم استخدام وحدة التحكم عن بعد لفترة طويلة، يرجى إخراج البطاريات منها.

# استخدام مميزات جهاز العرض الأساسية

اتبع التعليمات الواردة في هذه الأقسام لاستخدام مميزات جهاز العرض الأساسية.

#### 🖊 ارتباطات ذات صلة

- "تشغيل جهاز العرض" <del>صـ 36</del>
- "إيقاف تشغيل جهاز العرض" صـ 38
  - "ضبط التاريخ والوقت" صـ 39
- "تحديد لغة قوائم جهاز العرض" صـ 42
  - "أوضاع العرض" صـ 43
  - "تعيين نوع الشاشة" صـ 45
  - "عرض نمط اختبار" صـ 48
  - "ضبط ارتفاع الصورة" صـ 50
    - "شكل الصورة" صـ 51
- "تعديل حجم الصورة باستخدام الأزرار" صـ 59
- "يمكنك تركيز الصورة باستخدام حلقة ضبط البؤرة" صـ 60
  - "تحديد مصدر الصورة" صـ 61
  - "نسبة الارتفاع إلى العرض الخاصة بالصورة" صـ 63
    - "ضبط جودة الصورة (وضعية الألوان)" صـ 65
      - "ضبط لون الصورة" صـ 67
      - "ضبط دقة الصورة" صـ 70
      - "ضبط السطوع" صـ 72
- "التحكم في مستوى الصوت من خلال أزرار مستوى الصوت" صـ 75

### تشغيل جهاز العرض

شغل الكمبيوتر أو أجهزة الفيديو التي تريد استخدامها بعد تشغيل جهاز العرض.

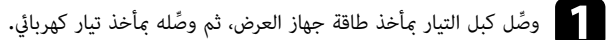

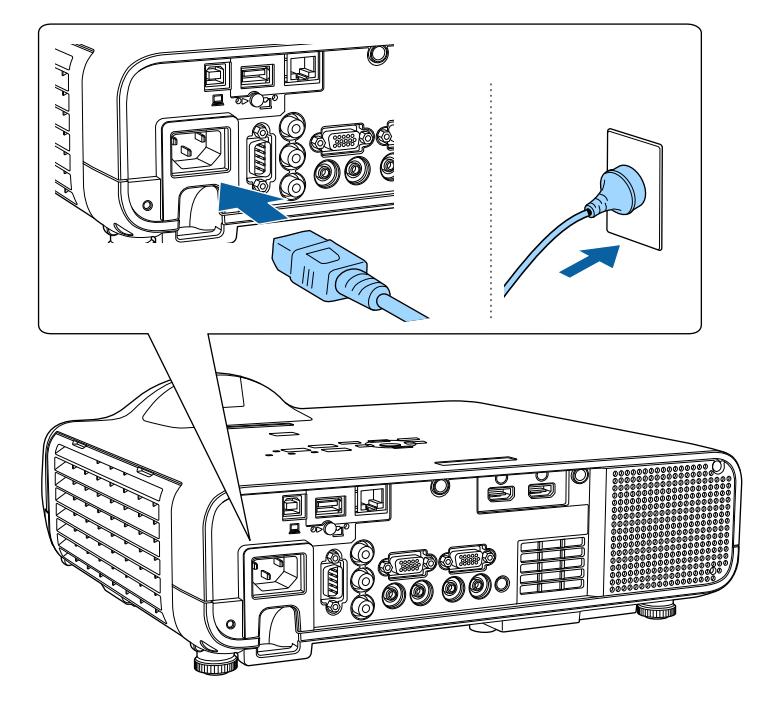

### 🛕 تحذير

تأكد من التوصيل بالأرضى قبل توصيل قابس الطاقة. وعندما تفصل التوصيل الأرضى، افصل كبل التيار وافصل من الأرضى.

يتحول مؤشر طاقة جهاز العرض إلى الأزرق. ويشير ذلك إلى وصول الطاقة إلى جهاز العرض ولكن عدم تشغيله بعد (يكون في وضع الاستعداد).

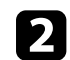

كا اضغط على زر الطاقة في لوحة التحكم أو في وحدة التحكم عن بعد لتشغيل جهاز العرض.

يصدر جهاز العرض صوتًا ويومض مؤشر الحالة باللون الأزرق أثناء الإحماء. وبمجرد انتهاء عملية الإحماء يتوقف وميض مؤشر الحالة ويتحول إلى اللون الأزرق.

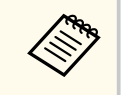

- يظهر معالج الإعداد الأولى عند تشغيل جهاز العرض للمرة الأولى. اضبط الإعدادات جهة العرض واللغة والتاريخ والوقت باستخدام أزرار الأسهم والزر [Enter] في لوحة التحكم أو وحدة التحكم عن بُعد. اضبط بعد ذلك إعدادات الشكل والموضع للصورة المعروضة عند الضرورة.
  - إذا تم تمكين بدء التشغيل السريع فى القائمة التشغيل بجهاز العرض، يصبح جهاز العرض جاهزًا للاستخدام خلال عدة ثوان عند الضغط على زر الطاقة في المرة المقبلة.

في حالة عدم عرض الصورة، اتبع الآتي.

- شغل جهاز الكمبيوتر أو جهاز الفيديو الذى تم توصيلة.
- غير خرج الشاشة من جهاز الكمبيوتر عند استخدام الكمبيوتر المحمول.
- أدخل قرص DVD أو وسائط فيديو أخرى ثم اضغط على play (إذا لزم الأمر).
- اضغط على الزر [Source Search] الموجود بلوحة التحكم أو وحدة التحكم عن بُعد للكشف عن المصدر.
  - اضغط على الزر لعرض مصدر الفيديو الذي ترغب في مشاهدته بوحدة التحكم عن بعد.
    - ف حالة عرض الشاشة الرئيسية، اختر المصدر الذي ترغب في عرضه.

### 🛕 تحذير

- لا تنظر أبدًا إلى عدسة جهاز العرض عندما يكون مصدر الضوء قيد التشغيل؛ فقد يسبب ذلك ضررًا لعينيك وخطورة على الأطفال بوجه خاص.
  - وتأكد من عدم نظر أحد الأشخاص إلى العدسات عند تشغيل جهاز العرض بعيدا باستخدام جهاز التحكم عن بعد.
- ففي حالة حجب الضوء الصادر من جهاز العرض، تصبح المنطقة التي يسطع فيها الضوء ساخنة؛ مما قد يتسبب في حدوث انصهار لأحد المكونات أو احتراقها أو نشوب حريق. وقد تسخن العدسة أيضًا بسبب الضوء المنعكس؛ مما قد يؤدى إلى حدوث خلل وظيفي بجهاز العرض. لإيقاف العرض، استخدم وظيفة كتم صوت A/V أو أوقف تشغيل جهاز العرض.

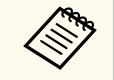

- عندما يكون الإعداد **تشغيل مباشر** معيَّنًا على **تشغيل** في القائمة ا**لتشغيل** بجهاز العرض، يتم تشغيل جهاز العرض بمجرد أن توصِّله بالطاقة. لاحظ أنه يتم أيضًا بدء تشغيل جهاز العرض تلقائيًا في حالات مثل عودة التيار الكهربائي بعد انقطاعه.
- ف حالة تحديد منفذ معين فى الإعداد تشغيل الطاقة تلقائيا فى القائمة التشغيل بجهاز العرض، يتم تشغيل جهاز العرض مجرد أن يكتشف إشارة أو توصيلاً كيليًا من ذلك المنفذ.

ارتباطات ذات صلة "الشاشة الرئىسية" صـ 37
## تشغيل جهاز العرض

"إعدادات ميزات جهاز العرض - القائمة "التشغيل"" صـ 176

### الشاشة الرئيسية

تتيح خاصية الشاشة الرئيسية سهولة تحديد مصدر صورة ومن الدخول إلى الوظائف المفيدة. يمكن عرض الشاشة الرئيسية بالضغط على زر [Home] من لوحة التحكم أو من وحدة التحكم عن بعد. يتم عرض الشاشة الرئيسية أيضًا عند تشغيل الجهاز وعدم إدخال أي إشارة.

اضغط على أزرار الأسهم من لوحة التحكم أو وحدة التحكم عن بُعد لتحديد عنصر القائمة، ثم اضغط على [Enter].

🚺 يحدد المصدر الذي تريد عرضه.

تظهر علامة تحديد على الجانب العلوي الأيمن من مصدر الدخل الحالي.

يمكنك التحقق من إحدى معاينات صورة الدخل الحالي من معظم المصادر على هيئة صورة مصغرة (بخلاف مصدر دخل USB في وضع تشغيل المحتوى).

- يعرض صورًا من مصدرين أو أربعة مصادر مختلفة للصور في وقت واحد على هيئة شبكة.
  - 3 يتيح صورة الشاشة المعروضة للمشاركة مع أجهزة عرض أخرى متصلة بالشبكة نفسها.
- 🚺 يعرض دليل الاتصال. يمكنك تحديد طرق الاتصال اللاسلكي حسب الأجهزة التي تستخدمها: كالهواتف الذكية أو أجهزة الكمبيوتر.

5 يتيح لك تحديد إعدادات جهاز العرض العامة التالية (قد تختلف الإعدادات حسب إعدادات أخرى محددة):

- وضعية الألوان
- مستوى السطوع
- مستوى الصوت
- تصحيح هندسي (يتوفر انحراف أفقي/رأسي وQuick Corner.)
  - الارتفاع إلى العرض

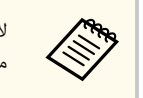

لا يظهر الإعداد **تصحيح هندسي** إلا عندما يكون ا**لتركيب الثابت م**عيَّنًا على إ**يقاف تشغيل وتصحيح هندسي** معيَّنًا على ا**نحراف أفقي/رأسي** أو Quick Corner في القائمة التثبيت بجهاز العرض.

6 يعرض اسم جهاز العرض وكلمة جهاز العرض الأساسية.

🕖 يعرض الوقت الحالي.

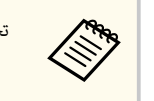

تختفي الشاشة الرئيسية بعد 10 دقائق من عدم الاستخدام.

ارتباطات ذات صلة

"عرض عدة صور في وقت واحد" <u>مـ</u> 77

## إيقاف تشغيل جهاز العرض

إيقاف تشغيل جهاز العرض بعد الاستخدام.

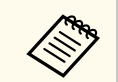

- احرص على إيقاف جهاز العرض في حالة عدم استخدامه لإطالة عمره الافتراضي، حيث يختلف العمر الافتراضي لمصدر الضوء حسب الوضع المحدد والظروف البيئية والاستخدام، وتقل درجة السطوع مع مرور الوقت.
- إذا كان الإعداد معايرة الضوء معيَّنًا على تشغيل دوري في القائمة الإدارة بجهاز العرض، تبدأ عملية معايرة الضوء تلقائيًا في حالة إيقاف تشغيل جهاز العرض وتوفر الحالات التالية(EB-L210SF) :
  - مرور 100 ساعة منذ آخر معايرة للضوء
  - استخدام جهاز العرض لأكثر من 20 دقيقة متواصلة
- نظرًا لأن جهاز العرض يدعم ميزة إيقاف التشغيل المباشر، فمن الممكن إيقاف تشغيله مباشرة باستخدام قاطع التيار.

اضغط على زر الطاقة.في لوحة التحكم أو وحدة التحكم عن بعد. يعرض جهاز العرض شاشة تظهر عليها رسالة تأكيد إيقاف التشغيل.

إيقاف القفل؟

نعم اضغط على الزر 😃

اضغط على أي زر آخر لا

اضغط على زر الطاقة مجددًا، (اضغط على أي زر آخر لتركه على وضع التشغيل.) يصدر جهاز العرض صوت تنبيه مرتين ويتوقف تشغيل كل من مصدر الضوء ومؤشر الحالة.

عند نقل جهاز العرض أو تخزينه، تأكد من إضاءة مؤشر الطاقة باللون الأزرق (بدون وميض) ومن توقف مؤشر الحالة ثم افصل كابل الطاقة.

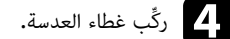

## ضبط التاريخ والوقت

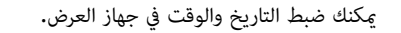

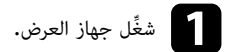

اضغط على الزر [Menu] في لوحة التحكم أو وحدة التحكم عن بعد.

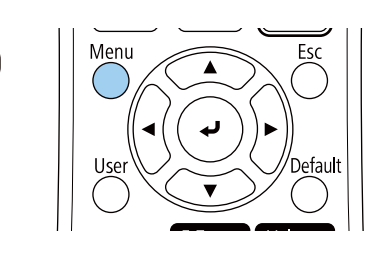

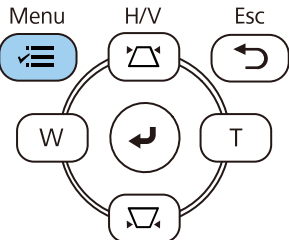

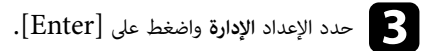

| العناصر الأكثر استخداما | الإدارة                   |                       |
|-------------------------|---------------------------|-----------------------|
| الصورة                  | زر المستخدم               | وضع الضوء             |
| دخل/خرج الإشارة         | شعار المستخدم             |                       |
| التثبيت                 | نمط المستخدم              |                       |
| الشاشة                  | قفل لوحة التحكم           | إيقاف تشغيل           |
| التشغيل                 | اتساق الألوان             |                       |
| الاداية                 | وضع التحديث               |                       |
| -j                      | معايرة الضوء              |                       |
|                         | التاريخ والوقت            |                       |
| إسقاط متعدد             | إعدادات الجدول            |                       |
| ECO                     | طاقة LAN اللاسلكية        |                       |
| الإعدادات الأولية/الكل  | تشخيص LAN اللاسلكية       | 1                     |
|                         | وجهة حفظ السجلات          | USB والذاكرة الداخلية |
|                         | نطاق الإعداد الدفعي       |                       |
|                         | اللغة 🌐                   | العربية               |
|                         | معلومات                   |                       |
|                         | عرض السجلات               |                       |
|                         | إعادة ضبط إعدادات الإدارة |                       |
|                         | a5                        |                       |

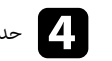

حدد الإعداد التاريخ والوقت واضغط على [Enter].

| تظهر هذه الشاشة: | w |
|------------------|---|
|------------------|---|

| [ التاريخ والوقت ]         |             |   |
|----------------------------|-------------|---|
| التاريخ والوقت             |             |   |
| إعداد التوقيت الصيفي       |             | ^ |
| التوقيت الصيفي             | إيقاف تشغيل |   |
| بداية التوقيت الصيفي       |             |   |
| نهاية التوقيت الصيفي       |             |   |
| ضبط التوقيت الصيفي (دقائق) | 0           |   |
| وقت الإنترنت               |             |   |
|                            |             |   |

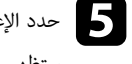

## حدد الإعداد التاريخ والوقت واضغط على [Enter].

ستظهر هذه الشاشة:

| [ التاريخ والوقت ]                  | رجوع       |
|-------------------------------------|------------|
| التاريخ                             | 2010-01-01 |
| الوقت                               | 00:00      |
| اختلاف الوقت (الوقت العالمي المنسق) | +          |
|                                     | 00:00      |
|                                     | إعداد      |

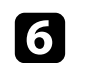

حدد التاريخ واضغط على [Enter] واستخدم لوحة المفاتيح المعروضة لإدخال تاريخ اليوم.

## ضبط التاريخ والوقت

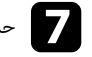

حدد الوقت واضغط على [Enter] واستخدم لوحة المفاتيح المعروضة لإدخال التوقيت المحلي الحالي.

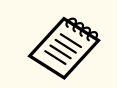

لتعين ا**ختلاف الوقت (الوقت العالمي المُنسق)** على النحو الموضح في الخطوة 8، أدخل التوقيت العالمي المنسق بدلاً من التوقيت المحلي الحالي.

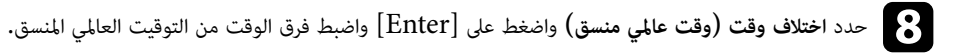

و بعد إتمام الإجراء، حدد الخيار إعداد واضغط على [Enter].

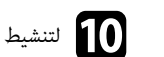

10 لتنشيط التوقيت الصيفي، حدد الإعداد التوقيت الصيفي وعيِّنه على تشغيل. ثم حدد الإعدادات.

| رجوع  |       | [ إعداد التوقيت الصيفي ]   |
|-------|-------|----------------------------|
| ^     | تشغيل | التوقيت الصيفي             |
|       | 0     | ضبط التوقيت الصيفي (دقائق) |
|       |       | بداية التوقيت الصيفي       |
|       | 1     | شهر                        |
|       | 1     | الأسبوع                    |
|       | اثنين | اليوم                      |
|       | 00:00 | الوقت                      |
|       |       | نهاية التوقيت الصيفي       |
|       | 1     | شهر                        |
|       | 1     | الأسبوع                    |
|       | اثنين | اليوم                      |
|       | 00:00 | الوقت                      |
| إعداد |       |                            |

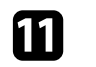

11 بعد إتمام الإجراء، حدد الخيار إعداد واضغط على [Enter].

# ضبط التاريخ والوقت

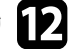

12 لتحديث الوقت تلقائيًا عبر خادم وقت إنترنت، حدد الإعداد وقت الإنترنت وعيِّنه على تشغيل. ثم حدد الإعدادات.

| رجوع  |         | [ وقت الإنترنت ]  |
|-------|---------|-------------------|
| ^     | تشغيل   | وقت الإنترنت      |
|       | 0.0.0.0 | خادم وقت الإنترنت |
| إعداد |         |                   |

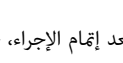

ابعد إتمام الإجراء، حدد الخيار إعداد واضغط على [Enter].

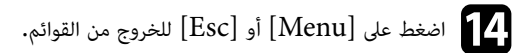

# تحديد لغة قوائم جهاز العرض

يمكنك تغيير إعداد اللغة إذا كنت تريد عرض قوائم جهاز العرض والرسائل بلغة أخرى.

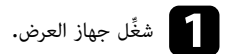

اضغط على الزر [Menu] في لوحة التحكم أو وحدة التحكم عن بعد.

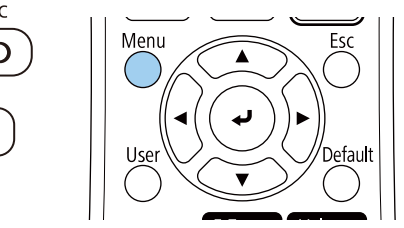

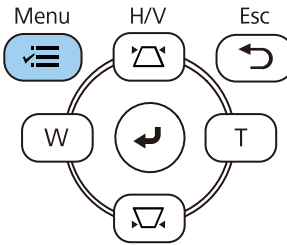

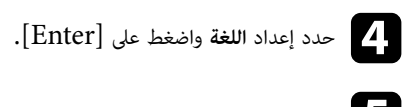

حدد اللغة التي تريد استخدامها ثم اضغط على [Enter].

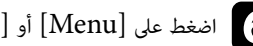

6 اضغط على [Menu] أو [Esc] للخروج من القوائم.

# حدد الإعداد الإدارة واضغط على [Enter].

| العناصر الأكثر استخداما | الإدارة                   |                       |
|-------------------------|---------------------------|-----------------------|
| الصورة                  | زر المستخدم               | وضع الضوء             |
| دخل/خرج الإشارة         | شعار المستخدم             |                       |
| التثبيت                 | نمط المستخدم              |                       |
| الشاشة                  | قفل لوحة التحكم           | إيقاف تشغيل           |
| التشغيل                 | اتساق الألوان             |                       |
| الاداية                 | وضع التحديث               |                       |
|                         | معايرة الضوء              |                       |
| سبحه                    | التاريخ والوقت            |                       |
| إسقاط متعدد             | إعدادات الجدول            |                       |
| ECO                     | طاقة LAN اللاسلكية        |                       |
| الإعدادات الأولية/الكل  | تشخيص LAN اللاسلكية       | 1                     |
|                         | وجهة حفظ السجلات          | USB والذاكرة الداخلية |
|                         | نطاق الإعداد الدفعي       |                       |
|                         | اللغة 🌐                   | العربية               |
|                         | معلومات                   |                       |
|                         | عرض السجلات               |                       |
|                         | إعادة ضبط إعدادات الإدارة |                       |
|                         | 35.0                      |                       |

# أوضاع العرض

قد تحتاج إلى تغيير وضع جهاز العرض حتى يتم عرض الصور بطريقة صحيحة وذلك وفقًا لكيفية وضع جهاز العرض.

- أمامى يتيح لك العرض من طاولة أمام الشاشة.
- أمامي/سقفي يعكس الصورة من الأعلى إلى الأسفل، لعرضها مقلوبة من السقف أو من حامل التثبيت بالحائط.
  - خلفى يعكس الصورة أفقيًا لعرضها من خلف شاشة نصف شفافة.
- خلفى/سقفى يقلب الصورة رأسيًا من أعلى إلى أسفل وأفقيًا لعرضها من سقف أو من حائط خلف شاشة نصف شفافة.

### ارتباطات ذات صلة

- "تغيير وضع جهاز العرض باستخدام وحدة التحكم عن بُعد" صـ 43
  - "تغيير وضع جهاز العرض باستخدام القوائم" صـ 43
    - "خيارات إعداد جهاز العرض وتركيبه" صـ 22

### تغيير وضع جهاز العرض باستخدام وحدة التحكم عن بُعد

يمكنك تغيير وضع جهاز العرض لعكس الصورة من الأعلى إلى الأسفل.

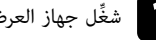

شغِّل جهاز العرض واعرض صورة.

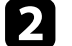

اضغط مع الاستمرار على زر [A/V Mute] الموجود على وحدة التحكم عن بُعد لمدة خمس ثوانٍ.

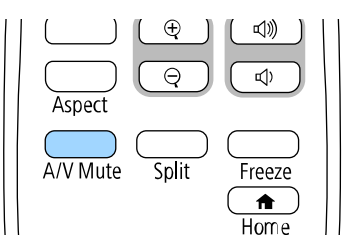

تختفى الصورة لفترة وجيزة ثم تظهر مرة أخرى معكوسة من الأعلى إلى الأسفل.

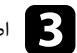

اضغط مع الاستمرار على زر [A/V Mute] لمدة خمس ثوانٍ، لتغيير العرض إلى الوضع الطبيعي مرة أخرى.

## تغيير وضع جهاز العرض باستخدام القوائم

يمكنك تغيير وضع جهاز العرض لعكس الصورة من الأعلى إلى الأسفل و/أو من اليسار إلى اليمين باستخدام قوائم جهاز العرض.

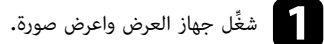

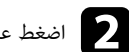

اضغط على الزر [Menu] في لوحة التحكم أو وحدة التحكم عن بعد.

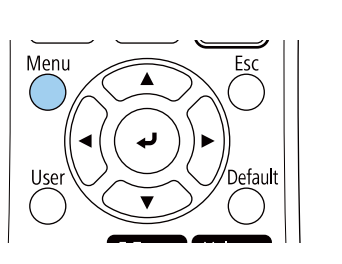

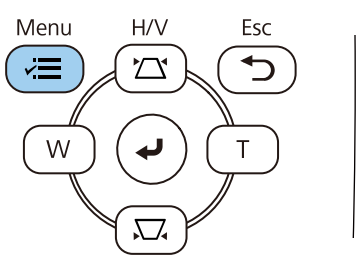

### 3 حدد القائمة التثبيت واضغط على [Enter].

| لعناصر الأكثر استخداما | التثبيت                   |              |   |
|------------------------|---------------------------|--------------|---|
| لصورة                  | التركيب الثابت            | إيقاف تشغيل  |   |
| دخل⁄خرج الإشارة        | نمط الاختبار              |              |   |
| لتثبيت                 | جهة العرض                 | أمامي        |   |
| لشاشة                  | تصحيح هندسي               | تصحيح النقطة |   |
| لتشغيل                 | الزووم الرقمي             |              | ~ |
| يداية                  | مستقبل تحكم عن بعد        | إيقاف تشغيل  |   |
| ¥۲،ری<br>۴. کت         | نوع الشاشة                | 16.9         | ~ |
| سبحه                   | وضعية الذروة العالية      | إيقاف تشغيل  |   |
| سقاط متعدد             | إعادة ضبط إعدادات التثبيت |              |   |
| ECC                    | الشاشة                    |              |   |
| لإعدادات الأولية/الكل  | عرض النمط                 |              |   |
|                        | نوع النمط                 |              |   |
|                        | شاشة انعدام الإشارة       | أزرق         |   |
|                        | شاشة البدء                | تشغيل        |   |
|                        | عرض الرئيسية تلقائيا      | تشغيل        |   |
|                        | فرز الصور المصغرة للمصدر  | تشغيل        |   |
|                        | رسائل                     | تشغيل        |   |
|                        |                           |              |   |

# أوضاع العرض

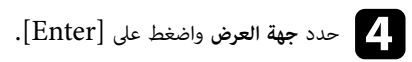

حدد وضع العرض واضغط على [Enter].

| [ جهة العرض ]        |            | رجوع |
|----------------------|------------|------|
| <ul> <li></li> </ul> | 🗸 أمامي    |      |
|                      | خلفي       |      |
|                      | أمامي⁄سقفي |      |
|                      | خلفي/سقفي  |      |
|                      |            |      |

6 اضغط على [Menu] أو [Esc] للخروج من القوائم.

### تعيين نوع الشاشة

يمكنك استخدام الإعداد **نوع الشاشة** لمطابقة نسبة عرض الصورة المعروضة إلى ارتفاعها مع الشاشة التي تستخدمها.

لا يتوفر هذا الإعداد عند استخدام أحد مصادر الدخل التالية:

- USB •
- LAN •
- لا يمكنك تغيير الإعداد نوع الشاشة عندما يكون الإعداد تشغيل المحتوى معيَّنًا على تشغيل في القائمة التشغيل بجهاز العرض.

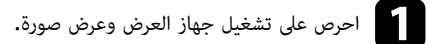

Esc

Default

ك اضغط على الزر [Menu] في لوحة التحكم أو وحدة التحكم عن بعد.

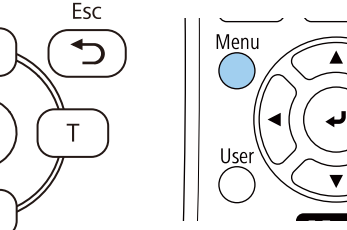

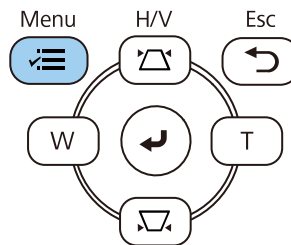

# حدد القائمة التثبيت واضغط على [Enter].

| العناص الأكثر استخداما | autill                                                                                                    |              |
|------------------------|----------------------------------------------------------------------------------------------------|--------------|
|                        |                                                                                                    |              |
| الصورة                 | التركيب الثابت                                                                                                 | إيقاف تشغيل  |
| دخل⁄خرج الإشارة        | نمط الاختبار                                                                                                   |              |
| التثبيت                | جهة العرض                                                                                                    | أمامي        |
| الشاشة                 | تصحيح هندسي                                                                                                    | تصحيح النقطة |
| التشغيل.               | الزووم الرقمي                                                                                                  | <b>~</b>     |
| - Itali                | مستقبل تحكم عن بعد                                                                                             | إيقاف تشغيل  |
| الإداره                | نوع الشاشة                                                                                                    | ✓ 16.9       |
| شبكة                   | وضعية الذروة العالية                                                                                           | إيقاف تشغيل  |
| إسقاط متعدد            | إعادة ضبط إعدادات التثبيت                                                                                      |              |
| ECO                    | الشاشة                                                                                                    |              |
| الإعدادات الأولية/الكل | holl his                                                                                                    |              |
|                        | عرص المسل                                                                                                    |              |
|                        |                                                                                                    | 1            |
|                        | ساسة الغدام الإسارة                                                                                            | اررق         |
|                        | شاشة البدء                                                                                                    | تشغيل        |
|                        | عرض الرئيسية تلقائيا                                                                                           | تشغيل        |
|                        | فرز الصور المصغرة للمصدر                                                                                       | تشغيل        |
|                        | رسائل                                                                                                    | تشغيل        |
|                        | and a second second second second second second second second second second second second second second second |              |

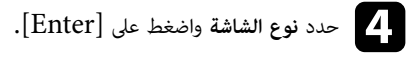

حدد نسبة عرض الشاشة إلى ارتفاعها واضغط على [Enter].

| رجوع |       |          | [ نوع الشاشة ] |
|------|-------|----------|----------------|
|      | 4:3   |          |                |
|      | 16:9  | <b>~</b> |                |
|      | 16:10 |          |                |
|      | 21:9  |          |                |
|      |       |          |                |

### تعيين نوع الشاشة

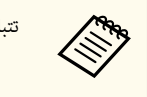

تتباين نسبة العرض إلى الارتفاع المتوفرة حسب طراز جهاز العرض.

فغط على [Menu] للخروج من القوائم.

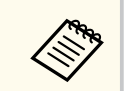

يحتاج جهاز العرض إلى إعادة التشغيل. اتبع التعليمات التي تظهر على الشاشة.

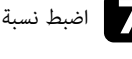

7 اضبط نسبة عرض الصورة المعروضة إلى ارتفاعها إذا لزم الأمر.

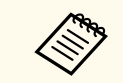

عند تغيير الإعداد **نوع الشاشة**، يتم ضبط إعدادات EDID تلقائيًا.

### ارتباطات ذات صلة

46 "ضبط موضع الصورة باستخدام موضع الشاشة" صـ 46

### ضبط موضع الصورة باستخدام موضع الشاشة

يمكنك ضبط موضع الصورة إذا كانت هناك هوامش بين حافة الصورة وإطار الشاشة المعروضة.

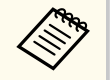

لا يمكنك ضبط موضع الشاشة إذا تم تعيين الإعداد **نوع الشاشة** على نسبة العرض إلى الارتفاع نفسها المستخدمة مع دقة جهاز العرض.

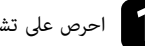

احرص على تشغيل جهاز العرض وعرض صورة.

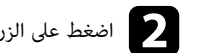

اضغط على الزر [Menu] في لوحة التحكم أو وحدة التحكم عن بعد.

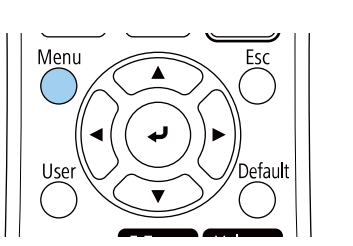

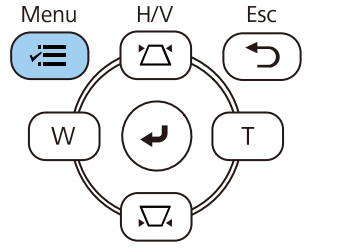

3 حد د القائمة التثبيت واضغط على [Enter].

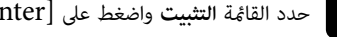

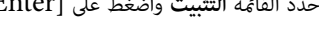

| Linter | على | واصعط | الشبيك | الفاعه | ىدد |
|--------|-----|-------|--------|--------|-----|
|        |     |       |        |        |     |

| .[ | 10- | <br> |  |
|----|-----|------|--|
|    |     |      |  |
|    |     |      |  |
|    |     |      |  |

| التثبيت | العناصر الأكثر استخداما |
|---------|-------------------------|

| العناصر الأكثر استخداما | التثييت                                                                                                    |              |        |
|-------------------------|----------------------------------------------------------------------------------------------------|--------------|--------|
| الصورة                  | التركيب الثابت                                                                                                 | إيقاف تشغيل  |        |
| دخل⁄خرج الإشارة         | نمط الاختبار                                                                                                   | 1            |        |
| التثبيت                 | جهة العرض                                                                                                    | أمامي        |        |
| الشاشة                  | تصحيح هندسي                                                                                                    | تصحيح النقطة |        |
| التشغيل                 | الزووم الرقمي                                                                                                  |              | $\sim$ |
| قالدانة                 | مستقبل تحكم عن بعد                                                                                             | إيقاف تشغيل  |        |
| ، <u>بد</u> داری        | نوع الشاشة                                                                                                    | 16.9         | $\sim$ |
| سبحه                    | وضعية الذروة العالية                                                                                           | إيقاف تشغيل  |        |
| إسقاط متعدد             | إعادة ضبط إعدادات التثبيت                                                                                      |              |        |
| ECO                     | الشاشة                                                                                                    |              |        |
| الإعدادات الأولية/الكل  | عرض النمط                                                                                                    |              |        |
|                         | نوع النمط                                                                                                    |              |        |
|                         | شاشة انعدام الإشارة                                                                                            | أزرق         |        |
|                         | شاشة البدء                                                                                                    | تشغيل        |        |
|                         | عرض الرئيسية تلقائيا                                                                                           | تشغيل        |        |
|                         | فرز الصور المصغرة للمصدر                                                                                       | تشغيل        |        |
|                         | رسائل                                                                                                    | تشغيل        |        |
|                         | and an and a second second second second second second second second second second second second second second |              |        |

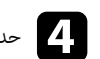

حدد موضع الشاشة واضغط على [Enter].

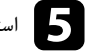

استخدم أزرار الأسهم في لوحة التحكم أو وحدة التحكم عن بُعد لضبط موضع الصورة.

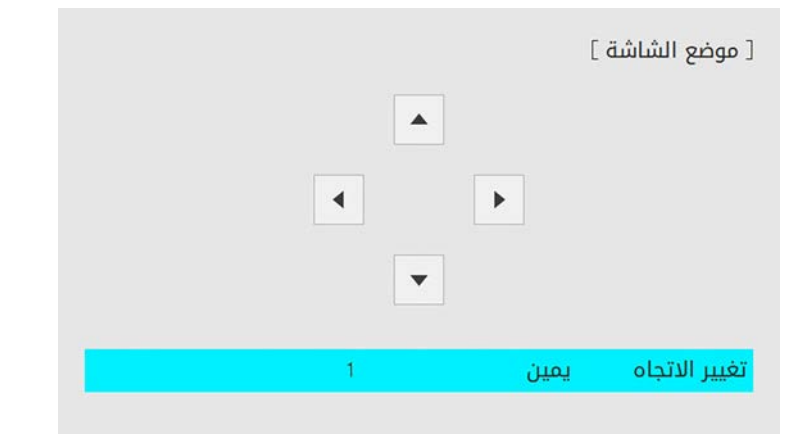

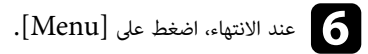

# عرض نمط اختبار

يمكنك عرض نمط اختبار لضبط الصورة المعروضة بدون توصيل كمبيوتر أو جهاز فيديو.

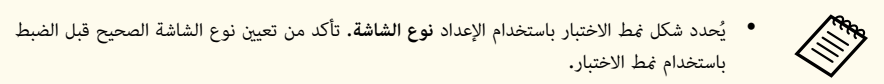

 لضبط عناصر القائمة التي لا يمكن ضبطها أثناء عرض نمط الاختبار أو لموالفة الصورة المعروضة، اعرض صورة من الجهاز المتصل.

## شغِّل جهاز العرض.

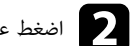

اضغط على الزر [Menu] في لوحة التحكم أو وحدة التحكم عن بعد.

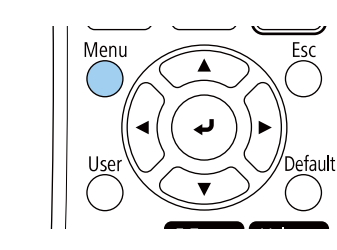

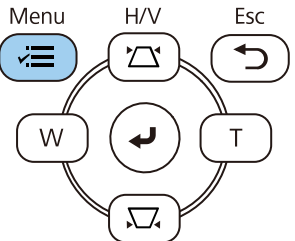

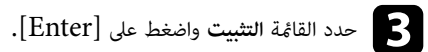

| العناصر الأكثر استخداما | التثبيت                                                                                                    |              |
|-------------------------|----------------------------------------------------------------------------------------------------|--------------|
| الصورة                  | التركيب الثابت                                                                                                   | إيقاف تشغيل  |
| دخل/خرج الإشارة         | نمط الاختبار                                                                                                    |              |
| التثبيت                 | جهة العرض                                                                                                    | أمامي        |
| الشاشة                  | تصحيح هندسي                                                                                                    | تصحيح النقطة |
| التشغيا.                | الزووم الرقمي                                                                                                    | /            |
| a loui                  | مستقبل تحكم عن بعد                                                                                               | إيقاف تشغيل  |
| الإدارة                 | نوع الشاشة                                                                                                    | / 16.9       |
| سبحه                    | وضعية الذروة العالية                                                                                             | إيقاف تشغيل  |
| إسقاط متعدد             | إعادة ضبط إعدادات التثبيت                                                                                        |              |
| EOO                     | الشاشة                                                                                                    |              |
| الإعدادات الأولية/الكل  | عرض النمط                                                                                                    |              |
|                         | نوع النمط                                                                                                    |              |
|                         | شاشة انعدام الإشارة                                                                                              | ازرق         |
|                         | شاشة البدء                                                                                                    | تشغيل        |
|                         | عرض الرئيسية تلقائيا                                                                                             | تشغيل        |
|                         | فرز الصور المصغرة للمصدر                                                                                         | تشغيل        |
|                         | رسائل                                                                                                    | تشغيل        |
|                         | and the second second second second second second second second second second second second second second second |              |

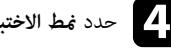

حدد غط الاختبار واضغط على [Enter].

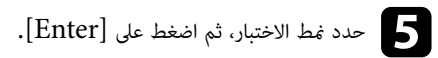

| [                             | [ نمط الاختبار |
|-------------------------------|----------------|
| أشرطة الألوان أفقية           | قياسي          |
| طية تدرج رمادي                | تقاطعات خ      |
| طية R أشرطة رمادية رأسية      | تقاطعات خ      |
| طية G أشرطة رمادية أفقية      | تقاطعات خ      |
| طية В لوحة الفحص 1            | تقاطعات خ      |
| طية ٥ لوحة الفحص 2            | تقاطعات خ      |
| طية М أبيض                    | تقاطعات خ      |
| طية Y أسود                    | تقاطعات خ      |
| وان رأسية إطار العرض للارتفاع | أشرطة الألر    |

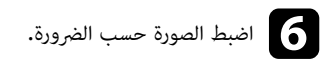

لإزالة نمط الاختبار، اضغط على [Esc].

## ضبط ارتفاع الصورة

يمكنك ضبط ارتفاع الصورة باستخدام المساند القابلة للضبط وذلك في حالة العرض من على طاولة أو أي سطح مسطح وعندما تكون الصورة شديدة الارتفاع أو الانخفاض،

كلما زادت زاوية الإمالة، زادت صعوبة ضبط البؤرة. فاحرص على وضع جهاز العرض بحيث يحتاج فقط إلى الإمالة بزاوية صغيرة.

شغِّل جهاز العرض واعرض صورة.

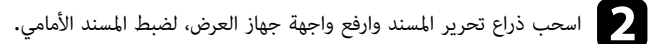

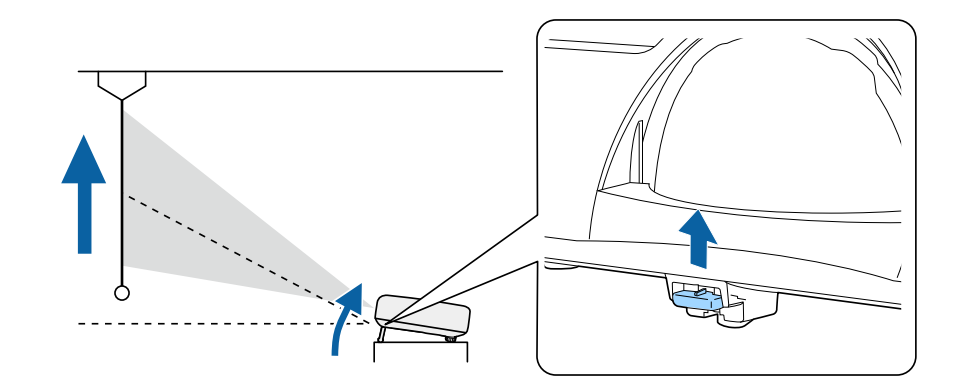

يمتد المسند من جهاز العرض،

ويمكنك ضبط الموضع حتى 10 درجة تقريبًا.

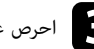

**ا**حرص على تحرير الذراع لقفل المسند.

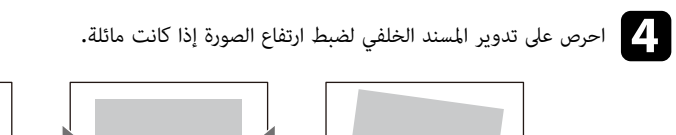

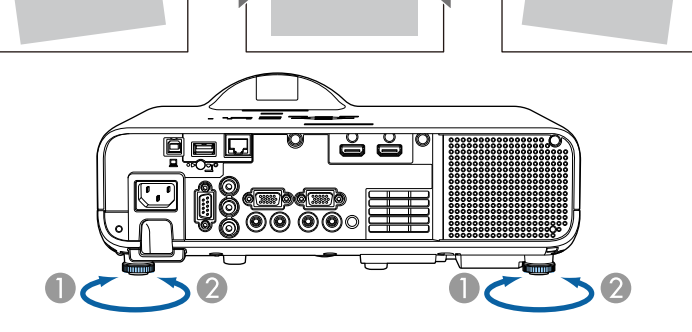

👖 تمديد المسند الخلفي 2 سحب المسند الخلفي

تحتاج إلى ضبط شكل الصورة إذا كانت الصورة المعروضة على شكل مستطيل غير متساو.

## شكل الصورة

يمكنك عرض صورة مستطيلة متساوية عن طريق وضع جهاز العرض في مواجهة مركز الشاشة مباشرةً وإبقائها مستوية، فإذا وضعت جهاز العرض بزاوية من الشاشة أو في وضع مائل لأعلى أو لأسفل أو على جانبه، فقد تحتاج إلى تصحيح شكل الصورة.

يصبح حجم الصورة أصغر قليلاً بعد التصحيح.

للحصول على صور بأفضل جودة، نوصى بضبط موضع تركيب جهاز العرض للوصول إلى الحجم والشكل الصحيحين للصورة.

### ارتىاطات ذات صلة

- "انحراف رأسى تلقائى" 51
- "تصحيح شكل الصورة باستخدام شريط تمرير الانحراف الأفقى" صـ 51
  - "تصحيح شكل الصورة بأزرار الانحراف" صـ 51
  - "تصحيح حجم الصورة بخاصية Quick Corner" صـ 52
  - "تصحيح شكل الصورة باستخدام ميزة تصحيح القوس" صـ 55
  - "تصحيح شكل الصورة باستخدام ميزة تصحيح النقطة" صـ 57

## انحراف رأسى تلقائى

عند نقل جهاز العرض أو إمالته، يصحح الإعداد **انحراف رأسي تلقائي** أي تشوه رأسي تلقائيًا.

يمكن استخدام الوظيفة ا**نحراف رأسي تلقائي** لتصحيح تشوه الصورة المعروضة في الحالات التالية:

- عندما تكون زاوية العرض حوالي 15 درجة إلى الأعلى أو الأسفل
- يتم تعيين الإعداد جهة العرض على أمامي في القائمة التثبيت بجهاز العرض.

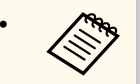

 إذا كنت لا ترغب في استخدام الوظيفة انحراف رأسي تلقائي، فاضبط الإعداد انحراف رأسي تلقائي على إيقاف تشغيل من قائمة جهاز العرض.

التثبيت > تصحيح هندسى > انحراف أفقى/رأسى > انحراف رأسى تلقائي

### تصحيح شكل الصورة باستخدام شريط تمرير الانحراف الأفقي

يمكن استخدام شريط تمرير الانحراف الأفقي بجهاز العرض لتصحيح شكل الصورة التي تأخذ شكل مستطيل أفقي غير متساوٍ، مثل ما يحدث عند وضع جهاز العرض في جانب منطقة العرض.

يمكنك إجراء تصحيحات فعالة عندما يكون قياس زاوية العرض 15 درجة تقريبًا لليمين أو اليسار.

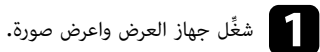

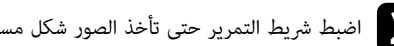

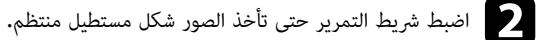

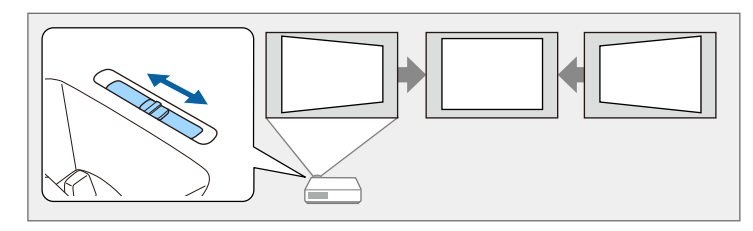

### يصبح حجم الصورة أصغر قليلاً بعد التصحيح.

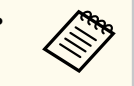

- · عند استخدام الشريط المنزلق لضبط الانحراف الأفقى، عيَّن ضابط الإنحراف هـ على تشغيل من القائمة بجهاز العرض.
  - 🖜 التثبيت > تصحيح هندسي > انحراف أفقى/رأسي > ضابط الإنحراف هـ
    - مكنك أيضًا تصحيح شكل الصورة في القائمة بجهاز العرض.
    - 🖜 التثبيت > تصحيح هندسي > انحراف أفقى/رأسي

## تصحيح شكل الصورة بأزرار الانحراف

يمكنك استخدام أزرار تصحيح انحراف جهاز العرض لتصحيح شكل الصورة المعروضة على شكل مستطيل غير متساوٍ.

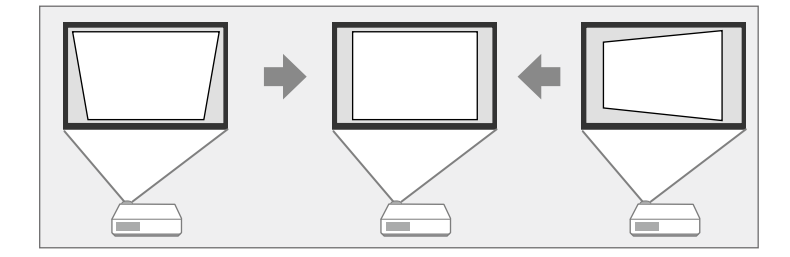

يمكنك استخدام أزرار الانحراف لتصحيح الصور حتى 15 درجة إلى اليمين واليسار والأعلى والأسفل.

## شكل الصورة

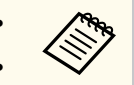

تتم إعادة تعيين عمليات الضبط إذا غيَّرت إعدادات نوع الشاشة وموضع الشاشة.

لا يمكنك الجمع بين تلك الطريقة وأي طريقة تصحيح أخرى.

أ شغِّل جهاز العرض واعرض صورة.

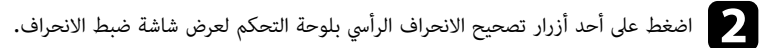

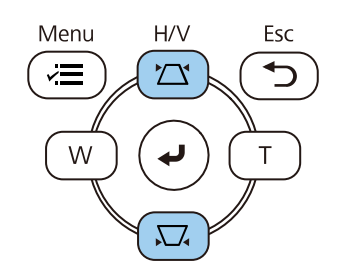

|          |          |    | [ الانحراف ] |
|----------|----------|----|--------------|
| <b>v</b> | <b>^</b> | 50 | انحراف رأسي  |
| <        | → ►      | 50 | انحراف أفقي  |

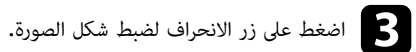

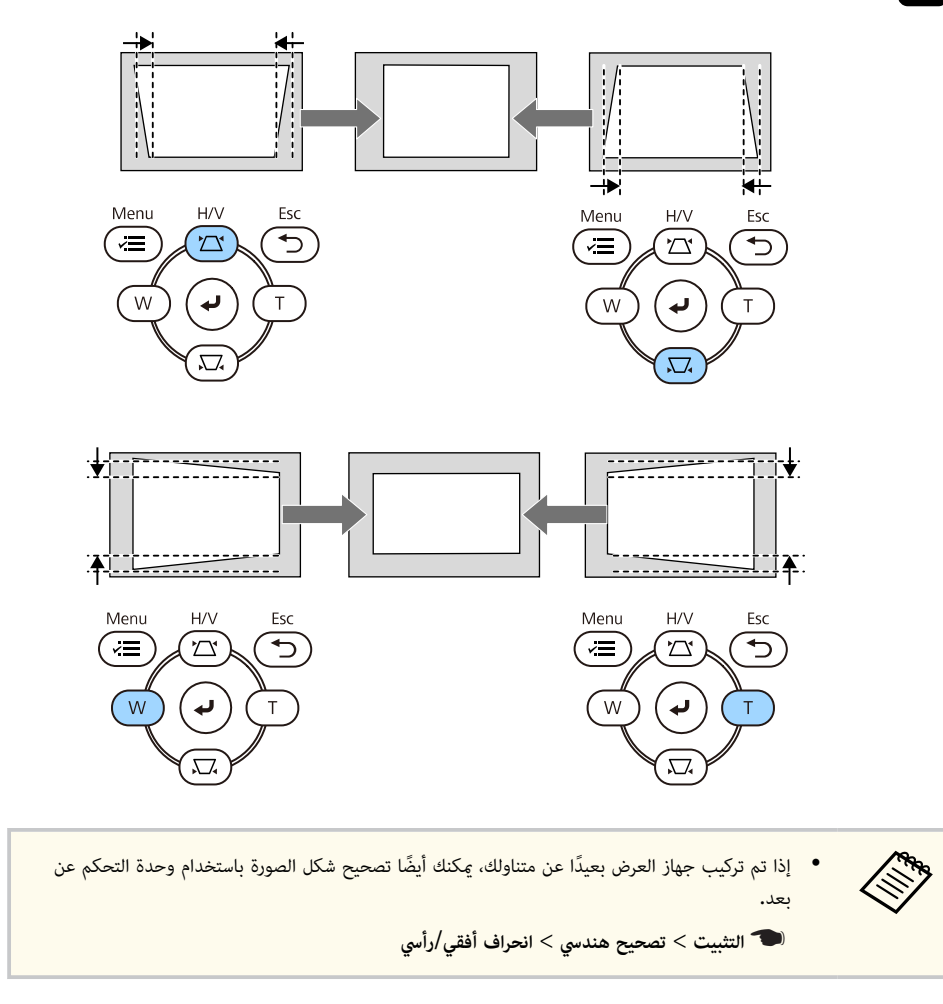

# تصحيح حجم الصورة بخاصية Quick Corner

يمكنك استخدام إعداد Quick Corner لتصحيح شكل وحجم الصورة المعروضة على شكل مستطيل غير متساوٍ.

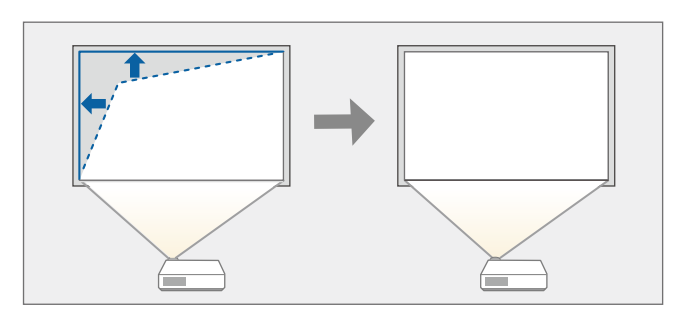

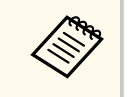

تتم إعادة تعيين عمليات الضبط إذا غيَّرت إعدادات نوع الشاشة وموضع الشاشة.

احرص على تشغيل جهاز العرض وعرض صورة.

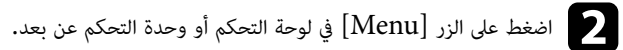

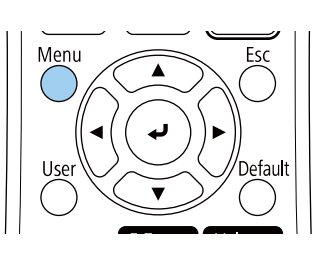

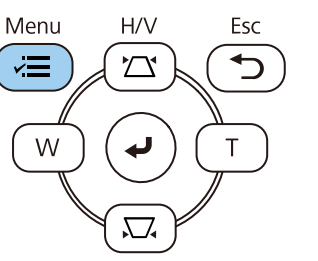

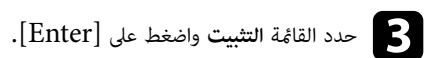

| العناصر الأكثر استخداما | التثبيت                   |              |          |
|-------------------------|---------------------------|--------------|----------|
| الصورة                  | التركيب الثابت            | إيقاف تشغيل  |          |
| دخل/خرج الإشارة         | نمط الاختبار              |              |          |
| التثبيت                 | جهة العرض                 | أمامي        |          |
| الشاشة                  | تصحيح هندسي               | تصحيح النقطة |          |
| التشغيل                 | الزووم الرقمي             |              | <b>~</b> |
| الدارة                  | مستقبل تحكم عن بعد        | إيقاف تشغيل  |          |
| الإدارة                 | نوع الشاشة                | 16.9         | ~        |
| سبحه                    | وضعية الذروة العالية      | إيقاف تشغيل  |          |
| إسقاط متعدد             | إعادة ضبط إعدادات التثبيت |              |          |
| EOO                     | الشاشة                    |              |          |
| الإعدادات الأولية/الكل  | عرض النمط                 |              |          |
|                         | نوع النمط                 |              |          |
|                         | شاشة انعدام الإشارة       | أزرق         |          |
|                         | شاشة البدء                | تشغيل        |          |
|                         | عرض الرئيسية تلقائيا      | تشغيل        |          |
|                         | فرز الصور المصغرة للمصدر  | تشغيل        |          |
|                         | رسائل                     | تشغيل        |          |
|                         |                           |              |          |

- حدد الإعداد تصحيح هندسي واضغط على [Enter].
- حدد Quick Corner واضغط على [Enter]. حدد بعد ذلك نعم واضغط على [Enter] عند الضرورة.

| [ تصحيح هندسي ] |                  | رجوع |
|-----------------|------------------|------|
|                 | انحراف أفقي/رأسي |      |
|                 | Quick Corner 🗸   |      |
|                 | تصحيح القوس      |      |
|                 | تصحيح النقطة     |      |

تظهر عندئذٍ شاشة تحديد المساحة.

### شكل الصورة

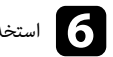

6 استخدم أزرار الأسهم لتحديد المنطقة التي تريد ضبطها في الصورة، ثم اضغط على [Enter].

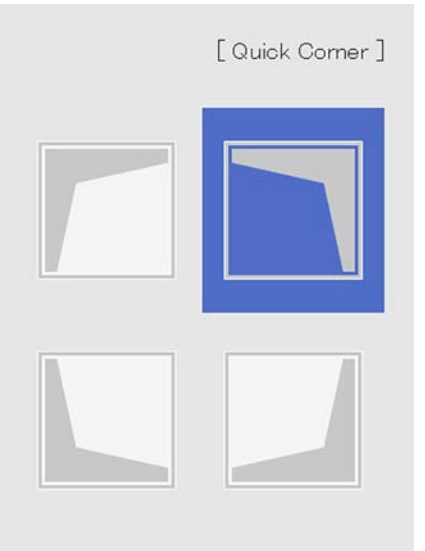

اضغط لثانيتين لإعادة الضبط [Eso]

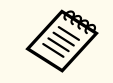

لإعادة ضبط إعدادات تصحيح Quick Corner، اضغط مع الاستمرار على [Esc] لمدة ثانيتين تقريبًا أثناء عرض شاشة تحديد المساحة ثم حدد نعم.

> 7 اضغط على أزرار الأسهم لضبط شكل الصورة إذا لزم الأمر. للعودة إلى شاشة تحديد المنطقة، اضغط على [Enter].

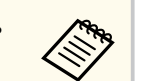

- مكنك أيضًا تحديد المنطقة بالضغط على الأزرار الرقمية التالية في وحدة التحكم عن بُعد.
  - [1] يحدد المنطقة العلوية اليسرى. [3] يحدد المنطقة العلوية اليمنى.
  - [7] يحدد المنطقة السفلية اليسرى.

  - [9] بحدد المنطقة السفلية اليمني.
- لا يمكنك ضبط الشكل فى الاتجاه المُشار إلية بواسطة المثلث الرمادى فى حالة ظهور هذه الشاشة.

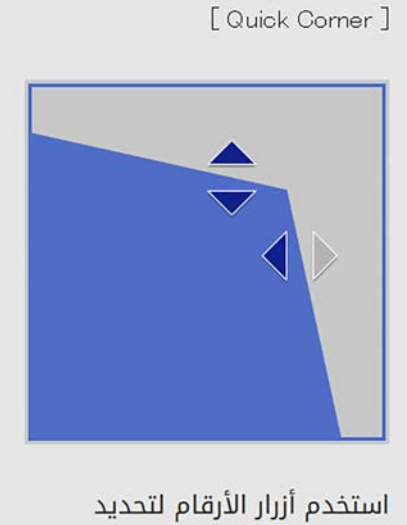

aähio [1] أعلى اليسار [3] أعلى اليمين [7] أسفل اليسار [9] أسفل اليمين

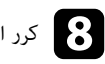

كرر الخطوتين 6 و7 إذا لزم الأمر لضبط أي من الزوايا المتبقية.

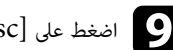

ور الانتهاء. [Esc] فور الانتهاء.

وبذلك يكون الإعداد تصحيح النقطة معيَّنًا الآن على Quick Corner في القائمة التثبيت بجهاز العرض.

### شكل الصورة

تظهر شاشة تحديد المنطقة في المرة التالية التي تضغط فيها على أزرار ضبط الانحراف في لوحة التحكم.

### تصحيح شكل الصورة باستخدام ميزة تصحيح القوس

يمكنك استخدام الإعداد **تصحيح القوس** في جهاز العرض لضبط شكل الصورة المعروضة على سطح مقوس أو كروي.

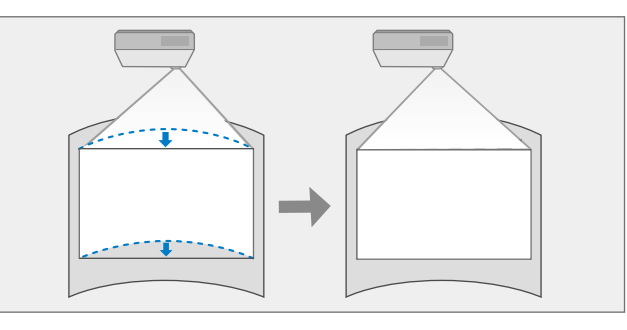

تتم إعادة تعيين عمليات الضبط إذا غيِّرت إعدادات نوع الشاشة وموضع الشاشة.

احرص على تشغيل جهاز العرض وعرض صورة.

اضغط على الزر [Menu] في لوحة التحكم أو وحدة التحكم عن بعد.

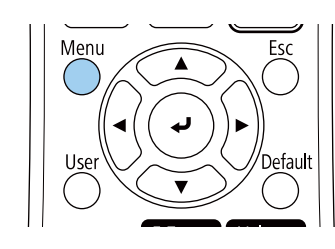

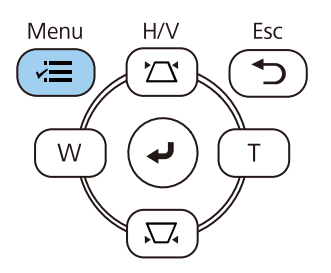

# حدد القائمة التثبيت واضغط على [Enter].

| لعناصر الأكثر استخداما | التثبيت                                                                                                    |              |        |
|------------------------|----------------------------------------------------------------------------------------------------|--------------|--------|
| لصورة                  | التركيب الثابت                                                                                                    | إيقاف تشغيل  |        |
| دخل⁄خرج الإشارة        | نمط الاختبار                                                                                                    |              |        |
| لتثبيت                 | جهة العرض                                                                                                    | أمامي        |        |
| الشاشة                 | تصحيح هندسي                                                                                                    | تصحيح النقطة |        |
| لتشغيا ،               | الزووم الرقمي                                                                                                    |              | $\sim$ |
| الدارة                 | مستقبل تحكم عن بعد                                                                                                    | إيقاف تشغيل  |        |
| ېداره                  | نوع الشاشة                                                                                                    | 16.9         | $\sim$ |
| سبخه                   | وضعية الذروة العالية                                                                                                    | إيقاف تشغيل  |        |
| سقاط متعدد             | إعادة ضبط إعدادات التثبيت                                                                                                    |              |        |
| ECO                    | الشاشة                                                                                                    |              |        |
| لإعدادات الأولية/الكل  | عرض النمط                                                                                                    |              |        |
|                        | نوع النمط                                                                                                    |              |        |
|                        | شاشة انعدام الإشارة                                                                                                    | أزرق         |        |
|                        | شاشة البدء                                                                                                    | تشغيل        |        |
|                        | عرض الرئيسية تلقائيا                                                                                                    | تشغيل        |        |
|                        | فرز الصور المصغرة للمصدر                                                                                                    | تشغيل        |        |
|                        | رسائل                                                                                                    | تشغيل        |        |
|                        | and a start of the start of the |              |        |

حدد الإعداد تصحيح هندسي واضغط على [Enter].

حدد تصحيح القوس واضغط على [Enter].

| ىحيح ھندسي ]     | [ تم                                                                               |
|------------------|------------------------------------------------------------------------------------|
| انحراف أفقي⁄رأسي |                                                                                    |
| Quick Corner     |                                                                                    |
| 🗸 تصحيح القوس    |                                                                                    |
| تصحيح النقطة     |                                                                                    |
|                  | ىحيح هندسي ]<br>انحراف أفقي ∕رأسي<br>Quick Corner<br>✓ تصحيح القوس<br>تصحيح النقطة |

تظهر عندئذٍ شاشة **تصحيح القوس.** 

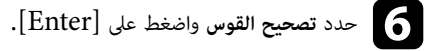

| [ تصحيح القوس ] | رجوع |
|-----------------|------|
| Quick Corner    |      |
| تصحيح القوس     |      |
| تصحيح النقطة    |      |
| إعادة الضبط     |      |

تظهر عندئذ شاشة تحديد المساحة.

استخدم أزرار الأسهم لتحديد مساحة الصورة التي تريد ضبطها ثم اضغط على [Enter].

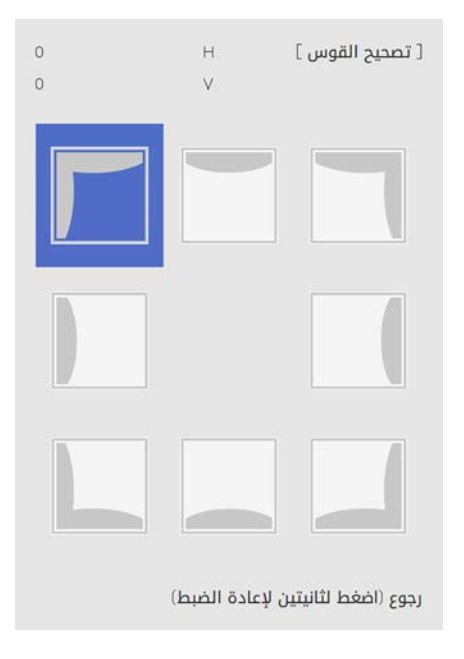

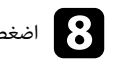

اضغط على أزرار الأسهم لضبط شكل الصورة بالمساحة المحددة إذا لزم الأمر. للعودة إلى شاشة تحديد المنطقة، اضغط على [Enter].

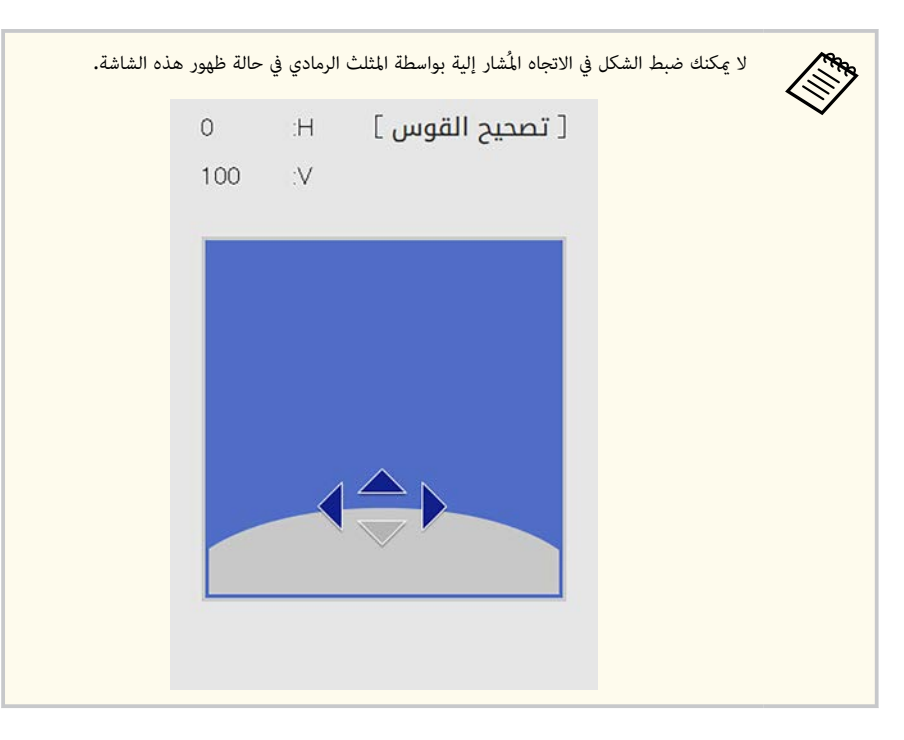

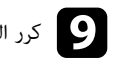

كرر الخطوتين 7 و8 إذا لزم الأمر لضبط أي زوايا متبقية.

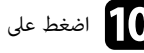

اضغط على [Esc] فور الانتهاء.

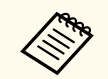

- يمكنك ضبط نتائج التصحيح ضبطًا دقيقًا. استخدم ميزة Quick Corner لضبط ميل الصورة ثم استخدم تصحيح النقطة للضبط الدقيق. حدد Quick Corner أو تصحيح النقطة في الشاشة في الخطوة 6.
- لإعادة ضبط إعدادات تصحيح القوس، اضغط مع الاستمرار على [Esc] لمدة ثانيتين تقريبًا أثناء عرض شاشة تحديد المساحة ثم حدد نعم.

### ♦ ارتباطات ذات صلة

• "تصحيح حجم الصورة بخاصية Quick Corner" صـ 52

• "تصحيح شكل الصورة باستخدام ميزة تصحيح النقطة" صـ 57

### تصحيح شكل الصورة باستخدام ميزة تصحيح النقطة

يمكنك استخدام الإعداد **تصحيح النقطة** لضبط شكل الصورة بالنسبة إلى إحدى الصور. يتم تقسيم الصورة إلى شبكة تتيح لك تحريك نقاط التقاطع على الشبكة حسب الضرورة لتصحيح التشوه.

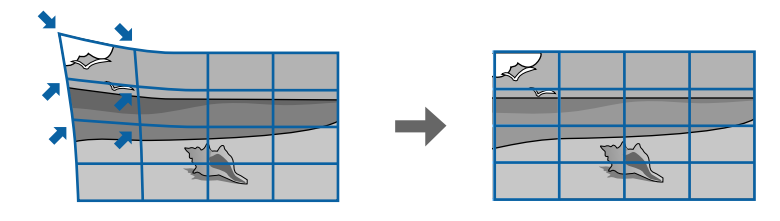

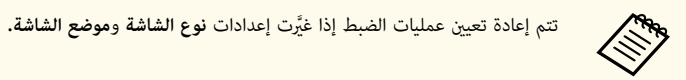

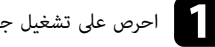

احرص على تشغيل جهاز العرض وعرض صورة.

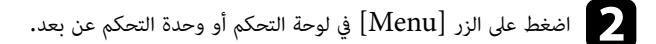

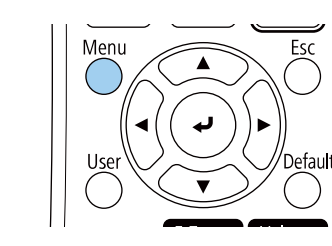

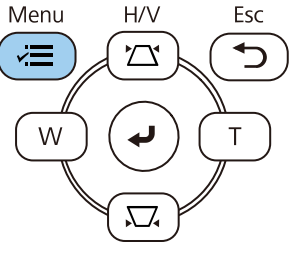

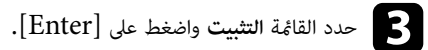

| العناصر الأكثر استخداما | التثبيت                   |              |   |
|-------------------------|---------------------------|--------------|---|
| الصورة                  | التركيب الثابت            | إيقاف تشغيل  |   |
| دخل/خرج الإشارة         | نمط الاختبار              |              |   |
| التثبيت                 | جهة العرض                 | أمامي        |   |
| الشاشة                  | تصحيح هندسي               | تصحيح النقطة |   |
| التشغيل                 | الزووم الرقمي             |              | ~ |
| الدارة                  | مستقبل تحكم عن بعد        | إيقاف تشغيل  |   |
| ועבונט<br>ה אב          | نوع الشاشة                | 16.9         | ~ |
| سبحه                    | وضعية الذروة العالية      | إيقاف تشغيل  |   |
| إسقاط متعدد             | إعادة ضبط إعدادات التثبيت |              |   |
| EOO                     | الشاشة                    |              |   |
| الإعدادات الأولية/الكل  | عرض النمط                 |              |   |
|                         | نوع النمط                 |              |   |
|                         | شاشة انعدام الإشارة       | أزرق         |   |
|                         | شاشة البدء                | تشغيل        |   |
|                         | عرض الرئيسية تلقائيا      | تشغيل        |   |
|                         | فرز الصور المصغرة للمصدر  | تشغيل        |   |
|                         | رسائل                     | تشغيل        |   |
|                         |                           |              |   |

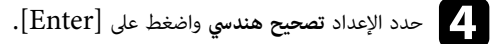

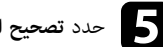

5 حدد تصحيح النقطة واضغط على [Enter]. حدد بعد ذلك نعم واضغط على [Enter] عند الضرورة.

| [ تصحيح هندسي ]  | رجوع |
|------------------|------|
| انحراف أفقي/رأسي |      |
| Quick Corner     |      |
| تصحيح القوس      |      |
| 🗸 تصحيح النقطة   |      |

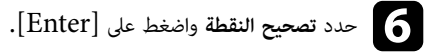

| رجوع | [ تصحيح النقطة ] |
|------|------------------|
|      | Quick Corner     |
|      | تصحيح النقطة     |
|      | إعادة الضبط      |

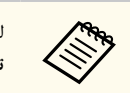

للضبط ضبطًا دقيقًا، حدد Quick Corner لتصحيح شكل صورة وحجمها بشكل تقريبي ثم حدد **تصحيح النقطة** لضبطهما بشكل دقيق.

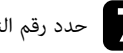

# حدد رقم النقطة، واضغط على [Enter].

مكنك رؤية الشبكة على الصورة المعروضة.

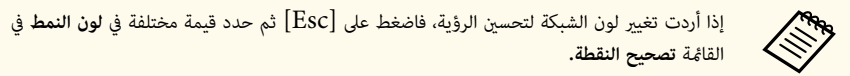

B استخدم أزرار الأسهم للانتقال إلى النقطة التي تريد تصحيحها ثم اضغط على [Enter].

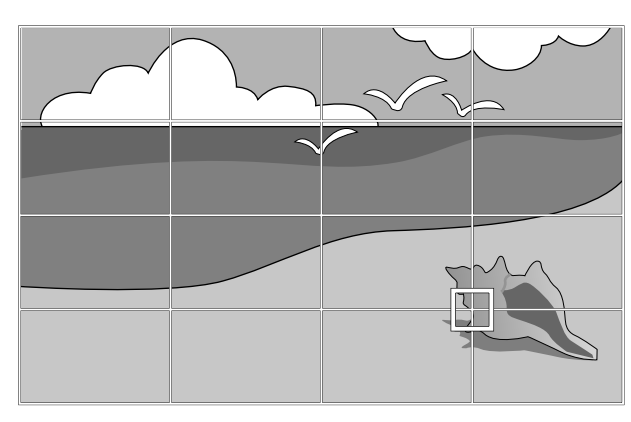

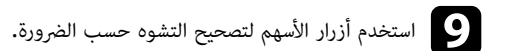

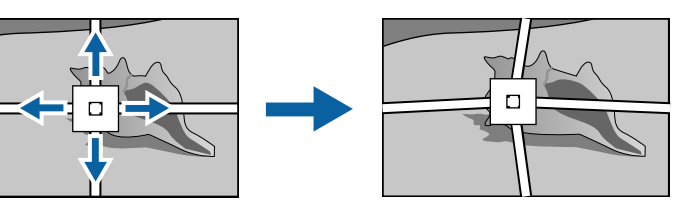

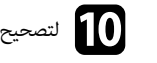

لتصحيح أي نقاط متبقية، اضغط على  $[{
m Esc}]$  للعودة إلى الشاشة السابقة ثم كرر الخطوتين 8 و9. 10

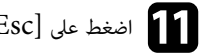

اضغط على [Esc] فور الانتهاء.

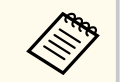

لإعادة إعدادات تصحيح النقطة إلى مواضعها الأصلية، حدد إعادة الضبط في شاشة تصحيح النقطة.

### ارتباطات ذات صلة

• "تصحيح حجم الصورة بخاصية Quick Corner" صـ 52

# تعديل حجم الصورة باستخدام الأزرار

يمكن تعديل حجم الصورة باستخدام الزرين Wide وTele.

- للحصول على صور بأفضل جودة، نوصي بضبط موضع تركيب جهاز العرض للوصول إلى الحجم والشكل الصحيحين للصورة.
- نوصي بضبط حجم الصورة بعد 30 دقائق على الأقل من بدء العرض؛ لأن الصور لا تكون مستقرة بعد تشغيل جهاز العرض مباشرة.

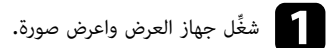

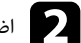

D اضغط على الزر Wide من لوحة التحكم لتكبير حجم الصورة. اضغط على الزر Tele لتصغير حجم الصورة.

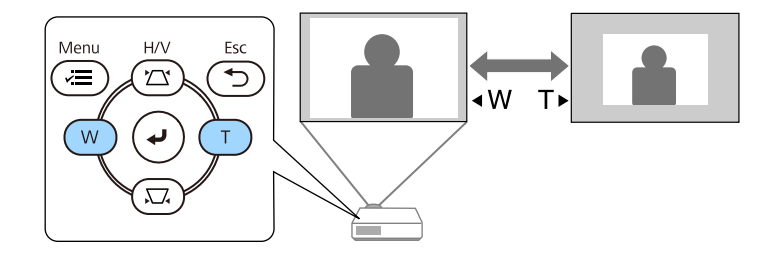

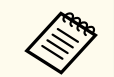

يمكنك أيضًا ضبط الإعداد **الزووم الرقمي** في القامُة ا**لتثبيت** بجهاز العرض.

يمكنك تصحيح البؤرة باستخدام حلقة ضبط البؤرة.

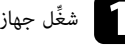

شغِّل جهاز العرض واعرض صورة.

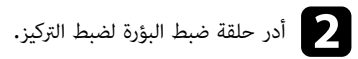

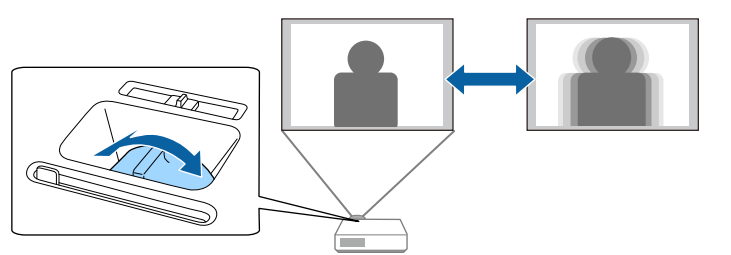

### تحديد مصدر الصورة

يمكنك الانتقال من مصدر صورة إلى الآخر عند توصيل مصادر متعددة للصور بجهاز عرض مثل جهاز الكمبيوتر أو جهاز عرض مزود مشغل أقراص DVD.

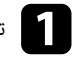

تأكد من تشغيل مصدر الصورة الموصل الذي ترغب في استخدامه.

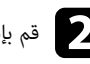

قم بإدخال قرص DVD أو أي وسائط فيديو أخرى واضغط على تشغيل فيما يتعلق بمصادر صورة الفيديو.

- اتبع إحدى الخطوات التالية:
- اضغط على زر [Source Search] في لوحة التحكم أو وحدة التحكم عن بعد حتى تظهر الصورة من المصدر المطلوب.

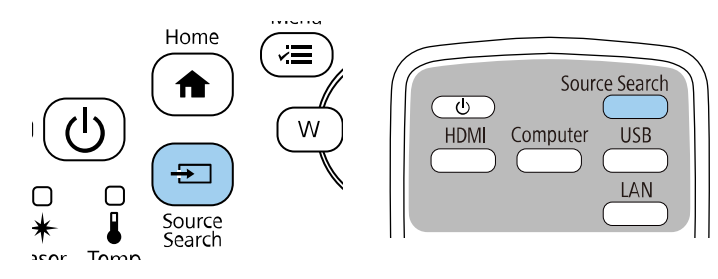

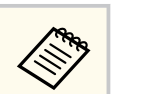

تُعرض هذه الشاشة في حالة عدم اكتشاف أي إشارة للصورة، لذلك يجب التحقق من الوصلات بين جهاز العرض ومصدر الصورة.

### 

|              | -, , , ,                                      |
|--------------|-----------------------------------------------|
| حالة الإشارة |                                               |
| إيقاف        | HDMI1 🗩                                       |
| إيقاف        | HDMI2 🖬 –                                     |
| إيقاف        | —الكمبيوتر 1                                  |
| إيقاف        | ⊸⊸∍فیدیو                                      |
| إيقاف        | US Bet                                        |
| إيقاف        |                                               |
| إيقاف        | Screen Mirroring1 <b>⊒</b> ))⊐⊃               |
| إيقاف        | Screen Mirroring2 <b>⊒</b> ))⊐⊃               |
|              | أدخل إشارة الصورة<br>اضغط على ♦ لتحديد المصدر |

 اضغط على الزر لمعرفة المصدر المطلوب في وحدة التحكم عن بُعد، اضغط على الزر مرة أخرى للتنقل بين المصادر، في حالة وجود أكثر من منفذ لهذا المصدر.

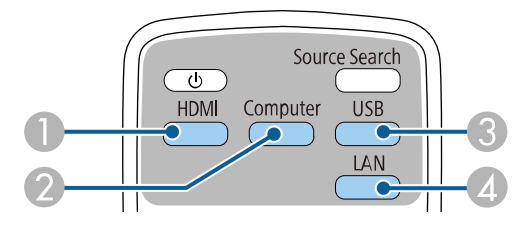

- (HDMI2 وHDMI1 وHDMI2 وHDMI1 مother (HDMI2 وHDMI2)
  - 2 مصدر منفذ الكمبيوتر (المنفذان Computer1 وComputer2)
- سمادر منفذ USB-A (منفذ USB-B والأجهزة الخارجية الموصَّلة بمنافذ (USB-A)
  - 🔬 مصدر الشبكة (LAN وScreen Mirroring)

اضغط على زر [Home] في لوحة التحكم أو وحدة التحكم عن بعد.

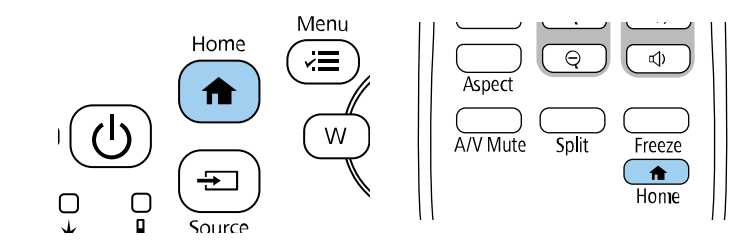

ثم حدد المصدر الذي تريد استخدامه من الشاشة المعروضة.

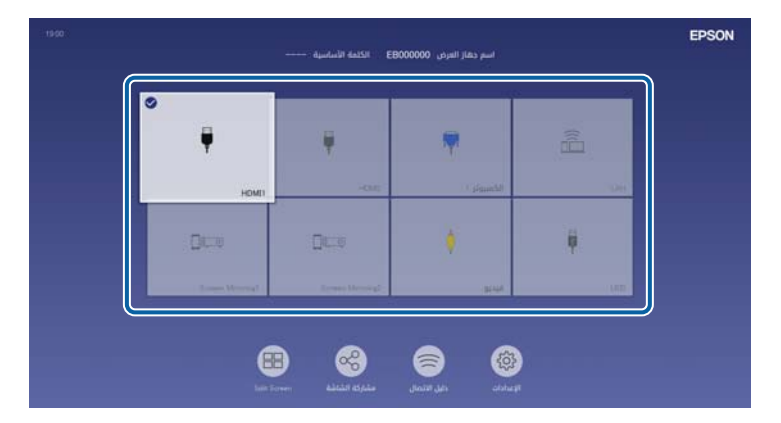

- يتغير ترتيب عرض مصادر الدخل عندما يكتشف جهاز العرض إشارة دخل. (يظهر مصدر الدخل المكتشف في الموضع العلوي الأيسر.)
- تظهر علامة تحديد على الصورة من مصدر الدخل الحالي. يمكنك التحقق من إحدى معاينات صورة الدخل الحالي من معظم المصادر على هيئة صورة مصغرة (بخلاف مصدر دخل USB في وضع تشغيل المحتوى).
- إذا توفر أكثر من تسعة مصادر دخل، فقد يظهر المصدر المطلوب في الصفحة التالية. حدد السهم المناسب للانتقال إلى الصفحة التالية.

## نسبة الارتفاع إلى العرض الخاصة بالصورة

يمكن لجهاز العرض عرض الصور بنسب عرض مختلفة تسمى نسب العرض إلى الارتفاع. وفي الوضع الطبيعي، تُحدِد إشارة الإدخال الخاصة بمصدر الصورة نسبة الارتفاع إلى العرض للصورة، ومع ذلك، في صور معينة يمكنك تغيير نسبة الارتفاع إلى العرض لتناسب شاشتك.

إذا كنت ترغب دائمًا في استخدام نسبة معينة من ارتفاع الصورة وعرضها لمصدر دخل فيديو معين، يمكنك تحديدها باستخدام القائمة صورة في جهاز العرض.

### ارتباطات ذات صلة

- "تغيير نسبة الارتفاع إلى العرض" صـ 63
- "نسب الارتفاع إلى العرض المتاحة" صـ 63

### تغيير نسبة الارتفاع إلى العرض

مكنك تغيير نسبة عرض الصورة المعروضة إلى ارتفاعها.

- عيًّن ieg الشاشة في القائمة التثبيت بجهاز العرض قبل تغيير نسبة الارتفاع إلى العرض.
- لا يتوفر هذا الإعداد إلا عند إيقاف تشغيل الإعداد تحجيم أو تعيين الإعداد وضع التحجيم على عرض كامل. (EB-L210SF)
  - 🖜 الصورة > تحجيم > وضع التحجيم

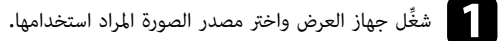

اضغط على الزر [Aspect] الموجود على وحدة التحكم عن بعد، 🍞

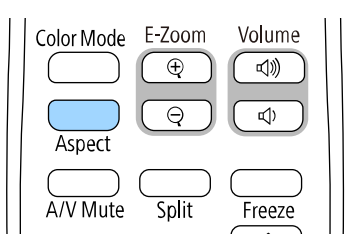

يتغير شكل الصورة المعروضة وحجمها، ويظهر اسم نسبة الارتفاع إلى العرض باختصار في الشاشة.

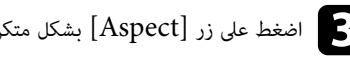

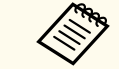

اضغط على زر [Aspect] بشكل متكرر للتنقل بين نسب الارتفاع إلى العرض المتاحة.

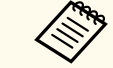

الكمبيوتر.

لعرض الصور دون أشرطة سوداء، عيِّن **الدقة** على **عريض** أو على **عادى** في القائمة **صورة** بجهاز العرض حسب دقة

### نسب الارتفاع إلى العرض المتاحة

يمكن تحديد نسب الارتفاع إلى العرض التالية للصورة حسب **نوع الشاشة** المحدد وإشارة الدخل الصادرة من مصدر الصورة.

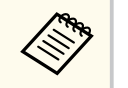

- تجدر الإشارة إلى أن استخدام وظيفة نسبة العرض إلى الارتفاع في جهاز العرض لتقليل أو تكبير أو تقسيم الصورة المعروضة لأغراض تجارية أو للمشاهدة العامة قد ينتهك حقوق مالك حقوق طبع ونشر تلك الصورة وفقًا لقانون حقوق الطبع والنشر.
  - عند عرض صور من كاميرا عرض مستندات من Epson موصَّلة عبر USB، يمكنك تحديد تلقائي وتكبير/ تصغير وتكبير أفقى وتكبير رأسى فقط.

### EB-L210SF

| وضع نسبة العرض إلى الارتفاع | الوصف                                                                                                    |
|-----------------------------|----------------------------------------------------------------------------------------------------|
| تلقائي                      | يقوم بإعداد نسبة الارتفاع إلى العرض تلقائيًا وفقًا لإعداد إشارة الإدخال و <b>الدقة.</b>                                                                                                    |
| ممتلئ                       | يقوم بعرض الصور باستخدام العرض الكامل لمنطقة العرض ولكن لا يحافظ على نسبة<br>الارتفاع إلى العرض.                                                                                               |
| تكبير أفقي<br>تكبير رأسي    | يعرض صورًا باستخدام العرض الكامل (تكبير أفقي) أو الارتفاع الكامل (تكبير رأسي)<br>لمنطقة العرض ويحافظ على نسبة ارتفاع الصورة إلى عرضها. لن يتم عرض المناطق التي<br>تتجاوز حواف الشاشة المعروضة. |
| أصلي                        | يعرض الصور كما هي (الحفاظ على نسبة الارتفاع إلى العرض والدقة). لن يتم عرض<br>المناطق التي تتجاوز حواف الشاشة المعروضة.                                                                         |

### EB-L210SW

| وضع نسبة العرض إلى الارتفاع | الوصف                                                                                                    |
|-----------------------------|----------------------------------------------------------------------------------------------------|
| تلقائي                      | يقوم بإعداد نسبة الارتفاع إلى العرض تلقائيًّا وفقًا لإعداد إشارة الإدخال و ا <b>لدقة.</b>                                                      |
| ممتلئ                       | يقوم بعرض الصور باستخدام العرض الكامل لمنطقة العرض ولكن لا يحافظ على نسبة<br>الارتفاع إلى العرض.                                               |
| تكبير/تصغير                 | يعرض الصور باستخدام العرض الكامل لمنطقة العرض ويحافظ على نسبة ارتفاع الصورة<br>إلى عرضها. لن يتم عرض المناطق التي تتجاوز حواف الشاشة المعروضة. |
| أصلي                        | يعرض الصور كما هي (الحفاظ على نسبة الارتفاع إلى العرض والدقة). لن يتم عرض<br>المناطق التي تتجاوز حواف الشاشة المعروضة.                         |

# ضبط جودة الصورة (وضعية الألوان)

يوفر جهاز العرض أوضاع ألوان مختلفة لتقديم أفضل درجة سطوع وتباين وألوان من أجل تنوع بيئة العرض وأنواع الصور، ويمكن تحديد الوضع المصمم ليطابق البيئة والصور الخاصة بك أو التجريب مع الأوضاع المتاحة.

### ارتىاطات ذات صلة

- "تغيير وضع اللون" صـ 65
- "أوضاع اللون المتاحة" صـ 65
- "تشغيل ميزة ضبط الإشراق التلقائى" صـ 65

### تغيير وضع اللون

يمكن تغيير وضعية الألوان الخاصة بجهاز العرض عن طريق استخدام وحدة التحكم عن بعد لتحسين صورة بيئة العرض خاصتك.

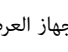

شغِّل جهاز العرض واختر مصدر الصورة المراد استخدامها.

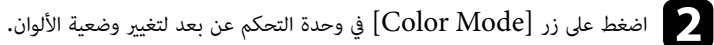

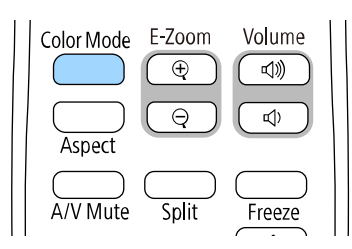

سيظهر اسم وضعية الألوان لفترة وجيزة ثم سيتغير مظهر الصورة.

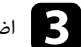

اضغط على زر [Color Mode] بشكل متكرر للتنقل بين أوضاع اللون المتاحة لإشارة الإدخال خاصتك.

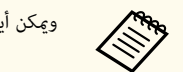

ويمكن أيضًا ضبط إعداد **وضعية الألوان** في قائمة **صورة** بجهاز العرض.

### أوضاع اللون المتاحة

يمكن ضبط جهاز العرض لاستخدام أوضاع اللون هذه وفقًا لمصدر الدخل المستخدم:

| وضعية الألوان           | الوصف                                                                                                    |
|-------------------------|----------------------------------------------------------------------------------------------------|
| ديناميكي                | فهذا يعد الوضع الأكثر سطوعا. الوضع الأفضل لضبط السطوع.                                                                                                   |
| عرض تقديمي              | الوضع الأفضل لعرض صور مشرقة.                                                                                                    |
| سينما                   | الوضع الأفضل للاستمتاع محتوى مثل الأفلام.                                                                                                    |
| sRGB                    | الوضع الأفضل لإعادة إنتاج لون صورة المصدر.                                                                                                    |
| Blackboard (لوحة سوداء) | الوضع الأفضل لعرض صور على لوحة خضراء مباشرة.                                                                                                    |
| DICOM SIM (EB-L210SF)   | الخيار الأفضل لعرض الصور الفوتوغرافية بأشعة إكس والصور الطبية الأخرى. يُستخدم<br>هذا الوضع للأغراض المرجعية فقط وينبغي عدم استخدامه لإجراء تشخيصات طبية. |
| إسقاط متعدد(EB-L210SF)  | الإعداد الأفضل لعرض محتوى من عدة أجهزة عرض (حيث يقلل الفرق في درجة اللون<br>بين الصور).                                                                  |

## تشغيل ميزة ضبط الإشراق التلقائي

يمكنك تشغيل تباين ديناميكي لتحسين إشراق الصورة تلقائيًا. فهذا من شأنه تحسين تباين الصورة حسب درجة سطوع المحتوى الذي تعرضه.

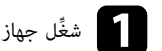

شغِّل جهاز العرض واختر مصدر الصورة المراد استخدامها.

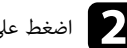

اضغط على الزر [Menu] في لوحة التحكم أو وحدة التحكم عن بعد.

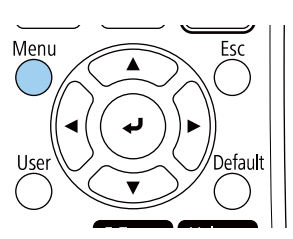

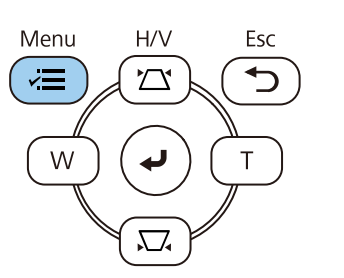

# ضبط جودة الصورة (وضعية الألوان)

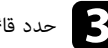

حدد قائمة صورة واضغط على [Enter].

| لعناصر الأكثر استخداما | الصورة                     |             |
|------------------------|----------------------------|-------------|
| لصورة                  | وضعية الألوان              | دینامیکی    |
| خل/خرج الإشارة         | السطوع                     | 50          |
| لتثبيت                 | التباين                    | 50          |
| لشاشة                  | تشبع الألوان               | 50          |
| لتشغيل                 | تظليل                      | 50          |
| لاداية                 | الحدة                      | 5           |
|                        | موازنة اللون الأبيض        |             |
| ىبدە                   | تباين ديناميکي             | إيقاف تشغيل |
| سقاط متعدد             | تحسين الصورة               |             |
| EOC                    | جاما لمواءمة المشهد        | 0           |
| لإعدادات الأولية/الكل  | جاما                       | 0           |
|                        | RGBCMY                     |             |
|                        | إعادة إلى القيم الافتراضية |             |
|                        | مصدر                       | HDMI1       |
|                        | نسبة الارتفاع إلى العرض    | تلقائي      |
|                        | إعادة إلى القيم الافتراضية |             |
|                        | تحجيم                      |             |
|                        | اعادة ضبط اعدادات الصورة   |             |

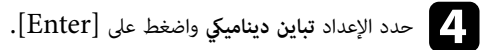

حدد أحد الاختيارات التالية واضغط على [Enter]:

- عادي لضبط درجة السطوع القياسية.
- سرعة عالية لضبط درجة السطوع فور تغير المنظر.

| رجوع | باين ديناميكي ] | ï] |
|------|-----------------|----|
|      | سرعة عالية      |    |
|      | عادي            |    |
|      | 🗸 إيقاف تشغيل   |    |

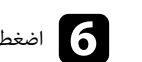

6 اضغط على [Menu] أو [Esc] للخروج من القوائم.

## ضبط لون الصورة

يمكنك ضبط الجوانب المتنوعة لكيفية ظهور الألوان في الصور المعروضة.

### ارتباطات ذات صلة

- "ضبط تدرج اللون والتشبع والسطوع" صـ 67
   "ضبط جاما" صـ 68

### ضبط تدرج اللون والتشبع والسطوع

يمكنك ضبط إعدادات تدرج اللون والتشبع والسطوع لألوان كل صورة على حدة.

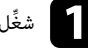

أ شغًّل جهاز العرض واختر مصدر الصورة المراد استخدامها.

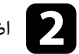

اضغط على الزر [Menu] في لوحة التحكم أو وحدة التحكم عن بعد.

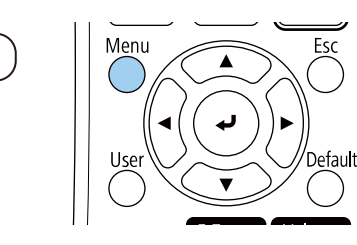

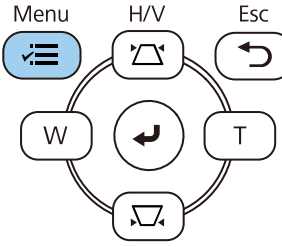

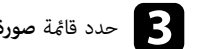

# حدد قائمة صورة واضغط على [Enter].

| العناصر الأكثر استخداما | الصورة                     |             |
|-------------------------|----------------------------|-------------|
| الصورة                  | وضعية الألوان              | ديناميكي    |
| دخل/خرج الإشارة         | السطوع                     | 50          |
| التثبيت                 | التباين                    | 50          |
| الشاشة                  | تشبع الألوان               | 50          |
| التشغيا،                | تظليل                      | 50          |
| الدارة                  | الحدة                      | 5           |
| الإدارة                 | موازنة اللون الأبيض        |             |
| سبحه                    | تباين ديناميكي             | إيقاف تشغيل |
| إسقاط متعدد             | تحسين الصورة               |             |
| EOO                     | جاما لمواءمة المشهد        | 0           |
| الإعدادات الأولية ⁄الكل | جاما                       | 0           |
|                         | RGBOMY                     |             |
|                         | إعادة إلى القيم الافتراضية |             |
|                         | مصدر                       | HDMI1       |
|                         | نسبة الارتفاع إلى العرض    | تلقائي      |
|                         | إعادة إلى القيم الافتراضية |             |
|                         | تحجيم                      |             |
|                         | اعادة ضبط اعدادات الصورة   |             |

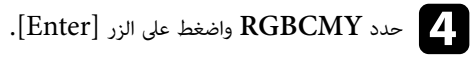

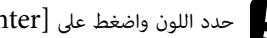

# حدد اللون واضغط على [Enter].

| MY | [RGBC |         |    |               | رجوع |
|----|-------|---------|----|---------------|------|
|    | تدرج  | ج اللون |    | التشبع        | سطوع |
| ł  | - 50  |         | 50 | ( <del></del> | 50   |
| (  | - 50  |         | 50 |               | 50   |
| 1  | - 50  |         | 50 |               | 50   |
| (  | - 50  |         | 50 |               | 50   |
| ١  | - 50  |         | 50 |               | 50   |
| 1  | - 50  |         | 50 |               | 50   |

## ضبط لون الصورة

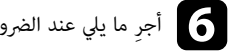

أجرِ ما يلي عند الضرورة لكل إعداد على حدة:

- لضبط تدرج الألوان الكلي، المائل للأزرق المائل للأخضر المائل للأحمر، اضبط الإعداد تدرج اللون.
  - لضبط إشراق الألوان الكلي، اضبط الإعداد التشبع.
  - لضبط سطوع الألوان الكلي، اضبط الإعداد السطوع.

| رجوع    |          | [R]        |
|---------|----------|------------|
| м 🖣 ——— | — ▶ Y 50 | تدرج اللون |
|         | 50       | التشبع     |
|         | 50       | سطوع       |

## Menu] اضغط على [Menu] أو [Esc] للخروج من القوائم.

### ضبط جاما

يمكنك تصحيح الاختلافات في ألوان الصورة المعروضة التى تحدث بين مصادر الصور المختلفة من خلال ضبط الإعداد جاما.

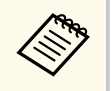

لتحسين درجة اللون بالشكل الأمثل حسب المشهد، وللحصول على صورة أكثر إشراقًا، صحح الصورة من خلال ضبط الإعداد جاما لمواءمة المشهد.

أ شغِّل جهاز العرض واختر مصدر الصورة المراد استخدامها.

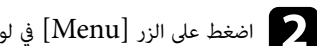

اضغط على الزر [Menu] في لوحة التحكم أو وحدة التحكم عن بعد.

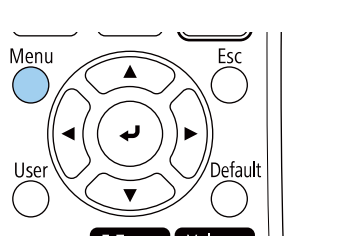

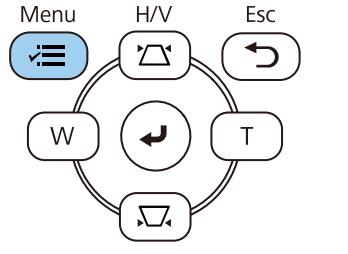

حدد قائمة صورة واضغط على [Enter].

| العناصر الأكثر استخداما | الصورة                     |             |
|-------------------------|----------------------------|-------------|
| الصورة                  | وضعية الألوان              | ديناميكي    |
| دخل/خرج الإشارة         | السطوع                     | 50          |
| التثبيت                 | التباين                    | 50          |
| الشاشة                  | تشبع الألوان               | 50          |
| التشغيل                 | تظليل                      | 50          |
| الدارة                  | الحدة                      | 5           |
|                         | موازنة اللون الأبيض        |             |
| سبحه                    | تباين ديناميكي             | إيقاف تشغيل |
| إسقاط متعدد             | تحسين الصورة               |             |
| ECO                     | جاما لمواءمة المشهد        | 0           |
| الإعدادات الأولية/الكل  | جاما                       | 0           |
|                         | RGBCMY                     |             |
|                         | إعادة إلى القيم الافتراضية |             |
|                         | مصدر                       | HDMI1       |
|                         | نسبة الارتفاع إلى العرض    | تلقائي      |
|                         | إعادة إلى القيم الافتراضية |             |
|                         | تحجيم                      |             |
|                         | اعادة ضبط اعدادات الصورة   |             |

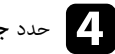

حدد جاما واضغط على [Enter].

## ضبط لون الصورة

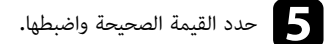

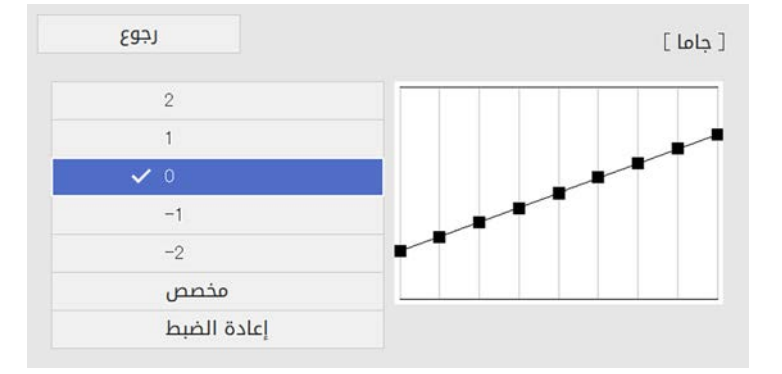

عند تحديد قيمة أصغر، يمكنك تقليل السطوع العام للصورة لزيادة حدة الصورة. عند تحديد قيمة أكبر، تصبح المناطق الداكنة من الصور أفتح، لكن تشبع ألوان المناطق الأفتح قد يصبح أضعف.

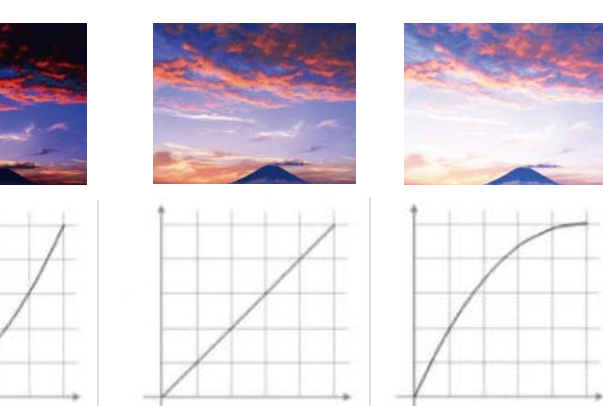

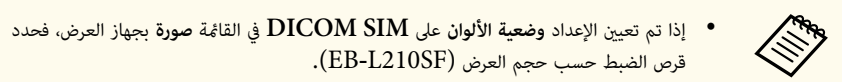

- إذا كان حجم العرض 80 بوصة أو أقل، فحدد قيمة صغيرة.
- إذا كان حجم العرض 80 بوصة أو أكبر، فحدد قيمة كبيرة.
- قد لا تتم إعادة إنتاج الصور الطبية بشكل صحيح حسب الإعدادات التى تضبطها ومواصفات الشاشة.

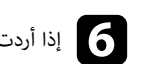

[Enter] إذا أردت إجراء عمليات ضبط أكثر دقة، فحدد الخيار مخصص واضغط على [Enter].

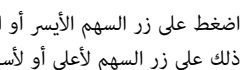

اضغط على زر السهم الأيسر أو الأيمن لتحديد درجة اللون التي تريد ضبطها في الرسم البياني لضبط جاما. اضغط بعد ذلك على زر السهم لأعلى أو لأسفل لضبط القيمة واضغط [Enter].

## [ جاما ]

### المنطقة الوامضة هي هدف الضبط

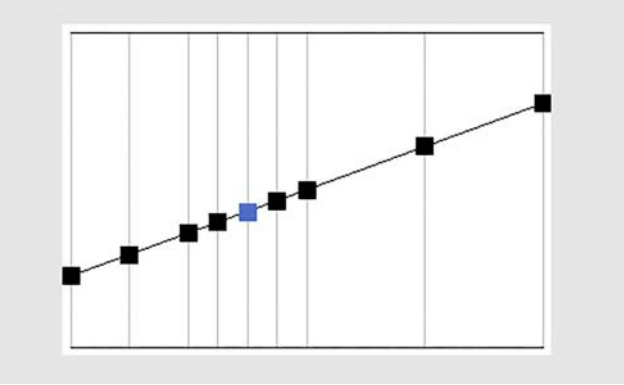

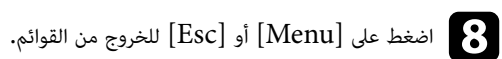

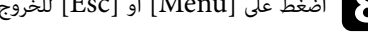

## ضبط دقة الصورة

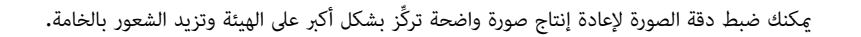

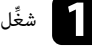

شغِّل جهاز العرض واختر مصدر الصورة المراد استخدامها.

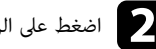

اضغط على الزر [Menu] في لوحة التحكم أو وحدة التحكم عن بعد.

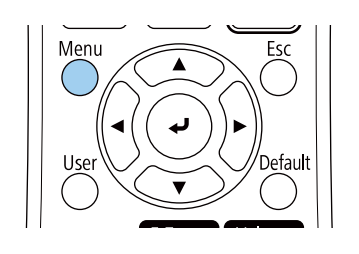

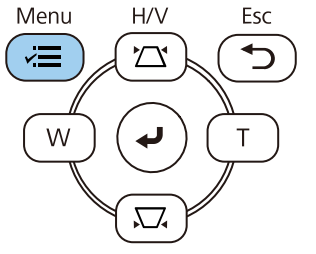

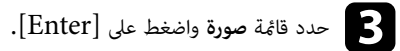

| العناصر الأكثر استخداما | الصورة                     |             |
|-------------------------|----------------------------|-------------|
| الصورة                  | وضعية الألوان              | دینامیکی    |
| دخل/خرج الإشارة         | السطوع                     | 50          |
| التثبيت                 | التباين                    | 50          |
| الشاشة                  | تشبع الألوان               | 50          |
| التشغرا.                | تظليل                      | 50          |
| الدارة                  | الحدة                      | 5           |
| וּנְבוֹנְט              | موازنة اللون الأبيض        |             |
| سبحه                    | تباين ديناميكي             | إيقاف تشغيل |
| إسقاط متعدد             | تحسين الصورة               |             |
| ECO                     | جاما لمواءمة المشهد        | 0           |
| الإعدادات الأولية/الكل  | جاما                       | 0           |
|                         | RGBCMY                     |             |
|                         | إعادة إلى القيم الافتراضية |             |
|                         | مصدر                       | HDMI1       |
|                         | نسبة الارتفاع إلى العرض    | تلقائي      |
|                         | إعادة إلى القيم الافتراضية |             |
|                         | تحجيم                      |             |
|                         | اعادة ضبط اعدادات الصوبة   |             |

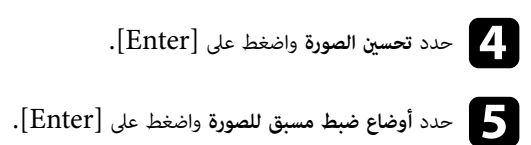

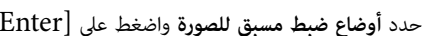

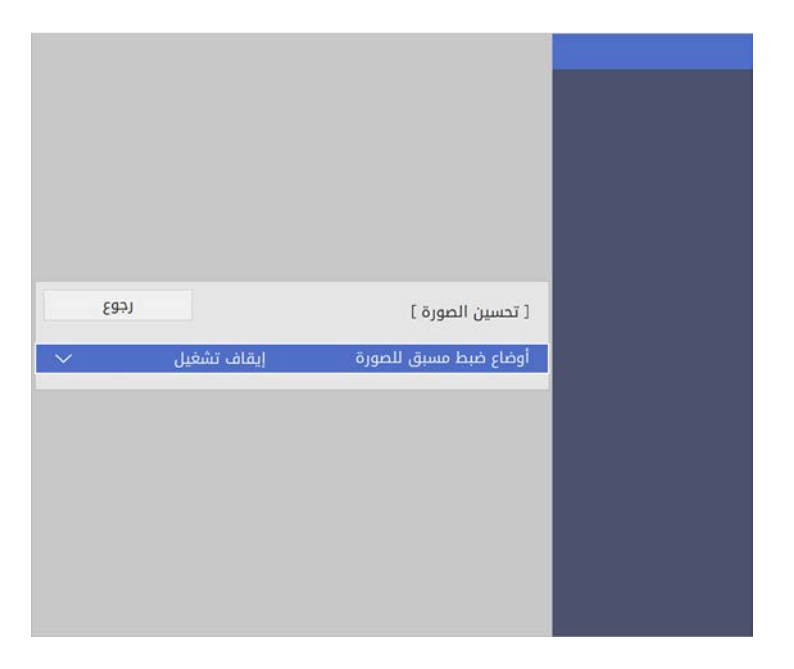

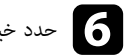

6 حدد خيار الضبط المسبق واضغط على [Enter].

| [ أوضاع ضبط مسبق للصورة ] |
|---------------------------|
| 🗸 إيقاف تشغيل             |
| الإعداد المسبق 1          |
| الإعداد المسبق 2          |
| الإعداد المسبق 3          |
| الإعداد المسبق 4          |
| الإعداد المسبق 5          |
|                           |

## ضبط دقة الصورة

تُطبق الإعدادات التالية المحفوظة في خيار الضبط المسبق على الصورة.

- خفض التشويش
- خفض تشویش MPEG
  - تقليل التشابك
- Super-resolution
  - تحسين التفاصيل

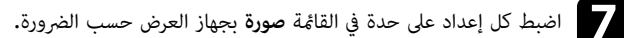

- لتقليل الارتعاش في الصور، اضبط الإعداد خفض التشويش.
- لتقليل الضوضاء أو التشويش الذي يظهر في فيديو MPEG، اضبط الإعداد خفض تشويش MPEG.
  - لتحويل الإشارات المتشابكة إلى متتالية لبعض أنواع صور الفيديو، اضبط الإعداد تقليل التشابك.
    - إيقاف تشغيل: لصور الفيديو سريعة الحركة.
      - فیدیو: معظم صور الفیدیو.
    - فيلم/تلقائ: الأفلام ورسوم الكمبيوتر والرسوم المتحركة.

لا يتم عرض الإعداد إلا عندما تكون الإشارة الحالية إشارة متشابكة (480i/576i/1080i).

- لتقليل التشوه عند عرض صورة منخفضة الدقة، اضبط الإعداد Super-resolution.
  - لإنشاء صورة بتركيز أكبر على الملمس والخامة، اضبط الإعداد تحسين التفاصيل.

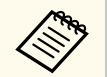

**AND** 

يتم استبدال قيم الإعدادات في خيار الضبط المسبق.

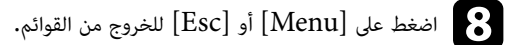

## ضبط السطوع

يمكنك ضبط سطوع مصدر ضوء جهاز العرض.

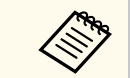

لا يتوفر الإعدادان ا**لاحتفاظ بالسطوع** وا**لاحتفاظ بمستوى السطوع** في القائمة ا**لتشغيل** بجهاز العرض إلا للطُرز .EB-L210SF

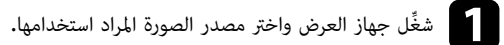

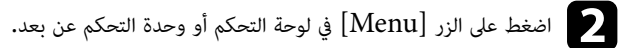

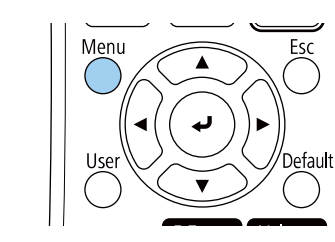

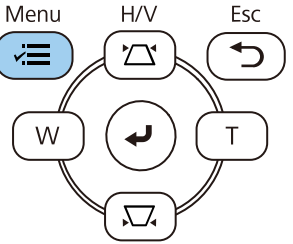

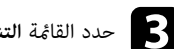

# حدد القائمة التشغيل واضغط على [Enter].

| عناصر الأكثر استخداما | التشغيل                                                                                                    |                  |   |
|-----------------------|----------------------------------------------------------------------------------------------------|------------------|---|
| صورة                  | بحث تلقائي عن المصدر                                                                                            | تشغيل            |   |
| نل∕خرج الإشارة        | التحكم في سطوع الضوء                                                                                            | 2                |   |
| نثبيت                 | تشغيل مباشر                                                                                                    | إيقاف تشغيل      |   |
| شاشة                  | تشغيل الطاقة تلقائيا                                                                                            | إيقاف تشغيل      | ~ |
| ىشغىل.                | وضع سکون                                                                                                    | تشغيل            | ^ |
| =                     | وقت وضع السكون                                                                                                  | 10 دقيقة         |   |
|                       | موقت کتم صوت/صورة                                                                                               | تشغيل            |   |
| ېكە                   | وضعية الاستعداد                                                                                                 | تشغيل الاتصال    | ^ |
| ىقاط متعدد            | المنفذ                                                                                                    | شبكة LAN سلكية   |   |
| EC                    | بدء التشغيل السريع                                                                                              | إيقاف تشغيل      |   |
| عدادات الأولية/الكل.  | طاقة USB                                                                                                    | تشغيل خلال العرض |   |
|                       | المؤشرات                                                                                                    | تشغيل            |   |
|                       | تشغيل المحتوى                                                                                                   | إيقاف تشغيل      | ~ |
|                       | إعادة ضبط إعدادات التشغيل                                                                                       |                  |   |
|                       | الإدارة                                                                                                    |                  |   |
|                       | زر المستخدم                                                                                                    | وضع الضوء        |   |
|                       | شعار المستخدم                                                                                                   |                  |   |
|                       | 100 March 100 March 100 March 100 March 100 March 100 March 100 March 100 March 100 March 100 March 100 March 1 |                  |   |

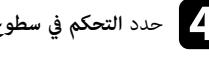

حدد التحكم في سطوع الضوء واضغط على [Enter].

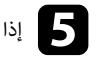

إذا أردت إبقاء السطوع عند مستوى معين، فحدد الإعداد الاحتفاظ بالسطوع وحدد الخيار تشغيل.

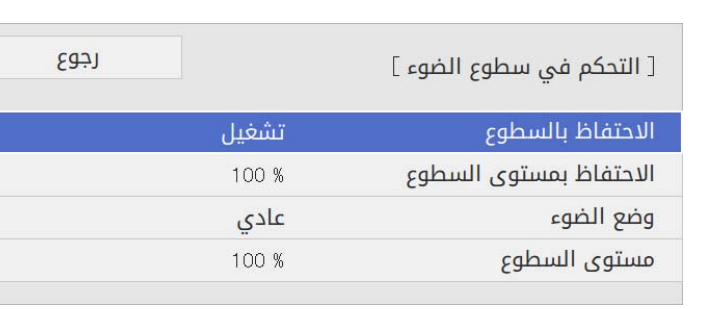

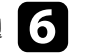
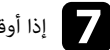

إذا أوقفت تشغيل الاحتفاظ بالسطوع، فحدد الإعداد وضع الضوء:

- عادى يتيح لك ضبط السطوع على المستوى الأقصى. يؤدى ذلك إلى الوصول بوقت استخدام مصدر الضوء إلى 20,000 ساعة تقريبًا.
- هادئ يتيح لك ضبط السطوع على 70% ويقلل ضوضاء المروحة. يؤدى ذلك إلى الوصول بوقت استخدام مصدر الضوء إلى 20,000 ساعة تقريبًا.
- ممتد يتيح لك ضبط السطوع على 70% ويطيل العمر الافتراضي المتوقع لمصدر الضوء. يؤدى ذلك إلى الوصول بوقت استخدام مصدر الضوء إلى 30,000 ساعة تقريبًا.
  - مخصص يتيح لك تحديد مستوى سطوع مخصص من 70% إلى 100%.

| ا جوع        | [ وضع الضوء |
|--------------|-------------|
| 🗸 عادي       |             |
| هادئ         |             |
| ممتد         |             |
| مخصص         |             |
| ممتد<br>مخصص |             |

إذا عيَّنت الإعداد وضع الضوء على مخصص، فحدد مستوى السطوع واستخدم زري السهمين الأيسر والأيمن.لتحديد السطوع.

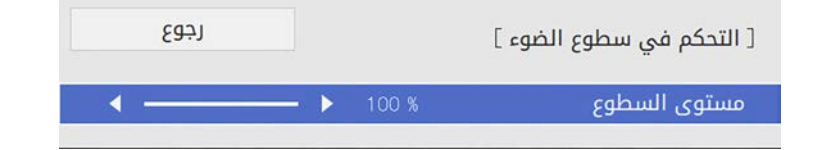

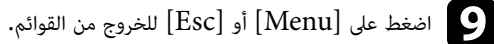

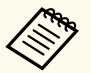

للحصول على أفضل نتائج عند إبقاء وضع سطوع ثابت، عيِّن الإعداد **معايرة الضوء** على **تشغيل دورى** فى القائمة الإدارة بجهاز العرض (EB-L210SF).

#### ♦ ارتباطات ذات صلة

- "وقت تشغيل مصدر الضوء" 73
- "مواصفات جهاز العرض" صـ 231

#### وقت تشغبل مصدر الضوء

يختلف وقت تشغيل مصدر الضوء حسب إعداد **مستوى السطوع** وما إذا كان إعداد **الاحتفاظ بالسطوع** قيد التشغيل أو الإيقاف.

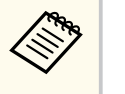

- يختلف وقت تشغيل مصدر الضوء حسب الظروف البيئية والاستخدام.
- قد يلزم استبدال أجزاء داخلية قبل الوقت التقريبي لاستخدام مصدر الضوء.
- إذا تم تشغيل الإعداد الاحتفاظ بالسطوع وتجاوز أعداد ساعات الاستخدام المدرجة هنا، فقد لا تتمكن من تحديد قيمة عالية للإعداد الاحتفاظ مستوى السطوع.

#### EB-L210SF

الإعداد الاحتفاظ بالسطوع لا يعمل

|   | المدة الزمنية قبل انخفاض سطوع مصدر الضوء إلى النصف (قيمة تقريبية) | إعداد مستوى السطوع |
|---|-------------------------------------------------------------------|--------------------|
| ſ | 20,000 ساعة                                                       | %100               |
| ſ | 21,000 ساعة                                                       | %90                |
| ſ | 24,000 ساعة                                                       | %80                |
| ſ | 30,000 ساعة                                                       | %70                |

**الإعداد** الاحتفاظ بالسطوع **يعمل** 

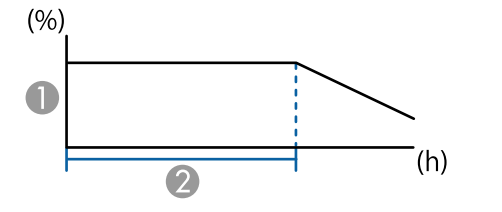

#### በ الاحتفاظ بمستوى السطوع

المدة الزمنية التي يمكن لجهاز العرض أن يبقى خلالها في الوضع الثابت (قيمة تقريبية)

| المدة الزمنية التي يمكن لجهاز العرض أن يبقى خلالها في الوضع الثابت (قيمة تقريبية) | الإعداد الاحتفاظ مستوى السطوع |
|-----------------------------------------------------------------------------------|-------------------------------|
| 6,000 ساعة                                                                        | %85                           |
| 10,000 ساعة                                                                       | %80                           |
| 19,000 ساعة                                                                       | %70                           |

#### EB-L210SW

| المدة الزمنية قبل انخفاض سطوع مصدر الضوء إلى النصف (قيمة تقريبية) | إعداد مستوى السطوع |
|-------------------------------------------------------------------|--------------------|
| 20,000 ساعة                                                       | %100               |
| 21,000 ساعة                                                       | %90                |
| 24,000 ساعة                                                       | %80                |
| 30,000 ساعة                                                       | %70                |

## التحكم في مستوى الصوت من خلال أزرار مستوى الصوت

تتحكم أزرار مستوى الصوت فى نظام مكبر الصوت الداخلى لجهاز العرض. كما يمكنك التحكم في أي مكبرات صوت خارجية قمت بتوصيلها بجهاز العرض. يجب ضبط مستوى الصوت بشكل منفصل لكل مصدر إدخال متصل.

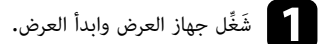

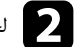

ك لخفض الصوت أو رفعه، اضغط على أزرار [Volume] في وحدة التحكم عن بعد كما هو موضح.

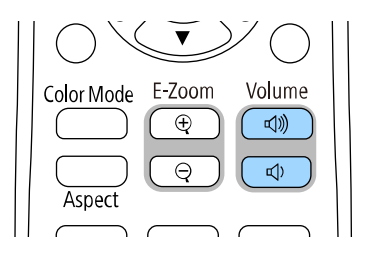

يظهر مقياس مستوى الصوت على الشاشة.

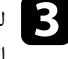

لضبط مستوى الصوت على مستوى معين لأي مصدر دخل، حدد **مستوى الصوت** في القائمة **دخل/خرج الإشارة** بجهاز **3** العرض.

# 🔬 تنبيه

تجنب بدء العرض بمستوى صوت عالٍ، فقد تسبب الأصوات الصاخبة المفاجئة فقدان السمع.

احرص دائمًا على خفض مستوى الصوت قبل إيقاف التشغيل، بحيث يمكنك التشغيل ثم زيادة مستوى الصوت تدريجيًا.

# ضبط خواص جهاز العرض

اتبع تعليمات الواردة هذه الأقسام لاستخدام خواص جهاز العرض.

#### ♦ ارتباطات ذات صلة

- "عرض عدة صور في وقت واحد" صـ 77
- "عرض تقديمي باستخدام خاصية PC Free" صـ 80
  - "العرض في وضع تشغيل المحتوى" صـ 85
- "إيقاف تشغيل الصورة والصوت بشكل مؤقت" صـ 92
  - "إيقاف حركة الفيديو بشكل مؤقت" صـ 93
    - "تكبير/تصغير الصور" 94
    - "حفظ صورة شعار المستخدم" صـ 95
      - "حفظ نمط مستخدم" صـ 97
    - "استخدام أجهزة عرض متعددة" صـ 99
    - "خصائص أمان جهاز العرض" صـ 112

## عرض عدة صور في وقت واحد

يمكنك استخدام ميزة تقسيم الشاشة لعرض صورتين أو أربع صور في وقت واحد من مصادر مختلفة للصورة.

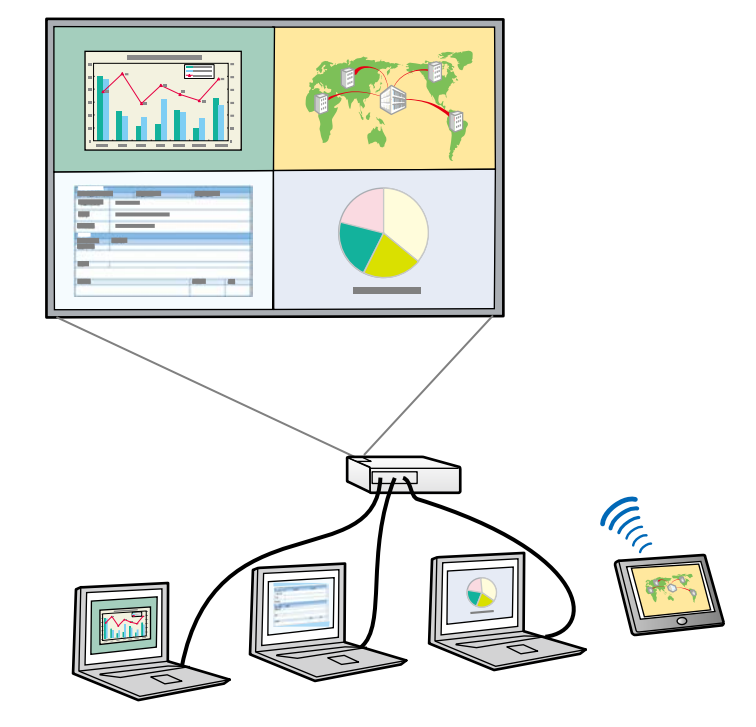

- أثناء استخدام ميزة تقسيم الشاشة، قد لا تتوفر ميزات أخرى بجهاز العرض ويمكن تطبيق بعض الإعدادات تلقائيًا على كل الصور.
- لا يمكنك عرض شاشة مقسومة عندما يكون الإعداد تشغيل المحتوى معينًا على تشغيل في القائمة التشغيل بجهاز العرض.

اضغط على الزر [Split] في وحدة التحكم عن بُعد.

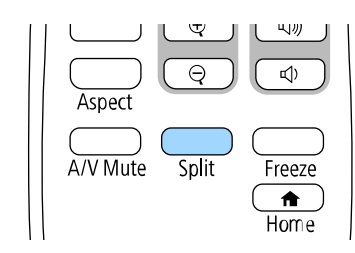

77

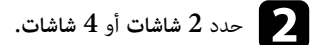

| 4 شاشات | 2 شاشة |
|---------|--------|
|         |        |

عند تقسيم الشاشة إلى أنصاف، يتحرك مصدر الدخل المحدد حاليًا إلى يسار الشاشة.

عند تقسيم الشاشة إلى أرباع مسبقًا، يتم تحديد مصادر الدخل المستخدمة لعرض الشاشة المقسومة مسبقًا ويتم عرضها عند الموضع نفسه.

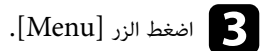

## عرض عدة صور في وقت واحد

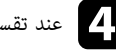

**4** عند تقسيم الشاشة إلى أنصاف، أجرِ ما يلي حسب الضرورة:

|   |       |            | Split S           | creen         |
|---|-------|------------|-------------------|---------------|
|   |       | $\bullet$  | HDMI1             |               |
|   | 0     | 0          | HDMI2             | • <b>•</b> •  |
|   | •     | ۲          | الكمبيوتر 1       | <b>—</b>      |
| 0 | •     | 0          | فيديو             | -             |
|   | 0     | 0          | USB               | <b>.</b>      |
|   | 0     | $\bigcirc$ | LAN               | Î             |
|   | 0     | 0          | Screen Mirroring1 | <b>_</b> »)== |
|   | 0     | 0          | Screen Mirroring2 |               |
| 2 |       | ۲          | مصدر الصوت        | <b>(</b> )    |
| 3 |       |            | حجم الشاشة        |               |
|   | تنفيذ |            |                   |               |

#### 🚺 حدد مصدر الدخل.

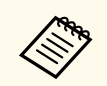

يمكنك تحديد مصادر الإدخال التي يمكن دمجها فقط.

👩 حدد الشاشة التي تريد سماع الصوت منها.

3 حدد حجم الشاشة.

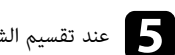

### 5 عند تقسيم الشاشة إلى أرباع، أجرِ ما يلي حسب الضرورة:

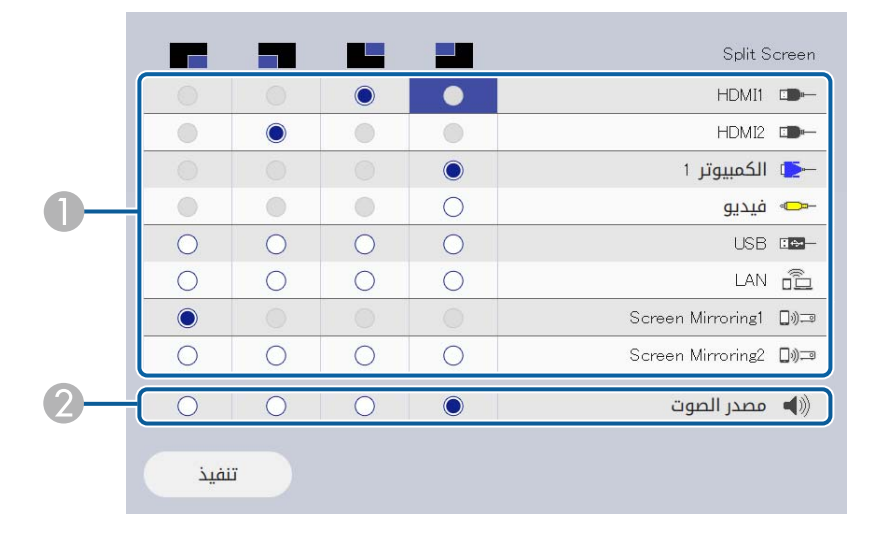

#### 🚺 حدد مصدر الدخل.

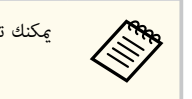

يمكنك تحديد مصادر الإدخال التي يمكن دمجها فقط.

📿 حدد الشاشة التى تريد سماع الصوت منها.

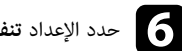

حدد الإعداد تنفيذ واضغط على [Enter].

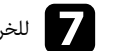

7 للخروج من خاصية split screen، اضغط على [Split] أو [Esc].

#### ارتباطات ذات صلة

- "لم يتم دعم مجموعة مصدر الإدخال الخاصة بعرض Split Screen" صـ 79
  - "قبود عرض Split Screen" صـ 79

### عرض عدة صور في وقت واحد

## لم يتم دعم مجموعة مصدر الإدخال الخاصة بعرض Split Screen

لا يمكن عرض مجموعات مصدر الدخل هذه بشكل متزامن.

- الكمبيوتر 1 والكمبيوتر 2 وفيديو
- USB Display وUSB •

عند تقسيم الشاشة إلى أرباع وتحديد مصدر الدخل USB وScreen Mirroring معًا في وقت واحد، يمكنك تحديد مصدر Screen Mirroring واحد فقط.

### قيود عرض Split Screen

#### قيود التشغيل

Ren I

لا يمكن إجراء العمليات التالية أثناء عرض الشاشة المقسومة.

- إعداد قائمة جهاز العرض
  - E-Zoom •
- تبديل وضع نسبة الارتفاع إلى العرض (يتم تعيين نسبة الارتفاع إلى العرض على تلقائي)
- عمليات التشغيل باستخدام الزر [User] في وحدة التحكم عن بُعد، بدلاً من إظهار معلومات الشبكة على السطح المعروض.
  - تطبيق الإعداد تباين ديناميكي
    - تطبيق الإعداد نقل الصورة
  - إظهار معلومات الشبكة على السطح المعروض بطريقة أخرى غير الضغط على الزر [User].
    - إظهار شريط معلومات Screen Mirroring

#### قيود الصورة

 حتى بعد تعيين شاشة انعدام الإشارة على الشعار في القائمة الشاشة بجهاز العرض، تظهر الشاشة الزرقاء عند عدم إدخال إشارة للصورة.

#### 🕇 ارتباطات ذات صلة

- "ضبط إعدادات القائمة" صر 165
  - "تكبير/تصغير الصور" صـ 94
- "نسبة الارتفاع إلى العرض الخاصة بالصورة" صـ 63
  - "تشغيل ميزة ضبط الإشراق التلقائي" صـ 65

# عرض تقديمي باستخدام خاصية PC Free

يمكنك استخدام خاصية PC Free لجهاز العرض في حالة توصيله بجهاز USB يحتوي على ملفات عرض متوافقة، ويتيح ذلك عرض تقديمي سريع وسهل والتحكم به باستخدام وحدة التحكم عن بعد لجهاز العرض.

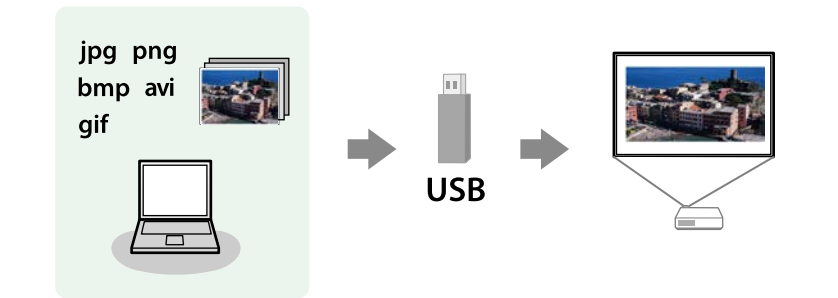

#### 🖊 ارتباطات ذات صلة

- "أنواع الملفات التي تدعم خاصية PC Free" صـ 80
- "الاحتياطات اللازمة عند العرض بخاصية PC Free" صـ 81
  - "بدء عرض شرائح باستخدام PC Free" صـ 81
  - "بدء عرض أفلام باستخدام PC Free" صـ 83
    - "خيارات عرض PC Free" صد 83

## أنواع الملفات التي تدعم خاصية PC Free

يمكنك عرض هذه الأنواع من الملفات باستخدام خاصية PC Free لجهاز العرض.

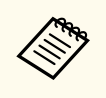

- للحصول على أفضل النتائج، ضع الملفات على الوسائط التي تمت تهيئتها بصيغة FAT16/32.
- إذا كانت لديك مشكلة في العرض من الوسائط المهيأة لغير أنظمة ملفات Windows، فحاول تهيئة الوسائط لنظام تشغيل Windows بدلاً من ذلك.

| محتويات الملف | نوع الملفات<br>(الامتداد) | التفاصيل                                       |
|---------------|---------------------------|------------------------------------------------|
| صورة          | .jpg                      | تأكد من أن الملف ليس:                          |
|               |                           | <ul> <li>بتنسيق CMYK</li> </ul>                |
|               |                           | • بتنسيق متقدم                                 |
|               |                           | • مضغوط بدرجة كبيرة                            |
|               |                           | <ul> <li>بدقة أعلى من 8,192 × 8,192</li> </ul> |
|               | .bmp                      | تأكد من أن الملف ليس:                          |
|               |                           | <ul> <li>بدقة أعلى من 1,280 × 800</li> </ul>   |
|               | .gif                      | تأكد من أن الملف ليس:                          |
|               |                           | <ul> <li>بدقة أعلى من 1,280 × 1,280</li> </ul> |
|               |                           | • رسوم متحركة                                  |
|               |                           | • متشابگا                                      |
|               | .png                      | تأكد من أن الملف ليس:                          |
|               |                           | <ul> <li>بدقة أعلى من 1,920 × 1,920</li> </ul> |
|               |                           | • متشابگا                                      |

| محتويات الملف | نوع الملفات<br>(الامتداد)            | التفاصيل                                                                                                    |
|---------------|--------------------------------------|----------------------------------------------------------------------------------------------------|
| فيلم          | avi. (صورة<br>متحركة بتنسيق<br>JPEG) | <ul> <li>الإصدار: AVI 1.0 فقط</li> <li>الدقة: AVI 200 أو أقل</li> <li>الدقة: 1280 × 207 أو أقل</li> <li>الحجم: 2 جيجابايت أو أقل</li> <li>ترميز الأفلام: صور متحركة بتنسيق JPEG</li> <li>معدل الإطارات: حتى 30 إطارًا في الثانية</li> <li>ترميز الصوت: ADPCM أو IMA ADPCM</li> <li>معدل عينات الصوت: 11.025 كيلوهرتز أو 16 كيلوهرتز أو 48 كيلوهرتز أو 48 كيلوهرتز أو 48 كيلوهرتز أو 48 كيلوهرتز أو 40 كيلوهرتز أو 48 كيلوهرتز أو 40 كيلوهرتز أو 40 كيلوهرتر أو 40 كيلوهرتز أو 40 كيلوهرلولولولولولولولولولولولولولولولولولو</li></ul> |

## عرض تقديمي باستخدام خاصية PC Free

| فاصيل                                                                                                    | التف | نوع الملفات<br>(الامتداد) | محتويات الملف |
|----------------------------------------------------------------------------------------------------|------|---------------------------|---------------|
| الدقة: 1200 × 1200 أو أقل                                                                                                    | •    | .mp4/.mov                 | فيلم          |
| الحجم: 2 جيجابايت أو أقل                                                                                                    | •    | ,H.264)<br>(H265          |               |
| ترميز الأفلام: H.265/MPEG-H أو H.265/MPEG-H أو H.265/MPEG-H                                                                                 | •    | (11205                    |               |
| معدل الإطارات: حتى 30 إطارًا في الثانية                                                                                                    | •    |                           |               |
| ملف التعريف:                                                                                                    | •    |                           |               |
| <ul> <li>H.264/MPEG-4 AVC .</li> </ul>                                                                                                    |      |                           |               |
| الرئيسي, ملف التعريف عالي الوضوح                                                                                                    |      |                           |               |
| <ul> <li>H.265/MPEG-H HEVC •</li> </ul>                                                                                                    |      |                           |               |
| تنسيق الألوان: YUV420                                                                                                    | •    |                           |               |
| بنية شريحة واحدة                                                                                                    | •    |                           |               |
| ترميز الصوت: MPEG-2 AAC-LC أو MPEG-4 AAC-LC أو<br>LPCM                                                                                      | •    |                           |               |
| القناة الصوتية: حتى 2 قناة (قناة 2)                                                                                                    | •    |                           |               |
| البت الصوتي: 8 بت أو 16 بت                                                                                                    | •    |                           |               |
| معدل عينات الصوت:                                                                                                    | •    |                           |               |
| • MPEG-2 AAC-LC: 1:MPEG-2 AAC-LC کیلوهرتز                                                                                                   |      |                           |               |
| • MPEG-4 AAC-LC: 1:MPEG-4 AAC-LC کیلوهرتز                                                                                                   |      |                           |               |
| <ul> <li>11.025 كيلوهرتز أو 16 كيلوهرتز أو 22.05 كيلوهرتز أو 24</li> <li>كيلوهرتز أو 23 كيلوهرتز أو 44.1 كيلوهرتز أو 48 كيلوهرتز</li> </ul> |      |                           |               |

- عند توصيل جهاز USB يحتوي على محول تيار متردد، قم بتوصيل محول التيار المتردد بمأخذ للتيار الكهربي عند استخدام الجهاز مع جهاز العرض.
  - قد لا تتوافق بعض أجهزة قراءة بطاقات USB المتوفرة تجاريًا مع جهاز العرض.
  - يتعرف جهاز العرض على ما يصل إلى 5 بطاقات تم إدخالها في قارئ البطاقات المتصل في وقت واحد.
    - ويكنك استخدام الوظائف التالية عند العرض باستخدام خاصية PC Free.
      - تثبيت
      - كتم الصوت/الصورة
        - E-Zoom •
        - ♦ ارتباطات ذات صلة
      - "إيقاف حركة الفيديو بشكل مؤقت" صـ 93
      - "إيقاف تشغيل الصورة والصوت بشكل مؤقت" صـ 92
        - "تكبير/تصغير الصور" صـ 94

### دء عرض شرائح باستخدام PC Free

بعد توصيل جهاز USB بجهاز العرض، يمكنك التبديل إلى مصدر إدخال USB والبدء في عرض الشرائح.

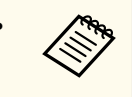

 يكنك تغيير الخيارات التشغيلية لخاصية PC Free أو إضافة مؤثرات خاصة من خلال تمييز الخيار في الجزء السفلي من الشاشة والضغط على [Enter].

### الاحتياطات اللازمة عند العرض بخاصية PC Free

يرجى مراعاة الاحتياطات التالية عند استخدام خواص PC Free.

- یمکنك استخدام مفتاح USB مع میزات PC Free.
- تجنب فصل جهاز تخزين  ${
  m USB}$  عند تشغيل أي محتوى بداخله؛ فقد لا يعمل بشكل صحيح.
- كما لن يمكنك استخدام خواص الأمان الخاصة ببعض أجهزة تخزين USB مع خواص PC Free.

## عرض تقديمي باستخدام خاصية PC Free

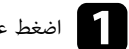

اضغط على الزر [USB] في وحدة التحكم عن بُعد إلى أن تظهر شاشة قائمة ملفات PC Free.

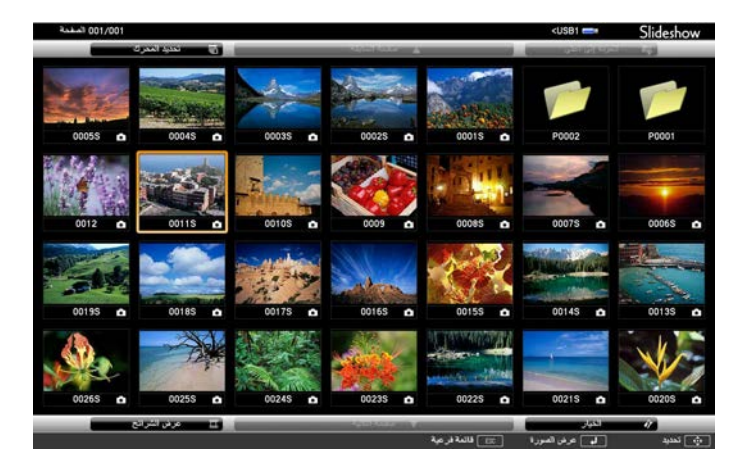

- في حالة عرض شاشة تحديد المحرك، اضغط على أزرار الأسهم لتحديد محرك الأقراص واضغط على [Enter]
- لعرض صور في محرك أقراص USB، حدد تحديد المحرك في الجزء العلوى من شاشة قائمة الملف واضغط على [Enter].

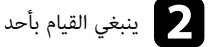

(I)

ينبغى القيام بأحد الإجراءات التالية لتحديد الملفات الخاصة بك:

- عند الحاجة إلى عرض الملفات داخل ملف فرعى على جهازك، اضغط على أزرار الأسهم لتحديد المجلد واضغط على [Enter].
  - لنقل نسخة احتباطية من الملف إلى جهازك، حدد العودة إلى أعلى واضغط على [Enter].
- لعرض ملفات إضافية في مجلد، حدد صفحة تالية أو صفحة سابقة واضغط على [Enter]، أو اضغط على الزر [Page] للانتقال صفحة لأعلى أو لأسفل في وحدة التحكم عن بعد.

#### اتبع إحدى الخطوات التالية:

- لعرض صورة مفردة، اضغط على أزرار الأسهم لتحديد الصورة واضغط على [Enter]. (اضغط على زر [Esc للعودة إلى شاشة قائمة الملف.)
- لعرض عرض شرائح من جميع الصور في مجلد ما، اضغط على أزرار الأسهم لتحديد خيار عرض الشرائح في أسفل الشاشة واضغط على [Enter].

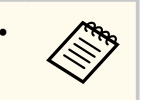

- مكنك تغيير وقت تبديل الصورة من خلال تمييز الخيار في الجزء السفلي من الشاشة والضغط على .[Enter]
- إن وجدت أى أسماء للملفات أطول من منطقة العرض أو تتضمن رموزًا غير مدعومة، يمكن تقصير أسماء الملفات أو تغييرها فى شاشة العرض فقط.

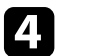

#### أثناء العرض، احرص على استخدام الأوامر التالية للتحكم في العرض:

لتدوير الصورة المعروضة، اضغط على زر السهم لأعلى أو لأسفل.

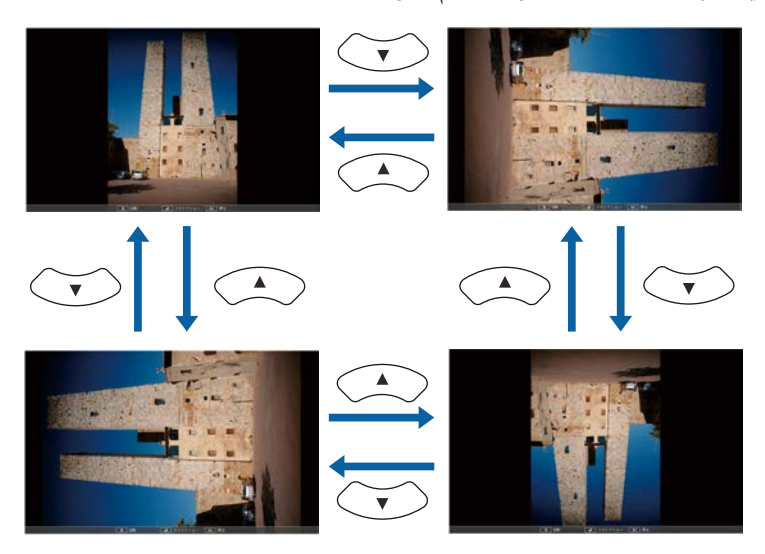

للانتقال إلى الصورة التالية أو السابقة، اضغط على زر السهم إلى اليمين أو اليسار.

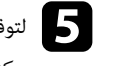

5 لتوقيف العرض، اتبع التعليمات التي تظهر على الشاشة أو اضغط على زر [Esc]. مكنك العودة إلى شاشة قائمة الملفات.

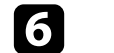

أوقف تشغيل جهاز USB، إذا لزم الأمر، ثم افصل الجهاز من جهاز العرض.

#### ارتباطات ذات صلة

- "التوصيل يجهاز USB" صـ 29
- "خيارات عرض PC Free" صـ 83

### بدء عرض أفلام باستخدام PC Free

بعد توصيل جهاز USB بجهاز العرض، يمكنك التبديل إلى مصدر إدخال USB والبدء في عرض الفيلم.

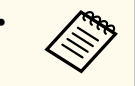

 مكنك تغيير الخيارات التشغيلية لخاصية PC Free من خلال تمييز الخيار في الجزء السفلي من الشاشة والضغط على [Enter].

اضغط على الزر [USB] في وحدة التحكم عن بُعد إلى أن تظهر شاشة قائمة ملفات PC Free.

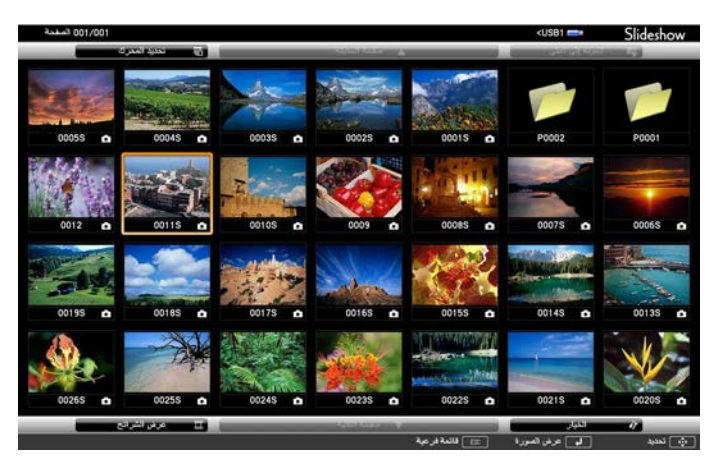

- ف حالة عرض شاشة تحديد المحرك، اضغط على أزرار الأسهم لتحديد محرك الأقراص واضغط على .[Enter]
- لعرض صور في محرك أقراص USB، حدد تحديد المحرك في الجزء العلوى من شاشة قائمة الملف واضغط على [Enter].

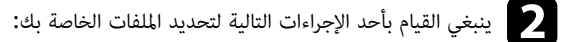

- عند الحاجة إلى عرض الملفات داخل ملف فرعى على جهازك، اضغط على أزرار الأسهم لتحديد المجلد واضغط على [Enter].
  - لنقل نسخة احتياطية من الملف إلى جهازك، حدد العودة إلى أعلى واضغط على [Enter].

 لعرض ملفات إضافية في مجلد، حدد صفحة تالية أو صفحة سابقة واضغط على [Enter]، أو اضغط على الزر [Page] للانتقال صفحة لأعلى أو لأسفل في وحدة التحكم عن بعد.

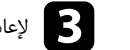

الإعادة تشغيل فيلم، اضغط على أزرار الأسهم لتحديد الملف واضغط على [Enter].

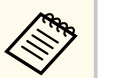

- إن وجدت أى أسماء للملفات أطول من منطقة العرض أو تتضمن رموزًا غير مدعومة، يمكن تقصير أسماء الملفات أو تغييرها في شاشة العرض فقط.
- عند الرغبة فى تشغيل جميع الأفلام مرة أخرى فى مجلد متسلسل، حدد خيار عرض الشرائح الموجود فى أسفل الشاشة.

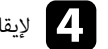

[Enter] لإيقاف تشغيل الأفلام، اضغط على زر [Esc]، ثم حدد خروج، واضغط على [Enter]. مكنك العودة إلى شاشة قاممة الملفات.

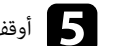

- أوقف تشغيل جهاز  ${
  m USB}$ ، إذا لزم الأمر، ثم افصل الجهاز من جهاز العرض. 5
  - ارتباطات ذات صلة
  - "التوصيل يجهاز USB" صـ 29
  - "خبارات عرض PC Free" صـ 83

### خبارات عرض PC Free

يمكنك تحديد خيارات العرض هذه عند استخدام خاصية PC Free. للوصول إلى هذه الشاشة، حدد الخيار في أسفل شاشة قائمة ملف PC Free واضغط على [Enter].

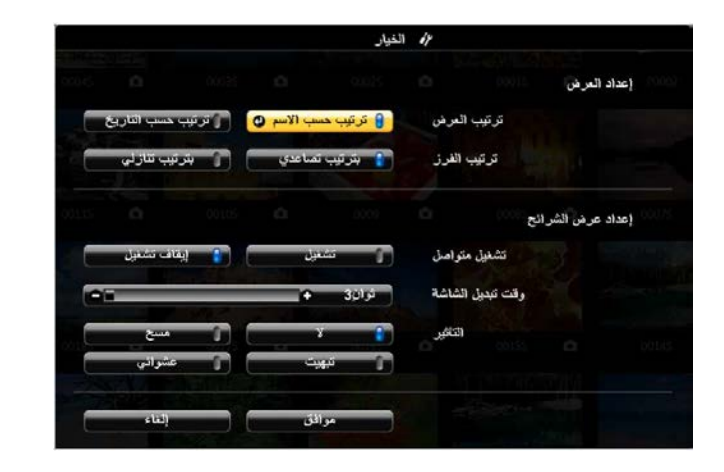

| الإعداد          | الخيارات          | الوصف                                                                                                    |
|------------------|-------------------|----------------------------------------------------------------------------------------------------|
| ترتيب العرض      | رتب بالاسم        | عرض الملفات مرتبة حسب الاسم                                                                                                    |
|                  | رتب بیانات        | عرض الملفات مرتبة حسب التاريخ                                                                                                   |
| ترتيب الفرز      | بترتيب تصاعدي     | ترتيب الملفات من الأول إلى الآخر                                                                                                |
|                  | بترتيب تنازلي     | ترتيب الملفات من الآخر إلى الأول                                                                                                |
| تشغيل متواصل     | تشغيل             | تشغيل متواصل لعرض شرائح                                                                                                    |
|                  | إيقاف تشغيل       | تشغيل عرض شرائح مرة عمرة                                                                                                    |
| وقت تبديل الشاشة | لا                | عدم عرض الملف التالي تلقائيًّا                                                                                                  |
|                  | من 1 إلى 60 ثانية | عرض الملفات في الوقت المحدد والتبديل إلى الملف التالي<br>تلقائيًا؛ قد يتم التبديل بين الصور ذات الجودة العالية على<br>نحوٍ أبطأ |
| التأثير          | لا                | لا يوجد تأثير                                                                                                    |
|                  | مسح               | تستخدم عمليات التنقل بين الصور تأثيرات المسح                                                                                    |
|                  | تبهيت             | تستخدم عملية التنقل بين الصور تأثير التبهيت                                                                                     |
|                  | عشوائي            | تستخدم عملية التنقل بين الصور مجموعة متنوعة من<br>التأثيرات العشوائية                                                           |

تتيح لك ميزة تشغيل المحتوى فى جهاز العرض إمكانية عرض محتوى اللافتات الرقمية. يمكنك بسهولة عرض قوائم تشغيل تحتوي على صور وأفلام محفوظة في جهاز تخزين خارجى. يمكنك أيضًا إضافة مؤثرات ألوان وأشكال إلى الصورة المعروضة.

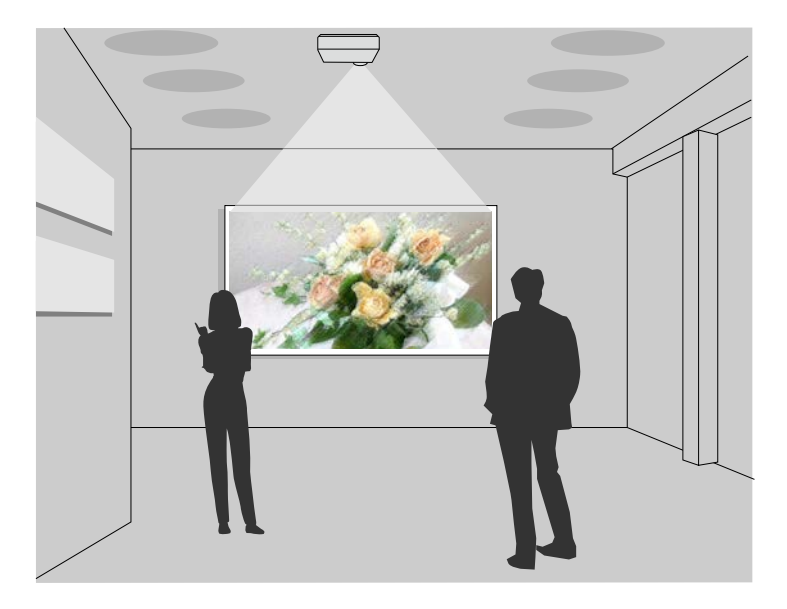

#### ارتباطات ذات صلة

- "التبديل إلى وضع تشغيل المحتوى" صـ 85
  - "استخدام وضع تسليط الضوء" 85
    - "عرض قوائم التشغيل" صـ 87
- "إضافة مؤثرات إلى الصورة المعروضة" صـ 90
- "قيود استخدام وضع تشغيل المحتوى" صـ 91

#### التبديل إلى وضع تشغيل المحتوى

قبل عرض قوائم التشغيل، يجب عليك التبديل إلى وضع تشغيل المحتوى.

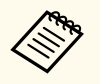

إذا عيَّنت الإعداد تشغيل المحتوى على تشغيل عندما يكون الإعداد نوع الشاشة معيَّنًا على نسبة عرض إلى ارتفاع مختلفة عن دقة جهاز العرض، تتم إعادة تعيين الإعداد **نوع الشاشة.** 

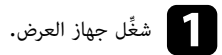

### اضغط على الزر [Menu]، وحدد قائمة التشغيل ثم اضغط على [Enter].

|        |                  | التشغيل                   | العناصر الأكثر استخداما |
|--------|------------------|---------------------------|-------------------------|
|        | تشغيل            | بحث تلقائي عن المصدر      | الصورة                  |
|        |                  | التحكم في سطوع الضوء      | دخل⁄خرج الإشارة         |
|        | إيقاف تشغيل      | تشغیل مباشر               | التثبيت                 |
| $\sim$ | إيقاف تشغيل      | تشغيل الطاقة تلقائيا      | الشاشة                  |
| ^      | تشغيل            | وضع سكون                  | التشغيل                 |
|        | 10 دقيقة         | وقت وضع السكون            | قالدانة                 |
|        | تشغيل            | موقت کتم صوت/صورة         |                         |
| ^      | تشغيل الاتصال    | وضعية الاستعداد           | سبحه                    |
|        | شبكة LAN سلكية   | المنفذ                    | إسقاط متعدد             |
|        | إيقاف تشغيل      | بدء التشغيل السريع        | ECO                     |
|        | تشغيل خلال العرض | USB diala                 | الإعدادات الأولية/الكل  |
|        | تشغيل            | المؤشرات                  |                         |
| $\sim$ | إيقاف تشغيل      | تشغيل المحتوى             |                         |
|        |                  | إعادة ضبط إعدادات التشغيل |                         |
|        |                  | الإدارة                   |                         |
|        | وضع الضوء        | زر المستخدم               |                         |
|        |                  | شعار المستخدم             |                         |
|        |                  | 10 11 1                   |                         |

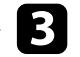

### حدد الإعداد تشغيل المحتوى وعيِّنه على تشغيل.

يظهر طلب التأكيد.

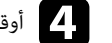

اوقف تشغيل جهاز العرض ثم أعد تشغيله لتمكين وضع تشغيل المحتوى.

#### استخدام وضع تسليط الضوء

في وضع تشغيل المحتوى، يمكنك استخدام وضع تسليط الضوء لعرض هدف مسلَّط عليه الضوء بشكل افتراضى وتخصيص موضع الضوء وحجمه وشكله وعرضه.

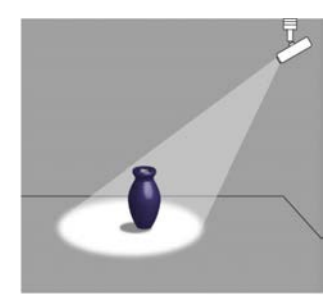

قبل استخدام وضع تسليط الضوء، يلزم تعيين وظيفة تسليط الضوء للزر [User] في وحدة التحكم عن بُعد.

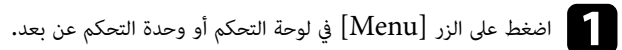

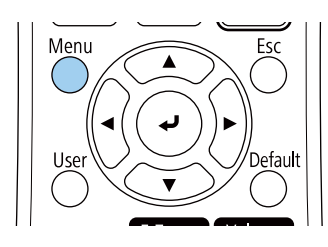

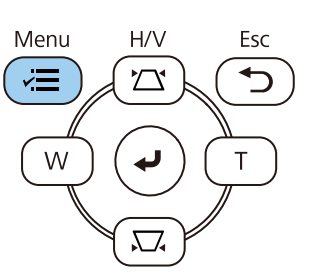

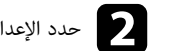

## حدد الإعداد الإدارة واضغط على [Enter].

| لعناصر الأكثر استخداما | الإدارة                   |                       |
|------------------------|---------------------------|-----------------------|
| لصورة                  | زر المستخدم               | وضع الضوء             |
| دخل/خرج الإشارة        | شعار المستخدم             |                       |
| لتثبيت                 | نمط المستخدم              |                       |
| لشاشة                  | قفل لوحة التحكم           | إيقاف تشغيل           |
| لتشغيل                 | اتساق الألوان             |                       |
| الدارة                 | وضع التحديث               |                       |
| ېداره<br>م کټ          | معايرة الضوء              |                       |
| سبحه                   | التاريخ والوقت            |                       |
| سقاط متعدد             | إعدادات الجدول            |                       |
| ECC                    | طاقة LAN اللاسلكية        |                       |
| لإعدادات الأولية/الكل  | تشخيص LAN اللاسلكية       | 1                     |
|                        | وجهة حفظ السجلات          | USB والذاكرة الداخلية |
|                        | نطاق الإعداد الدفعي       |                       |
|                        | اللغة 🌐                   | العربية               |
|                        | معلومات                   |                       |
|                        | عرض السجلات               |                       |
|                        | إعادة ضبط إعدادات الإدارة |                       |
|                        | a6                        |                       |

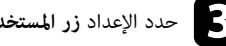

حدد الإعداد زر المستخدم واضغط على [Enter].

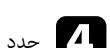

حدد الإعداد تسليط الضوء واضغط على [Enter].

تم تعيين وظيفة تسليط الضوء للزر [User] في وحدة التحكم عن بُعد.

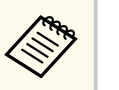

وما عليك سوى تحديد هذا الإعداد في المرة الأولى لاستخدام وضع تسليط الضوء.

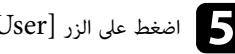

لفغط على الزر [User] في وحدة التحكم عن بُعد.

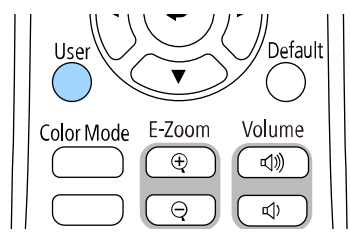

تصبح الصورة المعروضة عبارة عن هدف مسلَّط عليه الضوء.

لتغيير تسليط التراكب ومرشح الأشكال لتسليط الضوء، حدد الإعداد تأثير التراكب في قائمة التشغيل بجهاز العرض.

#### ارتباطات ذات صلة

"إضافة مؤثرات إلى الصورة المعروضة" صـ 90

#### عرض قوائم التشغيل

يمكنك عرض قوائم تشغيل تحتوى على صور وأفلام في وضع تشغيل المحتوى.

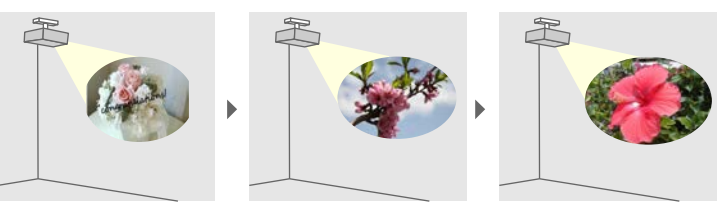

أنشئ قوائم التشغيل وصدِّرها إلى محرك أقراص USB محمول باتباع إحدى الطرق التالية:

• يتيح لك برنامج Epson Projector Content Manager إنشاء قوائم تشغيل وحفظها في جهاز تخزين خارجي. مكنك أيضًا إضافة مؤثرات ألوان وأشكال إلى الصورة المعروضة وجدولة قوائم التشغيل. مكنك تنزيل برنامج Epson Projector Content Manager وتثبيته من موقع الويب التالي.

#### epson.sn

راجع دليل تشغيل Epson Projector Content Manager للاطلاع على التعليمات.

- يتيح لك Epson Web Control إنشاء قوائم تشغيل باستخدام متصفح ويب وحفظها فى جهاز تخزين خارجى متصل بجهاز عرض عبر شبكة. يمكنك أيضًا إضافة مؤثرات ألوان وأشكال إلى الصورة المعروضة.
  - يتيح لك تطبيق Epson Creative Projection إنشاء محتوى في أجهزة iOS. يمكنك أيضًا نقل محتوى إلى جهاز العرض لاسلكيًا.

مكنك تنزيل تطبيق Epson Creative Projection من App Store. يتحمل العميل أى رسوم مفروضة عند الاتصال متجر App Store.

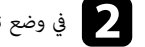

في وضع تشغيل المحتوى، وصِّل محرك أقراص USB محمولاً بمنفذ USB-A في جهاز العرض.

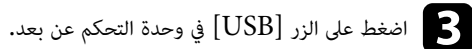

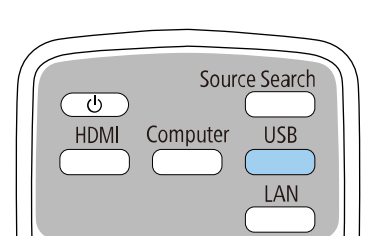

يتم عرض قائمة التشغيل التي سبق تشغيلها. إذا كان هناك جدول مواعيد تم تعيينه، فسيتم تشغيل قائمة التشغيل حسب الإطار الزمني الوارد في جدول المواعيد.

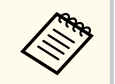

- محنك أيضًا الضغط مع الاستمرار على زر [Num] وأزرار رقمية لعرض قائمة التشغيل التي تفضلها. يمكنك تعيين مفتاح اختصار بوحدة التحكم عن بُعد باستخدام البرنامج الذي استخدمته في إنشاء قوائم التشغيل.
- لتحديد قائمة التشغيل المستهدفة من اللائحة، حدد عارض USB من قائمة التشغيل بجهاز العرض، واستخدم أزرار الأسهم.

#### ارتباطات ذات صلة

- "إنشاء قوائم تشغيل باستخدام Epson Web Control" صـ 88
  - "الحصول على أحدث إصدار من المستندات" صـ 9

### إنشاء قوائم تشغيل باستخدام Epson Web Control

في وضع تشغيل المحتوى، يمكنك إنشاء قوائم تشغيل باستخدام متصفح ويب وحفظها في محرك أقراص USB محمول متصل بجهاز عرض عبر شبكة.

#### تنبيه

لا تزِل محرك أقراص USB المحمول من جهاز العرض ولا تفصل سلك طاقة جهاز العرض أثناء إنشاء قوائم تشغيل. وإلا، فقد تتلف البيانات المحفوظة في محرك أقراص USB المحمول.

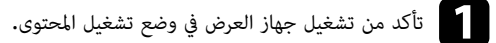

- تأكد من اتصال الكمبيوتر أو الجهاز بالشبكة نفسها المتصل بها جهاز العرض.
- تأكد من توصيل محرك أقراص USB محمول محنفذ USB-A في جهاز العرض.
  - ابدأ تشغيل متصفح الويب الذي تستخدمه في الكمبيوتر أو الجهاز.
- لنتقل إلى شاشة Epson Web Control من خلال إدخال عنوان IP لجهاز العرض في مربع عنوان المتصفح. عند إدخال عنوان IPv6، ضع العنوان بين القوسين [ و ].

## حدد جهاز ذاکرة USB.

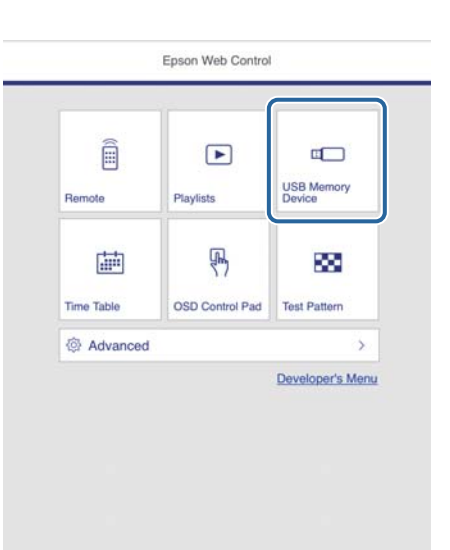

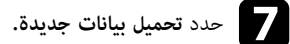

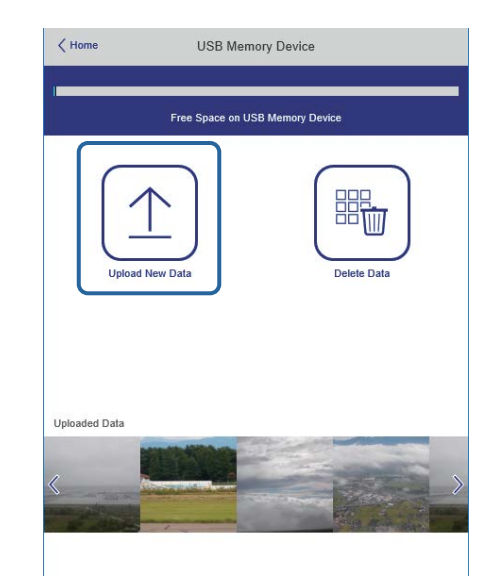

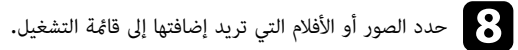

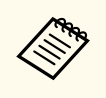

يمكنك تحميل ملفات avi. أو jpeg. (jpg.) أو png. أو bmp. أو gif.

إذا أردت إضافة ملفات mp4. أو mov. إلى قائمة التشغيل، فاستخدم برنامج Epson Projector Content Manager أو تطبيق Epson Creative Projection

يتم نسخ الملفات المحددة إلى محرك أقراص USB المحمول المتصل.

### 9 اتبع إحدى الخطوات التالية:

- لإضافتها إلى قائمة التشغيل الحالية، حدد إضافة إلى قائمة التشغيل وحدد قائمة التشغيل التي تريد إضافتها إليها.
  - لإنشاء قائمة تشغيل جديدة وإضافتها إليها، حدد إنشاء قائمة تشغيل جديدة.

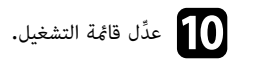

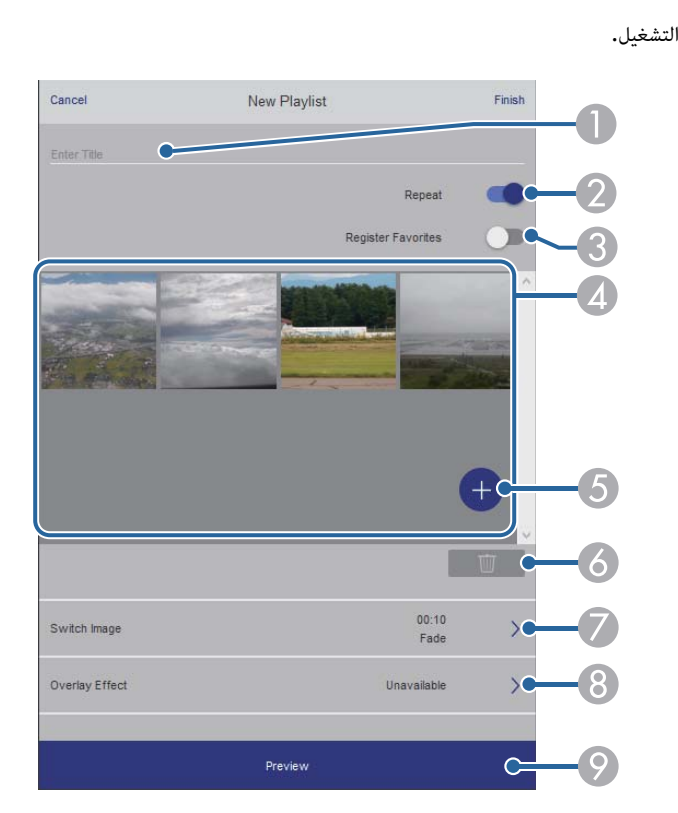

- በ يعدِّل اسم قائمة التشغيل.
- 2 يحدد إذا كنت تريد تمكين ميزة تكرار قائمة التشغيل أم لا.
  - 3 يسجًل قائمة التشغيل في المفضلة.

بعد تسجيل قائمة تشغيل كمفضلة، يمكنك بدء تشغيلها بشكل سريع باستخدام الشاشة **Remote** أو وحدة التحكم عن بُعد.

- 🕢 يعرض الصور أو الأفلام التي أضفتها إلى قامَّة التشغيل. تعرض قامَّة التشغيل الصور أو الأفلام بالترتيب.
  - 💪 يضيف صورًا أو أفلامًا إلى قائمة التشغيل.
  - 6 يحذف صورًا أو أفلامًا من قائمة التشغيل.
    - **7** يفتح شاشة **تبديل الصورة.**

يمكنك تحديد الفاصل الزمني للتبديل إلى ملف الصورة التالي. يمكنك أيضًا تحديد مؤثر انتقال.

#### 8 فتح شاشة المؤثرات.

يمكنك إضافة مرشحات مؤثرات ألوان أو أشكال محددة مسبقًا إلى قائمة تشغيل. يمكنك أيضًا إنشاء مؤثر مخصص. 9 يعاين قائمة التشغيل.

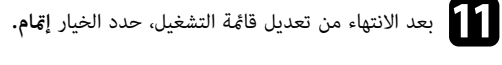

- مكنك تشغيل قائمة التشغيل من شاشة Remote أو قائمة التشغيل.
- عندما تريد تحديد وقت بدء قائمة التشغيل أو إنهائها، جدوِّل قائمة التشغيل باستخدام برنامج Epson .Projector Content Manager

#### ارتباطات ذات صلة

**AND** 

"خیارات تحکم Web" صـ 146

#### إضافة مؤثرات إلى الصورة المعروضة

يمكنك إضافة مؤثرات ألوان وأشكال إلى الصورة المعروضة في وضع تشغيل المحتوى.

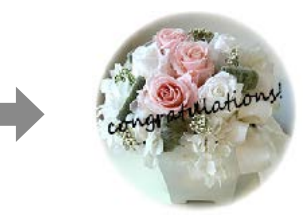

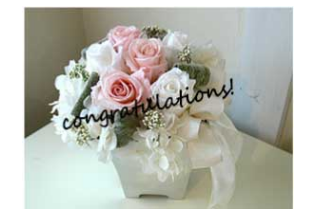

- لاستخدام وظائف المؤثرات، تأكد من تشغيل وضع التحديث بانتظام.
  - 🖜 الإدارة > وضع التحديث
  - لا تتوفر هذه الميزة عند استخدام ميزة مزج الحافة.

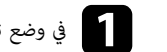

في وضع تشغيل المحتوى، اضغط على الزر [Menu]، وحدد قائمة التشغيل ثم اضغط على [Enter].

| العناصر الأكثر استخداما | التشغيل                   |                  |        |
|-------------------------|---------------------------|------------------|--------|
| الصورة                  | بحث تلقائي عن المصدر      | تشغيل            |        |
| دخل⁄خرج الإشارة         | التحكم في سطوع الضوء      |                  |        |
| التثبيت                 | تشغيل مباشر               | إيقاف تشغيل      |        |
| الشاشة                  | تشغيل الطاقة تلقائيا      | إيقاف تشغيل      | $\sim$ |
| التشغيل                 | وضع سكون                  | تشغيل            | ^      |
| الدارة                  | وقت وضع السكون            | 10 دقيقة         |        |
| וּבְּנוֹנָט             | موقت کتم صوت/صورة         | تشغيل            |        |
| سبحه                    | وضعية الاستعداد           | تشغيل الاتصال    | ^      |
| إسقاط متعدد             | المنفذ                    | شبكة LAN سلكية   |        |
| ECO                     | بدء التشغيل السريع        | إيقاف تشغيل      |        |
| الإعدادات الأولية/الكل  | طاقة USB                  | تشغيل خلال العرض |        |
|                         | المؤشرات                  | تشغيل            |        |
|                         | تشغيل المحتوى             | إيقاف تشغيل      | $\sim$ |
|                         | إعادة ضبط إعدادات التشغيل |                  |        |
|                         | الإدارة                   |                  |        |
|                         | زر المستخدم               | وضع الضوء        |        |
|                         | شعار المستخدم             |                  |        |
|                         | 100 100 100               |                  |        |

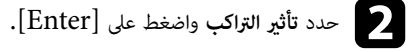

حدد الخيار تشغيل عند إعداد تأثير التراكب واضغط على [Enter].

|             | [ تأثير التراكب ]                        |
|-------------|------------------------------------------|
| تشغيل       | تأثير التراكب                            |
| الدائرة 1   | مرشح الأشكال                             |
| إيقاف تشغيل | مرشح الألوان                             |
| 100         | السطوع                                   |
|             | تشغيل<br>الدائرة 1<br>إيقاف تشغيل<br>100 |

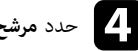

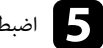

**5** اضبط كلاً من الخيارات التالية حسب الضرورة:

الشكل لتحديد مؤثر الشكل الذى تريده من بين دوائر ومستطيلات وأشكال مخصصة.

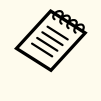

يمكنك إضافة الصور التابعة لك كأشكال مخصصة باستخدام برنامج Epson Projector Epson Projector Content Manager راجع دليل تشغيل. Content Manager للاطلاع على التفاصيل.

- تأثير المرشح لتحديد إذا ما كنت ترغب فى. إضافة قناع داخل الشكل المحدد أو خارجه.
  - الحجم لتعيين حجم الشكل.
  - الموضع لتعيين موضع الشكل.

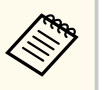

عندما تستخدم شكلاً مخصصًا، لا يمكنك تغيير إعدادات ا**لحجم** والموضع.

حدد مرشح الألوان واضغط على [Enter].

- اضبط كلاً من الخيارات التالية حسب الضرورة:
  - مرشح الألوان لتحديد اللون.
- مخصص لتعيين لون مخصص من خلال ضبط الألوان أحمر وأخضر وأزرق كل على حدة.
  - حدد السطوع لتعيين مستوى السطوع.

  - عند الانتهاء، اضغط على [Menu] للخروج من القوائم.

#### قيود استخدام وضع تشغيل المحتوى

#### قبود التشغيل

لا مكن إجراء العمليات التالية في وضع تشغيل المحتوى.

- تغيير الإعداد درجة حرارة اللون فى القائمة صورة (عندما يكون الإعداد أبيض دافئ أو أبيض معتدل محددًا فى مرشح الألوان)
  - Split Screen •
  - تغيير الإعداد ie الشاشة في القائمة التثبيت
  - تغيير الإعداد شاشة انعدام الإشارة في القائمة الشاشة
  - تغيير الإعداد وجهة حفظ السجلات في القائمة الإدارة
    - استخدام مزج الحافة مع ميزة المؤثرات
      - اكتشاف إشارة الدخل تلقائتًا
  - تغيير كلمة مرور Remote في القائمة إعدادات الشبكة
    - PC Free •
    - کامرا عرض مستندات USB
  - وظيفة عرض الشاشة باستخدام برنامج Epson iProjection
    - ارتباطات ذات صلة
    - "إعدادات جودة الصورة قائمة "الصورة"" صـ 168
      - "عرض عدة صور في وقت واحد" صـ 77
        - "تعيين نوع الشاشة" <u>صـ 45</u>
    - "القائمة "شبكة" القائمة "إعدادات الشبكة"" <u>مـ 183</u>
    - "عرض تقديمى باستخدام خاصية PC Free" صـ 80

## إيقاف تشغيل الصورة والصوت بشكل مؤقت

يمكنك إيقاف تشغيل الصورة المعروضة والصوت بشكل مؤقت.

تفيد هذه الميزة بفعالية عندما تريد إعادة توجيه انتباه المشاهدين أثناء العرض التقديمي.

ويستمر تشغيل أي مصدر صوت أو حركة فيديو، على الرغم من عدم متابعة العرض من النقطة التي توقفت عندها.

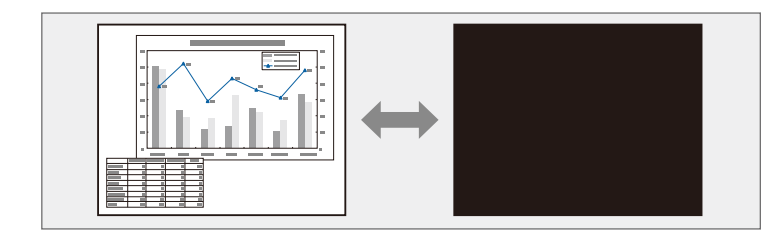

اضغط على الزر [A/V Mute] في جهاز العرض أو وحدة التحكم عن بُعد.

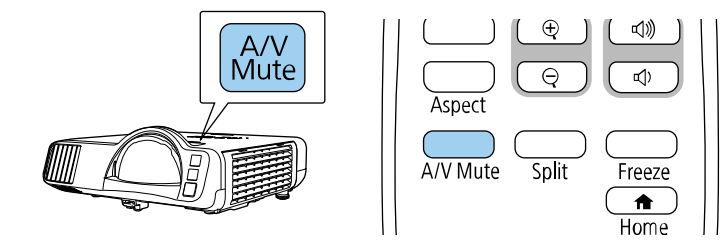

2 الإعادة تشغيل الصورة والصوت، اضغط على الزر [A/V Mute] مرة أخرى.

يتم إيقاف تشغيل الجهاز تلقائيًا بعد 30 دقيقة من تمكن كتم صوت A/V. يمكنك تعطيل هذه الميزة.

🖜 التشغيل > موقت كتم صوت/صورة

### إيقاف حركة الفيديو بشكل مؤقت

يمكنك إيقاف الحركة في العرض التقديمي للفيديو أو جهاز الكمبيوتر وإبقاء الصورة الحالية على الشاشة. ويستمر تشغيل أي مصدر صوت أو حركة فيديو، على الرغم من عدم متابعة العرض من النقطة التي توقفت عندها.

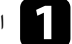

اضغط على الزر [Freeze] في وحدة التحكم عن بعد لإيقاف حركة الفيديو.

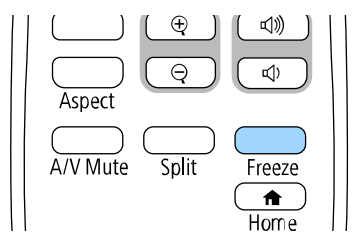

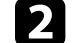

الإعادة تشغيل حركة الفيديو الجاري، اضغط على الزر [Freeze] مرة أخرى.

يمكنك لفت انتباه المتابعين إلى أجزاء العرض التقديمي عن طريق تكبير جزء من الصورة على الشاشة.

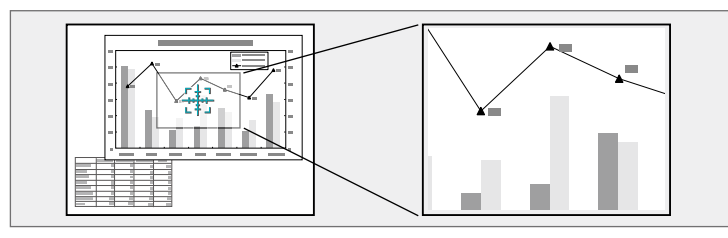

لا تتوفر هذه الميزة إذا تم تمكين الإعداد **تحجيم** في القائمة ا**لصورة** بجهاز العرض(EB-L210SF) .

اضغط على الزر + [E-Zoom] في وحدة التحكم عن بُعد.

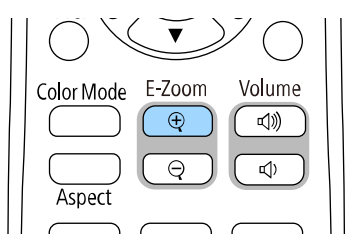

يمكنك رؤية علامة "+" على الشاشة والتي تشير بدورها إلى وسط منطقة الزوم.

E ST

استخدم الأزرار التالية في وحدة التحكم عن بعد لضبط الصورة التي قمت بتكبيرها/تصغيرها:

- استخدام أزرار الأسهم لوضع علامة "+" في منطقة الصورة التي تريد تكبيرها/تصغيرها، ولتحريك علامة "+" بشكل قُطرى، اضغط على أي زوج من أزرار الأسهم المتجاورة في نفس الوقت.
- اضغط على زر [E-Zoom] + بشكل متكرر لتكبير/تصغير منطقة الصورة، اضغط مع الاستمرار على زر [-E Zoom] + لتكبير/تصغير الصورة بشكل أسرع.
  - للتحرك حول منطقة الصورة التي تم تكبيرها، استخدم أزرار الأسهم.
    - لتصغير الصورة، اضغط على الزر [E-Zoom].
    - للعودة إلى حجم الصورة الأصلى، اضغط على [Esc].
    - تُعرض الصورة المُكبرة وتظهر نسبة التكبير أيضًا على الشاشة.

يمكن تكبير المنطقة المحددة من مرة واحدة إلى أربع مرات في 25 خطوة تكبيرية.

عند عرض صور باستخدام كاميرا عرض مستندات من Epson عبر اتصال USB، يمكنك تكبير المنطقة المحددة من ضعف واحد إلى ثمانية أضعاف حجمها في 57 خطوة تكبيرية.

### حفظ صورة شعار المستخدم

يمكنك حفظ صورة على جهاز العرض وعرضها متى تم تشغيل جهاز العرض، يمكنك أيضًا عرض الصورة عندما لا يستقبل جهاز العرض إشارة دخل. وتسمى هذه الصورة بشاشة شعار المستخدم.

يمكنك تحديد صورة أو رسم أو شعار شركة كشعار مستخدم، وهو أمر مفيد في تحديد مالك جهاز العرض والمساعدة في ردع السرقة، كما يمكنك منع إحداث تغييرات في شعار المستخدم عن طريق إعداد حماية بكلمة مرور.

- إذا شغَّلت حماية القوائم للإعداد شعار المستخدم، فعيِّنه على إيقاف تشغيل قبل إجراء الخطوات هنا لحفظ شعار المستخدم.
- يتم نسخ الشعار أيضا عند نسخ إعدادات القائمة من جهاز عرض إلى آخر باستخدام ميزة إعداد دفعى، تجنب تسجيل المعلومات التي لا تريد مشاركتها بين أجهزة عرض متعددة مثل شعار المستخدم.
  - لا يمكنك حفظ المحتوى المحمى ببروتوكول HDCP.
- عندما يكون تشغيل المحتوى معيَّنًا على تشغيل، لا يمكنك عرض شعار المستخدم إلا عند بدء تشغيل جهاز العرض.

اعرض الصورة التي تريدها كشعار للمستخدم.

اضغط على الزر [Menu]، وحدد القائمة الإدارة، واضغط على [Enter].

| لعناصر الأكثر استخداما | الإدارة                   |                       |
|------------------------|---------------------------|-----------------------|
| لصورة                  | زر المستخدم               | وضع الضوء             |
| :خل/خرج الإشارة        | شعار المستخدم             |                       |
| لتثبيت                 | نمط المستخدم              |                       |
| لشاشة                  | قفل لوحة التحكم           | إيقاف تشغيل           |
| لتشغيل                 | اتساق الألوان             |                       |
| ي الدانة               | وضع التحديث               |                       |
|                        | معايرة الضوء              |                       |
| سبحه                   | التاريخ والوقت            |                       |
| سقاط متعدد             | إعدادات الجدول            |                       |
| ECC                    | طاقة LAN اللاسلكية        |                       |
| لإعدادات الأولية/الكل  | تشخيص LAN اللاسلكية       | 1                     |
|                        | وجهة حفظ السجلات          | USB والذاكرة الداخلية |
|                        | نطاق الإعداد الدفعي       |                       |
|                        | اللغة 🌐                   | العربية               |
|                        | معلومات                   |                       |
|                        | عرض السجلات               |                       |
|                        | إعادة ضبط إعدادات الإدارة |                       |
|                        | a5                        |                       |

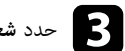

حدد شعار المستخدم > بدء الإعداد واضغط على [Enter].

ستظهر رسالة تسألك عما إذا كنت ترغب في استخدام الصورة المعروضة كشعار للمستخدم.

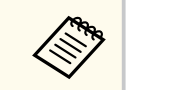

يتم إلغاء عمليات ضبط، مثل**: تصحيح هندسي** أو E-Zoom أو **نسبة الارتفاع إلى العرض** أو **تحجيم** أو نوع الشاشة مؤقتًا عند تحديد شعار المستخدم.

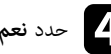

حدد نعم ثم اضغط على [Enter].

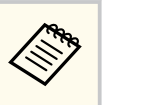

قد يتغير حجم الشاشة ليتطابق مع دقة إشارة الصورة اعتماد على إشارة الصورة الحالية.

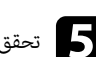

تحقق من الصورة المعروضة ثم حدد **نعم** لحفظها كشعار للمستخدم. يتم استبدال شعار المستخدم وتظهر رسالة تشير إلى إتمام الإجراء.

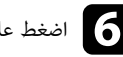

6 اضغط على [Esc] للخروج من شاشة الرسالة.

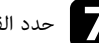

حدد القائمة الشاشة واضغط على [Enter].

| لعناصر الأكثر استخداما | الشاشة                                                                                                    |             |        |
|------------------------|----------------------------------------------------------------------------------------------------|-------------|--------|
| لصورة                  | عرض النمط                                                                                                    |             |        |
| خل/خرج الإشارة         | نوع النمط                                                                                                    |             |        |
| لتثبيت                 | شاشة انعدام الإشارة                                                                                             | أزرق        |        |
| لشاشة                  | شاشة البدء                                                                                                    | تشغيل       |        |
| لتشغيل                 | عرض الرئيسية تلقائيا                                                                                            | تشغيل       |        |
| الداية.                | فرز الصور المصغرة للمصدر                                                                                        | تشغيل       |        |
|                        | رسائل                                                                                                    | تشغيل       |        |
| ىبحە                   | تدوير القوائم                                                                                                   | إيقاف تشغيل |        |
| سقاط متعدد             | لون القائمة                                                                                                    | أبيض        |        |
| EOC                    | محاذاة اللوحة                                                                                                   | إيقاف تشغيل | $\sim$ |
| لإعدادات الأولية/الكل  | Split Screen إعداد                                                                                              |             |        |
|                        | إعادة ضبط إعدادات الشاشة                                                                                        |             |        |
|                        | التشغيل                                                                                                    |             |        |
|                        | بحث تلقائي عن المصدر                                                                                            | تشغيل       |        |
|                        | التحكم في سطوع الضوء                                                                                            |             |        |
|                        | تشغیل مباشر                                                                                                    | إيقاف تشغيل |        |
|                        | تشغيل الطاقة تلقائيا                                                                                            | إيقاف تشغيل | ~      |
|                        | the second second second second second second second second second second second second second second second se |             |        |

حدد متى ترغب في عرض شاشة شعار المستخدم:

- لعرضها عندما لا يكون هناك إشارة دخل، حدد شاشة انعدام الإشارة وعيِّنها على الشعار.
- لعرضها كلما قمت بتشغيل جهاز العرض، حدد شاشة البدء واضبطها على وضع تشغيل.

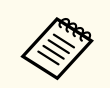

لمنع إدخال تغيير على إعدادات **شعار المستخدم**، شغَّل **حماية القوائم** للإعداد **شعار المستخدم** وعيَّن كلمة المرور.

#### ♦ ارتباطات ذات صلة

- . • "تحديد أنواع التأمين بكلمة مرور" صـ 113

### حفظ نمط مستخدم

هناك أربعة أنواع أنماط مسجَّلة مسبقًا لجهاز العرض، مثل أنماط الخطوط المستقيمة والمتشابكة. يمكنك عرض هذه الأنماط للمساعدة في العروض التقديمية باستخدام إعدادات عرض النمط.

يمكنك أيضًا حفظ الصورة الجاري عرضها حاليًا باعتبارها نمط المستخدم.

- بعد حفظ نمط المستخدم، لا يمكن إعادة النمط إلى إعداد المصنع الافتراضي.
  - لا يمكنك حفظ المحتوى المحمى ببروتوكول HDCP.

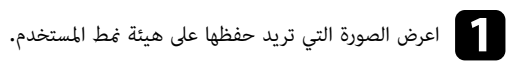

وحدد القائمة الإدارة، واضغط على [Menu]، وحدد القائمة الإدارة، واضغط على [Enter].

| العناصر الأكثر استخداما | الإدارة                   |                       |
|-------------------------|---------------------------|-----------------------|
| الصورة                  | زر المستخدم               | وضع الضوء             |
| دخل/خرج الإشارة         | شعار المستخدم             |                       |
| التثبيت                 | نمط المستخدم              |                       |
| الشاشة                  | قفل لوحة التحكم           | إيقاف تشغيل           |
| التشغيل                 | اتساق الألوان             |                       |
| الدارة                  | وضع التحديث               |                       |
| الإدارة<br>م. عد        | معايرة الضوء              |                       |
| سبحه                    | التاريخ والوقت            |                       |
| إسقاط متعدد             | إعدادات الجدول            |                       |
| ECO                     | طاقة LAN اللاسلكية        |                       |
| الإعدادات الأولية/الكل  | تشخيص LAN اللاسلكية       | 1                     |
|                         | وجهة حفظ السجلات          | USB والذاكرة الداخلية |
|                         | نطاق الإعداد الدفعي       |                       |
|                         | اللغة 🌐                   | العربية               |
|                         | معلومات                   |                       |
|                         | عرض السجلات               |                       |
|                         | إعادة ضبط إعدادات الإدارة |                       |
|                         | a5                        |                       |

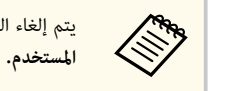

يتم إلغاء التعديلات مثل الا**نحراف** أو E-Zoom أو **نسبة الارتفاع إلى العرض** مؤقتا عند تحديد **مُط** 

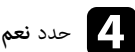

### حدد نعم ثم اضغط على [Enter].

ستظهر لك رسالة تسأل عما إذا كنت ترغب في حفظ الصورة باعتبارها نمط المستخدم.

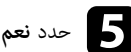

# حدد نعم ثم اضغط على [Enter].

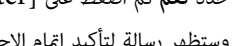

## وستظهر رسالة لتأكيد إتمام الإجراء.

حدد نوع النمط وعيِّنه على نمط المستخدم.

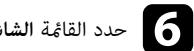

### r ----

| العناصر الأكثر استخداما | الشاشة                   |             |   |
|-------------------------|--------------------------|-------------|---|
| الصورة                  | عرض النمط                |             |   |
| دخل/خرج الإشارة         | نوع النمط                |             |   |
| التثبيت                 | شاشة انعدام الإشارة      | أزرق        |   |
| الشاشة                  | شاشة البدء               | تشغيل       |   |
| التشغيل                 | عرض الرئيسية تلقائيا     | تشغيل       |   |
| قاريال                  | فرز الصور المصغرة للمصدر | تشغيل       |   |
|                         | رسائل                    | تشغيل       |   |
| سبحه                    | تدوير القوائم            | إيقاف تشغيل |   |
| إسقاط متعدد             | لون القائمة              | أبيض        |   |
| EOO                     | محاذاة اللوحة            | إيقاف تشغيل | ~ |
| الإعدادات الأولية/الكل  | Split Screen Jack        |             |   |
|                         | إعادة ضبط إعدادات الشاشة |             |   |
|                         | التشغيل                  |             |   |
|                         | بحث تلقائي عن المصدر     | تشغيل       |   |
|                         | التحكم في سطوع الضوء     |             |   |
|                         | تشغيل مباشر              | إيقاف تشغيل |   |
|                         | تشغبل الطاقة تلقائبا     | ابقاف تشغبا | ~ |

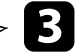

### حدد مط المستخدم واضغط على [Enter].

ستظهر لك رسالة تسأل عما إذا كنت ترغب في استخدام الصورة المعروضة باعتبارها نمط المستخدم.

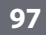

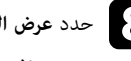

حدد عرض النمط واضغط على [Enter]. يتم عندئذٍ عرض الصورة المحفوظة.

يمكنك تجميع الصور المعروضة من جهازي عرض أو أكثر لإنشاء منطقة صورة موحدة. (إسقاط متعدد)

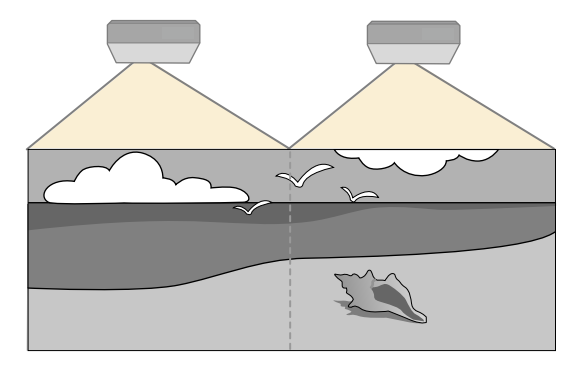

- قبل بدء العرض، تأكد من تعيين الإعداد وضعية الألوان على إسقاط متعدد في القائمة صورة بجهاز العرض لكل أجهزة العرض.
  - في بعض الحالات، قد لا يتوافق كل من السطوع ودرجة اللون بشكل كامل، حتى بعد إجراء التصحيح.
  - إذا أصبحت اختلافات درجة السطوع ودرجة اللون ملحوظة بشكل كبير مع مرور الوقت، قم بتكرار نفس العملية.

للحصول على أفضل نتائج، حدد الإعدادات وأجرِ عمليات ضبط صور أجهزة العرض المتعددة بالترتيب التالي: EB-L210SF:

- تعيين رقم تعريف جهاز العرض
  - ضبط اتساق الألوان

- مزج حواف الصورة
- مطابقة ألوان الصورة
- ضبط درجة السواد
- ضبط RGBCMY
  - تغيير حجم صورة

#### :EB-L210SW

- تعيين رقم تعريف جهاز العرض
  - ضبط اتساق الألوان

- تعيين وضع الضوء على مخصص وضبط مستوى السطوع في القائمة التشغيل بجهاز العرض.
  - 🖜 التشغيل > التحكم في سطوع الضوء > وضع الضوء
    - ضبط RGBCMY

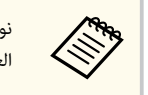

نوصي بضبط حجم الصورة بعد 30 دقيقة على الأقل من بدء العرض؛ إذ لا تكون الصور مستقرة بعد تشغيل جهاز العرض مباشرة.

#### ◄ ارتباطات ذات صلة

- "نظام تعريف جهاز العرض للتحكم في عدة أجهزة عرض" صـ 99
  - "ضبط اتساق الألوان" صـ 101
  - "تجانب الصور في صورة واحدة" صـ 103
    - "مزج حواف الصورة" صـ 104
    - "مطابقة ألوان الصورة" صـ 106
    - "ضبط درجة السواد" صـ 107
    - "ضبط RGBCMY" صـ 109
      - "تغيير حجم صورة" صـ 109

### نظام تعريف جهاز العرض للتحكم في عدة أجهزة عرض

عند محاذاة أجهزة عرض متعددة لعرض الصور، يمكن تصحيح درجة سطوع صورة كل جهاز عرض ودرجة لونها حتى تتطابق الصور بشكل كبير.

يمكن تحديد مُعرّف جهاز عرض فريد لكل جهاز لتشغيلهم بشكل فردي باستخدام وحدة التحكم عن بعد، ثم قم بتصحيح السطوع واللون لكل جهاز عرض.

#### 🕈 ارتباطات ذات صلة

- "تعيين رقم تعريف جهاز العرض" صـ 99
- "تحديد جهاز العرض الذي تريد تشغيله" <u>مـ 100</u>

#### تعيين رقم تعريف جهاز العرض

أعطِ معرفًا مختلفًا لكل جهاز عرض للتحكم في أجهزة عرض متعددة باستخدام وحدة التحكم عن بُعد.

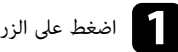

اضغط على الزر [Menu] ونفِّذ الخطوات التالية:

- EB-L210SF: حدد القائمة إسقاط متعدد واضغط على [Enter].
  - EB-L210SW: حدد القائمة التثبيت واضغط على [Enter].

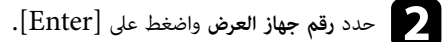

استخدم أزرار الأسهم لتحديد رقم التعريف الذي تريد استخدامه لجهاز العرض، ثم اضغط على [Enter].

| رجوع |             | [ رقم جهاز العرض ] |
|------|-------------|--------------------|
|      | إيقاف تشغيل | ×                  |
|      | 1           |                    |
|      | 2           |                    |
|      | 3           |                    |
|      | 4           |                    |
|      | 5           |                    |
|      | 6           |                    |
|      | 7           |                    |
|      | 8           |                    |
|      | 9           |                    |
|      |             |                    |

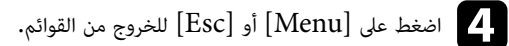

5 كرر هذه الخطوات مع جميع أجهزة العرض الأخرى التي تريد تشغيلها من وحدة تحكم واحدة.

#### تحديد جهاز العرض الذي تريد تشغيله

حدد معرف لجهاز العرض الذي تريد تشغيله باستخدام وحدة التحكم عن بُعد وذلك بعد إعداد المعرف.

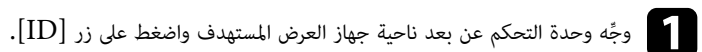

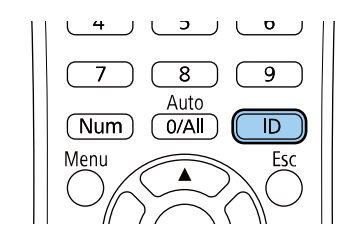

يظهر معرف جهاز العرض الحالي على الشاشة المعروضة، ويختفى خلال ثلاث ثوان تقريبًا.

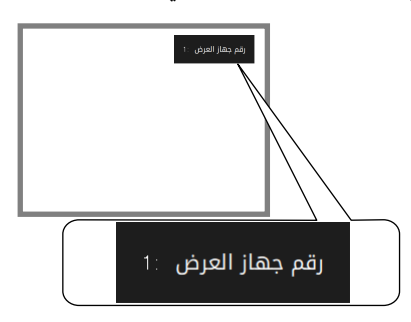

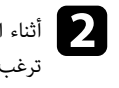

أثناء الضغط مع الاستمرار على الزر [ID]، اضغط على أحد أزرار الأرقام التي تتوافق مع معرف جهاز العرض الذي ترغب في تشغيله.

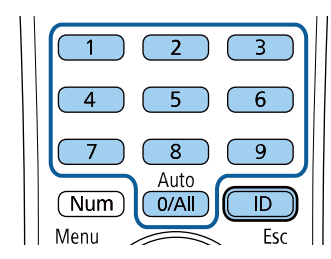

تم تحديد جهاز العرض الذى تريد تشغيله.

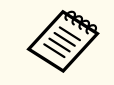

- عند تحديد [All/0] في وحدة التحكم عن بُعد، يمكنك تشغيل جميع أجهزة العرض بغض النظر عن إعداد رقم جهاز العرض.
- وعند ضبط إعداد رقم جهاز العرض على إيقاف تشغيل، يمكنك تشغيل الجهاز باستخدام أي معرِّف لوحدة التحكم عن بعد تختاره في وحدة التحكم.
- يتم حفظ إعداد رقم جهاز العرض فى وحدة التحكم عن بُعد. حتى لو تم إخراج بطاريات وحدة التحكم عن بُعد لاستبدالها وما إلى ذلك، يتم الاحتفاظ بإعداد رقم جهاز العرض المحفوظ. لكن، إذا تُركت البطاريات خارج وحدة التحكم عن بُعد لمدة زمنية ممتدة، يعود رقم جهاز العرض إلى إعداده الافتراضي ( All/0).
- عند استخدام عدة وحدات تحكم عن بُعد فى وقت واحد، قد لا تتمكن من تشغيل أجهزة العرض على النحو المطلوب بسبب تداخل الأشعة تحت الحمراء.

### ضبط اتساق الألوان

إذا كانت درجة لون الصورة غير موزَّعة بالتساوى، يمكنك ضبط توازن درجة اللون. اضبط الإعداد ا**تساق الألوان** لكل جهاز عرض.

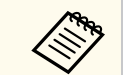

قد لا تكون درجة اللون موحدة حتى بعد ضبط اتساق الألوان.

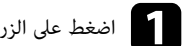

### [Enter] اضغط على الزر [Menu]، وحدد القائمة الإدارة، واضغط على [Enter].

| العناصر الأكثر استخداما | الإدارة                   |                       |
|-------------------------|---------------------------|-----------------------|
| الصورة                  | زر المستخدم               | وضع الضوء             |
| دخل/خرج الإشارة         | شعار المستخدم             |                       |
| التثبيت                 | نمط المستخدم              |                       |
| الشاشة                  | قفل لوحة التحكم           | إيقاف تشغيل           |
| التشغيل                 | اتساق الألوان             |                       |
| الاداية                 | وضع التحديث               |                       |
| וּעָבוּנָט              | معايرة الضوء              |                       |
| سبحه                    | التاريخ والوقت            |                       |
| إسقاط متعدد             | إعدادات الجدول            |                       |
| ECO                     | طاقة LAN اللاسلكية        |                       |
| الإعدادات الأولية/الكل  | تشخيص LAN اللاسلكية       | 1                     |
|                         | وجهة حفظ السجلات          | USB والذاكرة الداخلية |
|                         | نطاق الإعداد الدفعي       |                       |
|                         | اللغة 🌐                   | العربية               |
|                         | معلومات                   |                       |
|                         | عرض السجلات               |                       |
|                         | إعادة ضبط إعدادات الإدارة |                       |
|                         | a6.0                      |                       |

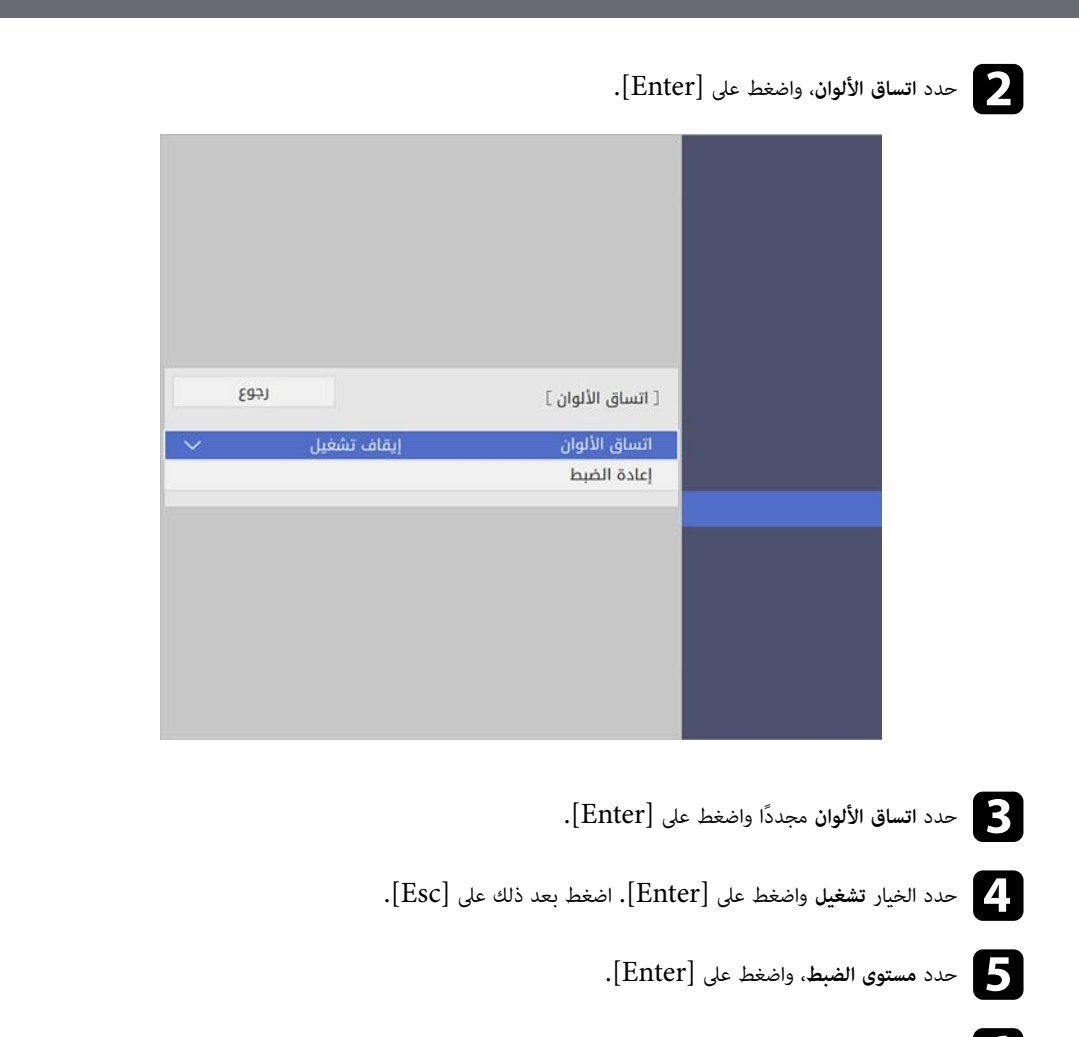

**5** حدد مستوى الضبط الأول الذي تريد ضبطه، واضغط على [Esc].

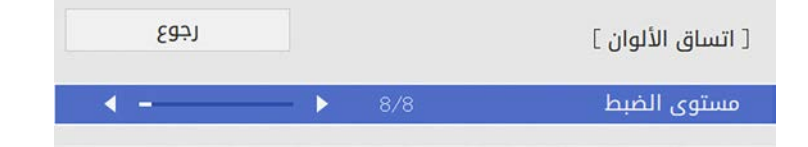

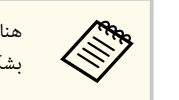

هناك ثمانية مستويات للضبط تتألف من الأبيض حتى الرمادي ووصولاً إلى الأسود. مِكنك ضبط كل مستوى بشكلٍ فردي.

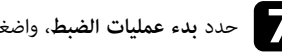

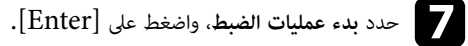

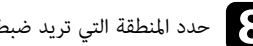

حدد المنطقة التي تريد ضبطها في الصورة واضغط على [Enter].

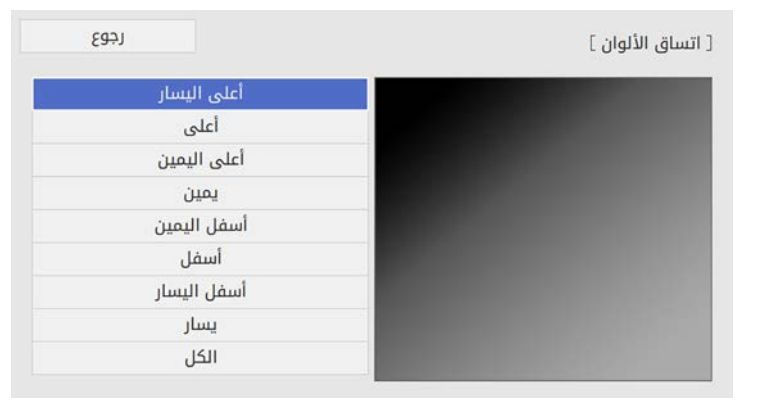

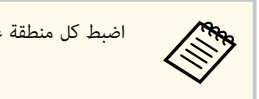

اضبط كل منطقة على حدة ثم حدد الكل واضبط الشاشة بأكملها.

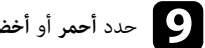

حدد أحمر أو أخضر أو أزرق واضبط درجة اللون إذا لزم الأمر.

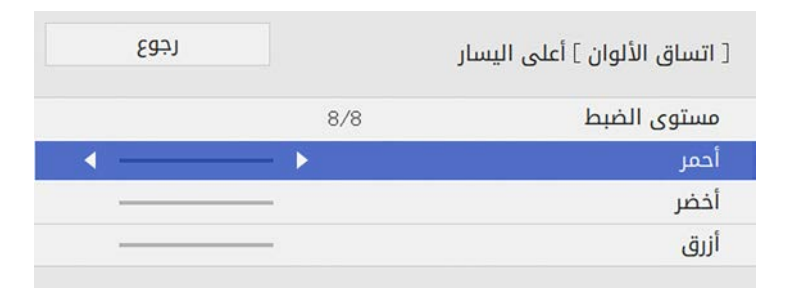

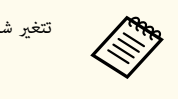

تتغير شاشة الضبط في كل مرة تضغط على [Enter].

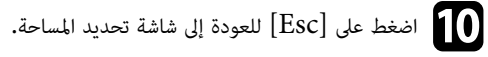

كرر عمليات ضبط الألوان في كل منطقة.

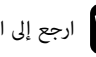

12 ارجع إلى الخطوة 5 وكرر كل الخطوات لضبط مستويات أخرى.

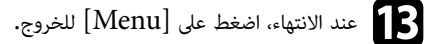

تجانب الصور في صورة واحدة

يمكنك عرض الصورة نفسها مما يصل إلى 15 جهاز عرض لإنشاء صورة واحدة كبيرة باستخدام ميزة التجانب .(EB-L210SF)

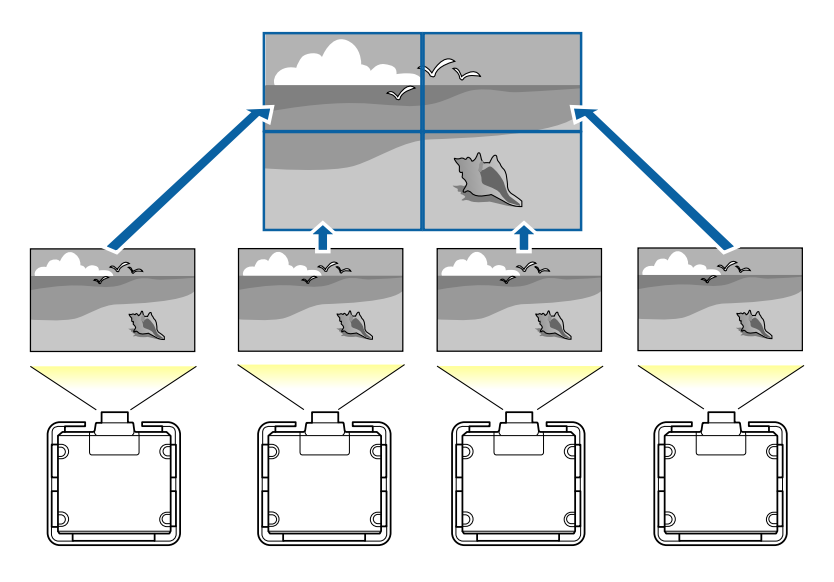

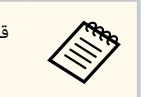

قبل التجانب، تأكد من أن الصور المعروضة من أجهزة العرض مستطيلة الشكل وبالحجم والتركيز الصحيحين.

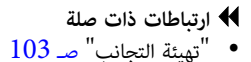

#### تهيئة التجانب

يمكنك تهيئة التجانب يدويًا.

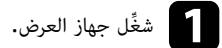

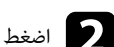

وحدد القائمة إسقاط متعدد، واضغط على [Menu]، وحدد القائمة إسقاط متعدد، واضغط على [Enter].

|   |               | إسقاط متعدد                   | العناصر الأكثر استخداما |
|---|---------------|-------------------------------|-------------------------|
|   | إيقاف تشغيل   | رقم جهاز العرض                | الصورة                  |
|   |               | تجانب                         | دخل/خرج الإشارة         |
|   | تصحيح النقطة  | تصحيح هندسي                   | التثبيت                 |
|   |               | مزج الحافة                    | الشاشة                  |
|   |               | تحجيم                         | التشغيل                 |
|   |               | اتساق الألوان                 | الادارة                 |
|   | عادي          | وضع الضوء                     | -7-1<br>75.00           |
|   |               | مطابقة اللون                  |                         |
|   |               | RGBOMY                        | إسقاط متعدد             |
|   |               | إعادة ضبط إعدادات إسقاط متعدد | ECO                     |
|   |               | ECO                           | الإعدادات الأولية/الكل  |
|   | عادي          | وضع الضوء                     |                         |
| ^ | تشغيل         | وضع سكون                      |                         |
|   | 10 دقيقة      | وقت وضع السكون                |                         |
|   | تشغيل         | موقت کتم صوت/صورة             |                         |
|   | تشغيل الاتصال | وضعية الاستعداد               |                         |
|   |               | الإعدادات الأولية/الكل        |                         |

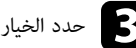

حدد الخيار تجانب > تخطيط واضغط على [Enter].

|   | رجوع  | [ تخطيط ] |
|---|-------|-----------|
| - | 1     | صف        |
|   | 1     | عمود      |
|   | إعداد |           |

- حدد عدد الصفوف والأعمدة عند ضبط الإعدادين صف وعمود. حدد بعد ذلك الخيار إعداد واضغط على .[Enter]
  - 5 كرر الخطوات السابقة مع كل جهاز عرض تُجري إعداده قبل المتابعة إلى الخطوة التالية.
    - حدد إعداد الموقع واضغط على [Enter].

| [ إعداد الموقع ] |   | رجوع  |   |
|------------------|---|-------|---|
| ترتيب الصف       | ► | 1     | 4 |
| ترتيب العمود     |   | А     |   |
|                  |   | إعداد |   |

حدد موضع كل صورة معروضة على النحو التالي:

- ullet ترتيب الصف لتخطيط الشاشات من أعلى إلى أسفل بترتيب تسلسلى، بداية من 1 في الأعلى ullet
  - ullet ترتيب العمود لتخطيط الشاشات من اليسار إلى اليمين، بداية من  ${f A}$  في اليسار

| 1 <b>A</b> | 1B        |
|------------|-----------|
| <b>2A</b>  | <b>2B</b> |

حدد الخيار إعداد واضغط على [Enter].

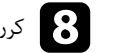

كرر الخطوة السابقة مع كل جهاز عرض تُجري إعداده قبل المتابعة إلى الخطوة التالية.

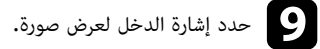

بعد إجراء الخطوات هنا، اضبط الصور لتحديد أي فراغات واختلافات في اللون.

#### مزج حواف الصورة

يمكنك استخدام ميزة مزج الحافة في جهاز العرض لإنشاء صورة مستمرة بدون فواصل من عدة أجهزة عرض .(EB-L210SF)

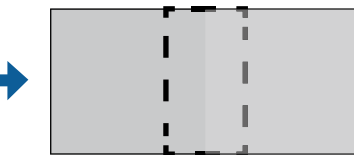

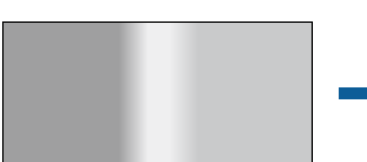

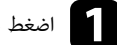

اضغط على الزر [Menu]، وحدد القائمة إسقاط متعدد، واضغط على [Enter].

|   |               | إسقاط متعدد                                                       | عناصر الأكثر استخداما                                                                                                    |
|---|---------------|-------------------------------------------------------------------|----------------------------------------------------------------------------------------------------|
|   | إيقاف تشغيل   | رقم جهاز العرض                                                    | صورة                                                                                                    |
|   |               | تجانب                                                             | خل⁄خرج الإشارة                                                                                                    |
|   | تصحيح النقطة  | تصحيح هندسي                                                       | تثبيت                                                                                                    |
|   |               | مزج الحافة                                                        | شاشة                                                                                                    |
|   |               | تحجيم                                                             | تشغيل                                                                                                    |
|   |               | اتساق الألوان                                                     | عناصر الأكثر استخداما إس<br>صورة<br>خل/خرج الإشارة أ<br>الشاشة<br>الشاشة<br>بدارة<br>بدارة<br>اليكة<br>بعدادات الأولية/الكل م<br>بعدادات الأولية/الكل م |
|   | عادي          | وضع الضوء                                                         | 4                                                                                                    |
|   |               | مطابقة اللون                                                      | ىبكە                                                                                                    |
|   |               | RGBOMY                                                            | سقاط متعدد                                                                                                    |
|   | دد            | إعادة ضبط إعدادات إسقاط متعد                                      | EC                                                                                                    |
|   |               | E إعادة ضبط إعدادات إسقاط ه<br>بدادات الأولية/الكل <sub>ECO</sub> |                                                                                                    |
|   | عادي          | وضع الضوء                                                         |                                                                                                    |
| ^ | تشغيل         | وضع سكون                                                          |                                                                                                    |
|   | 10 دقيقة      | وقت وضع السكون                                                    |                                                                                                    |
|   | تشغيل         | موقت کتم صوت/صورة                                                 |                                                                                                    |
|   | تشغيل الاتصال | وضعية الاستعداد                                                   |                                                                                                    |
|   |               | الإعدادات الأولية/الكل                                            |                                                                                                    |

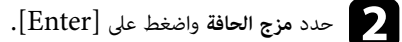

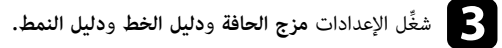

حدد إعدادًا مختلفًا في **لون الدليل** لكل جهاز عرض بحيث يمكنك رؤية المنطقة الممزوجة بوضوح.

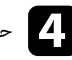

محدد الحافة التي تريد مزجها في كل جهاز عرض، واضغط على [Enter].

تظهر شاشة مثل هذه:

| رجوع        | [ الحافة العليا ] |
|-------------|-------------------|
| إيقاف تشغيل | مزج               |
| 0           | موضع بدء المزج    |
| 0           | نطاق المزج        |
| 0           | منحنى المزج       |

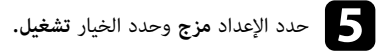

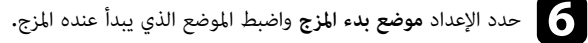

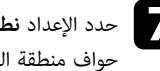

حدد الإعداد نطاق المزج واستخدم أزرار الأسهم لتحديد عرض المنطقة الممزوجة بحيث توجد الأدلة المعروضة عند حواف منطقة التداخل بين الصورتين.

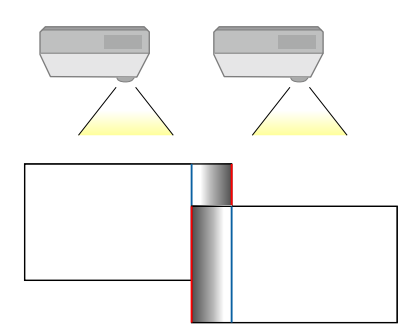

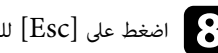

اضغط على [Esc] للعودة إلى الشاشة السابقة.

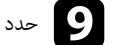

حدد الإعداد منحنى المزج وحدد درجة ميل للمنطقة المظللة في أجهزة العرض.

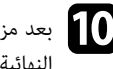

بعد مزج الحواف، أوقف تشغيل الإعدادين **دليل الخط** و**دليل النمط** في كل جهاز عرض للتحقق من الإعدادات النهائية.

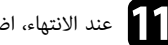

ال عند الانتهاء، اضغط على [Menu].

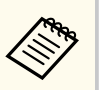

إذا لم تتداخل المنطقة الممزوجة بشكل تام، فصحح شكلها باستخدام تصحيح النقطة.

### مطابقة ألوان الصورة

يمكنك مطابقة جودة العرض لأجهزة عرض متعددة تعرض بجوار بعضهما البعض(EB-L210SF) . قبل البدء، شغِّل كل أجهزة العرض بحيث يمكنك تحديد إعدادات جودة الصورة المطابقة في الشاشة الموحدة.

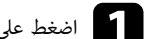

[Enter] اضغط على الزر [Menu]، وحدد القائمة إسقاط متعدد، واضغط على [Enter].

|   |               | إسقاط متعدد                                                                                                    | العناصر الأكثر استخداما         إسقاط و           الصورة         رقم جا           دخل/خرج الإشارة         تحديم           دخل/خرج الإشارة         تحديم           التثبيت         مزج ال           التثبية         مزج ال           التثبية         مزج ال           التثبية         مزج ال           التثبية         مزج ال           الإدارة         السابة           الإدارة         مطابة           إسقاط متعدد         إدارة           إسقاط متعدد         إدارة |
|---|---------------|----------------------------------------------------------------------------------------------------|----------------------------------------------------------------------------------------------------|
|   | إيقاف تشغيل   | رقم جهاز العرض                                                                                                    | الصورة                                                                                                    |
|   |               | تجانب                                                                                                    | دخل⁄خرج الإشارة                                                                                                    |
|   | تصحيح النقطة  | تصحيح هندسي                                                                                                    | التثبيت                                                                                                    |
|   |               | مزج الحافة                                                                                                    | الشاشة                                                                                                    |
|   |               | تحجيم                                                                                                    | التشغيل                                                                                                    |
|   |               | اتساق الألوان                                                                                                    | الادارة                                                                                                    |
|   | عادي          | وضع الضوء                                                                                                    |                                                                                                    |
|   |               | مطابقة اللون                                                                                                    | سبحه                                                                                                    |
|   |               | RGBOMY                                                                                                    | إسقاط متعدد                                                                                                    |
|   |               | إعادة ضبط إعدادات إسقاط متعدد                                                                                                    | ECO                                                                                                    |
|   |               | ECO                                                                                                    | الإعدادات الأولية/الكل                                                                                                    |
|   | عادي          | وضع الضوء                                                                                                    |                                                                                                    |
| ^ | تشغيل         | ستخداما       ستغداما         سقد المتعدد       رقم جهاز العرض         رقم جهاز العرض       مارتج العرف         سقد معني هندسي       مارتج العرف         مارتج العرف       مارتج العرف         مارتج العرف       مارتج العرف <th></th> |                                                                                                    |
|   | 10 دقيقة      | وقت وضع السكون                                                                                                    | الإعدادات الأولية/الكل<br>                                                                                                    |
|   | تشغيل         | موقت کتم صوت/صورة                                                                                                    |                                                                                                    |
|   | تشغيل الاتصال | وضعية الاستعداد                                                                                                    | سقاط متعدد<br>ECO<br>لإعدادات الأولية/الكل                                                                                                    |
|   |               | الإعدادات الأولية/الكل                                                                                                    |                                                                                                    |

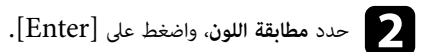

| رجوع |     |   | [ مطابقة اللون ] |
|------|-----|---|------------------|
| •    | - > | 1 | مستوى الضبط      |
|      | _   |   | أحمر             |
| -    |     |   | أخضر             |
| -    | _   |   | أزرق             |
| - +  |     |   | السطوع           |

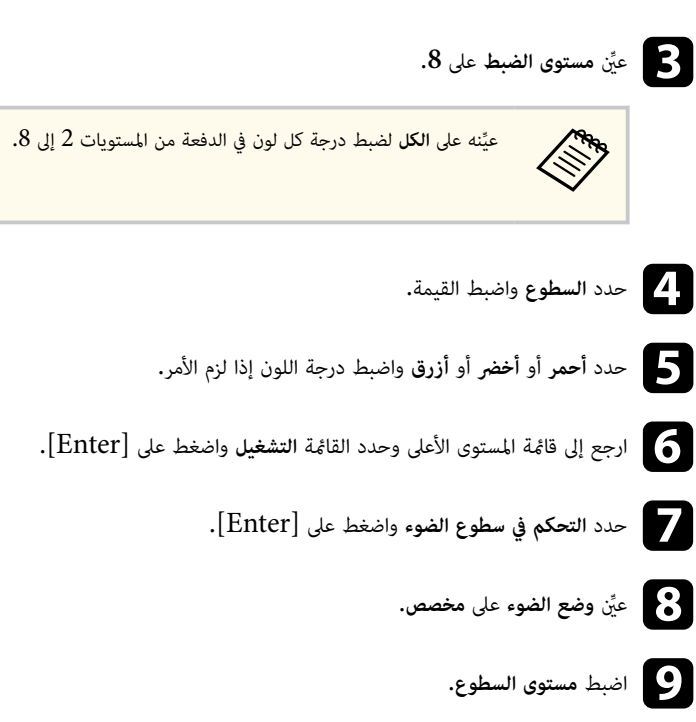

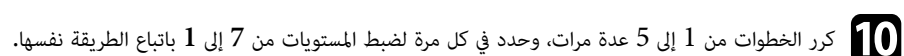

ال عند الانتهاء، اضغط على [Menu].

#### ضبط درجة السواد

يمكنك ضبط السطوع ودرجة اللون للمناطق التى لا تتداخل فيها الصور لإنشاء صورة موحدة دون فواصل .(EB-L210SF)

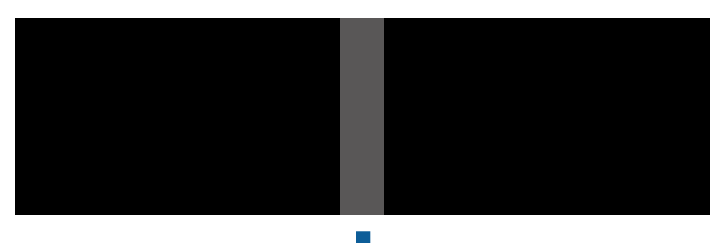

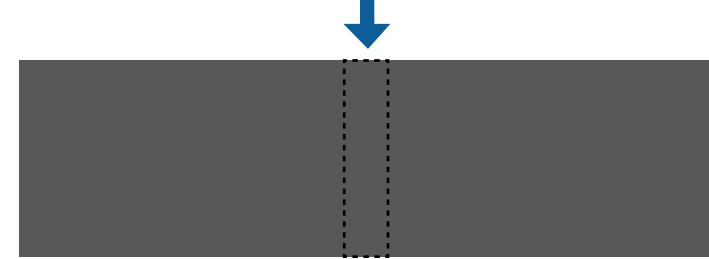

- لا يمكنك ضبط إعداد درجة السواد عند عرض نمط اختبار.
- إذا كانت قيمة الإعداد تصحيح هندسي كبيرة جدًا، فقد لا تتمكن من ضبط درجة السواد بشكل صحيح.
- قد يختلف السطوع ودرجة اللون في المناطق التي تتداخل فيها الصور وكذلك في مناطق أخرى حتى بعد ضبط درجة السواد.
  - إذا غيَّرت إعداد مزج الحافة، يعود إعداد درجة السواد إلى قيمته الافتراضية.
- لا تتوفر هذه الميزة إلا عند تعيين واحد على الأقل من الإعدادات الحافة العليا والحافة السفلى والحافة اليسرى والحافة اليمنى على تشغيل في إعدادات مزج الحافة.

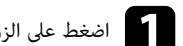

### [Enter] اضغط على الزر [Menu]، وحدد القائمة إسقاط متعدد، واضغط على [Enter].

|   |               | إسقاط متعدد                                                                                                    | العناصر الأكثر استخداما                                              |
|---|---------------|----------------------------------------------------------------------------------------------------|----------------------------------------------------------------------|
|   | إيقاف تشغيل   | رقم جهاز العرض                                                                                                    | الصورة                                                               |
|   |               | تجانب                                                                                                    | دخل/خرج الإشارة                                                      |
|   | تصحيح النقطة  | تصحيح هندسي                                                                                                    | التثبيت                                                              |
|   |               | مزج الحافة                                                                                                    | الشاشة                                                               |
|   |               | تحجيم                                                                                                    | التشغيل                                                              |
|   |               | اتساق الألوان                                                                                                    | الادارة                                                              |
|   | عادي          | وضع الضوء                                                                                                    |                                                                      |
|   |               | مطابقة اللون                                                                                                    | سبحه                                                                 |
|   |               | RGBOMY                                                                                                    | إسقاط متعدد                                                          |
|   |               | إعادة ضبط إعدادات إسقاط متعدد                                                                                                    | ECO                                                                  |
| - |               | ECO                                                                                                    | الإعدادات الأولية/الكل                                               |
|   | عادي          | وضع الضوء                                                                                                    |                                                                      |
| ^ | تشغيل         | وضع سكون                                                                                                    |                                                                      |
|   | 10 دقيقة      | تصحيح هندسي تم     مزج الحافة     مزج الحافة     تحيم     مزج الحافة     تحيم     تحم     تصحيح هندسي تم     تحيم     تحيم     تحيم     تحيم     تحيم     تصاق الألوان     مطابقة اللون     مطابقة اللون     مطابقة اللون     تمال إعدادات إسقاط متعدد     وضع الضوء عاد     وضع الضوء عاد     وضع الضوء تم     موقت كتم صوت/صورة تش     وضعية الاستعداد تش     الاعدادات الأولية الك |                                                                      |
|   | تشغيل         | موقت کتم صوت/صورة                                                                                                    | الإعدادات الأولية/الكل<br>ECO وضع ا<br>وضع ا<br>وضع ا<br>وقت<br>موقت |
|   | تشغيل الاتصال | وضعية الاستعداد                                                                                                    |                                                                      |
|   |               | الإعدادات الأولية/الكل                                                                                                    |                                                                      |

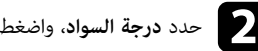

حدد درجة السواد، واضغط على [Enter].

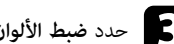

حدد ضبط الألوان واضغط على [Enter].

يتم عرض مناطق الضبط حسب إعداد **مزج الحافة.** 

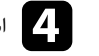

[Enter] استخدم أزرار الأسهم لتحديد المنطقة التي تريد ضبطها ثم اضغط على [Enter]. تظهر عندئذ المنطقة المحددة باللون البرتقالي.

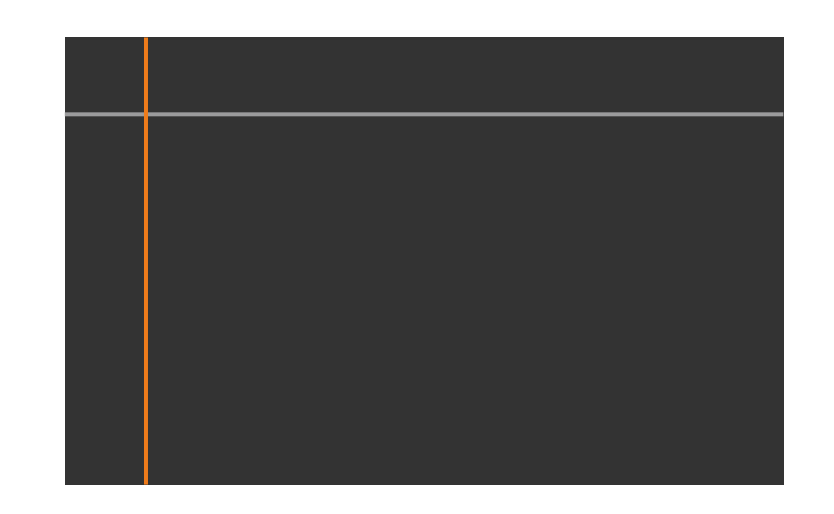

عند تداخل عدة شاشات، اضبط حسب المنطقة الأكثر تداخلاً (المنطقة الأكثر سطوعًا). في الرسم التوضيحي أدناه، حاذِ (2) مع (1) أولاً ثم اضبط بحيث يكون (3) متحاذيًا مع (2).

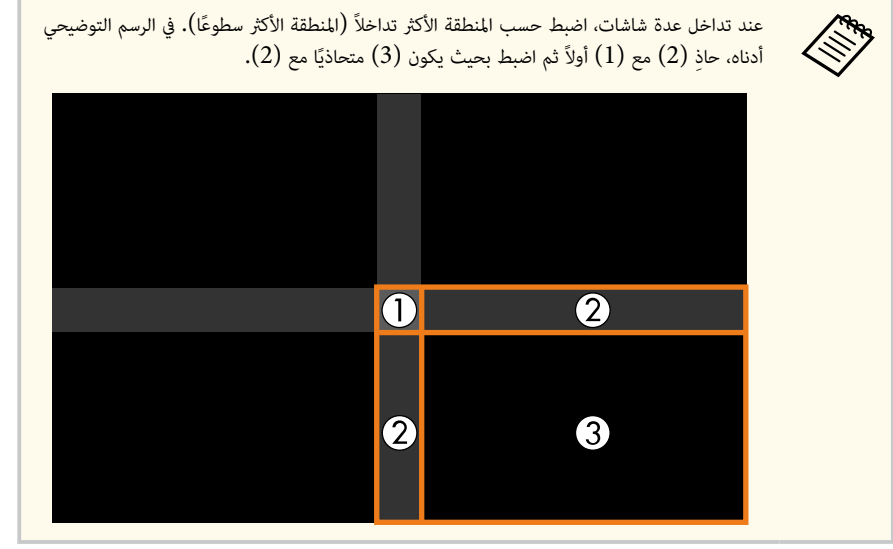

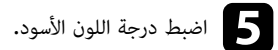

| ضبط <mark>الألوا</mark> ن ] |   |     | رجوع |   |
|-----------------------------|---|-----|------|---|
| حمر                         | 0 | - > | 6    | 4 |
| أخضر                        | 0 |     |      |   |
| زرق                         | 0 |     | s    |   |
| لسطوع                       |   |     | - +  |   |

يمكنك استخدام أزرار ا**لسطوع** لضبط قيم RGB في الوقت نفسه.

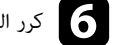

6 كرر الخطوتين 4 و5 إذا لزم الأمر لضبط أي مناطق متبقية في الشاشة.

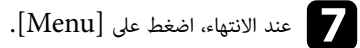

### ارتباطات ذات صلة

"تعديل منطقة ضبط درجة السواد" - 108

#### تعديل منطقة ضبط درجة السواد

في حالة وجود مناطق لا يتطابق فيها اللون بعد ضبط إعداد **درجة السواد**، يمكنك ضبطها كل على حدة.

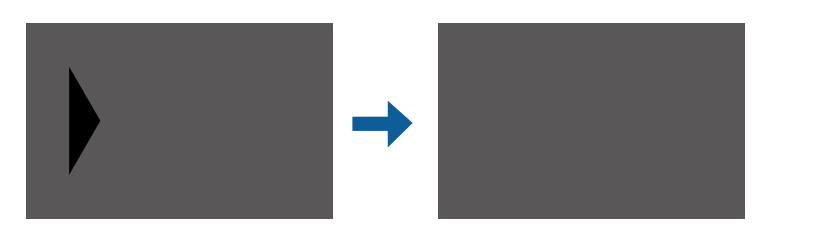

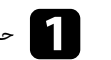
# استخدام أجهزة عرض متعددة

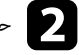

حدد بدء عمليات الضبط، واضغط على [Enter].

تشير خطوط الحدود إلى المناطق التي يظهر فيها تداخل الصور. يتم عرض الخطوط حسب إعداد **مزج الحافة.** 

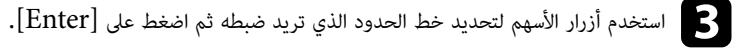

يظهر عندئذِ الخط المحدد باللون البرتقالي.

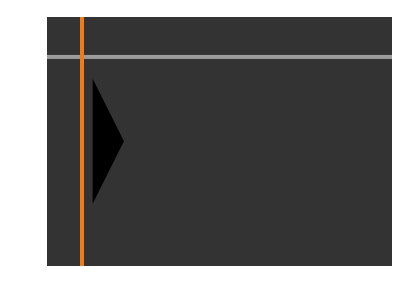

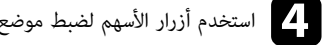

[Enter] استخدم أزرار الأسهم لضبط موضع الخط. ثم اضغط على [Enter].

[Enter] استخدم أزرار الأسهم لتحديد النقطة التي تريد تحريكها. ثم اضغط على [Enter]. تظهر عندئذِ النقطة المحددة باللون البرتقالي.

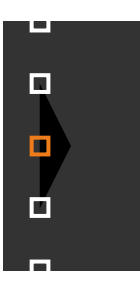

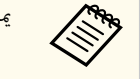

يمكنك تغيير عدد النقاط المعروضة باستخدام الإعداد ا**لنقاط.** 

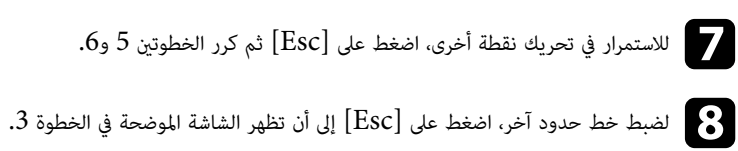

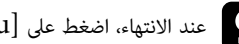

9 عند الانتهاء، اضغط على [Menu].

# ضبط RGBCMY

يمكن ضبط إعدادات **تدرج اللون والتشبع والسطوع** لمكونات الألوان R (أحمر) وG (أخضر) وB (أزرق) وC (سماوى) وM (أرجواني) وY (أصفر).

قبل البدء، شغِّل كل أجهزة العرض بحيث يمكنك تحديد إعدادات درجة اللون المطابقة في الشاشة الموحدة.

راجع "ضبط تدرج اللون والتشبع والسطوع" للاطلاع على التفاصيل.

#### ارتباطات ذات صلة

"ضبط تدرج اللون والتشبع والسطوع" صـ 67

### تغيير حجم صورة

يمكنك عرض الصورة نفسها من عدة أجهزة عرض واستخدام الميزة **تحجيم** لاقتصاصها وتجميعها فى مساحة صورة موحدة .(EB-L210SF)

# استخدام أجهزة عرض متعددة

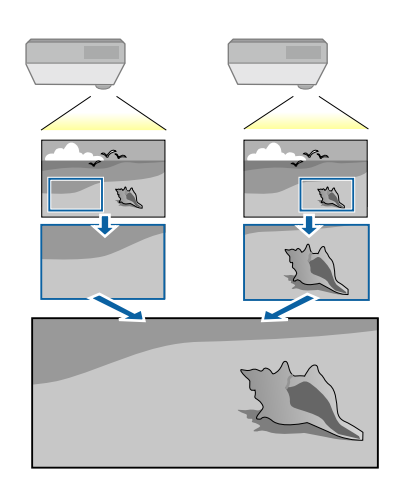

# أدخل إشارة الصورة لعرض الصورة.

# وحدد القائمة إسقاط متعدد، واضغط على [Menu]، وحدد القائمة إسقاط متعدد، واضغط على [Enter].

|               | إسقاط متعدد                   | لعناصر الأكثر استخداما |
|---------------|-------------------------------|------------------------|
| إيقاف تشغيل   | رقم جهاز العرض                | لصورة                  |
|               | تجانب                         | :خل/خرج الإشارة        |
| تصحيح النقطة  | تصحيح هندسي                   | لتثبيت                 |
|               | مزج الحافة                    | لشاشة                  |
|               | تحجيم                         | لتشغيل                 |
|               | اتساق الألوان                 | ي ا                    |
| عادي          | وضع الضوء                     | -2-<br>-2-             |
|               | مطابقة اللون                  | سبحه                   |
|               | RGBOMY                        | سقاط متعدد             |
|               | إعادة ضبط إعدادات إسقاط متعدد | EOC                    |
|               | ECO                           | لإعدادات الأولية/الكل  |
| عادي          | وضع الضوء                     |                        |
| تشغیل         | وضع سكون                      |                        |
| 10 دقيقة      | وقت وضع السكون                |                        |
| تشغيل         | موقت کتم صوت/صورة             |                        |
| تشغيل الاتصال | وضعية الاستعداد               |                        |
|               | الإعدادات الأولية/الكل        |                        |

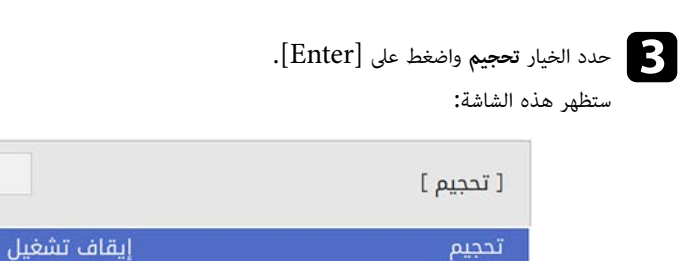

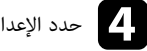

حدد الإعداد تحجيم وحدد الخيار تشغيل.

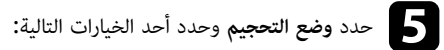

- تكبير/تصغير عرض للحفاظ على نسبة عرض الصورة إلى ارتفاعها أثناء تغيير حجمها.

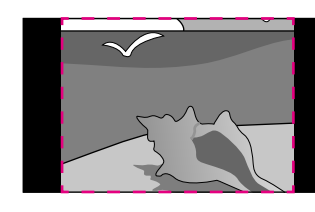

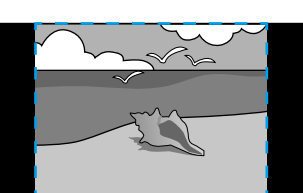

رجوع

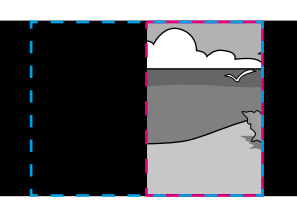

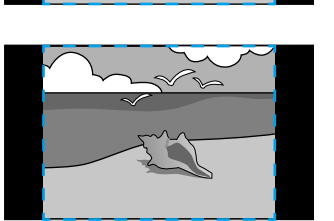

عرض كامل لضبط الصورة لتناسب حجم شاشة جهاز العرض أثناء تغيير حجم الصورة.

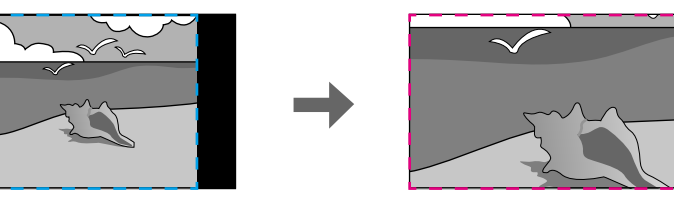

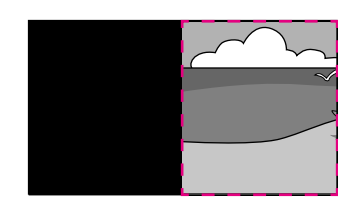

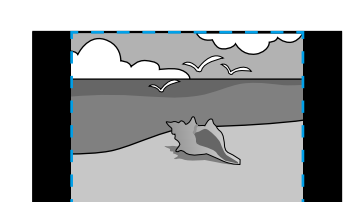

**6** حدد واحدًا أو أكثر من خيارات تغيير الحجم التالية واضبطه حسب الضرورة:

- أو + لتغيير حجم الصورة أفقيًا ورأسيًا في الوقت نفسه.
  - تحجيم عمودي لتغيير حجم الصورة رأسيًا فقط.
  - تحجيم أفقي لتغيير حجم الصورة أفقيًا فقط.
- حدد الإعداد ضبط الاقتطاع واستخدم أزرار الأسهم لضبط إحداثيات كل صورة وحجمها عند عرض الشاشة.
  - حدد نطاق الاقتطاع لمعاينة المنطقة المقتطعة التي حددتها.
    - 9 عند الانتهاء، اضغط على [Menu].

يمكنك تأمين جهاز العرض الخاص بك لمنع السرقة أو منع الاستخدام غير المقصود من خلال ضبط مزايا الأمان التالية:

 أمان بكلمة المرور لمنع الأشخاص الذين لا يعرفون كلمة المرور من استخدام جهاز العرض، ومنع إدخال تغييرات على شاشة بدء التشغيل والإعدادات الأخرى.

ويعتبر هذا الإجراء بمثابة وظيفة للحماية من السرقة حيث لا يمكن استخدام جهاز العرض حتى في حالة سرقته، ويمكنك تحديد من يمكنه استخدام جهاز العرض.

- أمان بقفل الأزرار لمنع تشغيل جهاز العرض باستخدام الأزرار الموجودة على لوحة التحكم. ويعتبر ذلك ضروريًا في الأحداث أو العروض حينما تريد إلغاء تنشيط كافة الأزرار أثناء العرض أو في المدارس حينما تريد تقىيد تشغيل الأزرار.
  - كبلات الأمان لتثبيت جسم جهاز العرض في المكان الصحيح.

#### ارتباطات ذات صلة

- "أنواع الأمان بكلمة المرور" صـ 112
- "قفل أزرار جهاز العرض" صـ 114
  - "تركيب كيل أمان" <u>مـ 115</u>

### أنواع الأمان بكلمة المرور

يمكنك إعداد الأنواع التالية من الأمان بكلمة المرور باستخدام كلمة مرور واحدة مشتركة:

- تمنع ميزة حماية التشغيل أى شخص من استخدام جهاز العرض بدون إدخال كلمة مرور أولاً. عند توصيل كبل الطاقة وتشغيل جهاز العرض في المرة الأولى، يجب عليك إدخال كلمة المرور الصحيحة. ويُطبق ذلك أيضًا على كلمة المرور على وضع تشغيل مباشر وتشغيل الطاقة تلقائيا.
- تُستخدم ميزة حماية القوائم للقائمة شعار المستخدم لمنع أى شخص من تغيير الشاشة المخصصة المعروضة عند تشغيل جهاز العرض أو استقبال إشارة دخل. كما أن وجود شاشة مخصصة يحبط السرقة عن طريق التعرف على صاحب جهاز العرض.
  - تُستخدم ميزة حماية القوائم للقائمة الجدول لمنع أي شخص من تغيير إعدادات الجدول بجهاز العرض.
  - تُستخدم ميزة حماية القوائم للقائمة شبكة لمنع أي شخص من تغيير إعدادات الشبكة بجهاز العرض.

#### ارتباطات ذات صلة

- "إعداد كلمة مرور" صـ 112
- "تحديد أنواع التأمين بكلمة مرور" صـ 113
- "إدخال كلمة مرور لاستخدام جهاز العرض" صـ 113

#### إعداد كلمة مرور

يجب عليك تعبن كلمة مرور عند استخدام جهاز العرض للمرة الأولى.

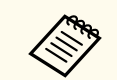

لا يتم تعيين كلمة مرور بشكل افتراضي. يجب عليك تعيين كلمة مرور.

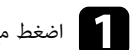

اضغط مع الاستمرار على زر [Freeze] بوحدة التحكم عن بُعد لحوالي خمس ثوانٍ.

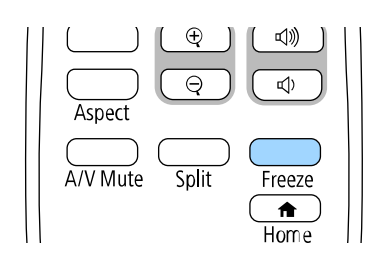

ستظهر عند إذا قائمة إعداد حماية بكلمة مرور.

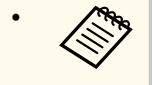

- إذا لم يتم تعيين كلمة مرور، تظهر شاشة تطلب منك تعيين كلمة مرور قبل أن تتمكن من عرض قائمة إعداد حماية بكلمة مرور.
- إذا كانت ميزة حماية بكلمة مرور ممكَّنة بالفعل؛ يجب عليك إدخال كلمة المرور الصحيحة لعرض قائمة إعداد حماية بكلمة مرور.

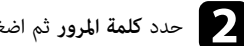

| .[Enter] | على | اضغط | ثم | المرور | كلمة | حدد |
|----------|-----|------|----|--------|------|-----|
|----------|-----|------|----|--------|------|-----|

|             | [ حماية بكلمة مرور ] |
|-------------|----------------------|
| إيقاف تشغيل | حماية التشغيل        |
|             | حماية القوائم        |
|             | كلمة المرور          |

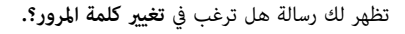

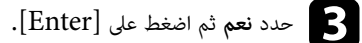

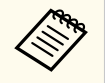

إذا قمت باختيار لا؛ فستظهر قامًة إعداد حماية بكلمة مرور مرةً أخرى.

م اضغط مع الاستمرار على زر [Num] على وحدة التحكم عن بُعد واستخدم الأزرار الرقمية لضبط كلمة مرور [4] مكونة من أربعة أرقام.

| 1 2 3        |
|--------------|
| 4 5 6        |
| 7 8 9        |
| Num O/All ID |
| Menu Esc     |

تظهر كلمة المرور عند إدخالها بهذا الشكل \*\*\*\*، وتظهر رسالة تأكيد عجرد إدخالك للأرقام الأربعة.

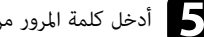

#### أدخل كلمة المرور مرةً أخرى.

تظهر عندئذ رسالة تم قبول كلمة المرور. إذا أدخلت كلمة المرور بشكل غير صحيح، فسيتم عرض رسالة مطالبة لإعادة إدخال كلمة المرور.

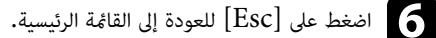

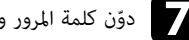

حوّن كلمة المرور واحفظها فى مكان آمن.

### تحديد أنواع التأمين بكلمة مرور

بعد تعيين كلمة مرور، ستظهر هذه القائمة والتي تسمح لك بتحديد أنواع التأمين بكلمة مرور التي تريد استخدامها.

|             | [ حماية بكلمة مرور ] |
|-------------|----------------------|
| إيقاف تشغيل | حماية التشغيل        |
|             | حماية القوائم        |
|             | كلمة المرور          |

إذا لم تظهر هذه القائمة؛ فاضغط مع الاستمرار على زر [Freeze] على وحدة التحكم عن بُعد لمدة خمس ثوانِ حتى تظهر القائمة.

- لنع استخدام جهاز العرض بواسطة شخص غير مصرح له، عبِّن الإعداد حماية التشغيل على تشغيل.
- لمنع إدخال تغييرات على إعدادات جهاز العرض، حدد الإعداد حماية القوائم، واضغط على [Enter]، وحدد الخيارات حسب الضرورة.
- لمنع إدخال تغييرات على شاشة شعار المستخدم أو إعدادات العرض المرتبطة بها، عيِّن الإعداد شعار المستخدم على تشغيل.
  - لمنع إدخال تغييرات على إعدادات الجدول بجهاز العرض، عيِّن الإعداد الجدول على تشغيل.
  - لمنع إدخال تغييرات على إعدادات الشبكة بجهاز العرض، عيِّن الإعداد شبكة على تشغيل.

مِكنك إرفاق ملصق الحماية بكلمة المرور إلى جهاز العرض كمانع إضافي للسرقة.

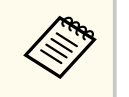

تأكد من الاحتفاظ بوحدة التحكم عن بُعد في مكان آمن، ففي حالة فقدها، لن تتمكن من إدخال كلمة المرور.

إدخال كلمة مرور لاستخدام جهاز العرض

أدخل كلمة المرور الصحيحة عند عرض شاشة كلمة المرور.

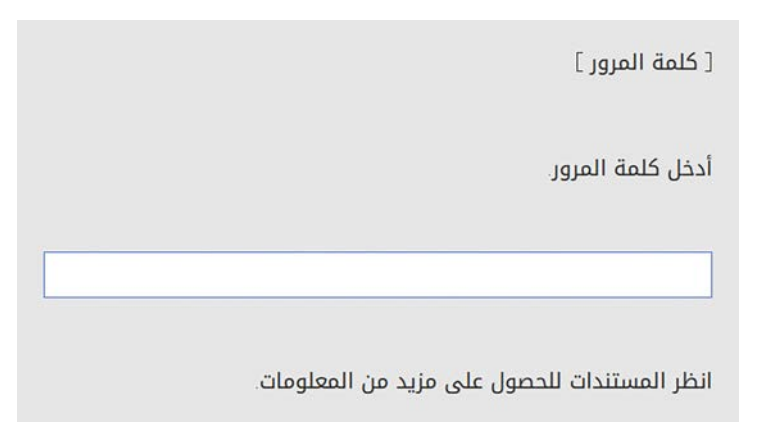

ا فغط مع الاستمرار على زر [Num] بوحدة التحكم عن بُعد أثناء إدخال كلمة المرور باستخدام الأزرار الرقمية.

| 1    | 2    | 3   |
|------|------|-----|
| 4    | 5    | 6   |
|      |      | 9   |
|      | Auto |     |
| Menu |      | Esc |

إغلاق شاشة كلمة المرور.

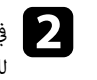

في حالة إدخال كلمة مرور غير صحيحة، ستظهر رسالة وطلب للمحاولة مرة أخرى، أدخل كلمة المرور الصحيحة للاستمرار.

#### تنبيه

- في حالة إدخال كلمة مرور غير صحيحة لثلاث مرات متعاقبة، فستُعرض رسالة سيتم إيقاف تشغيل جهاز العرض. لمدة خمس دقائق تقريبًا، ثم ينتقل جهاز العرض إلى وضع الاستعداد، وفي حالة حدوث ذلك، افصل قابس الطاقة من منفذ الكهرباء ثم أعد توصيله وأعد تشغيل جهاز العرض، يعرض جهاز العرض شاشة إدخال كلمة المرور مرة أخرى بحيث يمكنك إدخال كلمة المرور الصحيحة.
  - وفي حالة نسيان كلمة المرور، يرجى تدوين " رمز الطلب: XXXXX" الرقم الذي يظهر على الشاشة ويتصل بـ Epson للمساعدة.
- إذا واصلت تكرار العملية أعلاه وإدخال كلمة المرور الخاطئة 30 مرة متتالية، تُعرض رسالة سيتم إيقاف تشغيل جهاز العرض. اتصل بـ Epson كما هو موضح في المستندات الخاصة بك. ولن يقبل جهاز العرض أي محاولة لإدخال كلمة مرور أخرى. اتصل بشركة Epson للحصول على المساعدة.

# قفل أزرار جهاز العرض

يمكن إغلاق الأزرار الموجودة بلوحة التحكم لمنع أي فرد من استخدام جهاز العرض، ولكن يظل بإمكانك تشغيل جهاز العرض باستخدام وحدة التحكم عن بعد.

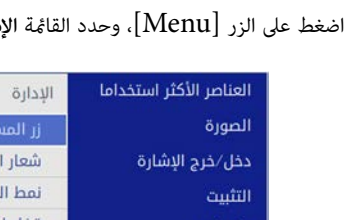

#### اضغط على الزر [Menu]، وحدد القائمة الإدارة، واضغط على [Enter].

| عناصر الأكثر استخداما | الإدارة                   |                       |
|-----------------------|---------------------------|-----------------------|
| صورة                  | زر المستخدم               | وضع الضوء             |
| خل/خرج الإشارة        | شعار المستخدم             |                       |
| تثبيت                 | نمط المستخدم              |                       |
| شاشة                  | قفل لوحة التحكم           | إيقاف تشغيل           |
| تشغيل                 | اتساق الألوان             |                       |
| يرانة                 | وضع التحديث               |                       |
| رت<br>برک             | معايرة الضوء              |                       |
|                       | التاريخ والوقت            |                       |
| سقاط متعدد            | إعدادات الجدول            |                       |
| EC                    | طاقة LAN اللاسلكية        |                       |
| بعدادات الأولية/الكل  | تشخيص LAN اللاسلكية       | 1                     |
|                       | وجهة حفظ السجلات          | USB والذاكرة الداخلية |
|                       | نطاق الإعداد الدفعي       |                       |
|                       | اللغة 🌐                   | العربية               |
|                       | معلومات                   |                       |
|                       | عرض السجلات               |                       |
|                       | إعادة ضبط إعدادات الإدارة |                       |
|                       | 77 A                      |                       |

حدد قفل لوحة التحكم واضغط على [Enter].

- حدد إحدى أنواع القفل التالية واضغط على [Enter]:
  - لغلق كل أزرار جهاز العرض، حدد قفل كامل.
- لقفل كل الأزرار ما عدا زر الطاقة، حدد باستثناء الطاقة.

| رجوع | [ قفل لوحة التحكم ] |
|------|---------------------|
|      | قفل کامل            |
|      | باستثناء الطاقة     |
|      | 🗸 إيقاف تشغيل       |

يظهر طلب التأكيد.

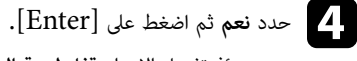

يتم عندئذِ تفعيل الإعداد قفل لوحة التحكم.

### ارتباطات ذات صلة

"إلغاء قفل أزرار جهاز العرض" صـ 115

## إلغاء قفل أزرار جهاز العرض

- في حالة قفل أزرار جهاز العرض، اتبع إحدى الخطوات التالية لإلغاء قفلها.
- اضغط مع الاستمرار لمدة 7 ثوان على الزر [Enter] في لوحة التحكم. تُعرض رسالة ويتم تحرير القفل.
  - عينًا قفل لوحة التحكم على إيقاف تشغيل في القائمة الإدارة بجهاز العرض.

# تركيب كبل أمان

مِكن تركيب كبل الأمان بجهاز العرض لمنع السرقة.

• استخدم فتحة الحماية الموجودة بجهاز العرض لتركيب نظام Kensington Microsaver Security.

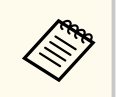

للاطلاع على مزيد من التفاصيل حول نظام Kensington Microsaver Security، تفضل بزيارة موقع Kensington على الويب. https://www.kensington.com/

 استخدم نقطة توصيل كبل الأمان الموجودة بجهاز العرض لتوصيل كبل سلكي وتأمينه في أحد التجهيزات الثابتة في غرفة أو قطعة أثاث ثقبلة الوزن.

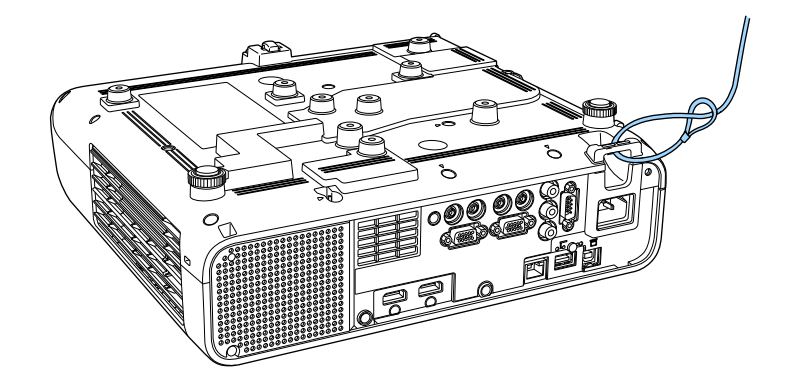

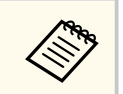

يمكن استخدام أحد الأقفال السلكية للحماية من السرقة المتوفرة تجاريًا، انظر المراجع المرفقة مع القفل السلكي للحصول على إرشادات حول عملية القفل.

# استخدام جهاز العرض عبر شبكة

اتبع التعليمات الموجودة في هذه الأقسام لإعداد جهاز العرض خاصتك للاستخدام عبر شبكة.

#### 🖊 ارتباطات ذات صلة

- "حماية الشبكة السلكية" صـ 118
- "حماية الشبكة اللاسلكية" صـ 121
- "عرض الشبكة اللاسلكية من جهاز الهاتف المحمول (Screen Mirroring)" صـ 133
  - "بروتوكول HTTP الآمن" صـ 138
    - "مشاركة الشاشة" <u>مـ 140</u>

يمكن إرسال صور إلى جهاز العرض عبر شبكة سلكية. لإجراء ذلك، وصِّل جهاز العرض بالشبكة ثم قم بإعداد الجهاز والكمبيوتر للعرض عبر الشبكة.

بعد توصيل جهاز العرض وإعداده كما هو موضح هنا، نزِّل برنامج Windows/Mac) Epson iProjection) من موقع الويب وثبِّته.

#### epson.sn

يعمل برنامج Epson iProjection على إعداد الكمبيوتر للعرض عبر الشبكة. ويتيح لك عقد اجتماعات تفاعلية عن طريق عرض شاشات كمبيوتر المستخدم عبر شبكة. راجع دليل تشغيل Windows/Mac) Epson iProjection) للاطلاع على التعليمات.

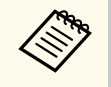

إذا لم يتم تعيين **كلمة مرور تحكم Web**، تظهر شاشة تطلب منك تعيين كلمة مرور عندما تحفظ إعدادات الشبكة. اتبع التعليمات المعروضة على الشاشة لتعيين كلمة المرور.

#### ارتباطات ذات صلة

- "ألتوصيل بشبكة سلكية" صـ 118
- "تحديد إعدادات الشبكة السلكية" صـ 118

### التوصيل بشبكة سلكية

لتوصيل جهاز العرض بشبكة محلية سلكية (LAN)، استخدم كبل شبكة 100Base-TX أو 10Base-T. لضمان نقل البيانات بشكل سليم، استخدم كبلاً مدرَّعًا من الفئة 5 أو أفضل.

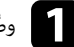

وصِّل أحد طرفي كبل الشبكة بموزِّع أو محوِّل أو موجِّه الشبكة التابع لك.

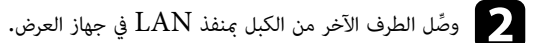

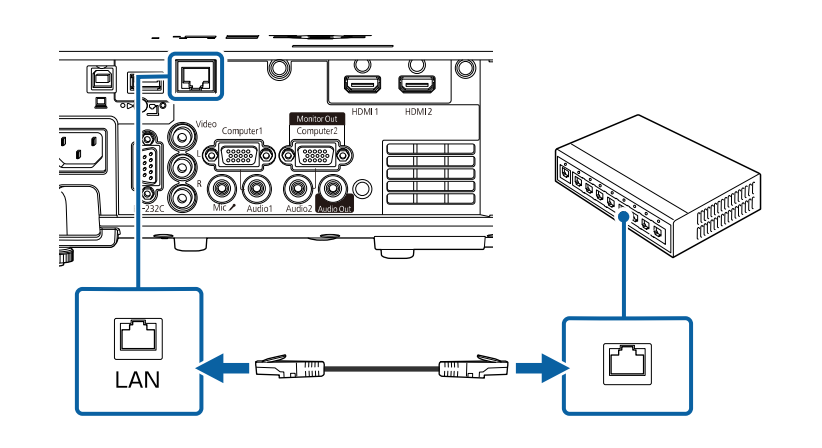

### تحدىد إعدادات الشبكة السلكية

لا يمكنك العرض من أجهزة كمبيوتر متصلة بالشبكة إلا بعد تحديد إعدادات الشبكة في جهاز العرض.

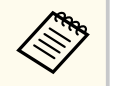

تأكد من توصيل جهاز العرض بالشبكة السلكية باستخدام منفذ LAN.

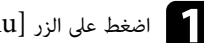

اضغط على الزر [Menu]، وحدد القائمة شبكة، واضغط على [Enter].

| العناصر الأكثر استخداما | شبكة                          |              |
|-------------------------|-------------------------------|--------------|
| الصورة                  | معلومات شبكة LAN اللاسلكية    |              |
| دخل⁄خرج الإشارة         | معلومات شبكة LAN السلكية      |              |
| التثبيت                 | معلومات قناة Art-Net          |              |
| الشاشة                  | إعدادات الشبكة                |              |
| التشغيل                 | إعدادات جهاز الإرسال          |              |
| الادارة                 | إعادة ضبط إعدادات الشبكة      |              |
| قريمة                   | إسقاط متعدد                   |              |
| اسقاط متعدد             | رقم جهاز العرض                | إيقاف تشغيل  |
| ןאשם מצבנ               | تجانب                         |              |
| ECO                     | تصحيح هندسي                   | تصحيح النقطة |
| الإعدادات الاولية/الكل  | مزج الحافة                    |              |
|                         | تحجيم                         |              |
|                         | اتساق الألوان                 |              |
|                         | وضع الضوء                     | عادي         |
|                         | مطابقة اللون                  |              |
|                         | RGBOMY                        |              |
|                         | إعادة ضبط إعدادات إسقاط متعدد |              |

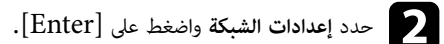

B لتحديد هوية جهاز العرض عبر الشبكة، حدد اسم جهاز العرض وأدخل اسمًا بطول حتى 16 حرفًا أبجديًا رقميًا.

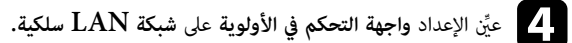

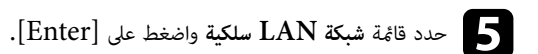

# رجوع [ شبكة LAN سلكية ] اعدادات PI

|        | 0.0.0.0     | خادم DNS 1          |
|--------|-------------|---------------------|
|        | 0.0.0.0     | <b>خادم</b> 2 DNS 2 |
| $\sim$ | إيقاف تشغيل | IPv6                |
|        | تشغيل       | عرض عنوان P         |

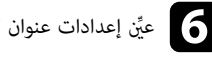

# عيِّن إعدادات عنوان IP للشبكة عند الضرورة.

- إذا كانت الشبكة تعيِّن عناوين تلقائيًا، فحدد إعدادات IP لضبط إعداد DHCP على تشغيل.
- إذا كان عليك ضبط عناوين يدويًا، فحدد إعدادات IP لضبط إعداد DHCP على إيقاف تشغيل، وأدخل بعد ذلك عنوان IP وقناع الشبكة الفرعية وعنوان البوابة لجهاز العرض إذا لزم الأمر.

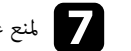

منع عرض عنوان IP في معلومات الشبكة، عيِّن الإعداد عرض عنوان IP على إيقاف تشغيل.

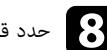

### حدد قائمة العرض عبر الشبكة واضغط على [Enter].

| رجوع |                     | [ العرض عبر الشبكة ]        |
|------|---------------------|-----------------------------|
|      | إيقاف تشغيل         | كلمة جهاز العرض الأساسية    |
| ^    | تشغيل               | Epson iProjection           |
|      | تشغيل               | شاشة SSID                   |
|      | <b>النص ورمز</b> QR | <b>عرض معلومات شبكة</b> LAN |
|      |                     | كلمة مرور المشرف            |
|      | إيقاف تشغيل         | عرض مقاطعة الكلمة الأساسية  |
| ^    | تشغیل               | Screen Mirroring            |
|      | تشغيل               | مقاطعة الاتصال              |
|      | 1 (دقیق)            | ضبط الأداء                  |
|      | تشغيل               | معلومات Screen Mirroring    |
|      | إيقاف تشغيل         | Message Broadcasting        |
|      | تشغیل               | مشاركة الشاشة               |

🧕 شغِّل الإعداد **كلمة جهاز العرض الأساسية** إذا أردت منع الوصول إلى جهاز العرض عن طريق أي شخص غير موجود داخل الغرفة معه.

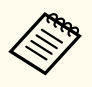

عند تشغيل هذا الإعداد، يجب عليك إدخال كلمة أساسية معروضة وعشوائية من كمبيوتر باستخدام Epson iProjection للوصول إلى جهاز العرض وإتاحة الشاشة الحالية للمشاركة.

# ا عيِّن الإعداد Epson iProjection على تشغيل.

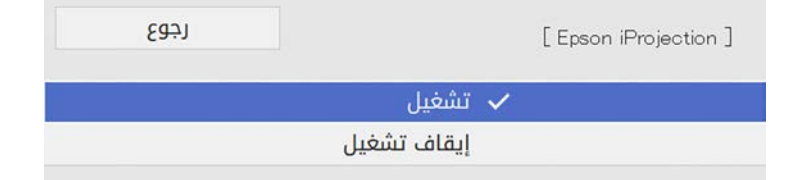

# حدد الخيارات إذا لزم الأمر.

- عرض معلومات شبكة LAN يتيح لك تعيين تنسيق طريقة عرض معلومات شبكة جهاز العرض.
- تتيح لك كلمة مرور المشرف إدخال كلمة مرور مكونة من أربعة أرقام للوصول إلى جهاز العرض كمشرف باستخدام Epson iProjection. (لا يتم تعيين كلمة مرور افتراضية.)
- يتيح لك الخيار عرض مقاطعة الكلمة الأساسية تحديد إذا كنت تريد عرض كلمة جهاز العرض الأساسية في الصورة المعروضة عند الوصول إلى جهاز العرض باستخدام Epson iProjection.

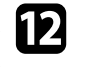

عند الانتهاء من تحديد الإعدادات، ارجع إلى شاشة إ**عدادات الشبكة**، وحدد الخيار إ**عداد**، واتبع التعليمات المعروضة على الشاشة لحفظ الإعدادات والخروج من القوائم.

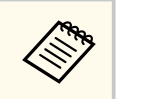

إذا لم يتم تعيين كلمة مرور تحكم Web، تظهر شاشة تطلب منك تعيين كلمة مرور قبل أن تتمكن من حفظ الإعدادات. اتبع التعليمات المعروضة على الشاشة لتعيين كلمة المرور.

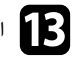

# اضغط على الزر [LAN] في وحدة التحكم عن بعد.

تكتمل إعدادات الشبكة السلكية عندما ترى عنوان IP الصحيح معروضًا على شاشة معلومات الشبكة.

| [ LAN ]             |   |                  |
|---------------------|---|------------------|
| اسم جهاز العرض      | • | MYNAME           |
| SSID                | 1 |                  |
| عنوان 🛛 📙           | : | WIRED.DHCP.ID    |
| عنوان ⊓ <b>((†)</b> |   | WIRELESS.DHOP.ID |
| الكلمة الأساسية     |   |                  |
|                     |   |                  |
|                     |   |                  |
| Event ID            | : | 0434             |
|                     |   |                  |

- ارتباطات ذات صلة
- "استخدام لوحة المفاتيح على الشاشة" صـ 167

يمكنك إرسال صور إلى جهاز العرض عبر شبكة لاسلكية.

لإجراء ذلك، يجب إعداد جهاز العرض والكمبيوتر للعرض اللاسلكي.

يمكنك توصيل جهاز العرض بالشبكة اللاسلكية من خلال تهيئة الاتصال يدويًا باستخدام القائمة **شبكة** في جهاز العرض.

بعد إعداد جهاز العرض، نزِّل برنامج الشبكة وثبِّته من موقع الويب التالي.

#### epson.sn

واستخدم البرنامج والوثائق التالية لإعداد عرض الشبكة والتحكم به:

- يتيح لك برنامج Windows/Mac) Epson iProjection) عقد اجتماعات تفاعلية عن طريق عرض شاشات كمبيوتر المستخدمين عبر شبكة. راجع دليل تشغيل Windows/Mac) Epson iProjection (Windows/Mac) للاطلاع على التعليمات.
- يتيح لك برنامج iOS/Android) Epson iProjection) العرض من أجهزة تعمل بنظام التشغيل iOS أو Android.

يمكنك تنزيل تطبيق Epson iProjection مجانًا من App Store أو Google play. يتحمل العميل كل رسوم الاتصال بـ App Store أو Google play.

يتيح لك برنامج Chromebook) Epson iProjection) العرض من أجهزة Chromebook.
يتيح لك برنامج Epson iProjection من Google Play. يتحمل العميل أي رسوم مفروضة عند التواصل مع
محكنك تنزيل Google Play من Play من IProjection Operation Guide.
يتحلم التعليمات.

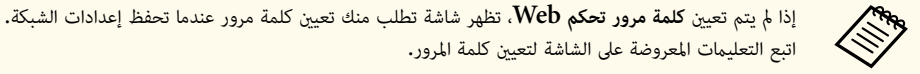

#### ارتباطات ذات صلة

- "تعليمات الأمان المتبعة بشأن وحدة LAN اللاسلكية المضمنة" صـ 121
  - "طرق الاتصال للعرض عبر شبكة لاسلكية" صـ 121
    - "تركيب وحدة LAN اللاسلكية" صـ 122
  - "تحديد إعدادات الشبكة اللاسلكية يدويًا" صـ 123
- "تحديد إعدادات الشبكة اللاسلكية في نظام تشغيل Windows" صـ 126
  - "تحديد إعدادات الشبكة اللاسلكية في نظام تشغيل Mac" صـ 126
  - "إعداد أمان الشبكة اللاسلكية في وضع نقطة الوصول البسيطة" صـ 126
    - "إعداد أمان الشبكة اللاسلكية في وضع البنية التحتية" صـ 127
      - "استخدام رمز QR للتوصيل بهاتف محمول" صـ 129
- "استخدام مفتاح USB لتوصيل كمبيوتر يعمل بنظام تشغيل Windows" صـ 129

• "استخدام نظام العروض التقديمية اللاسلكي للاتصال بأجهزة كمبيوتر Windows أو Mac" صـ 130

# تعليمات الأمان المتبعة بشأن وحدة LAN اللاسلكية المضمنة

يشتمل جهاز العرض هذا على وحدات LAN لاسلكية مضمنة. تأكد من اتباع هذه الإرشادات المهمة عند استخدام اتصال عبر وحدة LAN لاسلكية.

# 🛕 تحذير

- لا تستخدم الجهاز بالقرب من معدات طبية مثل ناظمات قلبية. عند استخدام الجهاز، يجب التأكد أيضًا من عدم وجود أي معدات طبية، مثل ناظمات قلبية، في البيئة المحيطة. قد يتسبب التداخل الكهرومغناطيسي في حدوث خلل بالمعدات الطبية.
- قد يتسبب التداخل الكهرومغناطيسي في تعطل المعدات المتحكم بها تلقائيًا؛ مما قد يؤدي إلى وقوع حادث. لا تستخدم الجهاز بالقرب من معدات متحكم بها تلقائيًا، مثل الأبواب الأوتوماتيكية أو إنذارات الحريق.

# 🔬 تنبيه

تأكد من الحفاظ على مسافة لا تقل عن 20 سم بين الجهاز وجسمك؛ وإلا، فقد يتسبب في شعورك باعتلال الصحة.

### طرق الاتصال للعرض عبر شبكة لاسلكية

اختر طريقة لتوصيل الكمبيوتر وجهاز العرض عبر شبكة حسب بيئة الشبكة.

 يتيح لك وضع نقطة الوصول البسيطة الاتصال بهواتف ذكية أو أجهزة كمبيوتر لوحية أو أجهزة كمبيوتر مباشرة باستخدام جهاز العرض كنقطة وصول. عند استخدام هذه الطريقة، وصَّل جهاز العرض باستخدام وضع الاتصال السريع في برنامج Epson iProjection أو ميزة Screen Mirroring.

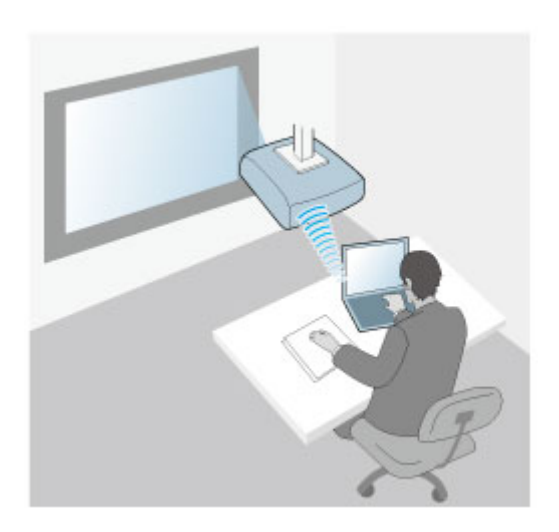

 يتيح لك وضع البنية التحتية الاتصال بهواتف ذكية أو أجهزة كمبيوتر لوحية أو أجهزة كمبيوتر عبر نقطة وصول شبكة لاسلكية. عند استخدام هذه الطريقة، وصِّل جهاز العرض باستخدام وضع الاتصال المتقدم في برنامج Epson .iProjection

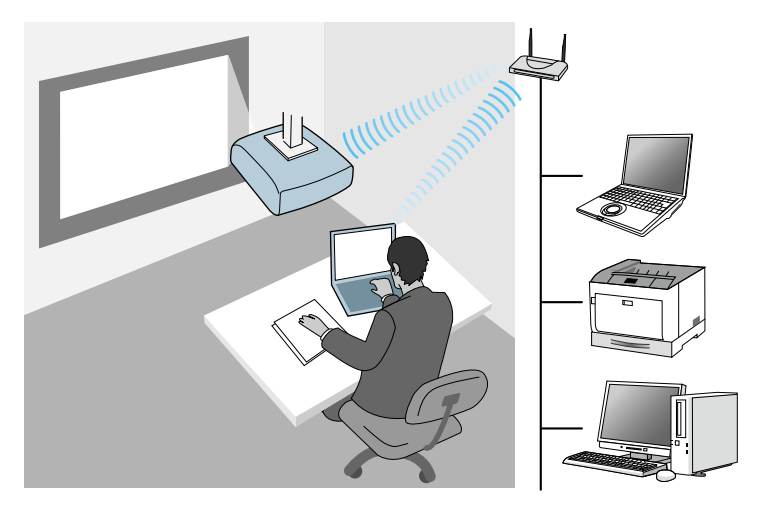

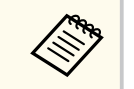

عند مراقبة جهاز العرض أو التحكم فيه باستخدام شبكة LAN لاسلكية في وضع الاستعداد، وصِّل الكمبيوتر وجهاز العرض عبر وضع البنية التحتية.

يشتمل جهاز العرض على وحدات LAN لاسلكية مضمنة. إذا ركَّبت وحدة LAN لاسلكية إضافية اختيارية، مكنك استخدام طريقتى الاتصال كلتيهما في الوقت نفسه. عند تركيب وحدة LAN اللاسلكية، عيِّن الإعداد **نقطة الوصول البسيطة** على **تشغيل.** 

🖜 شبكة > إعدادات الشبكة > نقطة الوصول البسيطة

# تركبب وحدة LAN اللاسلكية

لاستخدام توصيلات لاسلكية إضافية، ركِّب وحدة LAN اللاسلكية من Epson. تجنب تثبيت أي نوع آخر من وحدات LAN اللاسلكية.

#### تنبيه

يحظر إزالة الوحدة أثناء وميض المؤشر الخاص بها أو إضاءته باللون الأزرق أو أثناء العرض عبر الشبكة اللاسلكية، حيث إن ذلك قد يتسبب في تلف الوحدة أو فقدان البيانات.

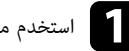

استخدم مفك متصالب الرأس لفك المسمار الذي يثبت غطاء وحدة LAN اللاسلكية.

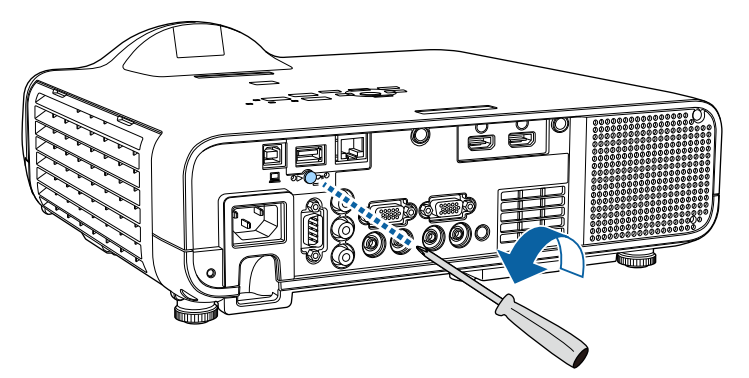

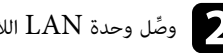

وصًل وحدة LAN اللاسلكية محنفذ USB-A.

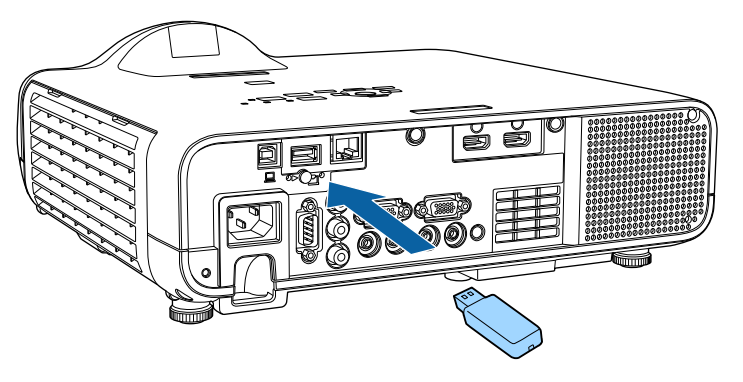

ركَب غطاء وحدة LAN اللاسلكية، وأحكم تثبيته في مكانه باستخدام المسمار.

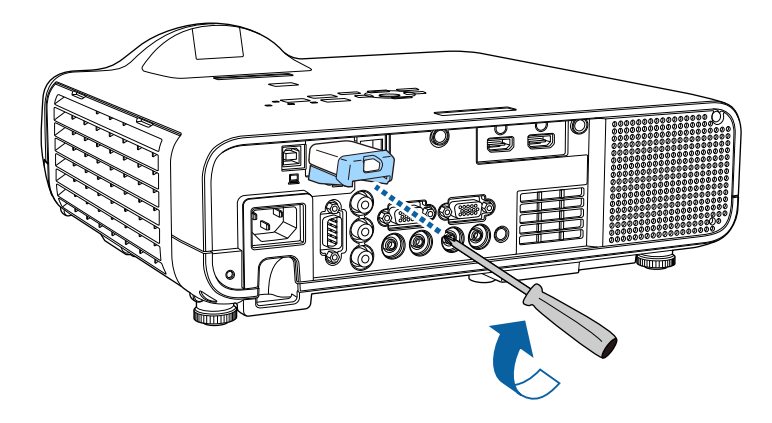

### تحديد إعدادات الشبكة اللاسلكية يدويًا

عليك تحديد إعدادات الشبكة لجهاز العرض قبل البدء في العرض من الشبكة اللاسلكية خاصتك.

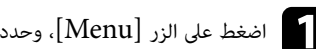

# [ اضغط على الزر [Menu]، وحدد القائمة الإدارة، واضغط على [Enter].

|                       | الإدارة                   | العناصر الأكثر استخداما |
|-----------------------|---------------------------|-------------------------|
| وضع الضوء             | زر المستخدم               | الصورة                  |
|                       | شعار المستخدم             | دخل/خرج الإشارة         |
|                       | نمط المستخدم              | التثبيت                 |
| إيقاف تشغيل           | قفل لوحة التحكم           | الشاشة                  |
|                       | اتساق الألوان             | التشغيل                 |
|                       | وضع التحديث               | الاداية                 |
|                       | معايرة الضوء              | 35.0                    |
|                       | التاريخ والوقت            | سبحه                    |
|                       | إعدادات الجدول            | إسقاط متعدد             |
|                       | طاقة LAN اللاسلكية        | ECO                     |
| 1                     | تشخيص LAN اللاسلكية       | الإعدادات الأولية/الكل  |
| USB والذاكرة الداخلية | وجهة حفظ السجلات          |                         |
|                       | نطاق الإعداد الدفعي       |                         |
| العربية               | اللغة 🌐                   |                         |
|                       | معلومات                   |                         |
|                       | عرض السجلات               |                         |
|                       | إعادة ضبط إعدادات الإدارة |                         |
|                       | a4                        |                         |

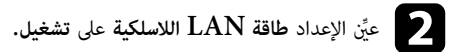

| رجوع | [ طاقة LAN اللاسلكية ] |
|------|------------------------|
|      | 🗸 تشغیل                |
|      | إيقاف تشغيل            |

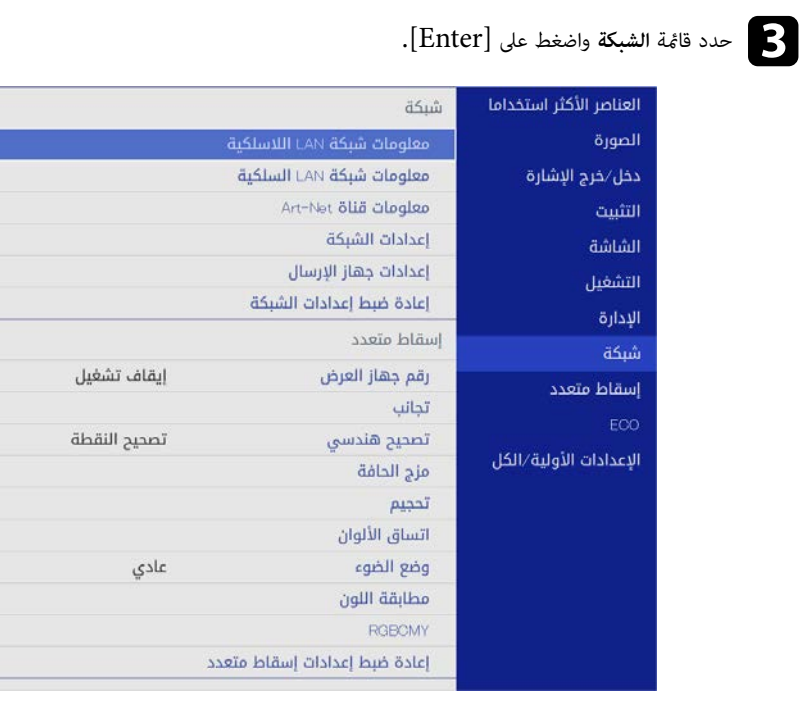

- حدد إعدادات الشبكة واضغط على [Enter].
- 5 لتحديد هوية جهاز العرض عبر الشبكة، حدد اسم **جهاز العرض** وأدخل اسمًا بطول حتى 16 حرفًا أبجديًا رقميًا.
  - و عيِّن الإعداد واجهة التحكم في الأولوية على الشبكة اللاسلكية LAN.
    - حدد طريقة الاتصال.
- ف وضع نقطة الوصول البسيطة، عنِّ الإعداد نقطة الوصول البسيطة على تشغيل وانتقل إلى الخطوة 12.

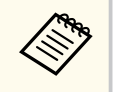

إذا لم يتم تعيين **عبارة مرور**، تظهر شاشة تطلب منك تعيين **عبارة مرور.** 

 إذا ركبت وحدة LAN اللاسلكية الاختيارية وأردت استخدام طريقتى الاتصال كلتيهما فى وقت واحد، فعيِّن الإعداد نقطة الوصول البسيطة على تشغيل وانتقل إلى الخطوة التالية.

| رجوع | سيطة ]      | [ نقطة الوصول الب |
|------|-------------|-------------------|
|      | 🗸 تشغیل     |                   |
|      | إيقاف تشغيل |                   |
|      |             |                   |

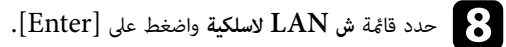

| - <u>e</u> 3 | ړړ          | [ الشبكة اللاسلكية LAN ] |
|--------------|-------------|--------------------------|
|              |             | بحث في نقطة الوصول       |
|              |             | SSID                     |
|              | فتح         | الأمان                   |
|              |             | إعدادات IP               |
|              | 0.0.0.0     | خادم DNS 1               |
|              | 0.0.0.0     | <b>خادم</b> 2 DNS        |
| $\sim$       | إيقاف تشغيل | IPv6                     |
|              | تشغيل       | عرض عنوان IP             |
|              |             |                          |

يبدأ عندئذ جهاز العرض في البحث عن نقاط وصول.

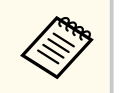

يمكنك أيضًا البحث عن نقاط وصول يدويًا باستخدام الإعداد **بحث في نقطة الوصول.** 

ف وضع البنية التحتية، عيِّن الإعداد نقطة الوصول البسيطة على إيقاف تشغيل وانتقل إلى الخطوة التالية.

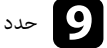

#### حدد نقطة الوصول التي تريد الاتصال بها.

إذا كنت بحاجة إلى تعيين SSID يدويًا، فحدد SSID لإدخال SSID.

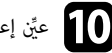

#### ا عيِّن إعدادات عنوان IP للشبكة عند الضرورة.

- إذا كانت الشبكة تعينً عناوين تلقائيًا، فحدد إعدادات IP لضبط إعداد DHCP على تشغيل.
- إذا كان عليك ضبط عناوين يدويًا، فحدد إعدادات IP لضبط إعداد DHCP على إيقاف تشغيل، وأدخل بعد ذلك عنوان IP وقناع الشبكة الفرعية وعنوان البوابة لجهاز العرض إذا لزم الأمر.

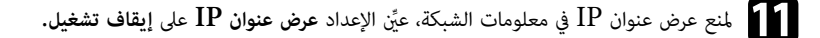

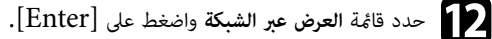

| [ العرض عبر الشبكة ]        | رجوع                |
|-----------------------------|---------------------|
| كلمة جهاز العرض الأساسية    | إيقاف تشغيل         |
| Epson iProjection           | تشغیل ۸             |
| <mark>شاشة</mark> SSID      | تشغيل               |
| <b>عرض معلومات شبكة</b> LAN | <b>النص ورمز</b> QR |
| كلمة مرور المشرف            |                     |
| عرض مقاطعة الكلمة الأساسية  | إيقاف تشغيل         |
| Screen Mirroring            | تشغیل ^             |
| مقاطعة الاتصال              | تشغيل               |
| ضبط الأداء                  | 1 (دقیق)            |
| معلومات Screen Mirroring    | تشغيل               |
| Message Broadcasting        | إيقاف تشغيل         |
| مشاركة الشاشة               | تشغيل               |
|                             |                     |

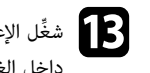

ا شغِّل الإعداد **كلمة جهاز العرض الأساسية** إذا أردت منع الوصول إلى جهاز العرض عن طريق أي شخص غير موجود داخل الغرفة معه.

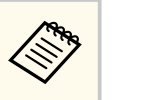

عند تشغيل هذا الإعداد، بجب عليك إدخال كلمة أساسية معروضة وعشوائية من كمبيوتر باستخدام Epson iProjection للوصول إلى جهاز العرض وإتاحة الشاشة الحالبة للمشاركة.

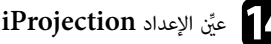

### 14 عيِّن الإعداد Epson iProjection على تشغيل.

| رجوع |             | [Epson iProjection ] |
|------|-------------|----------------------|
|      | 🗸 تشغیل     |                      |
|      | إيقاف تشغيل |                      |

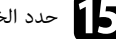

### حدد الخيارات إذا لزم الأمر.

- يتبح لك الخبار شاشة SSID تحديد إذا كنت تريد ظهور معرِّف SSID لحهاز العرض في شاشة معلومات الشبكة والشاشة الرئيسية.
  - عرض معلومات شبكة LAN يتيح لك تعيين تنسيق طريقة عرض معلومات شبكة جهاز العرض.
  - تتيح لك كلمة مرور المشرف إدخال كلمة مرور مكونة من أربعة أرقام للوصول إلى جهاز العرض كمشرف باستخدام Epson iProjection. (لا بتم تعبين كلمة مرور افتراضية.)
- يتيح لك الخيار عرض مقاطعة الكلمة الأساسية تحديد إذا كنت تريد عرض كلمة جهاز العرض الأساسية في الصورة المعروضة عند الوصول إلى جهاز العرض باستخدام Epson iProjection.

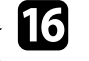

16 عند الانتهاء من تحديد الإعدادات، ارجع إلى شاشة إ**عدادات الشبكة**، وحدد الخيار إ**عداد**، واتبع التعليمات المعروضة على الشاشة لحفظ الإعدادات والخروج من القوائم.

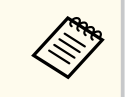

إذا لم يتم تعيين كلمة مرور تحكم Web، تظهر شاشة تطلب منك تعيين كلمة مرور قبل أن تتمكن من حفظ الإعدادات. اتبع التعليمات المعروضة على الشاشة لتعيين كلمة المرور.

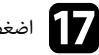

#### [17] اضغط على الزر [LAN] في وحدة التحكم عن بعد.

تكتمل إعدادات الشبكة اللاسلكية عندما ترى عنوان  $\mathrm{IP}$  الصحيح معروضًا في شاشة معلومات الشبكة.

|                  |   | [ LAN ]                    |
|------------------|---|----------------------------|
| MYNAME           |   | اسم جهاز العرض             |
|                  | 1 | SSID                       |
| WIRED.DHCP.ID    | : | عنوان 🛛 📙                  |
| WIRELESS.DHCP.ID |   | <b>عنوان</b> ۱۳ <b>((۹</b> |
|                  | : | الكلمة الأساسية            |
|                  |   |                            |
| 0434             | : | Event ID                   |

عند الانتهاء من القيام بالإعدادات الخاصة بجهاز العرض خاصتك، قد تحتاج إلى تحديد الشبكة اللاسلكية على الكمبيوتر خاصتك. وبعد ذلك قم بتشغيل برنامج الشبكة لإرسال الصور إلى جهاز العرض عبر الشبكة اللاسلكية.

#### ارتباطات ذات صلة

"استخدام لوحة المفاتيح على الشاشة" صـ 167

# تحديد إعدادات الشبكة اللاسلكية في نظام تشغيل Windows

حدد الشبكة اللاسلكية الصحيحة على الكمبيوتر خاصتك قبل الاتصال بجهاز العرض.

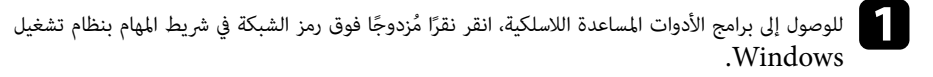

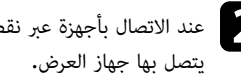

يند الاتصال بأجهزة عبر نقطة وصول شبكة لاسلكية، تأكد من تشغيل Wi-Fi، وحدد اسم الشبكة (SSID) التي

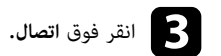

# تحديد إعدادات الشبكة اللاسلكية في نظام تشغيل Mac

قبل الاتصال بجهاز العرض، حدد الشبكة اللاسلكية الصحيحة بنظام تشغيل Mac.

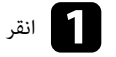

انقر فوق رمز Wi-Fi في شريط القوائم بالجزء العلوي من الشاشة.

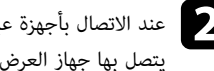

يند الاتصال بأجهزة عبر نقطة وصول شبكة لاسلكية، تأكد من تشغيل Wi-Fi، وحدد اسم الشبكة (SSID) التي يتصل بها جهاز العرض.

# إعداد أمان الشبكة اللاسلكية فى وضع نقطة الوصول البسيطة

يمكنك إعداد الأمان لجهاز العرض لاستخدامه عبر شبكة لاسلكية في وضع نقطة الوصول البسيطة. يمكنك استخدام أمان .WPA2-PSK

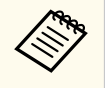

يرجى الاتصال بمسؤول الشبكة للحصول على توجيهات بشأن إدخال المعلومات الصحيحة.

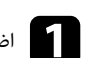

اضغط على الزر [Menu]، وحدد القائمة شبكة، واضغط على [Enter].

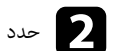

حدد إعدادات الشبكة واضغط على [Enter].

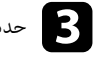

حدد عبارة مرور، واضغط على [Enter]، وأدخل عبارة مرور بطول من 8 إلى 63 حرفًا.

|   |   |   |    |   |   |   |   |    |                         |   | [ ] | رة مر | [ عبا |
|---|---|---|----|---|---|---|---|----|-------------------------|---|-----|-------|-------|
| 1 | 2 | 3 | 4  | 5 | 6 | 7 | 8 | 9  | 0                       | 1 | "   | #     | \$    |
| а | b | c | d  | e | f | g | h | i  | j                       | % | &   |       |       |
| k | 1 | m | n  | 0 | р | q | r | s  | t                       | * | +   | )     | (     |
| u | v | w | x  | у | z | @ |   | Sp | ace                     | / |     | SY    | M2    |
|   |   | A | /a |   | ÷ | - | ÷ | 0  | $\overline{\mathbf{X}}$ |   |     |       |       |
|   |   |   |    |   |   |   |   | С  | ĸ                       |   | С   | ancel |       |

عند الانتهاء من إدخال عبارة مرور، ارجع إلى الشاشة إعدادات الشبكة، وحدد الخيار إعداد، واتبع التعليمات المعروضة على الشاشة لحفظ الإعدادات والخروج من القوائم.

# إعداد أمان الشبكة اللاسلكية في وضع البنية التحتية

يمكنك إعداد الأمان لجهاز العرض لاستخدامه عبر شبكة لاسلكية في وضع البنية التحتية. قم بإعداد أحد أنواع الأمان التالية بحيث يتطابق مع الإعدادات المستخدمة في الشبكة:

- MPA3-PSK أمان
- أمان WPA2/WPA3-PSK
  - MPA3-EAP أمان
- أمان WPA2/WPA3-EAP

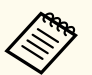

يرجى الاتصال بمسؤول الشبكة للحصول على توجيهات بشأن إدخال المعلومات الصحيحة.

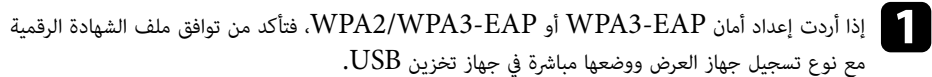

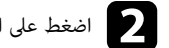

2 اضغط على الزر [Menu]، وحدد القائمة شبكة، واضغط على [Enter].

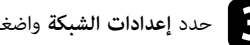

حدد إعدادات الشبكة واضغط على [Enter].

حدد قائمة ش LAN لاسلكية واضغط على [Enter].

| ר האוא <del>מדינות וות הדוות</del> ו 1 |
|----------------------------------------|
| بحث في نقطة الوصول                     |
| SSID                                   |
| الأمان                                 |
| إعدادات PI                             |
| خادم DNS 1                             |
| <b>خادم</b> 2 DNS 2                    |
| IPv6                                   |
| عرض عنوان 🛛                            |
|                                        |

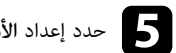

حدد إعداد الأمان واضغط على [Enter].

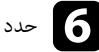

حدد إعدادات الأمان لتتوافق مع إعدادات الشبكة خاصتك.

| رجوع |               | [ الأمان ] |
|------|---------------|------------|
|      | WPA2/WPA3-PSK |            |
|      | WPA2/WPA3-EAP |            |
|      | WPA3-PSK      |            |
|      | WPA3-EAP      |            |
|      | فتح           | <b>v</b>   |
|      |               |            |

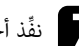

نفِّذ أحد الإجراءات التالية وفقًا لإعداد الأمان الذي حددته.

- WPA3-PSK أو WPA3-PSK: حدد عبارة مرور، واضغط على [Enter]، وأدخل عبارة مرور بطول من 8 إلى 63 حرفًا. انتقل بعد ذلك إلى الخطوة 16.
- WPA3-EAP أو WPA3-EAP: حدد نوع بروتوكول EAP واضغط على [Enter].
  - حدد بروتوكول المصادقة عند ضبط الإعداد نوع بروتوكول EAP.

| [ نوع بروتوکول EAP ] |          | رجوع |
|----------------------|----------|------|
| ¢.                   | PEAP 🗸   |      |
|                      | PEAP-TLS |      |
|                      | EAP-TLS  |      |
|                      | EAP-FAST |      |
|                      |          |      |

والمعادة الستيراد شهادتك، حدد نوع الشهادة واضغط على [Enter].

- شهادة العميل لنوع المصادقة PEAP-TLS أو EAP-TLS
  - شهادة CA لكل أنواع EAP

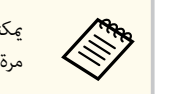

يمكنك أيضًا تسجيل الشهادات الرقمية من متصفح الويب الذى تستخدمه. لكن، يجب التأكد من التسجيل مرة واحدة فقط؛ وإلا، فقد لا يتم تثبيت الشهادة بشكل صحيح.

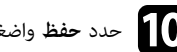

10 حدد حفظ واضغط على [Enter].

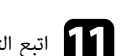

اتبع التعليمات المعروضة على الشاشة لتوصيل جهاز تخزين USB ممنفذ USB-A في جهاز العرض.

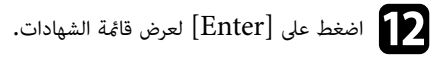

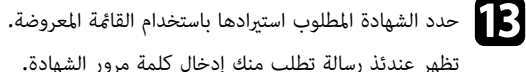

تظهر عندئذ رسالة تطلب منك إدخال كلمة مرور الشهادة.

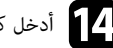

14 أدخل كلمة مرور واضغط على [Enter]. يتم استيراد الشهادة وتظهر رسالة إتمام الإجراء.

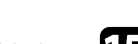

EAP حدد إعدادات EAP المطلوبة عند الضرورة.

- يتيح لك اسم المستخدم إدخال اسم مستخدم بطول يصل إلى 64 حرفًا أبجديًا رقميًا. عند استيراد شهادة عميل، يتم تلقائيًا تعيين الاسم الذي تم إصدار الشهادة به.
- تتيح لك كلمة المرور إدخال كلمة مرور بطول يصل إلى 64 حرفًا أبجديًا رقميًا للمصادقة عند استخدام بروتوكول مصادقة من نوع PEAP أو EAP-FAST.
- يتيح لك الإعداد تحقق من شهادة الخادم تحديد ما إذا كنت تريد التحقق من صحة شهادة الخادم عند تعيين شهادة CA.
  - يتيح لك اسم خادم RADIUS إدخال اسم الخادم المطلوب التحقق من صحته.

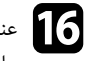

ا عند الانتهاء من ضبط الإعدادات، ارجع إلى شاشة إ**عدادات الشبكة**، وحدد الخيار إ**عداد**، واتبع التعليمات المعروضة على الشاشة لحفظ الإعدادات والخروج من القوائم.

#### ♦ ارتباطات ذات صلة

"شهادات العميل وCA المدعومة" صـ 129

#### شهادات العميل وCA المدعومة

مكنك تسجيل هذه الأنواع من الشهادات الرقمية.

#### شهادة العمىل (PEAP-TLS/EAP-TLS)

| الوصف                               | المواصفات   |
|-------------------------------------|-------------|
| PKCS#12                             | التنسيق     |
| P12 PFX                             | الامتداد    |
| RSA                                 | التشفير     |
| MD5/SHA-1/SHA-256/SHA-384/SHA-512   | التجزئات    |
| 512/1024/2048/4096 بت               | طول المفتاح |
| حتى 64 حرفًا أبجديًا رقميًا، مطلوبة | كلمة المرور |

#### شهادة (PEAP/PEAP-TLS/EAP-TLS/EAP-FAST) CA

| المواصفات   | الوصف                             |
|-------------|-----------------------------------|
| التنسيق     | X509v3                            |
| الامتداد    | DER/CER/PEM                       |
| التشفير     | RSA                               |
| التجزئات    | MD5/SHA-1/SHA-256/SHA-384/SHA-512 |
| طول المفتاح | 512/1024/2048/4096 بت             |
| الترميز     | BASE64/Binary                     |

### استخدام رمز QR للتوصيل بهاتف محمول

بعد تحديد إعدادات الشبكة اللاسلكية لجهاز العرض، مكن عرض رمز QR على الشاشة واستخدامه لتوصيل الهاتف باستخدام تطسق iOS/Android) Epson iProjection).

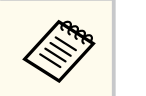

- تأكد من تثبيت أحدث إصدار من Epson iProjection في الجهاز.
- مكنك تنزيل تطبيق Epson iProjection مجانًا من App Store أو Google play. يتحمل العميل كل رسوم الاتصال بـ App Store أو Google play.
  - عند استخدام Epson iProjection في وضع الاتصال سريع، نوصى بضبط إعدادات الأمان.

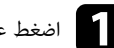

# اضغط على الزر [LAN] في وحدة التحكم عن بعد.

سيظهر رمز QR على السطح المعروض.

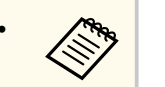

- ف حالة عدم ظهور رمز الاستجابة السريعة (QR)، اضبط عرض معلومات شبكة LAN على النص ورمز QR في القائمة شبكة.
- 🖜 شبكة > إعدادات الشبكة > العرض عبر الشبكة < Epson iProjection > عرض معلومات شبكة LAN
  - لاخفاء رمز QR، اضغط على [Esc].
  - عندما يكون رمز QR مختفيًا، اضغط على [Enter] لعرض الرمز.

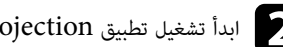

ابدأ تشغيل تطبيق Epson iProjection في جهازك المحمول.

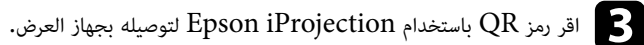

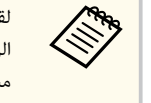

لقراءة رمز QR بصورة صحيحة، تأكد من الوقوف أمام الشاشة وبالقرب منها حتى تتمكن من مطابقة الرمز المعروض مع دليل قارئ رموز QR الموجود في الهاتف. قد يتعذر قراءة الرمز، إذا كنت تقف على مسافة بعيدة جدًا من الشاشة.

عند إنشاء اتصال، حدد القائمة Contents من 🧮 ، ثم حدد الملف الذي ترىد عرضه.

# استخدام مفتاح USB لتوصيل كمبيوتر يعمل بنظام تشغيل Windows

يمكنك إعداد محرك فلاش USB كمفتاح USB لتوصيل الكمبيوتر بسرعة بكمبيوتر يعمل بنظام تشغيل Windows ويدعم الاتصال اللاسلكي عبر شبكة LAN. بعد إنشاء مفتاح USB، يمكنك عرض الصور بسرعة من جهاز عرض متصل بالشبكة.

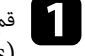

قم بإعداد مفتاح USB باستخدام أداة إعداد مفتاح USB في برنامج USB .(Windows)

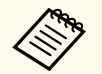

راجع دليل تشغيل Windows/Mac) Epson iProjection) للاطلاع على التعليمات.

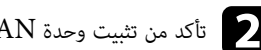

تأكد من تثبيت وحدة LAN اللاسلكية أو من دمجها مع جهاز العرض.

شغِّل جهاز العرض.

م اضغط على الزر [LAN] في وحدة التحكم عن بعد. تظهر عندئذٍ شاشة معلومات الشبكة. تحقق من عرض معرِّف SSID وعنوان IP.

> ی وصِّل مفتاح USB-A بمنفذ USB-A في جهاز العرض. سيتم عرض رسالة لإبلاغك بنجاح تحديث معلومات الشبكة.

> > أزل مفتاح USB.

رصِّل مفتاح USB بأحد منافذ USB في الكمبيوتر.

اتبع التعليمات المعروضة على الشاشة لتثبيت التطبيق المطلوب.

في حالة عرض رسالة Windows Firewall انقر فوق نعم لتعطيل جدار الحماية.

- يجب أن تكون لديك امتيازات مسؤول لتثبيت البرنامج.
- إذا لم يُتْبَت تلقائيًا، فانقر نقرًا مزدوجًا فوق MPPLaunch.exe في مفتاح USB.

بعد عدة دقائق، سوف يتم عرض الصورة من الكمبيوتر خاصتك عن طريق جهاز العرض،

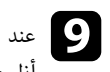

9 عند الانتهاء من العرض اللاسلكي، حدد الخيار **إزالة الأجهزة بأمان** في شريط المهام بنظام تشغيل Windows ثم أزل مفتاح USB من الكمسوتر.

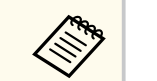

قد تحتاج إلى إعادة تشغيل الكمبيوتر لإعادة تنشيط اتصال LAN اللاسلكي خاصتك.

#### ارتباطات ذات صلة

"الحصول على أحدث إصدار من المستندات" صـ 9

# استخدام نظام العروض التقدمية اللاسلكي للاتصال بأجهزة كمبيوتر Windows أو Mac

يمكن استخدام نظام العروض التقديمية اللاسلكى الاختيارى لتوصيل جهاز العرض بسرعة بأجهزة كمبيوتر تعمل بنظام تشغيل Windows لاسلكيًا، وعرض الصورة التابعة لك. يتضمن نظام العروض التقديمية اللاسلكي (ELPWP10) جهازي إرسال لاسلكين (ELPWT01) ووحدة LAN لاسلكية واحدة (ELPAP11).

راجع Epson Wireless Presentation System User's Guide للاطلاع على التفاصيل.

#### ارتباطات ذات صلة

- "إعداد نظام العروض التقديمية اللاسلكي للمرة الأولى" صـ 130
- "العرض باستخدام نظام العروض التقديمية اللاسلكى" صـ 131

#### إعداد نظام العروض التقديمية اللاسلكى للمرة الأولى

عند استخدام نظام العروض التقدمية اللاسلكي للمرة الأولى، يلزم إجراء بعض التحضيرات: كإقران أجهزة الإرسال اللاسلكية بجهاز العرض.

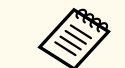

- حدد إعدادات الشبكة لجهاز العرض قبل الإقران.
- يلزم إقران أجهزة الإرسال اللاسلكية مرة أخرى عند تغيير اسم جهاز العرض أو عبارة مرور فى القائمة إعدادات الشبكة.
- محنك أيضًا إقران أجهزة الإرسال اللاسلكي من الكمبيوتر باستخدام برنامج Epson Wireless Epson Wireless Transmitter Settings Operation راجع Transmitter Settings. Guide للاطلاع على التفاصيل.
  - مكنك تنزيل البرامج والأدلة اللازمة من موقع الويب التالى:

epson.sn

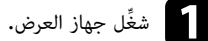

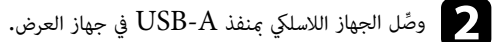

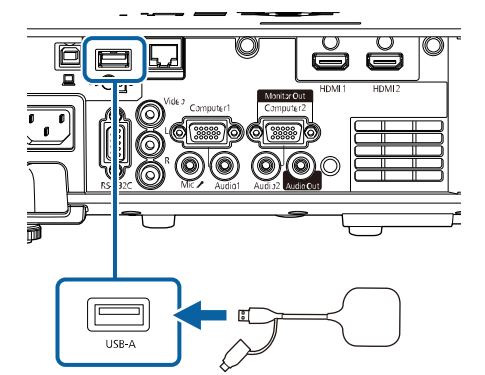

تتم كتابة معلومات الشبكة وتظهر رسالة تشير إلى إتمام الإجراء. قد يستغرق إتمام عملية الإقران بعض الوقت.

# 🔬 تنبيه

لا تفصل سلك الطاقة أو جهاز الإرسال اللاسلكي من جهاز العرض أثناء كتابة معلومات الشبكة. إذا تم فصل سلك الطاقة أو الجهاز اللاسلكي، فقد لا يتم بدء تشغيل جهاز العرض بشكل صحيح. تأكد من ظهور رسالة اكتمال الإجراء قبل فصل جهاز الإرسال اللاسلكي.

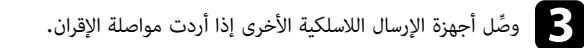

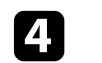

حدد نعم لتعيين عرض دليل الاتصال على تشغيل إذا لزم الأمر.

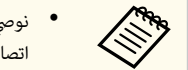

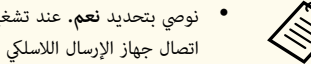

- نوصى بتحديد نعم. عند تشغيل جهاز العرض في المرة القادمة وعدم إدخال أي إشارة، يتم عرض دليل اتصال جهاز الإرسال اللاسلكي (Epson Wireless Presentation).
- تظهر الرسالة التي تطالبك بتعيين عرض دليل الاتصال على تشغيل عندما يكون عرض دليل الاتصال معيَّنًا على إيقاف تشغيل وتشغيل المحتوى معيَّنًا على إيقاف تشغيل.
  - مكن عرض دليل الاتصال من القائمة شبكة بجهاز العرض.
  - 🖜 شبكة > إعدادات جهاز الإرسال > عرض دليل الاتصال

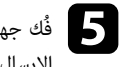

اللاسلكية بالمنفذ نفسه المسلكي من جهاز العرض ووصِّل وحدة LAN اللاسلكية بالمنفذ نفسه المستخدم لتوصيل جهاز 📕 الإرسال اللاسلكي.

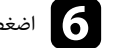

اضغط على الزر [Menu] في لوحة التحكم أو وحدة التحكم عن بعد.

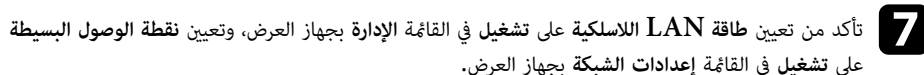

نوصى بإيقاف تشغيل جهاز العرض ثم إعادة تشغيله لتمكين عرض دليل الاتصال.

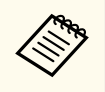

في حالة تعيين الإعداد **تشغيل الطاقة تلقائيا** على **تشغيل الاتصال** في القائمة **شبكة** بجهاز العرض، يمكنك بدء العرض حتى لو كان جهاز العرض في وضع الاستعداد (عند إيقاف تشغيل الطاقة).

🖜 شبكة > إعدادات جهاز الإرسال > تشغيل الطاقة تلقائيا

#### العرض باستخدام نظام العروض التقديمية اللاسلكى

يمكنك استخدام جهاز الإرسال اللاسلكي المقترن لإنشاء اتصال مباشر سريع بين جهاز العرض (المستقبل) وأجهزة كمبيوتر Windows أو Mac وعرض الصور بسهولة.

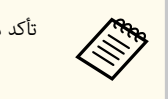

تأكد من تركيب وحدة LAN اللاسلكية في جهاز العرض.

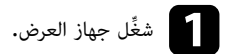

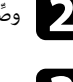

وصًل جهاز الإرسال اللاسلكي بأحد منافذ USB في الكمبيوتر.

اعرض المحتوى باستخدام برنامج Epson Wireless Presentation في جهاز الإرسال اللاسلكي. راجع *Byon Wireless Presentation System User's Guide* للاطلاع على التفاصيل.

مكنك إرسال صورة إلى جهاز العرض من أجهزة محمولة، مثل أجهزة كمبيوتر محمولة وهواتف ذكية وأجهزة لوحية، باستخدام تقنية Miracast.

مكنك توصيل جهازين يستخدمان تقنية Miracast معًا في وقت واحد. يكتشف جهاز العرض مصادر الدخل Screen Mirroring1 وScreen Mirroring2. يجب تعيين الإعداد مقاطعة الاتصال على إيقاف تشغيل.

🖜 شبكة > إعدادات الشبكة > العرض عبر الشبكة > Screen Mirroring > مقاطعة الاتصال

إذا كان جهازك يدعم تقنية Miracast، فلن تحتاج إلى تثبيت أي برامج إضافية. عند استخدام جهاز يعمل بنظام تشغيل Windows، تأكد من توفر المهابئ اللازم لاتصال Miracast.

يرجى ملاحظة القيود التالية عند استخدام خصائص Screen Mirroring.

- لا مكنك تشغيل صورة متشابكة.
- لا يمكنك تشغيل صوت متعدد القنوات على القناة 3 (channel 3).
  - قد لا تتمكن من عرض صور حسب الدقة ومعدل الإطارات.
    - لا مكنك تشغيل فيدبو ثلاثى الأيعاد.
- قد لا تتمكن من عرض محتويات محمية بحقوق طبع ونشر باستخدام اتصال Miracast حسب جهازك.
- لا تغرِّ الإعداد Screen Mirroring أثناء العرض باستخدام Screen Mirroring؛ وإلا، فقد يتم قطع اتصال جهاز العرض وقد يستغرق بعض الوقت لإعادة الاتصال.

المنكة > إعدادات الشبكة > العرض عبر الشبكة > Screen Mirroring

لا توقف تشغيل جهاز العرض مباشرة باستخدام قاطع التيار أثناء العرض باستخدام Screen Mirroring.

 محكن استخدام تقنية Miracast في الأجهزة المحمولة التي تعمل بنظام تشغيل Android أو Windows 8.1 أو أحدث.

يختلف دعم تقنية Miracast باختلاف نوع الجهاز المحمول. لتفاصيل أكثر راجع دليل الهاتف المحمول.

 إذا لم يتم تعين كلمة مرور تحكم Web، تظهر شاشة تطلب منك تعين كلمة مرور عندما تحفظ إعدادات الشبكة. اتبع التعليمات المعروضة على الشاشة لتعيين كلمة المرور.

#### ارتباطات ذات صلة

- "تحديد إعدادات Screen Mirroring" مـ 133
- "الاتصال باستخدام Screen Mirroring عن طريق وظيفة Miracast" صـ 135
- "الاتصال عن طريق استخدام Screen Mirroring في نظام تشغيل Windows 10" صـ 135
- "الاتصال عن طريق استخدام Screen Mirroring في نظام تشغيل Windows 8.1" صـ 136

# تحديد إعدادات Screen Mirroring

يجب تحديد إعدادات Screen Mirroring لجهاز العرض لعرض صور من جهازك الجوال.

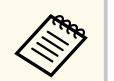

إذا كنت تستخدم Windows 10، مكنك بث صور باستخدام الاتصالات التالبة:

بث صور عبر شبكة محلبة

بث صور من جهازك إلى جهاز العرض مباشرة

عند بث صور عبر شبكة محلبة، يصبح الاتصال أكثر استقرارًا وأمانًا. نفِّذ أحد الإجراءات التالبة لتوصيل جهاز العرض يشبكة محلية:

- وصًل كيل LAN.
- حدد الإعداد الشبكة اللاسلكية LAN للاتصال بنقطة وصول لاسلكية.

للاتصال بنقطة وصول لاسلكية، يجب تركيب وحدة LAN اللاسلكية الاختيارية.

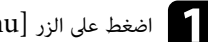

# اضغط على الزر [Menu]، وحدد القائمة الإدارة، واضغط على [Enter].

| العناصر الأكثر استخداما | الإدارة                   |                       |
|-------------------------|---------------------------|-----------------------|
| الصورة                  | زر المستخدم               | وضع الضوء             |
| دخل/خرج الإشارة         | شعار المستخدم             |                       |
| التثبيت                 | نمط المستخدم              |                       |
| الشاشة                  | قفل لوحة التحكم           | إيقاف تشغيل           |
| التشغيل                 | اتساق الألوان             |                       |
| الادارة                 | وضع التحديث               |                       |
|                         | معايرة الضوء              |                       |
| سببته                   | التاريخ والوقت            |                       |
| إسقاط متعدد             | إعدادات الجدول            |                       |
| ECO                     | طاقة LAN اللاسلكية        |                       |
| الإعدادات الأولية/الكل  | تشخيص LAN اللاسلكية       | 1                     |
|                         | وجهة حفظ السجلات          | USB والذاكرة الداخلية |
|                         | نطاق الإعداد الدفعي       |                       |
|                         | اللغة 🌐                   | العربية               |
|                         | معلومات                   |                       |
|                         | عرض السجلات               |                       |
|                         | إعادة ضبط إعدادات الإدارة |                       |
|                         | 35.0                      |                       |

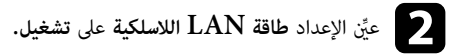

| رجوع | [ طاقة LAN اللاسلكية ] |
|------|------------------------|
|      | 🗸 تشغیل                |
|      | إيقاف تشغيل            |

# حدد قائمة الشبكة واضغط على [Enter].

| العناصر الأكثر استخداما | شبكة                         |              |
|-------------------------|------------------------------|--------------|
| الصورة                  | معلومات شبكة LAN اللاسلكية   |              |
| دخل⁄خرج الإشارة         | معلومات شبكة LAN السلكية     |              |
| التثبيت                 | معلومات قناة Art-Net         |              |
| الشاشة                  | إعدادات الشبكة               |              |
| التشغيل                 | إعدادات جهاز الإرسال         |              |
| الادارة                 | إعادة ضبط إعدادات الشبكة     |              |
| بد داری<br>۲۰۰۵ - ۲۰    | إسقاط متعدد                  |              |
| سبحه                    | رقم جهاز العرض               | إيقاف تشغيل  |
| ןשפום מופרר             | تجانب                        |              |
| ECO                     | تصحيح هندسي                  | تصحيح النقطة |
| الإعدادات الأولية/الكل  | مزج الحافة                   |              |
|                         | تحجيم                        |              |
|                         | اتساق الألوان                |              |
|                         | وضع الضوء                    | عادي         |
|                         | مطابقة اللون                 |              |
|                         | RGBOMY                       |              |
|                         | إعادة ضبط إعدادات إسقاط متعد |              |
|                         |                              |              |

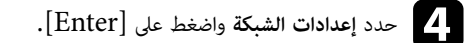

حدد واجهة التحكم في الأولوية واضغط على [Enter].

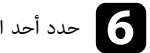

# حدد أحد الخيارات التالية:

- إذا كنت تبث البيانات عبر شبكة محلية باستخدام شبكة محلية لاسلكية، فحدد شبكة LAN سلكية.
  - إذا كنت تبث البيانات مباشرة عبر نقطة وصول لاسلكية، فحدد الشبكة اللاسلكية LAN.
    - إذا كان جهازك لا يدعم إلا البث المباشر للبيانات، فحدد الشبكة اللاسلكية LAN.

|               | عيَّن الإعداد نقطة الوصول البسيطة على تشغيل.          | 7 |
|---------------|-------------------------------------------------------|---|
| رجوع          | [ نقطة الوصول البسيطة ]                               |   |
|               | 🗸 تشغیل                                               |   |
|               | إيقاف تشغيل                                           |   |
|               |                                                       |   |
| ن عبارة مرور. | إذا لم يتم تعيين عبارة مرور، تظهر شاشة تطلب منك تعييز |   |
|               | ارجع إلى شاشة إعدادات الشبكة وحدد العرض عبر الشبكة.   | 8 |
|               | عيِّن إعداد Screen Mirroring على تشغيل.               | 9 |
| رجوع          | [Screen Mirroring]                                    |   |
|               | تشغیل                                                 |   |
|               | إيقاف تشغيل                                           |   |
|               |                                                       |   |

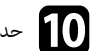

# **10** حدد الخيارات إذا لزم الأمر.

• يتيح لك الإعداد مقاطعة الاتصال اختيار الاتصال بجهاز جوال آخر أثناء العرض باستخدام Screen Mirroring أو الاتصال بجهاز واحد فقط. إذا أردت استخدام مصدري Screen Mirroring، فعيَّن هذا الإعداد على إيقاف تشغيل.

- يتيح لك ضبط الأداء ضبط جودة Screen mirroring وسرعتها، حدد رقمًا صغيرًا لتحسبن الجودة وحدد رقمًا كبرًا لزيادة السرعة.
  - يعرض الخبار معلومات Screen Mirroring معلومات الاتصال عند العرض من مصدر Screen .Mirroring

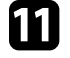

عند الانتهاء من تحديد الإعدادات، ارجع إلى شاشة إ**عدادات الشبكة**، وحدد الخيار إ**عداد،** واتبع التعليمات المعروضة على الشاشة لحفظ الإعدادات والخروج من القوائم.

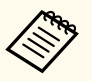

إذا لم يتم تعيين **كلمة مرور تحكم Web**، تظهر شاشة تطلب منك تعيين كلمة مرور قبل أن تتمكن من حفظ الإعدادات. اتبع التعليمات المعروضة على الشاشة لتعيين كلمة المرور.

# الاتصال باستخدام Screen Mirroring عن طريق وظيفة Miracast

إذا كان جهازك المحمول مثل الهاتف الذكي يدعم تقنية Miracast، فيمكنك الاتصال لاسلكيا بجهاز العرض وعرض الصور، كما يمكنك تشغيل الصوت من خلال سماعة جهاز العرض عن طريق التوصيل باستخدام Screen Mirroring.

- حدد الإعداد Screen Mirroring في جهاز العرض حسب الضرورة.
- ي اضغط على الزر [LAN] في وحدة التحكم عن بُعد للانتقال إلى مصدر Screen Mirroring. تظهر عندئذ شاشة معلومات الشبكة.

  - استخدم وظيفة Miracast للبحث عن جهاز العرض في هاتفك المحمول. وحينها سترى قائمة من الأجهزة المتاحة.

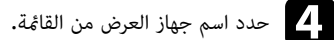

- لاذا ظهرت شاشة إدخال رمز PIN في جهازك الجوال، فأدخل رمز PIN المعروض في شاشة معلومات الشبكة أو في 🗗 الجزء العلوى الأبسر من الصورة المعروضة.
  - سوف يعرض جهاز العرض الصورة من هاتفك المحمول.

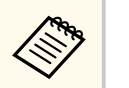

قد يُستغرق بعض الوقت حتى يتم إنشاء الاتصال، تجنب فصل كبل الطاقة الخاص بجهاز العرض أثناء الاتصال، حيث إن فعل ذلك قد يتسبب ذلك في وقوف الجهاز أو حدوث عطل فيه. بحسب الجهاز المحمول، قد تحتاج إلى حذف جهاز عند الاتصال، اتبع التعليمات الموجودة على شاشة الجهاز الخاص بك.

# الاتصال عن طريق استخدام Screen Mirroring في نظام تشغيل Windows 10

مكنك إعداد الكمىبوتر للعرض اللاسلكي وتشغيل الصوت عبر نظام سماعات جهاز العرض من خلال التوصيل باستخدام .Screen Mirroring

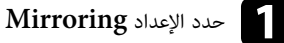

حدد الإعداد Screen Mirroring في جهاز العرض حسب الضرورة.

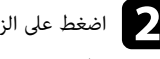

ي اضغط على الزر [LAN] في وحدة التحكم عن بُعد للانتقال إلى مصدر Screen Mirroring. تظهر عندئذ شاشة معلومات الشبكة.

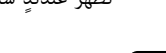

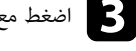

اضغط مع الاستمرار على مفتاح Windows واضغط على K في لوحة المفاتيح معًا في وقت واحد. وحينها سترى قائمة من الأجهزة المتاحة.

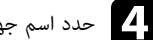

حدد اسم جهاز العرض من القائمة.

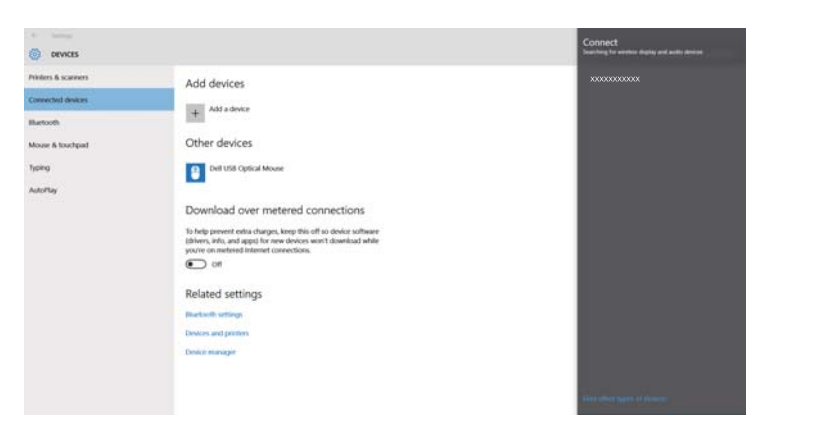

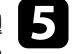

إذا ظهرت شاشة إدخال رمز PIN في الكمبيوتر، فأدخل رمز PIN المعروض في شاشة معلومات الشبكة أو في الجزء 5السفلى الأيمن من الصورة المعروضة.

سبعرض جهاز العرض الصورة من الكمبيوتر.

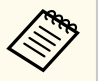

قد يُستغرق بعض الوقت حتى يتم إنشاء الاتصال، تجنب فصل كبل الطاقة الخاص بجهاز العرض أثناء الاتصال، حيث إن فعل ذلك قد يتسبب ذلك في وقوف الجهاز أو حدوث عطل فيه.

# الاتصال عن طريق استخدام Screen Mirroring في نظام تشغيل Windows 8.1

يمكنك ضبط جهاز الكمبيوتر بغرض العرض اللاسلكي من الرموز في نظام تشغيل Windows 8.1، كما يمكنك تشغيل الصوت من خلال سماعة جهاز العرض عن طريق التوصيل باستخدام Screen Mirroring.

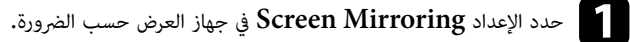

اضغط على الزر [LAN] في وحدة التحكم عن بُعد للانتقال إلى مصدر Screen Mirroring. تظهر عندئذ شاشة معلومات الشبكة.

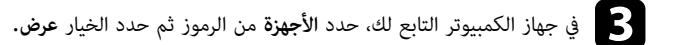

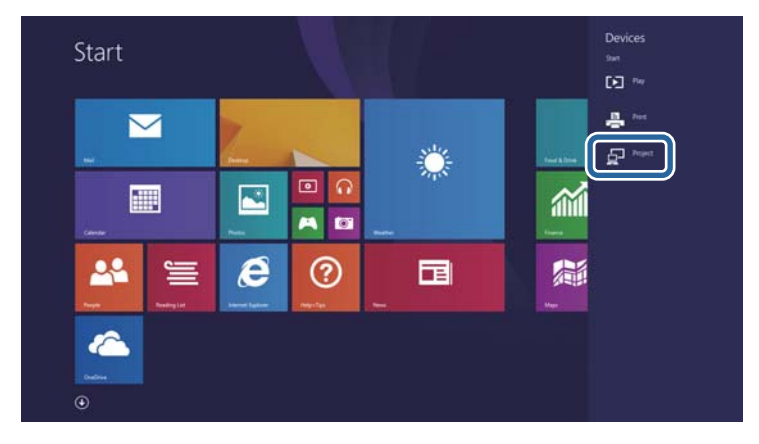

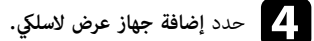

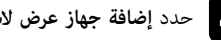

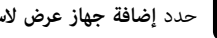

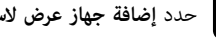

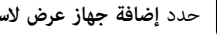

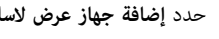

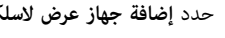

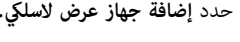

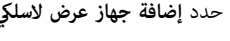

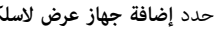

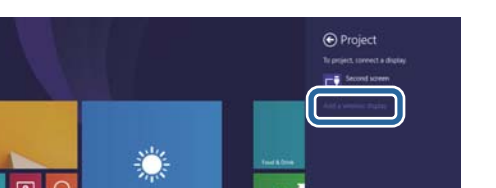

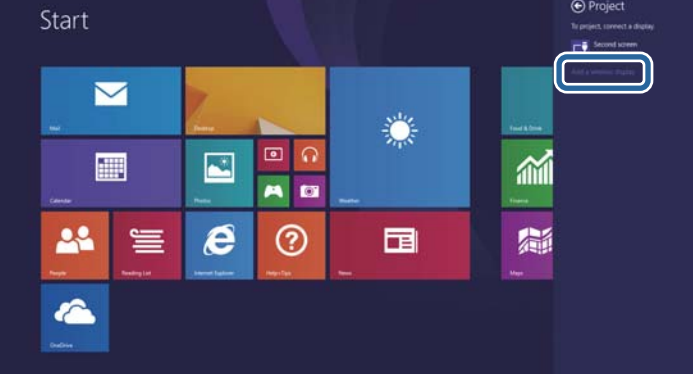

وحينها سترى قائمة من الأجهزة المتاحة.

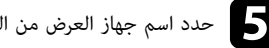

### حدد اسم جهاز العرض من القائمة.

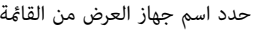

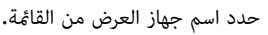

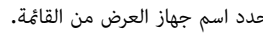

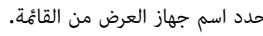

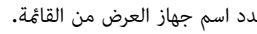

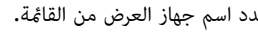

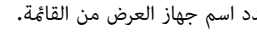

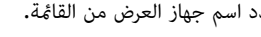

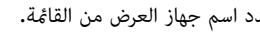

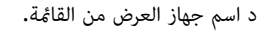

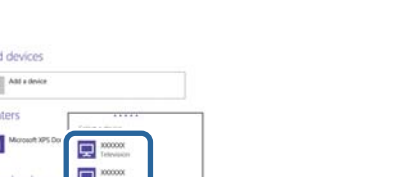

| Lock screen        | + Add a device                                                 |                  |
|--------------------|----------------------------------------------------------------|------------------|
| Disiley            | Printers                                                       |                  |
| Retort             | Moreart XPS Do                                                 |                  |
|                    | E Tetrupen                                                     |                  |
| Mouse and touchpad | Download over                                                  |                  |
| Typing             | To help prevent extra charges,<br>devices won't download while | ed appo) for new |
| Comen and edges    | or IIII                                                        |                  |
| Namer and sleeps   | Default save loca                                              |                  |
| No. They           | Save music; pictures, and idea                                 |                  |
| Энй храст          | Setup                                                          |                  |
|                    |                                                                |                  |
|                    | L                                                              |                  |
|                    |                                                                |                  |
|                    |                                                                |                  |

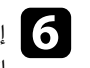

6 إذا ظهرت شاشة إدخال رمز PIN في الكمبيوتر، فأدخل رمز PIN المعروض في شاشة معلومات الشبكة أو في الجزء السفلى الأمن من الصورة المعروضة.

سيعرض جهاز العرض الصورة من الكمبيوتر.

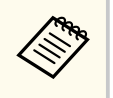

قد يُستغرق بعض الوقت حتى يتم إنشاء الاتصال، تجنب فصل كبل الطاقة الخاص بجهاز العرض أثناء الاتصال، حيث إن فعل ذلك قد يتسبب ذلك في وقوف الجهاز أو حدوث عطل فيه.

# بروتوكول <u>HT</u>TP الآمن

يمكنك استخدام بروتوكول HTTPS لزيادة مستوى الأمان بين جهاز العرض ومتصفح الويب الذي يتصل به. لإجراء ذلك، أنشئ شهادة خادم، وثبَّتها في جهاز العرض، وشغِّل إعداد HTTP آ**من** في قوائم جهاز العرض للتحقق من موثوقية متصفح الويب.

حتى لو لم تثبِّت شهادة خادم، ينشئ جهاز العرض تلقائيًا شهادة توقيع ذاتى ويسمح بالاتصال. لكن نظرًا لأن شهادة التوقيع الذاتى هذه لا يمكنها التحقق من موثوقية متصفح ويب، تظهر رسالة تحذيرية بشأن موثوقية الخادم عند الوصول إلى جهاز العرض من متصفح ويب. ولا تحول هذه الرسالة التحذيرية دون إجراء الاتصال.

#### ارتىاطات ذات صلة

"استيراد شهادة خادم ويب باستخدام القوائم" صـ 138

### استيراد شهادة خادم ويب باستخدام القوائم

يمكنك إنشاء شهادة خادم الويب واستيرادها باستخدام قوائم جهاز العرض وجهاز تخزين خارجى.

- **S**
- محمول كجهاز تخزين خارجى لهذا الطراز.
- يمكنك أيضًا تسجيل الشهادات الرقمية من متصفح الويب الذي تستخدمه. لكن، يجب التأكد من التسجيل مرة واحدة فقط؛ وإلا، فقد لا يتم تثبيت الشهادة بشكل صحيح.
  - تأكد من توافق ملف الشهادة الرقمية مع تسجيل جهاز العرض ووضعه مباشرة على جهاز تخزين USB.
    - اضغط على الزر [Menu]، وحدد القائمة شبكة، واضغط على [Enter].
      - حدد إعدادات الشبكة واضغط على [Enter].

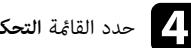

# مدد القائمة التحكم في جهاز العرض واضغط على [Enter].

| [ التحكم في جهاز العرض ] |            | رجوع | 23     |
|--------------------------|------------|------|--------|
| اتصال الأوامر            | محمي       |      |        |
| <b>إعدادات</b> Web API   |            |      |        |
| PJLink                   | إيقاف تشغي | يل   | $\sim$ |
| SNMP                     | إيقاف تشغي | يل   | $\sim$ |
| AMX Device Discovery     | إيقاف تشغي | يل   |        |
| Crestron Connected       | إيقاف تشغي | يل   |        |
| Crestron XiO Cloud       | إيقاف تشغي | يل   |        |
| Control4 SDDP            | إيقاف تشغي | يل   |        |
| Art-Net                  | تشغيل      |      |        |
| HTTP آمن                 | تشغيل      |      | ^      |
| شهادة خادم الويب         |            |      |        |
|                          |            |      |        |

- عيِّن الإعداد HTTP آمن على تشغيل.
- حدد شهادة خادم الويب واضغط على [Enter].
  - حدد حفظ واضغط على [Enter].
- اتبع التعليمات المعروضة على الشاشة لتوصيل جهاز تخزين USB مِنفذ USB-4 في جهاز العرض.

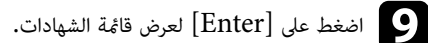

- حدد الشهادة المطلوب استيرادها باستخدام القائمة المعروضة.
- تظهر عندئذ رسالة تطلب منك إدخال كلمة مرور الشهادة.

# بروتوكول HTTP الآمن

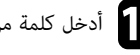

# أدخل كلمة مرور واضغط على [Enter].

يتم استيراد الشهادة وتظهر رسالة إتمام الإجراء.

ارتباطات ذات صلة
"شهادات خادم الويب المدعومة" صـ 139

### شهادات خادم الويب المدعومة

يمكنك تسجيل هذه الأنواع من الشهادات الرقمية.

### شهادة خادم الويب (HTTP آمن)

| الوصف                               | المواصفات   |
|-------------------------------------|-------------|
| PKCS#12                             | التنسيق     |
| P12 PFX                             | الامتداد    |
| RSA                                 | التشفير     |
| MD5/SHA-1/SHA-256/SHA-384/SHA-512   | التجزئات    |
| 512/1024/2048/4096 بت               | طول المفتاح |
| اسم مضيف الشبكة                     | الاسم العام |
| اختياري                             | المؤسسة     |
| حتى 64 حرفًا أبجديًا رقميًا، مطلوبة | كلمة المرور |

# مشاركة الشاشة

يمكنك توزيع صورة الشاشة المعروضة حاليًا على ما يصل إلى أربعة أجهزة عرض متصلة بالشبكة نفسها، مما يتيح لك عرض الصورة في الوقت نفسه من أجهزة عرض أخرى.

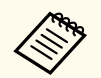

لا تتوفر هذه الوظيفة في وضع **تشغيل المحتوى.** 

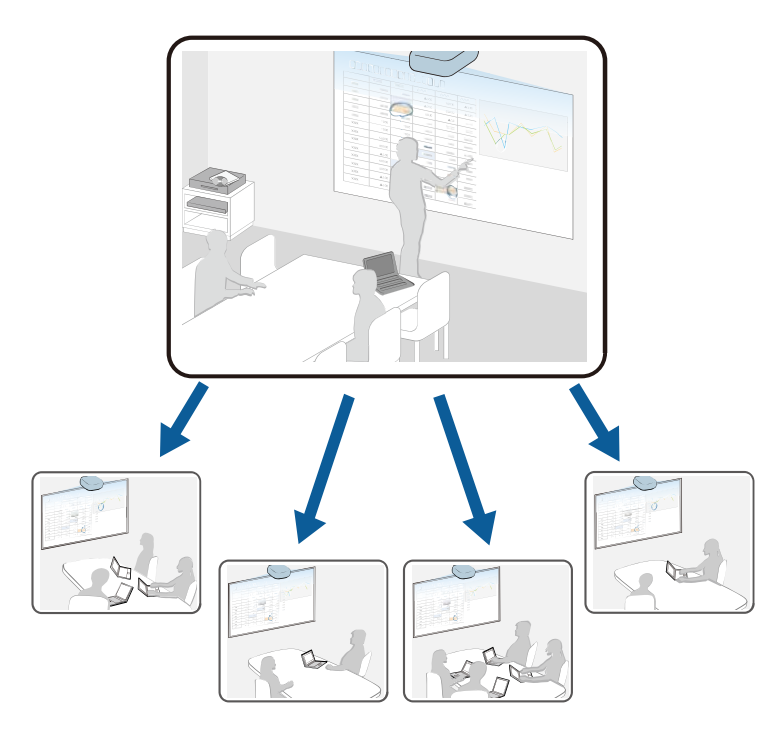

تنبه إلى القيود التالية عند استخدام وظيفة مشاركة الشاشة.

- مكنك إتاحة الشاشة للمشاركة مع أجهزة عرض تدعم ميزة إتاحة الشاشة للمشاركة.
- إذا كان إصدار البرامج الثابتة مختلفًا في أجهزة العرض التي تتيح الشاشة للمشاركة، فقد يلزم تحديث البرامج الثابتة لجهاز العرض لإتاحة الشاشة للمشاركة.
  - لا يمكنك توزيع الصور المحمية ببروتوكول HDCP.
  - لا يمكنك تغيير إعدادات القائمة شبكة أثناء مشاركة الشاشة.

#### 🖊 ارتباطات ذات صلة

- "إتاحة الشاشة للمشاركة" صـ 140
- "استقبال صور الشاشة المتاحة للمشاركة" صـ 142

#### إتاحة الشاشة للمشاركة

قبل إتاحة الشاشة للمشاركة، يلزم تحديد إعدادات في جهاز العرض.

- وصًل جهاز العرض بالشبكة.
- تأكد من تعيين الإعداد مشاركة الشاشة على تشغيل.
- 🖜 شبكة > إعدادات الشبكة > العرض عبر الشبكة > مشاركة الشاشة

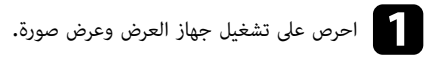

- 2 اضغط على الزر [Home].
  - حدد مشاركة الشاشة.

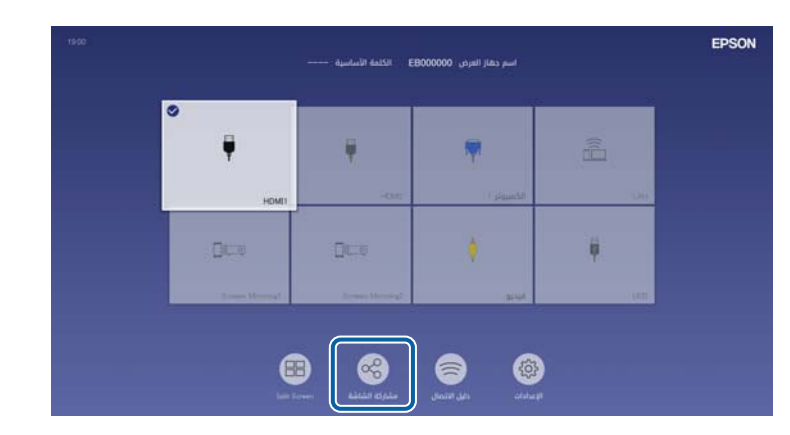

## مشاركة الشاشة

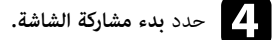

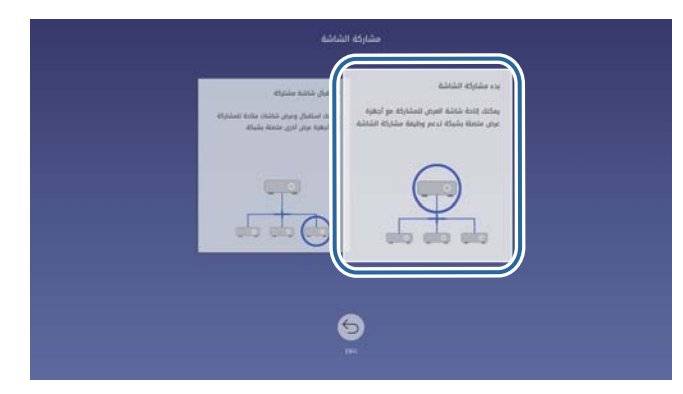

### حدد جهاز العرض الذي تريد إتاحة شاشاتك للمشاركة معه.

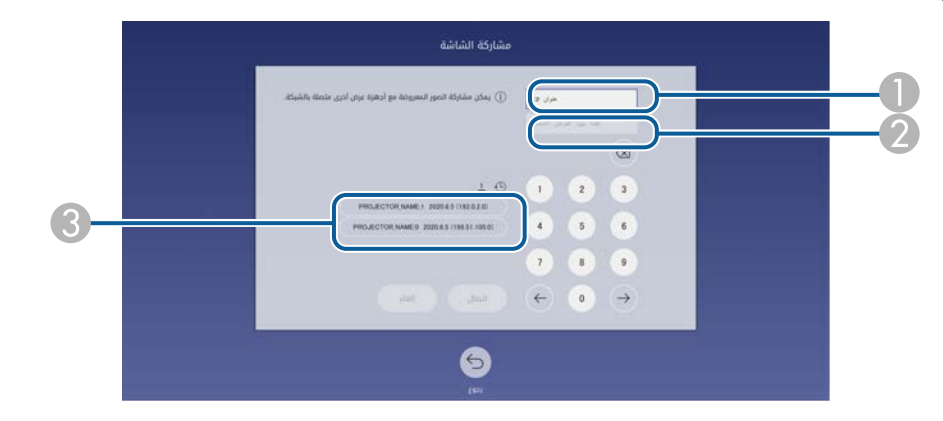

- أدخل عنوان IP باستخدام لوحة المفاتيح الرقمية.
- 👰 أدخل كلمة جهاز العرض الأساسية باستخدام لوحة المفاتيح الرقمية، إذا لزم الأمر. تظهر كلمة جهاز العرض الأساسية في الصورة المعروضة من جهاز العرض المستقبل.
  - 3 يعرض سجل الاتصال. للاتصال بجهاز العرض الذي كنت متصلاً به سابقًا، حدد عنوان IP من القائمة المعروضة.

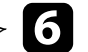

# حدد الخيار اتصال.

بعد إنشاء الاتصال، يظهر الشريط المبين لحالة المشاركة في الركن العلوي الأيمن من الشاشة. يمكنك سحب موضع شريط حالة المشاركة وإسقاطه.

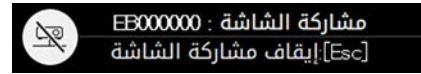

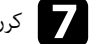

7 كرر الخطوتين 3 و6 إذا لزم الأمر للاتصال بمزيد من أجهزة العرض.

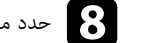

حدد مصدر الدخل لعرض الصور التي تريد إتاحتها للمشاركة.

يتم توزيع الصورة إلى أجهزة العرض المستقبلة.

#### 🖊 ارتباطات ذات صلة

"إمام عملية مشاركة الشاشة" صـ 141

#### إتمام عملية مشاركة الشاشة

لإتمام المشاركة، حدد رمز 💽 في شريط حالة المشاركة. يؤدي هذا الخيار إلى قطع اتصال جميع أجهزة العرض في وقت واحد. إذا أردت قطع اتصال جهاز عرض معين، فاتبع الخطوات التالية.

# مشاركة الشاشة

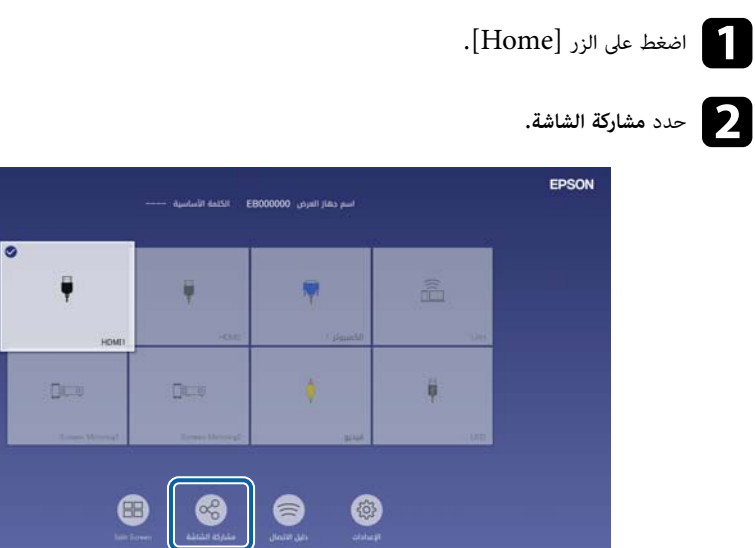

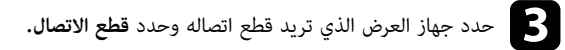

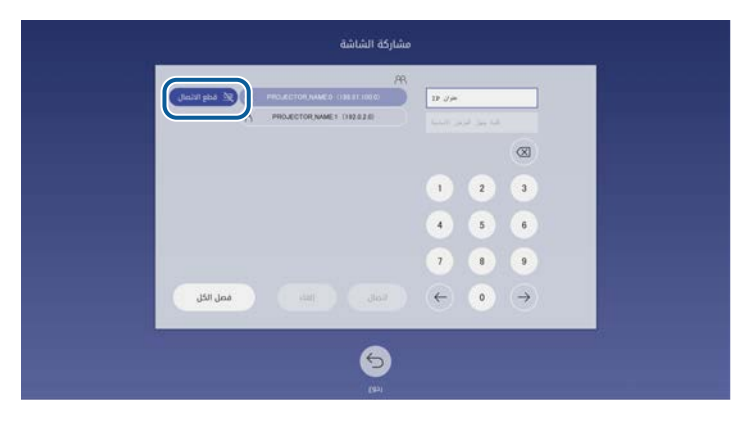

يتم عندئذٍ قطع اتصال جهاز العرض المحدد وإتمام عملية مشاركة الشاشة إلى جهاز العرض هذا.

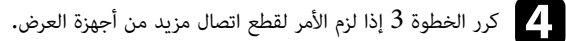

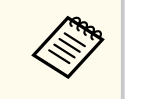

عند تحديد **فصل الكل**, يتغير الزر إلى **تأكيد.** حدد الزر مجددًا لقطع اتصال جميع أجهزة العرض.

### استقبال صور الشاشة المتاحة للمشاركة

قبل استقبال الشاشة، يلزم تحديد إعدادات في جهاز العرض.

- وصِّل أجهزة العرض بالشبكة نفسها المتصل بها جهاز العرض الذي يتيح الصور للمشاركة.
- تأكد من أنه لا يوجد جهاز آخر يتصل بجهاز العرض باستخدام برنامج Epson iProjection.
  - تأكد من تعيين الإعداد مشاركة الشاشة على تشغيل.
  - 🖜 شبكة > إعدادات الشبكة > العرض عبر الشبكة > مشاركة الشاشة

عندما يبدأ جهاز العرض الآخر في إتاحة الشاشة للمشاركة، يتم بشكل تلقائي عرض صورة الشاشة المتاحة للمشاركة.

وإن لم تُعرض، فاضغط على الزر [LAN] في وحدة التحكم عن بُعد.

لإزالة الصورة المتاحة للمشاركة أثناء العرض، اضغط على الزر [Esc].

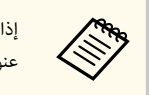

إذا لم يتوفر عنوان IP لجهاز العرض، فاضغط على الزر [Home] وحدد **مشاركة الشاشة.** يمكنك التحقق من عنوان IP المعروض في شاشة الإرشادات.

# مراقبة جهاز العرض والتحكم فيه

راجع هذه الأقسام لمراقبة جهاز العرض والتحكم فيه عبر شبكة.

🖊 ارتباطات ذات صلة

- "برنامج Epson Projector Management" مـ 144
- "التحكم في جهاز العرض المتصل بالشبكة باستخدام متصفح الويب" صـ 145
  - "تسجيل الشهادات الرقمية من متصفح ويب" صـ 153
  - "إعداد التنبيهات بالبريد الإلكتروني عبر شبكة جهاز العرض" صـ 154
    - "إعداد المراقبة باستخدام SNMP" صـ 155"
    - "استخدام قائمة أوامر ESC/VP21" صـ 156
      - "دعم PJLink" صـ 157
        - "Art-Net" •
    - "دعم Crestron Connected" صـ 159
    - "إعداد الجداول الخاصة بأحداث جهاز العرض" صـ 162

# Epson Projector Management برنامج

يتيح لك برنامج Epson Projector Management (في نظام التشغيل Windows فقط) مراقبة جهاز العرض والتحكم فيه عبر الشبكة. راجع دليل تشغيل Epson Projector Management للاطلاع على التعليمات.

يمكنك تنزيل برنامج Epson Projector Management من موقع الويب التالي.

epson.sn
بمجرد توصيل جهاز العرض بالشبكة، يمكنك تحديد إعدادات جهاز العرض والتحكم في العرض باستخدام متصفح ويب متوافق، حيث يتيح لك ذلك التحكم في جهاز العرض عن بُعد.

يمكنك أيضًا تعديل قوائم تشغيل في وضع تشغيل المحتوى.

#### تنىيە

في وضع تشغيل المحتوى، لا تزل محرك أقراص USB المحمول من جهاز العرض ولا تفصل سلك طاقة جهاز العرض في الحالتين التاليتين. وإلا، فقد تتلف البيانات المحفوظة في محرك أقراص USB المحمول.

- عند ظهور شاشة قوائم التشغيل
- عند ظهور شاشة جهاز ذاكرة USB

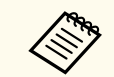

- تأكد من توصيل الكمبيوتر وجهاز العرض بالشبكة. في حالة الاتصال لاسلكيًا، اتصل بأجهزة عبر نقطة وصول شىكة لاسلكىة.
  - مكنك استخدام متصفحات الويب التالية.
  - (Windows) Microsoft Edge
    - (iOS, Mac) Safari •
    - (Android) Chrome •
- أثناء استخدام متصفح الويب، لا تتصل باستخدام بخادم وكيل (بروكسى). ولا يمكن تحديد كل إعدادات قائمة جهاز العرض أو التحكم في كافة وظائف جهاز العرض باستخدام متصفح الويب.
- ف حالة تعيين الإعداد وضعية الاستعداد على تشغيل الاتصال فى قائمة التشغيل بجهاز العرض، يمكنك استخدام متصفح ويب لتحديد إعدادات والتحكم في العرض حتى لو كان جهاز العرض في وضع الاستعداد (عند إيقاف تشغيل الطاقة).
- مكنك أيضًا التحكم في العرض باستخدام متصفح ويب عبر تطبيق Epson iProjection (بنظام تشغيل iOS أو iOS.

تأكد من تشغيل جهاز العرض.

تأكد من اتصال الكمبيوتر أو الجهاز بالشبكة نفسها المتصل بها جهاز العرض.

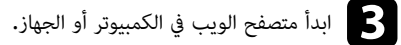

- انتقل إلى شاشة Epson Web Control من خلال إدخال عنوان IP لجهاز العرض في مربع عنوان المتصفح. عند إدخال عنوان IPv6، ضع العنوان بن القوسين [ و ].

تظهر عندئذ شاشة Epson Web Control.

ف الوضع العادى

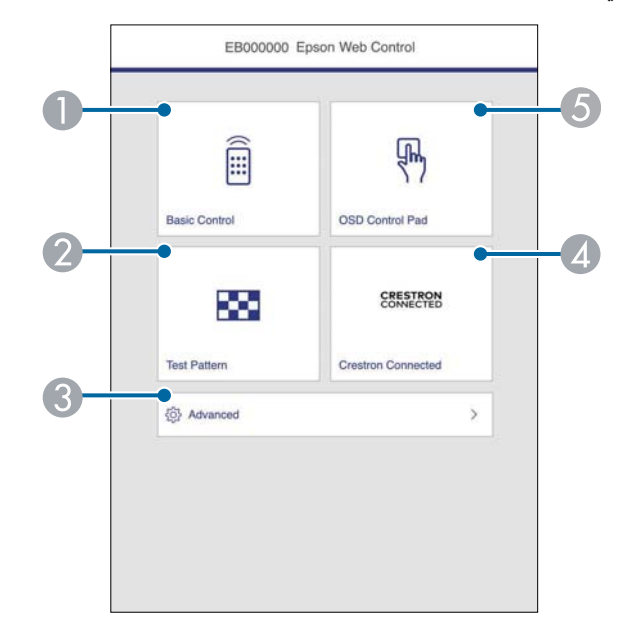

- 🌒 يتحكم في جهاز العرض عن بُعد.
  - 🙍 يعرض نمط الاختبار.
- 👔 يعيِّن إعدادات جهاز العرض التفصيلية.
- 🔊 يفتح نوافذ تشغيل Crestron Connected وCrestron XiO Cloud.
  - 🚯 يشغِّل إعدادات قائمة جهاز العرض بإصبعك أو الماوس.
    - ف وضع تشغيل المحتوى

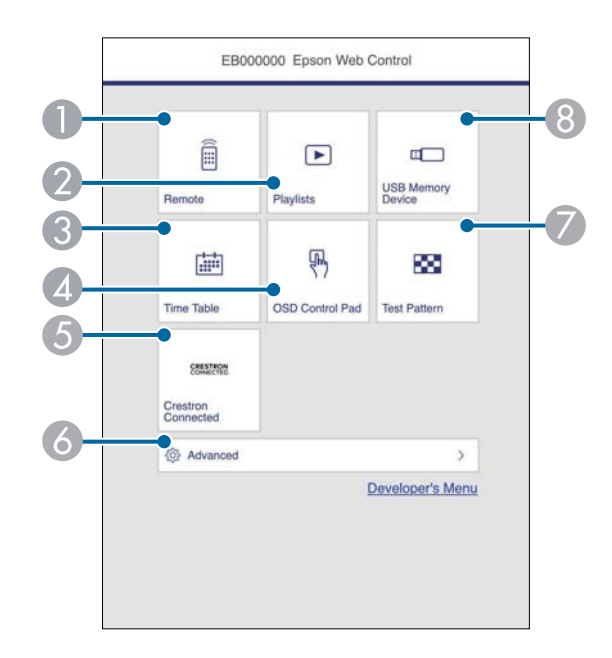

- በ يتحكم في جهاز العرض عن بُعد.
- 🕥 يحدد قائمة التشغيل التي تريد تشغيلها، ويتيح لك إنشاء قوائم تشغيل وتعديلها.
  - 😮 يعرض شاشة **جدول المواعيد.**
  - ೂ يشغِّل إعدادات قائمة جهاز العرض بإصبعك أو الماوس.
- 🚯 يفتح نوافذ تشغيل Crestron Connected وCrestron XiO Cloud.
  - 🐻 يعيِّن إعدادات جهاز العرض التفصيلية.
    - 🍞 يعرض نمط الاختبار.
  - 🚷 يسجِّل بيانات قائمة تشغيل في محرك أقراص USB المحمول أو يحذفها منه.

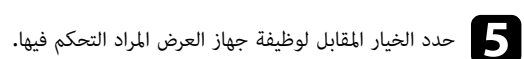

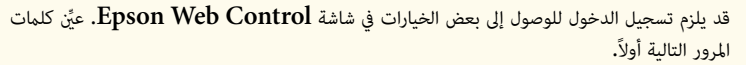

- للوصول إلى الخيار التحكم الأساسى، يلزم تسجيل الدخول باستخدام EPSONREMOTE كاسم المستخدم وكلمة مرور Remote الخاصة بك. (لا يتم تعيين كلمة مرور افتراضية.)
  - عيَّن **التحكم الأساسى** على **تشغيل** في القائمة **شبكة** بجهاز العرض، ثم عين كلمة المرور.
    - 🖜 شبكة > إعدادات الشبكة > التحكم في جهاز العرض > التحكم الأساسي
  - للوصول إلى خيارات أخرى وحفظ الإعدادات، يلزم تسجيل الدخول باستخدام EPSONWEB كاسم المستخدم و**كلمة مرور تحكم Web** الخاصة بك. (لا يتم تعيين كلمة مرور افتراضية.) عيِّن كلمة المرور في القائمة **شبكة** بجهاز العرض.
    - 🖜 شبكة > إعدادات الشبكة > كلمة مرور تحكم Web

#### ارتباطات ذات صلة

CIT ST

"خبارات تحكم Web" صـ 146

# خيارات تحكم Web

#### التحكم الأساسي

تتيح لك الخيارات في شاشة ا**لتحكم الأساسي** تحديد مصدر الدخل والتحكم في جهاز العرض.

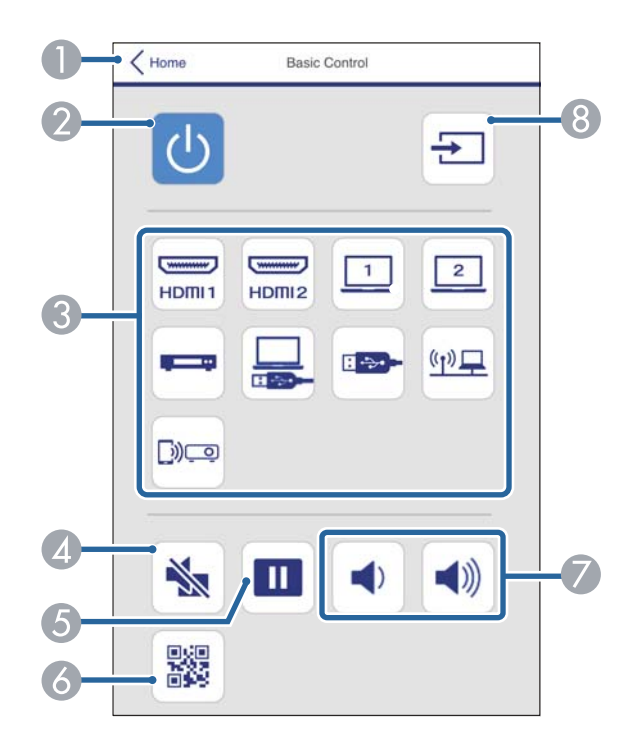

- 🕕 العودة إلى شاشة Epson Web Control.
  - تشغيل جهاز العرض أو إيقاف تشغيله**.**
- 3 تحديد مصدر الدخل. (تتباين مصادر الدخل المتوفرة حسب طراز جهاز العرض.)
  - 🕢 تشغيل الصوت والفيديو أو إيقاف تشغيلهما مؤقتًا.
    - 5] إيقاف عرض الصور مؤقتًا أو استئناف عرضها.
      - 👩 عرض رمز QR.
      - ፖ ضبط مستوى صوت السماعة.
        - ଃ بحث عن مصادر.

### 0

#### لوحة تحكم OSD

تتيك لك الخيارات في شاشة **لوحة تحكم OSD** عرض قوائم الإعداد بجهاز العرض وتحديدها بتحريك إصبعك أو الماوس على اللوحة.

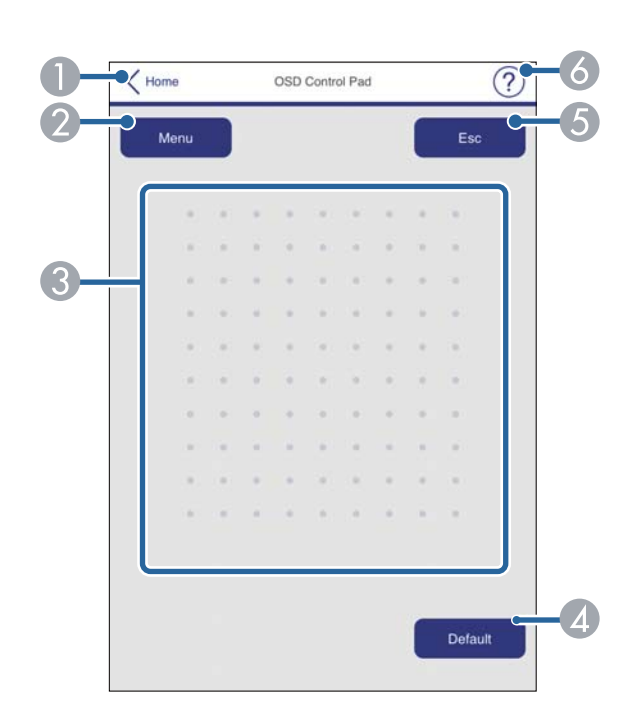

- 🕕 العودة إلى شاشة Epson Web Control.
  - 🖉 عرض قوائم الإعداد بجهاز العرض.
  - 3 استخدم إصبعك أو الماوس للتنقل عبر القوائم.
    - إعادة الإعداد المحدد إلى قيمته الافتراضية.
      - 5 العودة إلى القائمة السابقة.
      - 🔏 عرض مواضيع التعليمات.

#### نمط الاختبار

تعرض شاشة **غط الاختبار** أنماط الاختبار المتوفرة وتتيح لك إمكانية اختيار عرضها.

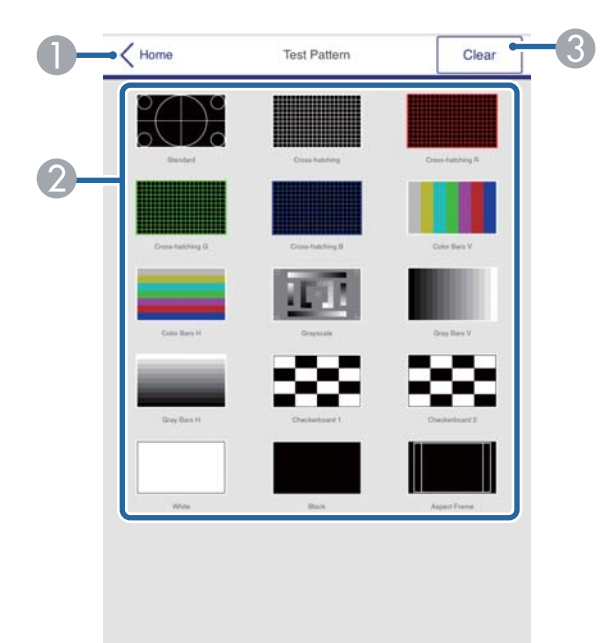

- .Epson Web Control العودة إلى شاشة
- 🖉 عرض أنماط الاختبار المتوفرة؛ حدده لعرض نمط اختبار. (تختلف أنماط الاختبار المتوفرة حسب طراز جهاز العرض.)
  - 3 إيقاف عرض نمط الاختبار.

#### متقدم

تتيح لك شاشة **متقدم** تحديد الإعدادات بجهاز العرض.

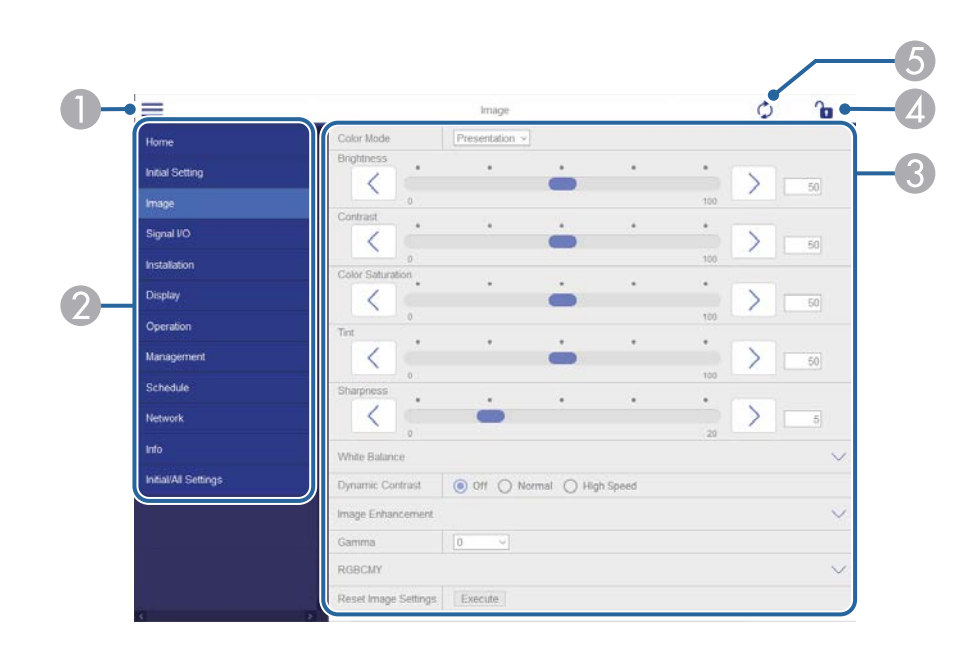

- 🚺 فتح القوائم.
- 📀 عرض اسم القائمة الذي حددته.
- 3 تعيين إعدادات جهاز العرض. (تتباين الإعدادات المتوفرة حسب طراز جهاز العرض.)
  - 🚺 قفل إعدادات جهاز العرض أو إلغاء قفلها.
    - 5 تحديث إعدادات جهاز العرض.

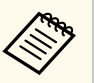

لا يمكن تغيير الإعدادات التالية باستخدام Epson Web Control.

- ارتباط HDMI
  - التركيب الثابت
  - نقل الصورة
  - تشغيل المحتوى
  - شعار المستخدم
  - غط المستخدم
- تشخيص LAN اللاسلكية
  - اللغة
- معلومات قناة Art-Net
  - بحث في نقطة الوصول
    - بدء الإقران
    - Event ID •
    - مستوى الهوائي
- إعادة ضبط إعدادات الشبكة
  - تحديث البرامج الثابتة

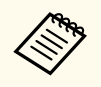

يمكن تحديد الإعدادات التالية فقط باستخدام Epson Web Control.

- كلمة مرور الشاشة (عدد يصل إلى 16 رمزًا أبجديًا رقميًا)
  - إعدادات IPv6 (يدوي)
- منفذ HTTP (رقم المنفذ المستخدم "للتحكم في الويب" ما عدا 80 (افتراضي)، 843، 3620، 3621،
   منفذ 41794, 2352، 5357، 4649، 5357

### Remote (في وضع تشغيل المحتوى فقط)

تتيح لك الخيارات في شاشة Remote تحديد مصدر الدخل والتحكم في جهاز العرض وبدء عرض قوائم التشغيل.

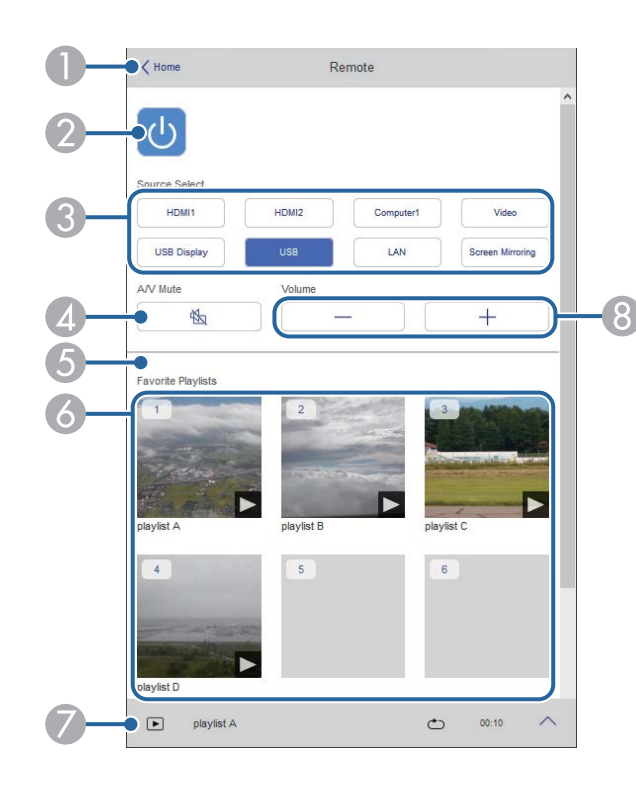

- 🕕 العودة إلى شاشة Epson Web Control.
  - 2 تشغيل جهاز العرض أو إيقاف تشغيله.
- 3 تحديد مصدر الدخل. (تتباين مصادر الدخل المتوفرة حسب طراز جهاز العرض.)
  - 🛛 تشغيل الصوت والفيديو أو إيقاف تشغيلهما مؤقتًا.
- USB يتم عرض الخيار تأثير التراكب عندما يكون المصدر الحالي هو أي مصدر آخر غير USB. تشغيل تأثير التراكب أو إيقاف تشغيله لإضافة مؤثرات ألوان وأشكال إلى قائمة تشغيل.
- تظهر شاشة ا**لمؤثرات** عند تشغيل هذا الإعداد. مِكنك إضافة مرشحات مؤثرات ألوان أو أشكال محددة مسبقًا إلى قائمة تشغيل. يمكنك أيضًا إنشاء مؤثر مخصص.
  - 6) عرض قوائم التشغيل التي تفضلها. حدد قائمة تشغيل لبدء عرضها.

- 7 عرض معلومات عن قائمة التشغيل المعروضة حاليًا.
  - تشير الرموز إلى إعدادات قائمة التشغيل.
    - 🎘 : تم تطبيق تأثيرات التراكب
    - 🗠 : تم تطبيق تكرار التشغيل
      - ٥٠٠٠: طول قائمة التشغيل
- حدد السهم في الجزء السفلي الأيمن لعرض الشاشة التالية.
  - 8 ضبط مستوى صوت السماعة.

#### الشاشة المعروضة أثناء عرض قائمة تشغيل (في وضع تشغيل المحتوى فقط)

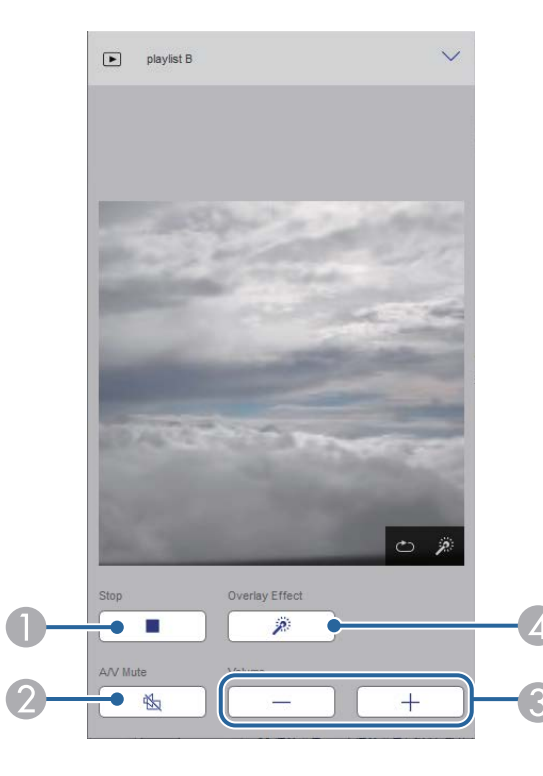

#### 🌒 إيقاف العرض.

تشغيل الصوت والفيديو أو إيقاف تشغيلهما مؤقتًا. لكن الصوت والفيديو يستمران في التشغيل؛ ومن ثم لا يمكنك استئناف العرض عند نقطة تنشيط هذه الوظيفة.

#### 3 ضبط مستوى صوت السماعة.

له فتح شاشة ا**لمؤثرات.** يمكنك تحديد مؤثرات معيَّنة سابقًا أو تحديد مستوى سطوع أحادي أو لون أو مرشحات مؤثرات ألوان أو أشكال.

#### قائمة التشغيل (في وضع تشغيل المحتوى فقط)

تتيح لك الخيارات في **قامُة التشغيل** تحديد قامُة التشغيل التي تريد تشغيلها من القامُة وإنشاء قوائم تشغيل أو تعديلها.

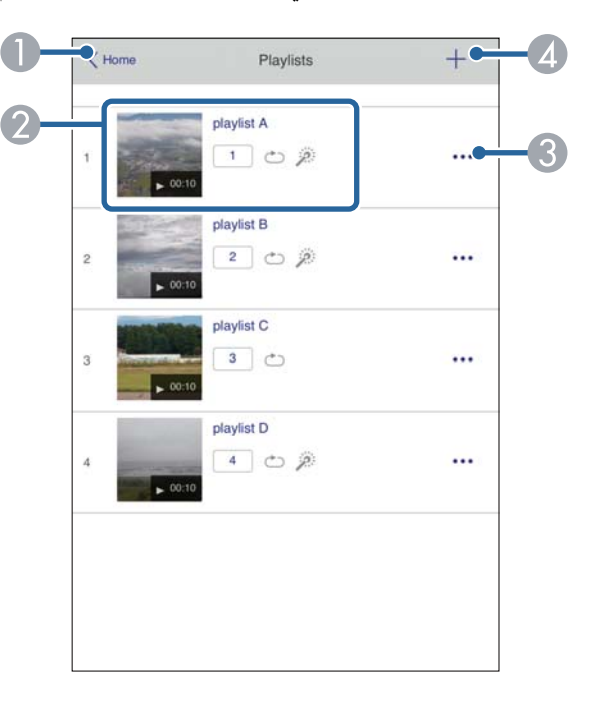

- 👔 العودة إلى شاشة Epson Web Control.
  - 2 بدء عرض قائمة التشغيل.
  - تشير الرموز إلى إعدادات قائمة التشغيل.
- الرقم المعيَّن لقوائم التشغيل التي تفضلها
  - 👛 : تم تطبيق تكرار التشغيل
  - 🎘 : تم تطبيق تأثيرات التراكب

- 3 فتح القائمة التي تتيح لك تعديل قائمة التشغيل أو نسخها أو تسجيلها في المفضلة أو حذفها.
  - عندما تحدد الخيار **تحرير** أو **تكرار**، يتم عرض شاشة **تعديل قامًة التشغيل.**
  - م فتح شاشة **قامًة تشغيل جديدة** حيث يمكنك إنشاء قامًة تشغيل جديدة. 🕢

#### شاشة قائمة تشغيل جديدة/تحرير قائمة التشغيل (في وضع تشغيل المحتوى فقط)

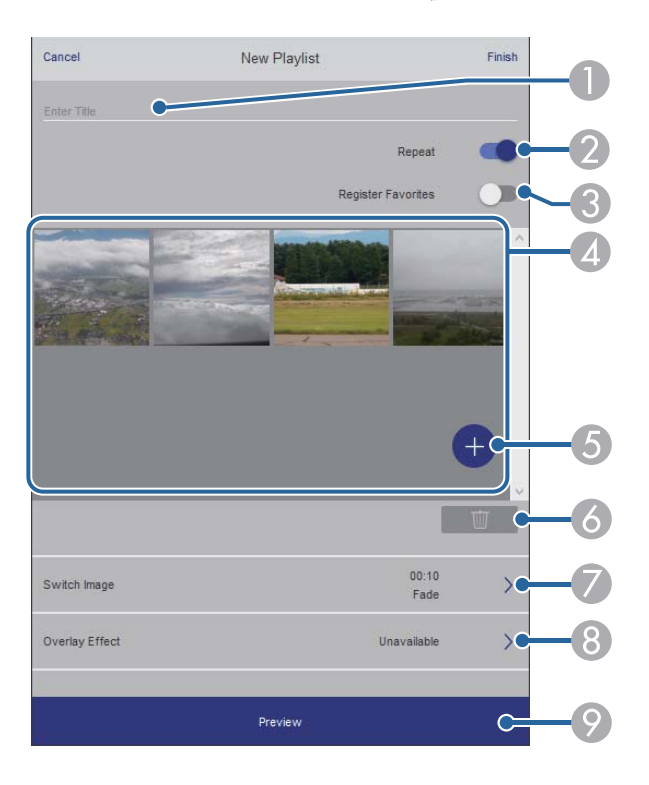

- በ يعدِّل اسم قائمة التشغيل.
- يحدد إذا كنت تريد تمكين ميزة تكرار قائمة التشغيل أم لا.
  - 3 يسجِّل قامًة التشغيل ضمن المفضلة.

عند تسجيل مفضلة، يمكنك بدء تشغيل قائمة التشغيل المفضلة بسرعة باستخدام شاشة **Remote** أو وحدة التحكم عن بُعد.

- معرض الصور أو الأفلام التي أضفتها إلى قائمة التشغيل. تعرض قائمة التشغيل الصور أو الأفلام بالترتيب.
  - 5 يضيف صورًا أو أفلامًا إلى قائمة التشغيل.
    - 6 يحذف صورًا أو أفلامًا من القائمة.

### 🍞 يفتح شاشة **تبديل الصورة.**

يمكنك تحديد الفاصل الزمني للتبديل إلى ملف الصورة التالي. يمكنك أيضًا تحديد مؤثر انتقال.

8 فتح شاشة ا**لمؤثرات.** 

يمكنك إضافة مرشحات مؤثرات ألوان أو أشكال محددة مسبقًا إلى قائمة تشغيل. يمكنك أيضًا إنشاء مؤثر مخصص.

🦻 يعاين قائمة التشغيل.

### جهاز ذاكرة USB (في وضع تشغيل المحتوى فقط)

تتيح لك الخيارات في شاشة **جهاز ذاكرة USB** تحميل بيانات لقائمة تشغيل في محرك أقراص USB المحمول أو حذف البيانات من محرك أقراص USB المحمول.

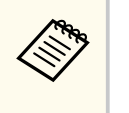

يمكنك تحميل ملفات avi. أو jpg). (jpg). أو png. أو bmp. أو gif. إذا أردت إضافة ملفات m94. وmov. إلى قائمة التشغيل، فاستخدم برنامج Epson Projector Content Manager أو تطبيق Content Manager.

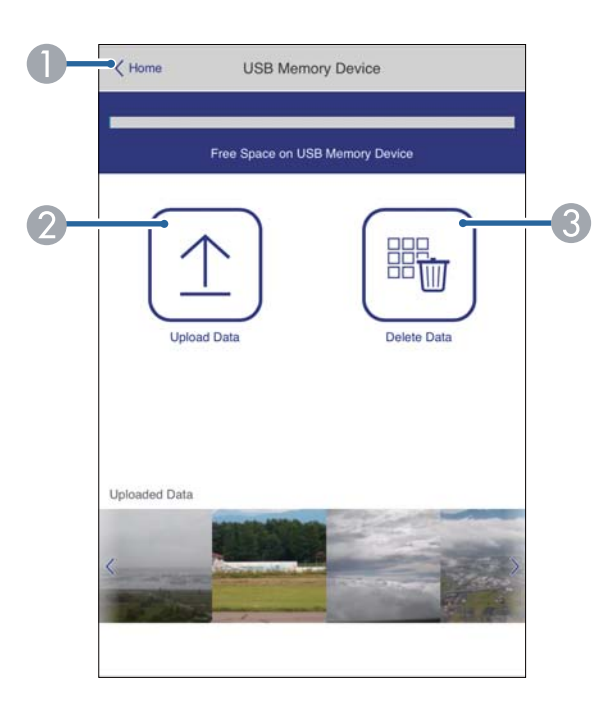

### .Epson Web Control العودة إلى شاشة

- . نسخ الصور أو الأفلام التي تريد إضافتها إلى قوائم تشغيل ووضعها في محرك أقراص  ${
  m USB}$  محمول @
  - حذف صور وأفلام في محرك أقراص  $\mathrm{USB}$  محمول. 3

#### جدول المواعيد (في وضع تشغيل المحتوى فقط)

تتيح لك الخيارات في شاشة **جدول المواعيد** تمكين ميزات الجدول الزمني المحدد أو تعطيلها.

| Time Ti | able              |           |     |  |
|---------|-------------------|-----------|-----|--|
| Time T  | able (2018/02/19) |           |     |  |
|         | 07:00-12:00       | 1 playlis | t A |  |
| •       | 12:00-18:00       | 2 playlis | tВ  |  |
|         | 18:00-21:30       | 3 playlis | t C |  |
|         |                   |           |     |  |
|         |                   |           |     |  |
|         |                   |           |     |  |
|         |                   |           |     |  |
|         |                   |           |     |  |

- 🕕 العودة إلى شاشة Epson Web Control.
  - 🔵 تشغيل جدول المواعيد أو إيقاف تشغيله.

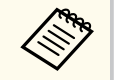

يمكنك تحديد موعد بدء كل قائمة تشغيل وانتهائها باستخدام ميزة جدول المواعيد في برنامج Epson Projector Content Manager.

للاطلاع على التفاصيل، راجع دليل تشغيل Epson Projector Content Manager.

# تسجيل الشهادات الرقمية من متصفح ويب

يمكنك تسجيل الشهادات الرقمية فى جهاز العرض لتأمين ملفات العرض التقديمي.

- يمكنك أيضًا تسجيل الشهادات الرقمية في القائمة **شبكة** بجهاز العرض. لكن، يجب التأكد من التسجيل مرة واحدة فقط؛ وإلا، فقد لا يتم تثبيت الشهادة بشكل صحيح.
  - شبكة > إعدادات الشبكة > الشبكة اللاسلكية LAN شهادة العميل lacksim
  - 🖜 شبكة > إعدادات الشبكة > الشبكة اللاسلكية LAN شهادة CA شهادة الاسلكية الم
  - 🖜 شبكة > إعدادات الشبكة > التحكم في جهاز العرض > HTTP آمن > شهادة خادم الويب
    - تأكد من توافق ملف الشهادة الرقمية مع تسجيل جهاز العرض.
      - تأكد من تشغيل جهاز العرض.
    - ابدأ تشغيل متصفح الويب في كمبيوتر أو جهاز متصل بالشبكة.
- انتقل إلى شاشة Epson Web Control من خلال إدخال عنوان IP انتقل إلى شاشة [P]
  - **5** حدد الخيار **متقدم.**
- قد تحتاج إلى تسجيل الدخول قبل ظهور الشاشة متقدم. وفي حالة ظهور نافذة تسجيل الدخول، أدخل اسم المستخدم وكلمة المرور التابعين لك. (اسم المستخدم هو EPSONWEB. لا يتم تعيين كلمة مرور بشكل افتراضي.)
  - مكن تغيير كلمة المرور في قائمة شبكة بجهاز العرض.
  - 🖜 شبكة > إعدادات الشبكة > كلمة مرور تحكم Web

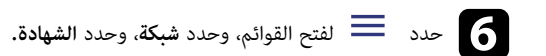

|                      |                                                               | Network                                     |           | 0   | <b>b</b> |
|----------------------|---------------------------------------------------------------|---------------------------------------------|-----------|-----|----------|
| Home                 | Network Projection                                            |                                             |           |     | ~        |
| Initial Setting      | Certificate                                                   |                                             |           |     | ~        |
| Image                | Client Certificate                                            |                                             |           |     |          |
| Signal I/O           | File                                                          |                                             | Send      |     |          |
| Installation         | Password                                                      |                                             |           |     |          |
| Display              | Issued to                                                     |                                             |           |     |          |
| Operation            | Expiration Date                                               |                                             |           |     |          |
| Management           | CA certificate                                                |                                             |           |     |          |
| Schedule             | File                                                          |                                             | Send      |     |          |
| Network              | Issued to                                                     |                                             |           |     |          |
| info                 | Expiration Date                                               |                                             |           |     |          |
| Initial/All Settings | Web Server Certifica                                          | te                                          |           |     |          |
|                      | File<br>Password<br>Issued to<br>Issued by<br>Expiration Date | EBB40037<br>EBB40037<br>2100-01-01 00 00 00 | Send      |     |          |
|                      |                                                               | Select the Apply button after selecting s   | settings. | App | y u      |

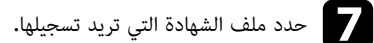

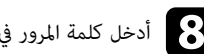

أدخل كلمة المرور في المربع كلمة المرور ثم انقر فوق إرسال.

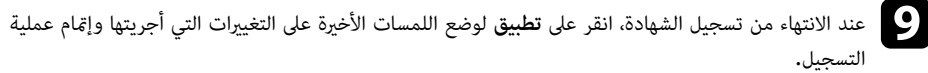

# إعداد التنبيهات بالبريد الإلكترونى عبر شبكة جهاز العرض

يمكن إعداد جهاز العرض لإرسال تنبيه إلكتروني عبر الشبكة في حالة وجود مشكلة في جهاز العرض. فى حالة تعيين الإعداد وضعية الاستعداد على تشغيل الاتصال فى القائمة التشغيل بجهاز العرض، يمكنك استلام التنبيهات الإلكترونية حتى لو كان جهاز العرض فى وضع الاستعداد (عند إيقاف تشغيل الطاقة). اضغط على الزر [Menu]، وحدد القائمة شبكة، واضغط على [Enter].

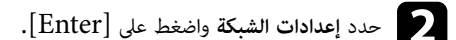

حدد القائمة إخطار بالبريد واضغط على [Enter].

| 23     | ιć          | [ إخطار بالبريد ] |
|--------|-------------|-------------------|
| $\sim$ | إيقاف تشغيل | إخطار بالبريد     |

- ما المبط الإعداد **إخطار بالبريد** على تشغيل.
- دخل عنوان IP الخاص بخيار ملقم SMTP.

.SMTP لا تستخدم "127.x.x.x" (حيث يشير x إلى عدد من 0 إلى 255) كعنوان ملقم א ער تستخدم "

مدد نوع المصادقة لخادم SMTP.

Ś

- حدد رقمًا لملقم SMTP في **رقم المنفذ**، من 0 إلى 65535 (الرقم الافتراضي هو 25).
  - أدخل اسم المستخدم لخادم SMTP.
  - ی ادخل کلمة المرور للمصادقة عبر خادم SMTP.

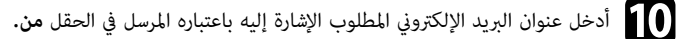

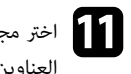

اختر مجال Address (العنوان)، وأدخل عنوان البريد الإلكتروني، ثم حدد التنبيهات المراد استلامها، وكرر ذلك في العناوين الثلاثة.

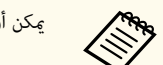

يمكن أن يصل عنوان البريد الإلكتروني حتى 64 رمزًا أبجديًا رقميًا.

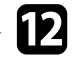

12 عند الانتهاء من تحديد الإعدادات، ارجع إلى شاشة إ**عدادات الشبكة**، وحدد الخيار إ**عداد**، واتبع التعليمات المعروضة على الشاشة لحفظ الإعدادات والخروج من القوائم.

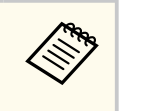

في حالة حدوث مشكلة خطيرة تسبب إيقاف جهاز العرض، فقد لا يتم استلام تنبيه إلكتروني.

#### ارتباطات ذات صلة

"رسائل التنبية بالبريد الإلكتروني عبر شبكة جهاز العرض" صـ 154

### رسائل التنبيه بالبريد الإلكتروني عبر شبكة جهاز العرض

فى حالة حدوث مشكلة في جهاز العرض المتصل بالشبكة، مع تحديدك مُسبقًا لتلقى تنبيهات البريد الإلكتروني، فستتلقى رسالة بريد إلكتروني تحتوي على المعلومات التالية:

- عنوان البريد الإلكترونى المحدد فى الحقل من كعنوان بريد المرسل
  - Epson Projector في حقل الموضوع
    - اسم جهاز العرض الذي يوجد به المشكلة
  - عنوان IP لجهاز العرض المتأثر من المشكلة
    - معلومات تفصيلية حول المشكلة

# إعداد المراقبة باستخدام SNMP

يستطيع مسؤولو الشبكة تثبيت برنامج SNMP (بروتوكول إدارة الشبكة البسيطة) على أجهزة كمبيوتر الشبكة مما يمكنهم من مراقبة أجهزة العرض، وفي حالة استخدام الشبكة لهذا البرنامج، يمكن إعداد جهاز العرض للمراقبة باستخدام SNMP.

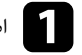

[ اضغط على الزر [Menu]، وحدد القائمة شبكة، واضغط على [Enter].

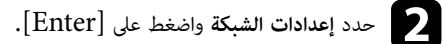

حدد القائمة التحكم في جهاز العرض واضغط على [Enter].

| [ التحكم في جهاز العرض ] |                            | جوع    |
|--------------------------|----------------------------|--------|
| اتصال الأوامر            | محمي                       |        |
| <b>إعدادات</b> Web API   |                            |        |
| PJLink                   | إيقاف تشغيل                | $\sim$ |
| SNMP                     | إيقاف تشغيل                | $\sim$ |
| AMX Device Discovery     | إي <mark>قاف تشغ</mark> يل |        |
| Crestron Connected       | إيقاف تشغيل                |        |
| Crestron XiO Cloud       | إيقاف تشغيل                |        |
| Control4 SDDP            | إيقاف تشغيل                |        |
| Art-Net                  | تشغيل                      |        |
| HTTP آمن                 | تشغيل                      | ^      |
| شهادة خادم الويب         |                            |        |
|                          |                            |        |

ميَّن الإعداد SNMP على تشغيل.

إذا لم يتم تعيين اسم المجموعة SNMP، تظهر شاشة تطلب منك تعيين اسم المجموعة. أدخل اسم المجموعة SNMP. يحكنك إدخال ما يصل إلى 32 حرفًا أبجديًا رقميًا.

أدخل ما يصل إلى اثنين من عناوين IP وعنوان SNMP كإعدادات عنوان 1 Trap IP 1 وعنوان 2 Trap IP مستخدمًا من 0 إلى 255 لكل حقل عنوان.

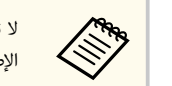

لا تستخدم العناوين التالية: من 224.0.0.0 إلى 255.255.255.255.255. يدعم جهاز العرض هذا الإصدار 1 من عميل SNMP (SNMPv1).

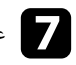

عند الانتهاء من تحديد الإعدادات، ارجع إلى شاشة إعدادات الشبكة، وحدد الخيار إعداد، واتبع التعليمات المعروضة على الشاشة لحفظ الإعدادات والخروج من القوائم.

# استخدام قائمة أوامر ESC/VP21

يمكنك التحكم في جهاز العرض من جهاز خارجي باستخدام ESC/VP21.

#### ارتباطات ذات صلة

- "ESC/VP21 مـ 156"
  - "تصميمات الكبلات" 156

### قائمة أوامر ESC/VP21

عندما يتنقل أمر تشغيل الطاقة إلى جهاز العرض، يتم تشغيل الطاقة ويدخل الجهاز في وضع الإحماء. بعد أن يتم تشغيل جهاز العرض، تظهر علامة النقطتين ":" (3Ah).

عندما يتم إدخال أحد الأوامر، ينفذ جهاز العرض الأمر ويعيد علامة الترقيم ":" ثم يقبل الأمر التالي.

في حالة إنهاء الأمر الجاري معالجته بطريقة طبيعية، يتم إخراج رسالة خطأ وتتم إعادة علامة الترقيم ":".

يمكنك التحقق من الأوامر المتوفرة في Specifications بجهاز العرض.

#### تصميمات الكبلات

#### التوصيل التسلسلي

- شكل الموصِّل: D-Sub ذو 9 أسنان (ذكر)
- اسم منفذ دخل جهاز العرض: RS-232C
  - نوع الكبل: كبل تحويل (بلا مودم)

في الشكل التوضيحي التالي، يظهر جانب جهاز العرض جهة اليسار، بينما يظهر جانب الكمبيوتر جهة اليمين:

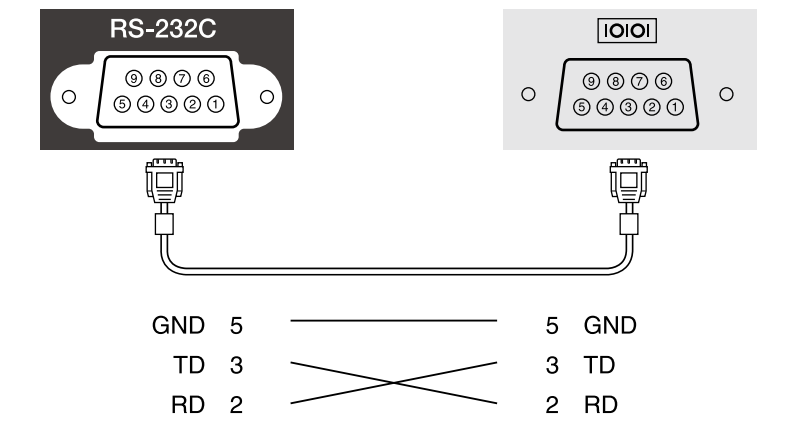

| الوظيفة           | اسم الإشارة |
|-------------------|-------------|
| تأريض سلك الإشارة | GND         |
| إرسال البيانات    | TD          |
| استقبال البيانات  | RD          |

#### بروتوكول الاتصالات

- الإعداد الافتراضي لمعدل نقل البيانات: 9600 بت في الثانية
  - طول البيانات: 8 بت
    - التماثل: بدون
  - بت التوقف: 1 بت
  - التحكم في التدفق: بدون

# دعم PJLink

تم وضع PJLink من قِبل JBMIA (الجمعية اليابانية لصناعة أنظمة معلومات وأجهزة الشركات) كبروتوكول قياسي للتحكم في جهاز العرض المتوافق مع شبكة اتصال كجزء من جهودها لوضع مقاييس لبروتوكولات التحكم في أجهزة العرض.

يتوافق جهاز العرض مع معيار PJLink Class2 الذي تم وضعه من قِبل JBMIA.

رقم المنفذ المستخدم لوظيفة بحث PJLink هو 4352 (UDP).

يجب تنشيط PJLink وتعيين كملة مرور PJLink قبل استخدام PJLink.

فهو يتوافق مع كل الأوامر ما عدا الأوامر التالية المحددة في PJLink Class2، وتم التأكيد على الموافقة من خلال التحقق من التوافق لمعيار PJLink.

http://pjlink.jbmia.or.jp/english/

الأوامر غير المتوافقة

| الوظيفة                    |                  | أمر PJLink |
|----------------------------|------------------|------------|
| إعدادات إيقاف الصوت/الصورة | ضبط إيقاف الصورة | AVMT 11    |
|                            | ضبط إيقاف الصوت  | AVMT 21    |

منافذ الدخل ورقم مصدر الدخل المناظر

| م منفذ الدخل       | رقم مصدر الدخل |
|--------------------|----------------|
| 1 Computer         | 11             |
| 2 Computer         | 12             |
| 1 Vide             | 21             |
| 2 HDMI             | 32             |
| 3 HDMI             | 33             |
| 1 US               | 41             |
| 4 Spotligh         | 44             |
| 2 LAI              | 52             |
| 3 USB Displa       | 53             |
| 7 Screen Mirroring | 57             |
| 8 Screen Mirroring | 58             |

- يتم عرض اسم جهة التصنيع لـ "الاستفسار عن اسم جهة التصنيع" EPSON
  - يتم عرض اسم الطراز بشأن "الاستفسار عن اسم المنتج"
    - EPSON L210SF •
    - EPSON L210SW •

# Art-Net

تقنية Art-Net عبارة عن بروتوكول اتصال عبر Ethernet مستند إلى بروتوكول TCP/I. يمكنك التحكم في جهاز العرض باستخدام وحدة تحكم DMX أو نظام تطبيق. راجع Specifications لجهاز العرض للاطلاع على التفاصيل.

# دعم Crestron Connected

إذا كنت تستخدم ميزة المراقبة عبر شبكة Crestron Connected ونظام تحكم، مكنك إعداد جهاز العرض للاستخدام فى النظام. تتيح ميزة Crestron Connected التحكم فى جهاز العرض ومراقبته باستخدام متصفح ويب.

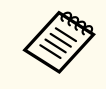

• لا مكنك استخدام ميزة Message Broadcasting في استخدام ميزة عند استخدام Crestron Connected.

لمزيد من المعلومات الإضافية حول Crestron Connected، تفضل بزيارة موقع Crestron على الويب.

#### https://www.crestron.com/

لمراقبة أجهزة في النظام، مكنك استخدام Crestron RoomView Express أو Crestron Fusion من Crestron. يمكن التواصل مع مكتب المساعدة وإرسال رسائل الطوارئ. تفضل بزيارة موقع الويب التالي للاطلاع على التفاصيل.

#### http://www.crestron.com/getroomview

مكنك استخدام Crestron XiO Cloud لمراقبة جهاز العرض وأجهزة أخرى عديدة والتحكم فيها عبر شبكة. مكنك إدارة عدة أجهزة من موقع واحد. تفضل بزيارة موقع الويب التالى للاطلاع على التفاصيل.

https://www.crestron.com/Products/Featured-Solutions/XiO-Cloud

يشرح هذا الدليل كيفية تنفيذ العمليات على الكمبيوتر باستخدام متصفح الويب.

#### ارتباطات ذات صلة

"lestron Connected" مد 159

# إعداد دعم Crestron Connected

لإعداد جهاز العرض للمراقبة والتحكم باستخدام نظام Crestron Connected، تأكد من اتصال الكمبيوتر وجهاز العرض بالشبكة.

في حالة الاتصال لاسلكيًا، اتصل بأجهزة عبر نقطة وصول شبكة لاسلكية.

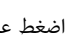

اضغط على الزر [Menu]، وحدد القائمة شبكة، واضغط على [Enter].

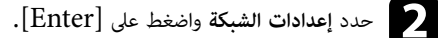

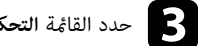

### حدد القائمة التحكم في جهاز العرض واضغط على [Enter].

|        | رجوع                      | [ التحكم في جهاز العرض ] |
|--------|---------------------------|--------------------------|
|        | محمي                      | اتصال الأوامر            |
|        |                           | اعدادات Web API          |
| $\sim$ | إيقاف تشغيل               | PJLink                   |
| $\sim$ | إيقاف تشغيل               | SNMP                     |
|        | إي <mark>قاف تشغيل</mark> | AMX Device Discovery     |
|        | إيقاف تشغيل               | Crestron Connected       |
|        | إيقاف تشغيل               | Crestron XiO Cloud       |
|        | إيقاف تشغيل               | Control4 SDDP            |
|        | تشغيل                     | Art-Net                  |
| ^      | تشغيل                     | HTTP آمن                 |
|        |                           | شهادة خادم الويب         |
|        |                           |                          |

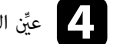

على تشغيل للسماح باكتشاف جهاز العرض. معنى تشغيل للسماح باكتشاف جهاز العرض.

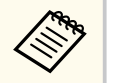

 إذا لم يتم تعيين كلمة مرور، تظهر شاشة تطلب منك تعيين كلمة مرور قبل أن تتمكن من تعيين Crestron Connected على تشغيل.

• لتمكين خدمة Crestron XiO Cloud، عيِّن Crestron XiO Cloud على تشغيل.

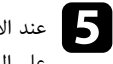

5 عند الانتهاء من تحديد الإعدادات، ارجع إلى شاشة إ**عدادات الشبكة**، وحدد الخيار إ**عداد**، واتبع التعليمات المعروضة على الشاشة لحفظ الإعدادات والخروج من القوائم.

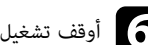

أوقف تشغيل جهاز العرض ثم أعد تشغيله لتمكين الإعداد.

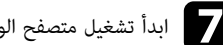

7 ابدأ تشغيل متصفح الويب في كمبيوتر أو جهاز متصل بالشبكة.

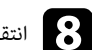

انتقل إلى شاشة Epson Web Control من خلال إدخال عنوان IP لجهاز العرض في مربع عنوان المتصفح.

# دعم Crestron Connected

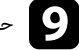

و حدد إعدادات Crestron Connected. تفضل بزيارة موقع ويب Crestron للاطلاع على التفاصيل.

# Web API

يمكنك استخدام Web API لتشغيل جهاز العرض في وضع تشغيل المحتوى. راجع Web API Specifications for Projectors للاطلاع على التفاصيل.

- محادقة اتصالات Web API باستخدام ميزة مصادقة API (مصادقة كلية).
- اسم المستخدم لمصادقة API هو EPSONWEB; استخدم كلمة المرور التي تم تعيينها من أجل كلمة مرور تحكم Web.
  - 🖜 شبكة > إعدادات الشبكة > كلمة مرور تحكم Web

#### ارتباطات ذات صلة

• "ټکين Web API" صـ 161

# تمكين Web API

باستطاعتك تمكين Web API باستخدام قائمة جهاز العرض.

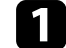

[ اضغط على الزر [Menu]، وحدد القائمة شبكة، واضغط على [Enter].

حدد إعدادات الشبكة واضغط على [Enter].

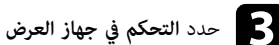

# حدد التحكم في جهاز العرض واضغط على [Enter].

| [ التحكم في جهاز العرض ] |            | رجوع |        |
|--------------------------|------------|------|--------|
| اتصال الأوامر            | محمي       |      |        |
| <b>إعدادات</b> Web API   |            |      |        |
| PJLink                   | إيقاف تشغي | J    | $\sim$ |
| SNMP                     | إيقاف تشغي | ر    | $\sim$ |
| AMX Device Discovery     | إيقاف تشغي | ر    |        |
| Crestron Connected       | إيقاف تشغي | با   |        |
| Crestron XiO Cloud       | إيقاف تشغي | ل    |        |
| Control4 SDDP            | إيقاف تشغي | J    |        |
| Art-Net                  | تشغيل      |      |        |
| HTTP <b>آمن</b>          | تشغيل      |      | ^      |
| شهادة خادم الويب         |            |      |        |
|                          |            |      |        |

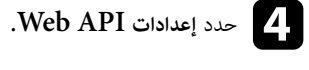

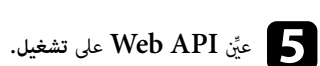

# إعداد الجداول الخاصة بأحداث جهاز العرض

يمكن جدولة 30 حدثًا بحد أقصى بحيث يتم تفعيلهم تلقائيًا في جهاز العرض، مثل تشغيل الجهاز أو إيقاف تشغيله أو تبديل مصدر الإدخال. وينفذ جهاز العرض الأحداث المحددة في التاريخ والوقت في الجدول الذي تم إعداده.

# 🛕 تحذير

لا تضع أشياء قابلة للاشتعال أمام العدسة. إذا قمت بتعيين الجدول لبدء تشغيل جهاز العرض تلقائيًا، قد تتسبب أي أشياء قابلة للاشتعال أمام العدسة في نشوب حريق.

- إذا عيَّنت الإعداد حماية القوائم للقائمة الجدول على تشغيل، فأوقف تشغيله أولاً.
- لا تبدأ معايرة الضوء إذا لم يتم استخدام جهاز العرض لأكثر من 20 دقيقة متواصلة أو إذا تم إيقاف تشغيله بانتظام من خلال إيقاف تشغيل مأخذ التيار الكهربائي. اضبط أحداث معايرة الضوء بحيث لا تتم إلا بعد 100 ساعة من الاستخدام (EB-L210SF).

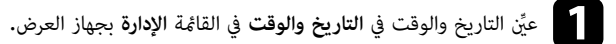

- وحدد القائمة الإدارة، واضغط على الزر [Menu]، وحدد القائمة الإدارة، واضغط على [Enter].
  - حدد إعدادات الجدول واضغط على [Enter].
    - مدد الجدول واضغط على [Enter].

# حدد إضافة جديد واضغط على [Enter].

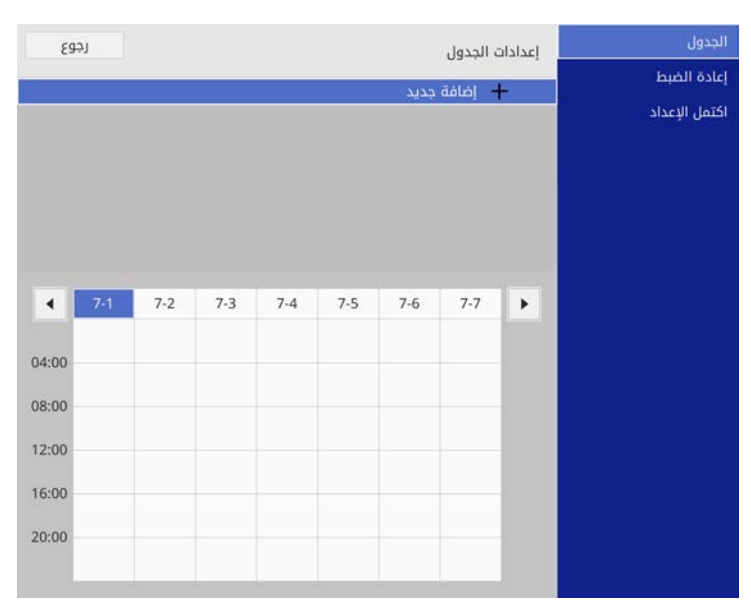

# إعداد الجداول الخاصة بأحداث جهاز العرض

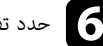

# حدد تفاصيل الحدث الذي ترغب في تنفيذه.

|                                                                                                    | إعداد الحدث                                               | الجدول        |
|----------------------------------------------------------------------------------------------------|-----------------------------------------------------------|---------------|
| دون تغییر                                                                                                    | التبار                                                    | إعادة الضبط   |
| دون تغيير                                                                                                    | مصدر                                                      | 12011 10751   |
| دون تغيير                                                                                                    | وضع الضوء                                                 | العمل الإعداد |
| دون تغییر                                                                                                    | کتم صوت ۸/۷                                               |               |
| دون تغییر                                                                                                    | مستوى الصوت                                               |               |
| · · · · · · · · · · · · · · · · · · ·                                                                                                    |                                                           |               |
| دون تغيير                                                                                                    | معايرة الضوء                                              |               |
| دون تغيير                                                                                                    | وضع التحديث                                               |               |
| التاريخ اليوم<br>2019-07-01<br>محمد المحمد اليوم<br>محمد المحمد المحمد ا | إعداد التاريخ/الوقت<br>النوع<br>التاريخ<br>اليوم<br>الوقت |               |
| حفظ إلغاء                                                                                                    |                                                           |               |

# حدد التاريخ والوقت اللذين ترغب في تفعيل الحدث فيهما.

|                        | الجدول إعداد الحدث          |
|------------------------|-----------------------------|
| دون تغيير 👻            | إعادة الضبط                 |
| دون تغییر              | اكتمل الإعداد مصدر          |
| دون تغییر              | وضع الضوء                   |
| دون تغيير              | کتم صوت A/V                 |
| دون تغيير              | مستوى الصوت                 |
| دون تغییر<br>دون تغییر | معايرة الضوء<br>وضع التحديث |
| 3                      | إعداد التاريخ/الوقت         |
| 📘 التاريخ              | النوع                       |
| 2019-07-01             | التاريخ                     |
|                        | اليوم                       |
|                        |                             |
| 00:00                  | الوقت                       |
|                        |                             |
| حفظ إلغاء              |                             |

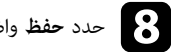

# حدد حفظ واضغط على [Enter].

تظهر الأحداث المجدولة على الشاشة مع رموز توضح حالة الحدث.

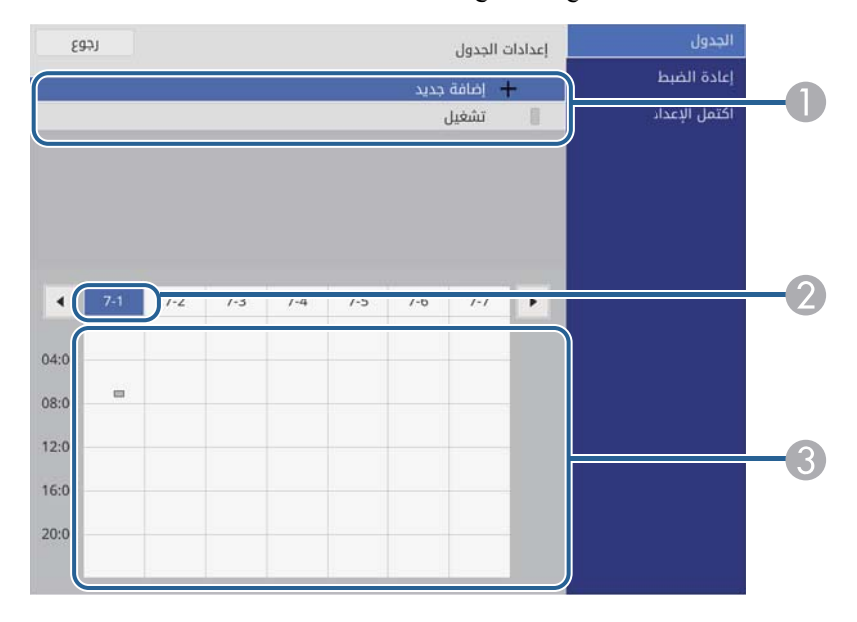

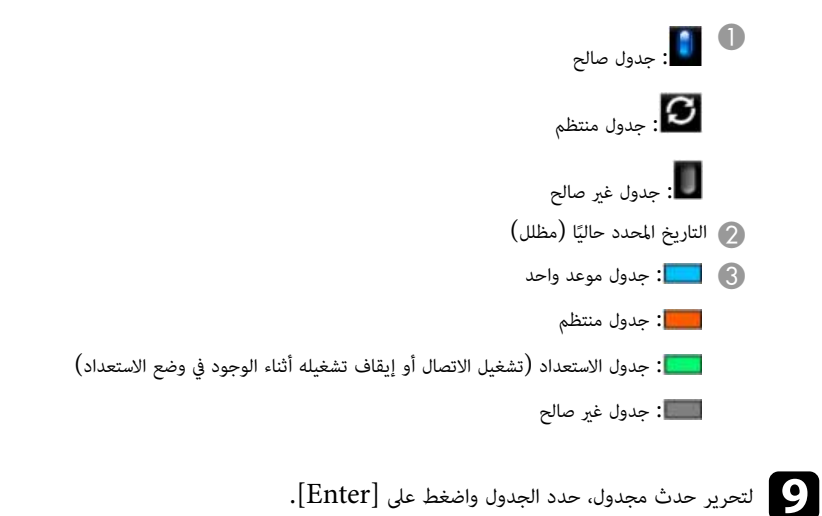

# إعداد الجداول الخاصة بأحداث جهاز العرض

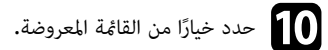

- يتيح لك الخيار تشغيل أو إيقاف تشغيل تمكين الحدث المحدد أو تعطيله.
  - يتيح لك الخيار تحرير تغيير تفاصيل الحدث أو تاريخه ووقته.
  - يتيح لك الخيار مسح إزالة الحدث المجدول من إحدى القوائم.
- يتيح لك الخيار إضافة جديد إضافة حدث جديد في اليوم نفسه الذي تمت فيه جدولة حدث بالفعل.

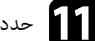

حدد اكتمل الإعداد لإغلاق إعدادات الجدول.

لحذف كل الأحداث المجدولة، حدد إ**عادة الضبط.** 

#### ارتباطات ذات صلة

- . . "تحديد أنواع التأمين بكلمة مرور" صـ 113
  - "ضبط التاريخ والوقت" <u>مـ 39</u>

# ضبط إعدادات القائمة

اتبع التعليمات في هذه الأقسام للوصول إلى نظام قائمة جهاز العرض وتغيير إعداداته.

#### ♦ ارتباطات ذات صلة

- "استخدام قوائم جهاز العرض" صـ 166
- "استخدام لوحة المفاتيح على الشاشة" صـ 167
- "إعدادات جودة الصورة قائمة "الصورة"" صـ 168
- "إعدادات إشارة الدخل القائمة "دخل/خرج الإشارة"" صـ 170
  - "إعدادات تركيب جهاز العرض القائمة "التثبيت"" صـ 172
- "إعدادات العرض بجهاز العرض القائمة "الشاشة"" صـ 174
- "إعدادات ميزات جهاز العرض القائمة "التشغيل"" صـ 176
- "إعداد المسؤول لجهاز العرض القائمة "الإدارة"" صـ 179
- "إعدادات شبكة جهاز العرض قائمة "شبكة"" صـ 182
- "إعدادات تشغيل وضع العرض المتعدد القائمة "إسقاط متعدد"" صـ 189
  - "إعدادات إعداد جهاز العرض قائمة "ECO"" صـ 191
- "الإعدادات الأولية وخيارات إعادة الضبط بجهاز العرض القائمة "الإعدادات الأولية/الكل"" صـ 192
  - "نسخ إعدادات القائمة بين أجهزة العرض (الإعداد الدفعي)" صـ 193

# استخدام قوائم جهاز العرض

يمكن استخدام قوائم جهاز العرض لضبط إعدادات التحكم في طريقة عمل جهاز العرض، ويعرض الجهاز القوائم على الشاشة.

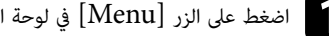

اضغط على الزر [Menu] في لوحة التحكم أو وحدة التحكم عن بعد.

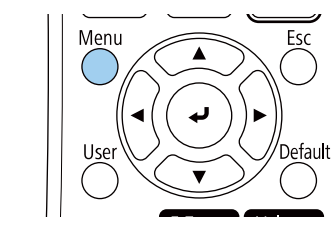

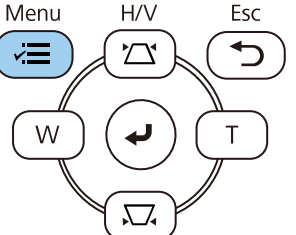

#### تظهر عندئذ شاشة القائمة.

| العناصر الأكثر استخداما | الصورة                     |             |
|-------------------------|----------------------------|-------------|
| الصورة                  | وضعية الألوان              | دینامیکی    |
| دخل⁄خرج الإشارة         | السطوع                     | 50          |
| التثبيت                 | التباين                    | 50          |
| الشاشة                  | تشبع الألوان               | 50          |
| التشغيل                 | تظليل                      | 50          |
| الدارة                  | الحدة                      | 5           |
|                         | موازنة اللون الأبيض        |             |
| سبحه                    | تباين ديناميكي             | إيقاف تشغيل |
| إسقاط متعدد             | تحسين الصورة               |             |
| ECO                     | جاما لمواءمة المشهد        | 0           |
| الإعدادات الأولية/الكل  | جاما                       | 0           |
|                         | RGBCMY                     |             |
|                         | إعادة إلى القيم الافتراضية |             |
|                         | مصدر                       | HDMI1       |
|                         | نسبة الارتفاع إلى العرض    | تلقائي      |
|                         | إعادة إلى القيم الافتراضية |             |
|                         | تحجيم                      |             |
|                         | اعادة ضبط اعدادات الصوبة   |             |

اضغط على زر سهم الاتجاه لأعلى أو لأسفل للتنقل بين القوائم المدرجة على اليسار، وتظهر الإعدادات الخاصة بكل قائمة على اليمين.

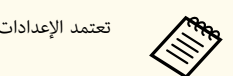

تعتمد الإعدادات المتوافرة على مصدر الدخل الحالي.

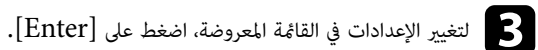

- اضغط على زر سهم الاتجاه لأعلى أو لأسفل للتنقل بين الإعدادات.
- لإرجاع كل إعدادات القائمة إلى قيمها الافتراضية، حدد الإعدادات الأولية/الكل.
  - فعند الانتهاء من تغيير الإعدادات في إحدى القوائم، اضغط على [Esc].

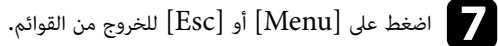

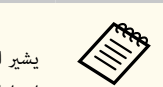

يشير السهم 🏏 إلى احتواء القائمة على عناصر فرعية. يعرض نظام القوائم العناصر الفرعية عند تشغيل أحد إعدادات القائمة أو تحديد قيمة معينه له.

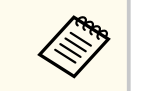

إذا توفرت عمليات القلم التفاعلي أو اللمس بالأصابع في جهاز العرض، يمكنك تحديد قوائم وإعدادات باستخدام القلم التفاعلى أو ميزة اللمس بالأصابع. حدد 🗙 عند الخروج من القوائم.

# استخدام لوحة المفاتيح على الشاشة

يمكنك استخدام لوحة المفاتيح على الشاشة لإدخال أرقام وحروف.

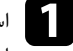

استخدم أزرار الأسهم الموجودة في لوحة التحكم أو وحدة التحكم عن بعد لتمييز العدد أو الحرف الذي ترغب في إدخاله، واضغط على زر [Enter].

|   |   |   |    |   |   |   |   |     |     | _ |    |      | _  |
|---|---|---|----|---|---|---|---|-----|-----|---|----|------|----|
| 1 | 2 | 3 | 4  | 5 | 6 | 7 | 8 | 9   | 0   | ! | "  | #    | \$ |
| а | b | с | d  | е | f | g | h | i   | j   | % | &  | 1    | ,  |
| k | I | m | n  | ο | р | q | r | s   | t   | * | +  | (    | )  |
| u | v | w | x  | у | z | @ | • | Spa | ace | / | :  | SYI  | M2 |
|   |   | A | /a | ÷ | - | - | ÷ |     | K   |   |    |      |    |
|   |   |   |    |   |   |   |   | 0   | К   |   | Ca | ncel |    |

النص المتوفر باستخدام لوحة المفاتيح على الشاشة

يمكن إدخال النصوص التالية عند استخدام لوحة المفاتيح على الشاشة.

| نوع النص        | التفاصيل                                                       |
|-----------------|----------------------------------------------------------------|
| الأرقام         | 0123456789                                                     |
| الأحرف الهجائية | ABCDEFGHIJKLMNOPQRSTUVWXY<br>Z<br>abcdefghijklmnopqrstuvwxyz   |
| الرموز          | ^ [ \ ] @ ? < = > ; : / , + * ( ) ' & % \$ # " !<br>~ {   } `_ |

تتغير الحروف من الحالة الكبيرة إلى الصغيرة عند تحديد المفتاح A/a كل مرة. تتغير الرموز المحاطة بإطار عند تحديد المفتاح SYM1/2 كل مرة.

بعد إدخال النص، حدد OK في لوحة المفاتيح لتأكيد الإدخالات. حدد Cancel لإلغاء إدخال النص.

يمكنك تحديد إعدادات جهاز العرض والتحكم في العرض عبر شبكة ما باستخدام متصفح الويب من جهاز الكمبيوتر الخاص بك.

لا يمكن إدخال بعض الرموز باستخدام لوحة المفاتيح على الشاشة؛ ولذلك يجب استخدام متصفح الويب لإدخال النص.

#### ارتىاطات ذات صلة

"النص المتوفر باستخدام لوحة المفاتيح على الشاشة" صـ 167

تتيح لك الإعدادات في القائمة **صورة** ضبط جودة الصورة. تعتمد الإعدادات المتوفرة على وضع الألوان ومصدر الدخل المحددين حاليًا.

| العناصر الأكثر استخداما | الصورة                     |             |
|-------------------------|----------------------------|-------------|
| الصورة                  | وضعية الألوان              | ديناميكي    |
| دخل/خرج الإشارة         | السطوع                     | 50          |
| التثبيت                 | التباين                    | 50          |
| الشاشة                  | تشبع الألوان               | 50          |
| التشغيل.                | تظليل                      | 50          |
| a loui                  | الحدة                      | 5           |
| וּעְבוֹנָט              | موازنة اللون الأبيض        |             |
| شبکه                    | تباين ديناميكي             | إيقاف تشغيل |
| إسقاط متعدد             | تحسين الصورة               |             |
| EOO                     | جاما لمواءمة المشهد        | 0           |
| الإعدادات الأولية/الكل  | جاما                       | 0           |
|                         | RGBCMY                     |             |
|                         | إعادة إلى القيم الافتراضية |             |
|                         | مصدر                       | HDMI1       |
|                         | نسبة الارتفاع إلى العرض    | تلقائي      |
|                         | إعادة إلى القيم الافتراضية |             |
|                         | تحجيم                      |             |
|                         | اعادة ضبط اعدادات الصورة   |             |

| الوصف                                                    | الخيارات                              | الإعداد                          |
|----------------------------------------------------------|---------------------------------------|----------------------------------|
| ضبط إشراق ألوان الصور على اختلاف أنواعها وبيئاتها.       | راجع قائمة أوضاع الألوان<br>المتوفرة. | وضعية الألوان                    |
| تفتيح الصورة بأكملها أو تقتيمها.                         | تتوفر مستويات متنوعة                  | السطوع                           |
| ضبط درجة التباين بين المناطق المضيئة والمعتمة في الصورة. | تتوفر مستويات متنوعة                  | التباين                          |
| ضبط كثافة ألوان الصور.                                   | تتوفر مستويات متنوعة                  | Color Saturation<br>(تشبع اللون) |
| ضبط توازن نسبة اللون الأخضر إلى الأرجواني في الصورة.     | تتوفر مستويات متنوعة                  | درجة اللون                       |
| ضبط حدة تفاصيل الصورة أو خفوتها.                         | تتوفر مستويات متنوعة                  | (الحدة) Sharpness                |

| -                   |                       |                                                                                                    |
|---------------------|-----------------------|----------------------------------------------------------------------------------------------------|
| الإعداد             | الخيارات              | الوصف                                                                                                    |
| موازنة اللون الأبيض | درجة حرارة اللون      | يعيِّن درجة الحرارة اللونية حسب وضع الألوان الذي حددته.<br>تؤدي زيادة القيم إلى ظهور الصورة باللون الأزرق، ويؤدي خفض<br>القيم إلى ظهورها باللون الأحمر. |
|                     |                       | لا يظهر الإعداد إلا عندما يكون <b>مرشح الألوان</b> معيَّنًا على <b>ابيض</b><br>دافئ أو أبيض معتدل.                                                      |
|                     |                       | التشغیل > تشغیل المحتوی > تأثیر التراکب > مرشح الألوان                                                                                                  |
|                     | تصحيح أخضر -أرجواني   | يجري عمليات ضبط دقيق على درجة اللون. تؤدي زيادة القيم<br>إلى ظهور الصورة باللون الأخضر، ويؤدي خفض القيم إلى ظهورها<br>باللون الأحمر.                    |
|                     | مخصص                  | يضبط المكونات الفردية R (أحمر) وG (أخضر) وB (أزرق)<br>للإزاحة والاكتساب.                                                                                |
| تباين ديناميكي      | سرعة عالية            | ضبط درجة السطوع المعروضة حسب سطوع الصورة.                                                                                                    |
|                     | عادي                  |                                                                                                    |
|                     | إيقاف تشغيل           |                                                                                                    |
| تحسين الصورة        | أوضاع ضبط مسبق للصورة | تعيين خيارات <b>تحسين الصورة</b> دفعة واحدة باستخدام قيم محددة<br>سابقًا.                                                                               |
|                     | خفض التشويش           | تقليل الارتعاش في الصور.                                                                                                    |
|                     | خفض تشويش MPEG        | تقليل الضوضاء أو التشويش الذي يظهر في فيديو MPEG.                                                                                                    |
|                     | تقليل التشابك         | ضبط الجهاز إما للتحويل من الإشارات المتشابكة إلى الإشارات<br>المتوالية الخاصة بأنواع صور فيديو معينة أو عدمه.                                           |
|                     |                       | <ul> <li>إيقاف تشغيل: لصور الفيديو سريعة الحركة.</li> </ul>                                                                                             |
|                     |                       | <ul> <li>فیدیو: معظم صور الفیدیو.</li> </ul>                                                                                                    |
|                     |                       | <ul> <li>فيلم/تلقائي: الأفلام ورسوم الكمبيوتر والرسوم المتحركة.</li> </ul>                                                                              |
|                     |                       | لا يتم عرض الإعداد إلا عندما تكون الإشارة الحالية إشارة<br>متشابكة (480i/576i/1080i).                                                                   |
|                     | Super-resolution      | تقليل التشوه عند عرض صور منخفضة الدقة.                                                                                                    |
|                     | تحسين التفاصيل        | التركيز بشكل أكبر على ملمس الصورة وخامتها.                                                                                                    |
|                     | إعادة الضبط           | إعادة كل قيم الضبط في الإعداد <b>تحسين الصورة</b> إلى إعداداتها<br>الافتراضية.                                                                          |

# إعدادات جودة الصورة - قائمة "الصورة"

| الوصف                                                                                                    | الخيارات                                      | الإعداد                    |
|----------------------------------------------------------------------------------------------------|-----------------------------------------------|----------------------------|
| يضبط الألوان حسب المشهد، ويضمن الحصول على صورة أكثر<br>إشراقًا. حدد رقمًا كبيرًا لتحسين التباين.                                                                                                    | تتوفر مستويات متنوعة                          | جاما لمواءمة المشهد        |
| ضبط التلوين من خلال اختيار إحدى قيم تصحيح درجة التباين<br>في الصورة (جاما)، أو الرجوع إلى رسم بياني لضبط جاما.                                                                                                    | من -2 إلى 2<br>مخصص                           | جاما                       |
| ضبط تدرج اللون والتشبع اللوني والسطوع لكل لون R (أحمر)<br>وG (أخضر) وB (أزرق) وC (سماوي) وM (أرجواني) وY<br>(أصفر).                                                                                                    | تتوفر مستويات متنوعة                          | RGBCMY                     |
| إعادة تعيين كل إعدادات وضع الألوان الحالي.                                                                                                    | _                                             | إعادة إلى القيم الافتراضية |
| عرض الإعدادات المحفوظة لكل مصدر دخل.<br>لتغيير إعدادات مصدر الدخل، تأكد من اتصال المصدر ثم حدده.                                                                                                    | _                                             | المصدر                     |
| تعيين دقة إشارة الإدخال عندما لا يتم اكتشافه تلقائيًا باستخدام<br>خيار <b>تلقائي.</b><br>لا يتم عرض الإعداد إلا عندما يكون المصدر الحالي هو<br>Computer.                                                                                                    | تلقائي<br>عادي<br>عريض                        | الدقة                      |
| تضبط نسبة الارتفاع إلى العرض (نسبة العرض إلى الارتفاع)<br>لمصدر الإدخال المحدد.<br>(أوقف تشغيل الإعداد <b>تحجيم</b> أو عيَّن الإعداد <b>وضع التحجيم</b> على<br><b>عرض كامل أولاً.)</b><br>لا يتم عرض الإعداد إلا عندما يكون المصدر الحالي هو<br>Computer أو Video أو HDMI أو USB. | راجع قامًة نسب الارتفاع إلى<br>العرض المتوفرة | الارتفاع إلى العرض         |
| عيَّنه على <b>تشغيل</b> لتحسين جودة صورة الكمبيوتر تلقائيًّا.<br>لا يتم عرض الإعداد إلا عندما يكون المصدر الحالي هو<br>Computer.<br>ضط الاثانية للانالة الخطوط الباُسية في صور الكوبيوتي                                                                                          | Auto Setup (إعداد<br>تلقائي)<br>متابعة        | ضبط الإشارة التناظرية      |
| طبط الإسارة لإرابة العطوط الراسية في طور الممبيوبر.<br>لا يتم عرض الإعداد إلا عندما يكون المصدر الحالي هو<br>Computer.                                                                                                    | معنمه                                         |                            |
| ضبط الإشارة لإزالة الانحرافات أو التداخلات في صور الكمبيوتر.<br>لا يتم عرض الإعداد إلا عندما يكون المصدر الحالي هو<br>Computer.                                                                                                    | تزامن                                         |                            |

| الوصف                                                                                                   | الخيارات                | الإعداد                    |
|----------------------------------------------------------------------------------------------------|-------------------------|----------------------------|
| ضبط موقع الصورة على الشاشة.<br>لا يتم عرض الإعداد إلا عندما يكون المصدر الحالي هو<br>Computer أو Video. | الموضع                  |                            |
| إعادة تعيين كل إعدادات مصدر الدخل الحالي.                                                               | —                       | إعادة إلى القيم الافتراضية |
| عند استخدام أجهزة عرض متعددة لعرض صورة واحدة، اضبط<br>حجم الصورة المعروضة حسب كل جهاز عرض.              | خيارات التحجيم المتعددة | تحجيم(EB-L210SF)           |
| إعادة كل قيم الضبط في القائمة <b>صورة</b> إلى إعداداتها الافتراضية.                                     | —                       | إعادة ضبط إعدادات الصورة   |

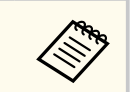

- لا يؤثر إعداد السطوع على سطوع مصدر الضوء. لتغيير سطوع مصدر الضوء، حدد الإعداد التحكم في سطوع الضوء في القائمة التشغيل بجهاز العرض.
- يمكن استعادة الإعدادات الافتراضية لكل من الإعدادات متابعة وتزامن والموضع بالضغط على الزر [Auto] في وحدة التحكم عن بُعد.

#### ♦ ارتباطات ذات صلة

- "ضبط لون الصورة" صـ 67
- "أوضاع اللون المتاحة" صـ 65
- "نسب الارتفاع إلى العرض المتاحة" صـ <del>63</del>
  - "تغيير حجم صورة" صـ 109

# إعدادات إشارة الدخل - القائمة "دخل/خرج الإشارة"

عادة يكتشف جهاز العرض تلقائيًا إعدادات إشارة الإدخال ويحسنها. إذا رغبت في تخصيص الإعدادات، يمكنك استخدام القائمة **دخل/خرج الإشارة** تعتمد الإعدادات المتوافرة على مصدر الدخل الذي تم تحديده حاليًا.

| العناصر الأكثر استخداما | دخل/خرج الإشارة             |             |
|-------------------------|-----------------------------|-------------|
| الصورة                  | مستوى الصوت                 |             |
| دخل/خرج الإشارة         | مصدر                        | HDM11       |
| التثبيت                 | تنسيق الإشارة               |             |
| الشاشة                  | مستوى إدخال ميكروفون        | 50          |
| التشغيل                 | مسح زائد                    | إيقاف تشغيل |
| التسعين<br>الادارة      | إعادة إلى القيم الافتراضية  |             |
| וּעַבוּוּנָט            | EDID                        |             |
| سبحه                    | مستوی HDMI IN EQ            |             |
| إسقاط متعدد             | مخرج ۸/۸                    | خلال العرض  |
| EOO                     | مخرج الصوت                  | تلقائي      |
| الإعدادات الأولية/الكل  | مخرج الصوت HDMI             |             |
|                         | منفذ خرج الشاشة             | خرج الشاشة  |
|                         | ارتباط HDMI                 |             |
|                         | إعادة ضبط إعدادات دخل/خرج ا |             |
|                         | التثبيت                     |             |
|                         | التركيب الثابت              | إيقاف تشغيل |
|                         | نمط الاختبار                |             |
|                         | 1.11.2.4                    | 1.1         |

| الوصف                                                                                                    | الخيارات                         | الإعداد       |
|----------------------------------------------------------------------------------------------------|----------------------------------|---------------|
| يضبط مستوى صوت سماعات جهاز العرض.                                                                                                    | تتوفر مستويات متنوعة لكل<br>مصدر | مستوى الصوت   |
| يحديث أيضا صبط مستوى صوى سماعات جهار العرض.<br>لا يتم عرض الإعداد إلا عند عدم إخراج الصوت إلى نظام AV.                                               |                                  |               |
| عرض الإعدادات المحفوظة لكل مصدر دخل.<br>لتغيير إعدادات مصدر الدخل، تأكد من اتصال المصدر ثم حدده.                                                     | _                                | المصدر        |
| يعيِّن نوع الإشارة من مصادر الدخل. في حالة ظهور تداخل أو<br>عدم ظهور الصور عند ضبطه على <b>تلقائي</b> ، حدد الإشارة الملائمة<br>حسب الجهاز الموصَّل. | إشارة الفيديو                    | تنسيق الإشارة |
| لا يتم عرض الإعداد إلا عندما يكون المصدر الحالي هو Video.                                                                                            |                                  |               |

| الإعداد                    | الخيارات                          | الوصف                                                                                                    |
|----------------------------|-----------------------------------|----------------------------------------------------------------------------------------------------|
|                            | نطاق الفيديو                      | يعيَّن نطاق الفيديو لمطابقة إعداد مصدر الدخل.<br>لا يتم عرض الإعداد إلا عندما يكون المصدر الحالي هو<br>HDMI.                                                                                                    |
| مستوی إدخال میکروفون       | تتوفر مستويات متنوعة              | يضبط مستوى الدخل من ميكروفون.<br>عند رفع <b>مستوى إدخال ميكروفون</b> ، يتم خفض مستوى صوت<br>الجهاز الموصَّل الآخر؛ وعند خفضه، يتم رفع مستوى صوت الجهاز<br>الموصَّل الآخر.<br>لا يتم عرض الإعداد إلا عند عدم إخراج الصوت إلى نظام AV. |
| مسح زائد                   | تلقائي<br>إيقاف تشغيل<br>4%<br>8% | تغير نسبة الصورة المعروضة لتجعل الحواف ظاهرة بنسبة مئوية<br>قابلة للتحديد أو تلقائيا.<br>لا يتم عرض الإعداد إلا عندما تكون إشارة الدخل إشارة مكون.                                                                                   |
| إعادة إلى القيم الافتراضية | —                                 | إعادة تعيين كل إعدادات مصدر الدخل الحالي.                                                                                                    |
| EDID                       | HDMI1<br>HDMI2                    | يشرح إمكانات العرض المتوفرة في جهاز العرض. غيِّر هذا الإعداد<br>حسب الضرورة وفقًا لدقة الصورة.<br>يمكنك تحديد إعدادات EDID لكل مصدر دخل على حدة<br>بدون تغيير مصدر الدخل.                                                            |
| مستوی HDMI IN EQ           | HDMI1<br>HDMI2                    | يضبط مستوى إشارة دخل HDMI حسب الأجهزة الموصَّلة<br>ممنفذ HDMI. إذا كان هناك تداخل كبير في الصورة، أو إذا<br>حدثت مشكلة مثل عدم عرض صورة، فقم بتغيير الإعداد.<br>يمكنك تحديد إعدادات كل مصدر دخل على حدة بدون تغيير<br>مصدر الدخل.    |

# إعدادات إشارة الدخل - القائمة "دخل/خرج الإشارة"

| الوصف                                                                                                    | الخيارات                                          | الإعداد         |
|----------------------------------------------------------------------------------------------------|---------------------------------------------------|-----------------|
| عينًه على دامًا لإخراج صوت وصور إلى أجهزة خارجية عندما لا<br>يعرض جهاز العرض أي صور.<br>لا يتم عرض الإعداد إلا في الحالات التالية:<br>• عندما يكون الإعداد تشغيل الطاقة تلقائيا معيّنًا على<br>HDMI1 والتشغيل المباشر معيّنًا على إيقاف تشغيل<br>في القائمة التشغيل بجهاز العرض.<br>• عندما يكون تشغيل الطاقة تلقائيا معيّنًا على إيقاف تشغيل<br>من القائمة شبكة بجهاز العرض.<br>• شبكة > إعدادات جهاز الإرسال > تشغيل الطاقة<br>تلقائيا | خلال العرض<br>دامًا                               | مخرج A/V        |
| يعيَّن منفذ دخل الصوت عند العرض من أي مصادر أخرى غير<br>HDMI وLAN وScreen Mirroring.                                                                                                    | تلقائي<br>الصوت 1<br>الصوت 2<br>الصوت (أيسر/أيمن) | إخراج الصوت     |
| يعيَّن منفذ دخل الصوت عند العرض من منافذ HDMI.                                                                                                    | مخرج الصوت HDMI1<br>مخرج الصوت HDMI2              | مخرج الصوت HDMI |
| يتيح تغيير الدخل والخرج للميناء Computer2/<br>Monitor Out. عند إخراج الصور إلى شاشة خارجية، حدّد<br>خرج الشاشة. عند إدخال إشارات صور من كمبيوتر، حدد<br>الكمبيوتر 2.                                                                                                    | خرج الشاشة<br>Computer2                           | منفذ خرج الشاشة |
| يعرض قائمة بالأجهزة الموصَّلة ممنافذ HDMI.<br>لا يتم عرض الإعداد إلا عندما يكون العنصر ا <b>رتباط HDMI</b><br>معيَّنًا على <b>تشغيل.</b>                                                                                                    | اتصالات الجهاز                                    | ارتباط HDMI     |
| عيًّنه على تشغيل لتمكين ميزات ارتباط HDMI.                                                                                                    | ارتباط HDMI                                       |                 |
| يحدد إذا كنت تريد إخراج الصوت من مكبرات الصوت الداخلية<br>أو من نظام صوت/فيديو موصًل.                                                                                                    | جهاز خرج الصوت                                    |                 |

| الإعداد الخيارات                        | الخيارات     | الوصف                                                                                                   |
|-----------------------------------------|--------------|----------------------------------------------------------------------------------------------------|
| ارتباط ة                                | ارتباط تشغيل | يتحكم في ما يحدث عند تشغيل جهاز العرض أو الجهاز الموصَّل.                                               |
|                                         |              | <ul> <li>ثنائي الاتجاه: يشغّل الجهاز الموصّل تلقائيًا عند تشغيل جهاز<br/>العرض، والعكس صحيح.</li> </ul> |
|                                         |              | <ul> <li>جهاز -&gt; ج. عرض: يشغَّل جهاز العرض تلقائيًا عند تشغل<br/>الجهاز الموضًل.</li> </ul>          |
|                                         |              | <ul> <li>ج. عرض -&gt; جهاز: يشغَّل الجهاز الموصَّل تلقائيًا عند<br/>تشغيل جهاز العرض.</li> </ul>        |
| ارتباط إ                                | ارتباط إيقاف | يتحكم في إيقاف تشغيل أجهزة موصَّلة عند إيقاف تشغيل جهاز<br>العرض.                                       |
| إعادة ضبط إعدادات دخل/ —<br>خرج الإشارة | _            | يعيد كل قيم الضبط في القائمة <b>دخل/خرج الإشارة</b> إلى إعداداتها<br>الافتراضية.                        |

# إعدادات تركيب جهاز العرض - القائمة "التثبيت"

| العناصر الأكثر استخداما | التثبيت                   |              |   |
|-------------------------|---------------------------|--------------|---|
| الصورة                  | التركيب الثابت            | إيقاف تشغيل  |   |
| دخل/خرج الإشارة         | نمط الاختبار              |              |   |
| التثبيت                 | جهة العرض                 | أمامي        |   |
| الشاشة                  | تصحيح هندسي               | تصحيح النقطة |   |
| التشغيل                 | الزووم الرقمي             |              | ~ |
| الدارة                  | مستقبل تحكم عن بعد        | إيقاف تشغيل  |   |
| ועַבוּנָט               | نوع الشاشة                | 16.9         | ~ |
| شبکه                    | وضعية الذروة العالية      | إيقاف تشغيل  |   |
| إسقاط متعدد             | إعادة ضبط إعدادات التثبيت |              |   |
| ECO                     | الشاشة                    |              |   |
| الإعدادات الأولية/الكل  | عرض النمط                 |              |   |
|                         | نوع النمط                 |              |   |
|                         | شاشة انعدام الإشارة       | أزرق         |   |
|                         | شاشة البدء                | تشغيل        |   |
|                         | عرض الرئيسية تلقائيا      | تشغيل        |   |
|                         | فرز الصور المصغرة للمصدر  | تشغيل        |   |
|                         | رسائل                     | تشغيل        |   |
|                         | 11 11 11                  |              |   |

| الوصف                                                                                                    | الخيارات                                                   | الإعداد        |
|----------------------------------------------------------------------------------------------------|------------------------------------------------------------|----------------|
| عيًّنه على <b>تشغيل</b> في حالة تركيب جهاز العرض في مكان ثابت.                                                                | تشغيل                                                      | التركيب الثابت |
|                                                                                                    | إيقاف تشغيل                                                |                |
| يعرض مُوذج اختبار للمساعدة في التركيز على الصورة وتكبيرها/<br>تصغيرها وتصحيح شكلها (اضغط على زر [Esc] لإلغاء عرض<br>النموذج). |                                                            | مط الاختبار    |
| يحدد طريقة اتجاه جهاز العرض نحو الشاشة بحيث يتم توجيه<br>الصورة بشكل صحيح.                                                    | الجانب الأمامي<br>الجانب الخلفي<br>أمامي/سقفي<br>خلفي/سقفي | العرض          |

| الوصف                                                                                                    | الخيارات             | الإعداد            |
|----------------------------------------------------------------------------------------------------|----------------------|--------------------|
| يصحح الجوانب الأفقية والرأسية يدويًا.                                                                                              | انحراف أفقي/رأسي     | تصحيح هندسي        |
| ا <b>نحراف رأسي:</b> يتيح لك تصحيح الجانب الرأسي يدويًا.                                                                           |                      |                    |
| ا <b>نحراف أفقي:</b> يتيح لك تصحيح الجانب الأفقي يدويًا.                                                                           |                      |                    |
| ا <b>نحراف رأسي تلقائي:</b> يَمكَّن ضبط الانحراف الرأسي تلقائيًا أو<br>يعطِّله.                                                    |                      |                    |
| <b>ضابط الانحراف - هـ:</b> يَكَّن ضبط الانحراف الأفقي اليدوي أو<br>يعطَّله باستخدام الزر المنزلق في جهاز العرض.                    |                      |                    |
| يصحح شكل الصورة ومحاذاتها باستخدام قائمة معروضة على<br>الشاشة.                                                                     | Quick Corner         |                    |
| يصحح أركان وجوانب صورة معروضة على سطح مقوس.                                                                                        | تصحيح القوس          |                    |
| يقسِّم الصورة المعروضة إلى شبكة ويصحح التشوه من خلال<br>تحريك نقطة التقاطع المحددة من جانب إلى آخر ومن أعلى إلى<br>أسفل.           | تصحيح النقطة         |                    |
| يضبط حجم الصورة المعروضة.                                                                                                    | تتوفر مستويات متنوعة | الزووم الرقمي      |
| ينقل موضع الصورة أفقيًا ورأسيًا.                                                                                                   | تتوفر مواضع متنوعة   | نقل الصورة         |
| لا تتوفر هذه الميزة إذا كان الخيار <b>الزووم الرقمي</b> معيِّنًا على<br>الإعداد الأعرض.                                            |                      |                    |
| يحدد استقبال إشارات وحدة التحكم عن بُعد بواسطة المستقبِل                                                                           | أمامي/خلفي           | مستقبل تحكم عن بعد |
| المحدد؛ <b>إيقاف تشغيل</b> يوقف تشغيل جميع المستقبِلات.                                                                            | الجانب الأمامي       |                    |
|                                                                                                    | الجانب الخلفي        |                    |
|                                                                                                    | إيقاف تشغيل          |                    |
| يخصص رقم لجهاز العرض عند استخدام أكثر من جهاز عرض.                                                                                 | إيقاف تشغيل          | معرف جهاز العرض    |
|                                                                                                    | من 1 خلال 9          | (EB-L210SW)        |
| يعيِّن نسبة الارتفاع إلى العرض للشاشة بحيث يتم احتواء الصورة                                                                       | 4:3                  | نوع الشاشة         |
| داخل منطقة العرض.                                                                                                    | 16:9                 |                    |
| يتوفر الخيار <b>21:9</b> في EB-L210SF فقط.                                                                                         | 16:10                |                    |
| لا يتم عرض الإعداد إلا عندما يكون <b>تشغيل المحتوى</b> معيِّنًا على<br>إ <b>يقاف تشغيل</b> في القائمة ال <b>تشغيل</b> بجهاز العرض. | 21:9                 |                    |

# إعدادات تركيب جهاز العرض - القائمة "التثبيت"

| الإعداد                   | الخيارات           | الوصف                                                                                                    |
|---------------------------|--------------------|----------------------------------------------------------------------------------------------------|
| موضع الشاشة               | تتوفر مواضع متنوعة | ينقل موضع الصورة أفقيًا ورأسيًا.                                                                                             |
|                           |                    | لا تتوفر هذه الميزة إذا تم تعيين الإعداد <b>نوع الشاشة</b> على نسبة<br>الارتفاع إلى العرض نفسها المستخدمة مع دقة جهاز العرض. |
| وضعية الذروة العالية      | تشغيل              | ينظِّم درجة حرارة تشغيل جهاز العرض عند ارتفاعات تزيد عن                                                                      |
|                           | إيقاف تشغيل        | 1500 متر.                                                                                                    |
| إعادة ضبط إعدادات التثبيت | _                  | يعيد كل قيم الضبط في القائمة ا <b>لتثبيت</b> إلى إعداداتها الافتراضية،                                                       |
|                           |                    | باستثناء ما يلي:                                                                                                    |
|                           |                    | <ul> <li>الزووم الرقمي</li> </ul>                                                                                            |
|                           |                    | • نقل الصورة                                                                                                    |

### ♦ ارتباطات ذات صلة

- "أوضاع العرض" **صـ 43**
- "خيارات إعداد جهاز العرض وتركيبه" صـ 22
   "شكل الصورة" صـ 51

  - "تعيين نوع الشاشة" صـ 45

| العناصر الأكثر استخداما | الشاشة                   |             |   |
|-------------------------|--------------------------|-------------|---|
| الصورة                  | عرض النمط                |             |   |
| دخل⁄خرج الإشارة         | نوع النمط                |             |   |
| التثبيت                 | شاشة انعدام الإشارة      | أزرق        |   |
| الشاشة                  | شاشة البدء               | تشغيل       |   |
| التشغيل                 | عرض الرئيسية تلقائيا     | تشغيل       |   |
| قالدانة                 | فرز الصور المصغرة للمصدر | تشغيل       |   |
| الإدارة                 | رسائل                    | تشغيل       |   |
| سبحه                    | تدوير القوائم            | إيقاف تشغيل |   |
| إسقاط متعدد             | لون القائمة              | أبيض        |   |
| ECO                     | محاذاة اللوحة            | إيقاف تشغيل | ~ |
| الإعدادات الأولية/الكل  | Split Screen Jack        |             |   |
|                         | إعادة ضبط إعدادات الشاشة |             |   |
|                         | التشغيل                  |             |   |
|                         | بحث تلقائي عن المصدر     | تشغيل       |   |
|                         | التحكم في سطوع الضوء     |             |   |
|                         | تشغيل مباشر              | إيقاف تشغيل |   |
|                         | تشغيل الطاقة تلقائيا     | إيقاف تشغيل | ~ |
|                         |                          |             |   |

| الوصف                                                                                                    | الخيارات                           | الإعداد   |
|----------------------------------------------------------------------------------------------------|------------------------------------|-----------|
| يعرض نوع النمط المحدد في الشاشة كوسيلة مساعدة في العرض<br>التقديمي.                                                                                                    | _                                  | عرض النمط |
| <b>تنبيه</b><br>في حالة عرض نمط لفترة طويلة، قد تظهر صورة<br>متبقية بين الصور المعروضة.                                                                                |                                    |           |
| يحدد نوع غط عرض. الأمّاط من 1 إلى 4 هي خطوط مسطَّرة<br>أو أمّاط شبكية متوفرة من جهاز العرض.<br>لانشاء نمط عرض مخصص، حدد <b>مُط المستخدم</b> في القائمة ا <b>لإدارة</b> | من نمط 1 إلى نمط 4<br>نمط المستخدم | نوع النمط |
| م ارجع إلى هذه القائمة وحدد <b>غط المستخدم.</b>                                                                                                    |                                    |           |

| الإعداد                       | الخيارات         | الوصف                                                                                                    |
|-------------------------------|------------------|----------------------------------------------------------------------------------------------------|
| شاشة انعدام الإشارة           | أسود             | يعيِّن لون الشاشة أو الشعار ليظهر عند عدم تلقي أي إشارة.                                                         |
|                               | أزرق             | لا يتم عرض الإعداد إلا عندما يكون <b>تشغيل المحتوى</b> معيَّنًا على                                              |
|                               | الشعار           | <b>إيقاف تشغيل</b> في القامُة ا <b>لتشغيل</b> بجهاز العرض.                                                       |
|                               | التدرج           |                                                                                                    |
| شاشة البدء                    | تشغيل            | عيًّنه على <b>تشغيل</b> لعرض شعار عند بدء تشغيل جهاز العرض.                                                      |
|                               | إيقاف تشغيل      |                                                                                                    |
| عرض الرئيسية تلقائيا.         | تشغيل            | عيَّنه على <b>تشغيل</b> لعرض الشاشة الرئيسية بشكل تلقائي عند عدم                                                 |
|                               | إيقاف تشغيل      | وجود إشارة دخل عند تشغيل جهاز العرض.                                                                             |
| فرز الصور المصغرة للمصدر      | تشغيل            | عيَّنه على <b>تشغيل</b> لعرض مصدر الدخل المكتشف في الموضع                                                        |
|                               | إيقاف تشغيل      | العلوي الأيسر من الشاشة الرئيسية. يتغير ترتيب عرض مصادر                                                          |
|                               |                  | الدخل عندما يكتشف جهاز العرض إشاره دخل.                                                                          |
| الرسائل                       | تشغيل            | عيَّنه على <b>تشغيل</b> لعرض رسائل، مثل اسم مصدر الدخل أو اسم                                                    |
|                               | إيقاف تشغيل      | وضع الألوان أو نسبة الأرتفاع إلى العرض أو رسالة الأ توجد<br>إشارة" أو تحذير الحرارة مرتفعة، على الصورة المعروضة. |
| تدور القوائم                  | اليميز 90 درجة   | المرافزة القائة العروضة بناوية 90 درجة                                                                           |
| لكاوير الطوائم                | لليسار 90 درجة   | يدور فعده المعدة المعروطة براوية فالرحاد                                                                         |
|                               | ليقاف تشغبان     |                                                                                                    |
| " ci=11 · 1                   |                  | . н.т. ст. 15. т. с.н.т.т.т. 11. т                                                                               |
| لون الفاغة                    | اسود             | يعين السمة اللونية للشاشة الرئيسية ونظام قوادم جهاز العرص.                                                       |
|                               | ابيض             |                                                                                                    |
| محاذاة اللوحة<br>(ED L 210CE) | تشغيل            | عيَّنه على <b>تشغيل</b> لتصحيح خطأ المحاذاة في الصورة المعروضة.                                                  |
| (EB-L2105F)                   | إيقاف تشغيل      |                                                                                                    |
|                               | تحديد لون        | حدد اللون المطلوب تصحيحه.                                                                                        |
|                               | لون النمط        | حدد النمط المستخدم للتصحيح.                                                                                      |
|                               | بدء عمليات الضبط | يبدأ عملية محاذاة اللوحة.                                                                                        |
|                               | إعادة الضبط      | يعيد كل قيم الضبط في الإعداد <b>محاذاة اللوحة</b> إلى إعداداتها<br>الافتراضية.                                   |

تتيح لك الإعدادات في القائمة **الشاشة** تخصيص ميزات العرض المختلفة لجهاز العرض.

# إعدادات العرض بجهاز العرض - القائمة "الشاشة"

| الوصف                                                                                                    | الخيارات           | الإعداد                  |
|----------------------------------------------------------------------------------------------------|--------------------|--------------------------|
| عيِّنه على <b>تشغيل</b> لعرض رمز من المصدر الذي يوفر خرج الصوت<br>أثناء العرض في وضع الشاشة المقسومة.       | عرض مصدر خرج الصوت | إعداد Split Screen       |
| لا يتم عرض الإعداد إلا عندما يكون <b>تشغيل المحتوى</b> معيِّنًا على<br>إ <b>يقاف تشغيل.</b>                 |                    |                          |
| إذا كنت قد قسَّمت صورتين، فحدد موضع الصور المطلوب<br>محاذاتها أ <b>على</b> أو <b>للوسط</b> في منطقة الصورة. | محاذاة             |                          |
| لا يتم عرض الإعداد إلا عندما يكون <b>تشغيل المحتوى</b> معيِّنًا على<br>إيقاف تشغيل.                         |                    |                          |
| يعيد كل قيم الضبط بالقائمة ا <b>لشاشة</b> إلى إعداداتها الافتراضية.                                         | —                  | إعادة ضبط إعدادات الشاشة |

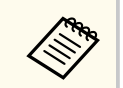

إذا شغَّلت **حماية القوائم** في **شعار المستخدم**، فلا مِكنك تغيير إعدادات عرض شعار المستخدم التالية؛ ويجب عليك أولاً إيقاف تشغيل **حماية القوائم** في **شعار المستخدم.** 

- شاشة انعدام الإشارة
  - شاشة البدء

ارتباطات ذات صلة

"عرض عدة صور في وقت واحد" صـ 77

| الختافة احماز العرض   | خصيصالينات    | . Le arti a alati . | تتبح الأبر الأعدادات ف |
|-----------------------|---------------|---------------------|------------------------|
| المحتلفة تجهار العرص. | تحصيص الهيرات | القامة التسعيل      | فليلح لك الإعدادات في  |

| العناصر الأكثر استخداما | التشغيل                                                                                                    |                  |   |
|-------------------------|----------------------------------------------------------------------------------------------------|------------------|---|
| الصورة                  | بحث تلقائي عن المصدر                                                                                                    | تشغيل            |   |
| دخل/خرج الإشارة         | التحكم في سطوع الضوء                                                                                                    | 2 - 2            |   |
| التثبيت                 | تشغيل مباشر                                                                                                    | إيقاف تشغيل      |   |
| الشاشة                  | تشغيل الطاقة تلقائيا                                                                                                    | إيقاف تشغيل      | ~ |
| التشغيل                 | وضع سکون                                                                                                    | تشغيل            | ^ |
| الدارة                  | وقت وضع السكون                                                                                                    | 10 دقيقة         |   |
| الإدارة                 | موقت کتم صوت/صورة                                                                                                    | تشغيل            |   |
| سبحه                    | وضعية الاستعداد                                                                                                    | تشغيل الاتصال    | ^ |
| إسقاط متعدد             | المنفذ                                                                                                    | شبكة LAN سلكية   |   |
| EOO                     | بدء التشغيل السريع                                                                                                    | إيقاف تشغيل      |   |
| الإعدادات الأولية/الكل  | USB طاقة                                                                                                    | تشغيل خلال العرض |   |
|                         | المؤشرات                                                                                                    | تشغيل            |   |
|                         | تشغيل المحتوى                                                                                                    | إيقاف تشغيل      | ~ |
|                         | إعادة ضبط إعدادات التشغيل                                                                                                    |                  |   |
|                         | الإدارة                                                                                                    |                  |   |
|                         | زر المستخدم                                                                                                    | وضع الضوء        |   |
|                         | شعار المستخدم                                                                                                    |                  |   |
|                         | and the second second sec |                  |   |

| الإعداد              | الخيارات               | الوصف                                                                                           |
|----------------------|------------------------|-------------------------------------------------------------------------------------------------|
| بحث تلقائي عن المصدر | تشغیل<br>إیقاف تشغیل   | عيِّنه على <b>تشغيل</b> للكشف عن إشارة الدخل تلقائيًا وعرض صور<br>عند عدم وجود إشارة دخل.       |
|                      |                        | يتم تعطيل هذه الوظيفة عند تشغيل جهاز العرض في وضع <b>بدء</b><br>ا <b>لتشغيل السريع.</b>         |
|                      |                        | لا يتم عرض الإعداد إلا عندما يكون <b>تشغيل المحتوى</b> معيَّنًا على<br>إ <b>يقاف تشغيل.</b>     |
| التحكم في سطوع الضوء | الاحتفاظ بالسطوع       | عيِّنه على <b>تشغيل</b> للإبقاء على درجة سطوع ثابتة لمصدر الضوء<br>(EB-L210SF).                 |
|                      | الاحتفاظ بمستوى السطوع | حدد مستوى السطوع الذي تريد الاحتفاظ به باستمرار<br>(EB-L210SF).                                 |
|                      |                        | لا يتم عرض الإعداد إلا عندما يكون العنصر ا <b>لاحتفاظ بالسطوع</b><br>معيَّنًا على <b>تشغيل.</b> |

| الوصف                                                                                                    | الخيارات                         | الإعداد              |
|----------------------------------------------------------------------------------------------------|----------------------------------|----------------------|
| حدد سطوع مصدر الضوء.                                                                                                    | وضع الضوء                        |                      |
| <ul> <li>عادي: الحد الأقصى لمستوى السطوع.</li> </ul>                                                                                                    |                                  |                      |
| <ul> <li>هادئ: يضبط السطوع على 70% ويخفض ضوضاء المروحة.</li> </ul>                                                                                                    |                                  |                      |
| <ul> <li>ممتد: يضبط السطوع على 70% ويطيل العمر المتوقع<br/>لمصدر الضوء.</li> </ul>                                                                                    |                                  |                      |
| <ul> <li>مخصص: حدد مستوى سطوع مخصصًا.</li> </ul>                                                                                                    |                                  |                      |
| لا يتم عرض الإعداد إلا عندما يكون العنصر ا <b>لاحتفاظ بالسطوع</b><br>معيَّنًا على <b>إيقاف تشغيل.</b>                                                                 |                                  |                      |
| حدد مستوى السطوع <b>مخصص</b> الذي تريده <b>.</b>                                                                                                    | مستوى السطوع                     |                      |
| لا يتم عرض الإعداد إلا عندما يكون العنصر ا <b>لاحتفاظ بالسطوع</b><br>معيَّنًا على إ <b>يقاف تشغيل.</b>                                                                |                                  |                      |
| عيِّنه على <b>تشغيل</b> لتشغيل جهاز العرض من خلال توصيله                                                                                                    | تشغيل                            | تشغيل مباشر          |
| بالكهرباء دون الضغط على زر الطاقة.                                                                                                    | إيقاف تشغيل                      |                      |
| يعيِّن مصدر الصورة الذي تريد بدء العرض منه تلقائيًا. عندما<br>يكتشف جهاز العرض الإشارة الداخلة من مصدر الصورة المحدد،<br>تحميلا من التائيًا في من مسدر الصورة المحدد، | HDMI1<br>Computer1               | تشغيل الطاقة تلقائيا |
| يقوم بالعرض للقانيا في وصعية الاستعداد.                                                                                                    | USB Display                      |                      |
|                                                                                                    | إيقاف تشغيل                      |                      |
| تعيين طريقة تشغيل جهاز العرض عندما يكون الإعداد <b>تشغيل</b><br>الطاقة تلقائما معىنا على HDMI1.                                                                       | اكتشاف التوصيل<br>اكتشاف الاشابة | التشغيل المباشر      |
| <br>ا <b>کتشاف التوصیل</b> : تشغیل جهاز العرض تلقائیًا عندما یکتشف أن<br>هناك جهازًا قد تم تشغیله.                                                                    | النساف الإسارة                   |                      |
| ا <b>كتشاف الإشارة:</b> تشغيل جهاز العرض تلقائيًّا عندما يكتشف<br>إشارة فيديو HDMI.                                                                                   |                                  |                      |
| يؤدي تعيينه على ا <b>كتشاف الإشارة</b> إلى زيادة استهلاك الطاقة في<br>وضع الاستعداد. يرجى مراعاة البيئة قبل إجراء أي تغيير.                                           |                                  |                      |
| عيِّنه على <b>تشغيل:</b> لإيقاف تشغيل جهاز العرض تلقائيًا إذا ظل غير                                                                                                  | تشغيل                            | وضع سکون             |
| نشط لفترة زمنية معينة.                                                                                                    | إيقاف تشغيل                      |                      |
| يحدد الفاصل الزمني قبل الدخول في <b>وضع سكون.</b>                                                                                                    | من 1 - 30 دقيقة                  | وقت وضع السكون       |
| يوقف تشغيل جهاز العرض تلقائيًّا عند تمكين <b>كتم صوت A/V</b>                                                                                                    | تشغيل                            | موقت كتم صوت/صورة    |
| ومرور 30 دقيقة دون تنفيذ أي إجراء.                                                                                                    | إيقاف تشغيل                      |                      |

# إعدادات ميزات جهاز العرض - القائمة "التشغيل"

| الإعداد            | الخيارات                                     | الوصف                                                                                                    | الإعداد   |
|--------------------|----------------------------------------------|----------------------------------------------------------------------------------------------------|-----------|
| وضعية الاستعداد    | تشغيل الاتصال<br>إيقاف الاتصال               | عيِّنه على تشغيل الاتصال للسماح بمراقبة جهاز العرض والتحكم<br>فيه عبر شبكة عندما يكون جهاز العرض في وضع الاستعداد.<br>لا يتم عرض الإعداد إلا في الحالات التالية:<br>• عدم تعيين الإعداد اتشغيل الطاقة تلقائيا على HDM11<br>وتعيين الإعداد التشغيل المباشر على اكتشاف التوصيل.<br>• عندما يكون مخرج V/N معيَّنًا على خلال العرض في القائمة<br>دخل/خرج الإشارة بجهاز العرض.<br>• عندما يكون طاقة USB معيَّنًا على تشغيل خلال العرض.<br>• عندما يكون تشغيل الطاقة تلقائيا معيَّنًا على إيقاف تشغيل<br>من القائمة شبكة بجهاز العرض.<br>• تشغيل الطاقة<br>من القائمة شبكة بجهاز العرض.<br>• تشغيل الطاقة<br>من القائمة شبكة جهاز العرض. | طاقة SB   |
| المنفذ             | شبكة LAN سلكية<br>ش LAN لاسلكية              | يعيِّن المنفذ المطلوب استخدامه عندما يكون الإعداد <b>وضعية</b><br>الاستعداد معيِّنًا على تشغيل الاتصال.                                                                                                    |           |
| مصدر بدء التشغيل   | تتوفر العديد من مصادر<br>الدخل               | حدد مصدر الصورة التي تريد عرضها عند يعمل جهاز العرض في<br>وضع تشغيل المحتوى.                                                                                                    |           |
| بدء التشغيل السريع | 20دقيقة<br>60دقيقة<br>90دقيقة<br>إيقاف تشغيل | يعيِّن الفترة الزمنية لوضع بدء التشغيل السريع. يدخل جهاز<br>العرض في هذا الوضع عندما توقف تشغيله. ويمكنك بدء العرض<br>في غضون خمس ثوان تقريبًا بالضغط على زر الطاقة.<br>(اضبط <b>مخرج Á/V</b> على <b>خلال العرض</b> أولاً.)<br>لكن قد يستغرق الجهاز وقتًا أطول ليصبح جاهزًا للاستخدام في<br>الحالات التالية:                                                                                                    |           |
|                    |                                              | <ul> <li>عند العرض من منفذ USB بجهاز العرض</li> <li>عند العرض من منفذ Screen Mirroring</li> </ul>                                                                                                    | المؤشرات  |
| ,                  |                                              | عند العرض باستحدام ميرات ocreen iviiriorinig                                                                                                    | تشغبل الم |

| الوصف                                                                                                    | الخيارات                  | الإعداد        |
|----------------------------------------------------------------------------------------------------|---------------------------|----------------|
| لا يتم عرض الإعداد إلا في الحالات التالية:                                                                                       |                           |                |
| <ul> <li>عندما يكون الإعداد تشغيل الطاقة تلقائيا معيِّنًا على<br/>HDMI1 والتشغيل المباشر معيَّنًا على اكتشاف التوصيل.</li> </ul> |                           |                |
| <ul> <li>عندما يكون مخرج A/V معيَّنًا على خلال العرض في القائمة</li> <li>دخل/خرج الإشارة بجهاز العرض.</li> </ul>                 |                           |                |
| <ul> <li>عندما يكون تشغيل الطاقة تلقائيا معيَّنًا على إيقاف تشغيل<br/>من القائمة شبكة بجهاز العرض.</li> </ul>                    |                           |                |
| شبكة > إعدادات جهاز الإرسال > تشغيل الطاقة<br>تلقائيا                                                                            |                           |                |
| عيِّنه على <b>دامًا</b> للاستمرار في إمداد الطاقة إلى مشغًّل وسائط البث<br>عندما لا يعرض جهاز العرض صورًا.                       | تشغيل خلال العرض<br>دائما | طاقة USB       |
| لا يتم عرض الإعداد إلا في الحالات التالية:                                                                                       |                           |                |
| <ul> <li>عندما يكون الإعداد تشغيل الطاقة تلقائيا معينًا على<br/>HDMI1 والتشغيل المباشر معينًا على اكتشاف التوصيل.</li> </ul>     |                           |                |
| <ul> <li>عندما يكون مخرج A/V معيِّنًا على خلال العرض في القائمة</li> <li>دخل/خرج الإشارة بجهاز العرض.</li> </ul>                 |                           |                |
| <ul> <li>عندما يكون تشغيل الطاقة تلقائيا معيَّنًا على إيقاف تشغيل<br/>من القائمة شبكة بجهاز العرض.</li> </ul>                    |                           |                |
| شبكة > إعدادات جهاز الإرسال > تشغيل الطاقة<br>تلقائيا                                                                            |                           |                |
| يؤدي تعيينه على <b>دامًا</b> إلى زيادة استهلاك الطاقة في وضع<br>الاستعداد.                                                       |                           |                |
| عيِّنه على <b>إيقاف تشغيل</b> لإطفاء مصابيح المؤشرات في جهاز العرض                                                               | تشغيل                     | المؤشرات       |
| ما لم يحدث خطأ أو تحذير.                                                                                                    | إيقاف تشغيل               |                |
| عيَّنه على <b>تشغيل</b> لتشغيل قامًة التشغيل.                                                                                    | تشغيل                     | تشغيل المحتوى  |
|                                                                                                    | إيقاف تشغيل               |                |
| يضيف مؤثرات ألوان وأشكال إلى الصورة المعروضة.                                                                                    | Overlay Effect            | Overlay Effect |
| لا يتم عرض الإعداد عند استخدام ميزة <b>مزج الحافة.</b>                                                                           | Shape Filter              |                |
|                                                                                                    | Color Filter              |                |
|                                                                                                    | Lightness                 |                |

# إعدادات ميزات جهاز العرض - القائمة "التشغيل"

| الإعداد                   | الخيارات | الوصف                                                                 |
|---------------------------|----------|-----------------------------------------------------------------------|
| عارض USB                  | _        | يحدد قائمة تشغيل محفوظة في محرك أقراص USB محمول<br>ويشغَّلها.         |
| إعادة ضبط إعدادات التشغيل | _        | يعيد كل قيم الضبط في القامُة <b>التشغيل</b> إلى إعداداتها الافتراضية. |

- ➡ ارتباطات ذات صلة● "ضبط السطوع" صـ 72
- "العرض في وضع تشغيل المحتوى" صـ 85

# إعداد المسؤول لجهاز العرض - القائمة "الإدارة"

| العناصر الأكثر استخداما | الإدارة                   |                       |
|-------------------------|---------------------------|-----------------------|
| الصورة                  | زر المستخدم               | وضع الضوء             |
| دخل/خرج الإشارة         | شعار المستخدم             |                       |
| التثبيت                 | نمط المستخدم              |                       |
| الشاشة                  | قفل لوحة التحكم           | إيقاف تشغيل           |
| التشغيل                 | اتساق الألوان             |                       |
| الاداية                 | وضع التحديث               |                       |
| البدارة                 | معايرة الضوء              |                       |
| سبحه                    | التاريخ والوقت            |                       |
| إسقاط متعدد             | إعدادات الجدول            |                       |
| ECO                     | طاقة LAN اللاسلكية        |                       |
| الإعدادات الأولية/الكل  | تشخيص LAN اللاسلكية       | 1                     |
|                         | وجهة حفظ السجلات          | USB والذاكرة الداخلية |
|                         | نطاق الإعداد الدفعي       |                       |
|                         | اللغة 🌐                   | العربية               |
|                         | معلومات                   |                       |
|                         | عرض السجلات               |                       |
|                         | إعادة ضبط إعدادات الإدارة |                       |
|                         | 36.0                      |                       |

| الوصف                                                                    | الخيارات                           | الإعداد         |
|--------------------------------------------------------------------------|------------------------------------|-----------------|
| يخصص قائمة اختيار لزر [User] الموجود على وحدة التحكم                     | تتوفر العديد من خيارات<br>القلفة ت | زر) User Button |
| للوصول بلمسة واحده.                                                      | مدها)                              | (Juniscia)      |
| ينشئ شاشة يعرضها جهاز العرض لتحديد نفسه وتعزيز الأمان.                   | بدء الإعداد                        | شعار المستخدم   |
|                                                                          | إعادة الضبط                        |                 |
| يلتقط شاشة معروضة ويحفظها كنمط للعرض. حدد عرض النمط                      | —                                  | نمط المستخدم    |
| في القائمة <b>الشاشة</b> لعرض النمط المحفوظ.                             |                                    |                 |
| يتحكم في قفل زر جهاز العرض لتأمين جهاز العرض:                            | قفل كامل                           | قفل التشغيل     |
| <ul> <li>قفل كامل: يقفل جميع الأزرار.</li> </ul>                         | باستثناء الطاقة                    |                 |
| <ul> <li>باستثناء الطاقة: يقفل جميع الأزرار ما عدا زر الطاقة.</li> </ul> | إيقاف تشغيل                        |                 |
| <ul> <li>إيقاف تشغيل: لا توجد أزرار مقفولة.</li> </ul>                   |                                    |                 |
| عيًّنه على <b>تشغيل</b> لضبط توازن درجة ألوان الشاشة ككل.                | اتساق الألوان                      | اتساق الألوان   |

| الإعداد الخيارات                               | الخيارات                                         | الوصف                                                                                                    |
|------------------------------------------------|--------------------------------------------------|----------------------------------------------------------------------------------------------------|
| مستوى الضبد                                    | مستوى الضبط                                      | يعيَّن مستوى الضبط.                                                                                                    |
| بدء عملیات                                     | بدء عمليات الضبط                                 | يضبط درجات الألوان الأحمر والأخضر والأزرق كل على حدة<br>للمنطقة المحددة.                                                                                                    |
| إعادة الضبط                                    | إعادة الضبط                                      | يعيد كل قيم الضبط في القائمة <b>اتساق الألوان</b> إلى إعداداتها<br>الافتراضية.                                                                                                    |
| وضع التحديث الموقت                             | الموقت                                           | يعيِّن فترة زمنية يعرض خلاها جهاز العرض صورة التحديث.                                                                                                    |
| الرسائل                                        | الرسائل                                          | عيِّنه على <b>تشغيل</b> لعرض رسالة تخبرك بوجود جهاز العرض في<br>وضع التحديث.                                                                                                    |
| بدء                                            | بدء                                              | يبدأ إجراء وضع التحديث لإزالة أي صورة تلوية معروضة وإيقاف<br>تشغيل جهاز العرض بعد فترة زمنية معينة. اضغط على أي زر في<br>وحدة التحكم عن بُعد لإلغاء هذه العملية.                                                                                      |
| معايرة الضوء تشغيل الان<br>(EB-L210SF)         | تشغيل الان                                       | يبدأ معايرة مصدر الضوء لتحسين موازنة اللون الأبيض للصورة<br>المعروضة حاليًا. قد لا تتمكن من بدء المعايرة إذا كانت درجة<br>حرارة بيئة جهاز العرض خارج النطاق المطلوب. (انتظر 30<br>دقيقة بعد تشغيل جهاز العرض قبل بدء المعايرة لضمان أفضل<br>النتائج.) |
| تشغیل دوري                                     | تشغيل دوري                                       | عيَّنه على <b>تشغيل</b> لإجراء معايرة الضوء بانتظام كل 100 ساعة<br>استخدام.                                                                                                    |
| آخر تشغيل                                      | آخر تشغيل                                        | يعرض تاريخ ووقت آخر عملية معايرة للضوء.                                                                                                    |
| التاريخ والوقت<br>التوقيت الصي<br>وقت الإنترنت | التاريخ والوقت<br>التوقيت الصيفي<br>وقت الإنترنت | يضبط إعدادات الوقت والتاريخ في نظام جهاز العرض. حدد<br>ا <b>لتوقيت الصيفي</b> لتعيين إعدادات التوقيت الصيفي لمنطقتك.<br>حدد <b>وقت الإنترنت</b> للحصول على الوقت تلقائيًّا من أحد خوادم<br>وقت الإنترنت.                                              |
| إعدادات الجدول                                 | _                                                | يضع أحداث جهاز العرض في جدول لتحدث تلقائيًا في التواريخ<br>والأوقات المحددة.                                                                                                    |
| طاقة LAN اللاسلكية تشغيل<br>إيقاف تشغيل        | تشغيل<br>إيقاف تشغيل                             | عيِّنه على <b>تشغيل</b> لعرض صور عبر شبكة محلية لاسلكية. إذا كنت<br>لا تريد الاتصال عبر شبكة LAN لاسلكية، فأوقف تشغيل هذا<br>الإعداد لمنع الوصول غير المرخص به من قبل الآخرين.                                                                        |

تتيح لك الإعدادات في القائمة ا**لإدارة** تخصيص الميزات الإدارية المختلفة لجهاز العرض.

# إعداد المسؤول لجهاز العرض - القامَّة "الإدارة"

| الوصف                                                                                                    | الخيارات                 | الإعداد                   |
|----------------------------------------------------------------------------------------------------|--------------------------|---------------------------|
| بث Ping لتأكيد حالة الاتصال.                                                                                              | Ping                     | تشخيص LAN اللاسلكية       |
|                                                                                                    | عنوان IP                 |                           |
|                                                                                                    | Ping حتى التوقف          |                           |
|                                                                                                    | بدء                      |                           |
| يعيِّن الموقع المطلوب حفظ ملفات تسجيل الأخطاء وعمليات                                                                     | الذاكرة الداخلية         | وجهة حفظ السجلات          |
| التشغيل فيه.                                                                                                    | USB والذاكرة الداخلية    |                           |
| لا يتم عرض الإعداد إلا عندما يكون <b>تشغيل المحتوى</b> معيَّنًا على<br>إ <b>يقاف تشغيل</b> في القائمة التشغيل بجهاز العرض |                          |                           |
| حدد <b>الكل</b> لنسخ كل إعدادات قامَّة جهاز العرض باستخدام ميزة                                                           | الکل                     | نطاق الإعداد الدفعي       |
| الإعداد الدفعي. حدد الخيار <b>محدود</b> إذا لم ترغب في نسخ                                                                | محدود                    |                           |
| الإعدادات التالية:                                                                                                    |                          |                           |
| <ul> <li>إعدادات حماية بكلمة مرور</li> </ul>                                                                              |                          |                           |
| <ul> <li>الإعداد EDID في القائمة دخل/خرج الإشارة</li> </ul>                                                               |                          |                           |
| <ul> <li>إعدادات القائمة شبكة</li> </ul>                                                                                  |                          |                           |
| حدد لغة قامًة جهاز العرض وتظهر رسالة.                                                                                     | العديد من اللغات المتاحة | اللغة                     |
| يعرض معلومات عن جهاز العرض ومصادر الدخل. تعتمد<br>العناصر المتوفرة على مصدر الدخل الحالي.                                 | معلومات متنوعة           | معلومات                   |
| يعرض بيانات السجلات المحفوظة في الموقع المحدد في الإعداد                                                                  | معلومات تحذير الحرارة    | عرض السجلات               |
| وجهة حفظ السجلات.                                                                                                    | سجل التشغيل/الإيقاف      |                           |
| يعيد كل قيم الضبط في القائمة ا <b>لإدارة</b> إلى إعداداتها الافتراضية،<br>باستثناء ما يلي:                                | _                        | إعادة ضبط إعدادات الإدارة |
| • خط المستخدم                                                                                                    |                          |                           |
| • اللغة                                                                                                    |                          |                           |

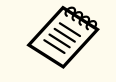

عند تعيي<mark>ن حماية القوائم</mark> للقائمة ا**لجدول** على **تشغيل**، لا <sub>ت</sub>مكنك تغيير إعدادات في إ**عدادات الجدول.** عيًّن **حماية** القوائم للقائمة ا**لجدول** على إي**قاف تشغيل** أولاً.

#### 🖊 ارتباطات ذات صلة

- "Event ID" صـ 180"
- "حفظ صورة شعار المستخدم" صـ <del>9</del>5

- "حفظ نمط مستخدم" <del>صـ 97</del>
- "قفل أزرار جهاز العرض" صـ 114
- "ضبط اتساق الألوان" صـ 101
- "ضبط التاريخ والوقت" صـ 39
- "إعداد الجداول الخاصة بأحداث جهاز العرض" صـ 162
  - "تحديد لغة قوائم جهاز العرض" صـ 42

### قائمة رموز Event ID

إذا كان الخيار Event ID في الشاشة معلومات يعرض رقم رمز، فراجع هذه القائمة التي تشتمل على رموز Event ID لحل مشكلة جهاز العرض المرتبطة بالرمز.

إذا تعذر عليك حل المشكلة، يرجى الاتصال بمسؤول الشبكة الذي تتبعه أو بأحد موظفي الدعم الفني لـ Epson.

| مز Event ID الأسباب والحلول            | لول                                                                                                    |
|----------------------------------------|----------------------------------------------------------------------------------------------------|
| حدث خطأ في اتصال نسخ الشاشة.           | ي اتصال نسخ الشاشة. أوقف تشغيل جهاز العرض ثم شغِّله مجددًا أو أعد تشغيل برامج الشبكة.                                                     |
| 0032                                   |                                                                                                    |
| 0036                                   |                                                                                                    |
| 0037                                   |                                                                                                    |
| 0027 اتصال نسخ الشاشة غير مستقر. اح    | لشاشة غير مستقر. احرص على التحقق من حالة اتصالات الشبكة، وانتظر بضع لحظات ثم حاول                                                         |
| 0028 الاتصال بالشبكة مرة أخرى.         | يكة مرة أخرى.                                                                                                    |
| 0029                                   |                                                                                                    |
| 0030                                   |                                                                                                    |
| 0031                                   |                                                                                                    |
| 0035                                   |                                                                                                    |
| فشل الاتصال. إذا ظهرت شاشة إدخ         | . إذا ظهرت شاشة إدخال رمز PIN في الكمبيوتر، فأدخل رمز PIN المعروض في شاشة                                                                 |
| معلومات الشبكة أو في الجزء السفل       | بكة أو في الجزء السفلي الأين من الصورة المعروضة. إذا لم يفلح ذلك في حل المشكلة، فأعد<br>بير مدينة منه بدينية في من الصورة المعروضة. إذا م |
| تشغيل جهاز العرض والأجهزة المتصا 0025  | العرض والاجهزة المتصلة تم تحقق من إعدادات الاتصال.<br>ا                                                                                   |
| تنسيق الفيديو غير مدعوم. غيَّر دقة     | بو غير مدعوم. غيِّر دقة الجهاز المحمول ثم أعد الاتصال. أو غيِّر الإعداد <b>ضبط الأد</b> اء في جهاز                                        |
| العرض ثم أعد الاتصال.                  | د الاتصال.                                                                                                    |
| في حالة عدم بدأ برنامج الشبكة، اح 0432 | بدأ برنامج الشبكة، احرص على إيقاف تشغيل جهاز العرض ثم تشغيله مرة أخرى.                                                                    |
| 0435                                   |                                                                                                    |
|                                        |                                                                                                    |
# إعداد المسؤول لجهاز العرض - القامَّة "الإدارة"

| الأسباب والحلول                                                                                                    | رمز Event ID |
|----------------------------------------------------------------------------------------------------|--------------|
| في حالة تعذر عرض الصور المنقولة، أعِد تشغيل برنامج الشبكة.                                                                                                    | 0433         |
| في حالة عدم ثبات شبكة الاتصالات، احرص على التحقق من حالة اتصالات الشبكة، وانتظر بضع لحظات ثم                                                                                      | 0434         |
| حاول الاتصال بالشبكة مرة أخرى.                                                                                                    | 0481         |
|                                                                                                    | 0482         |
|                                                                                                    | 0485         |
| في حالة إنهاء برنامج الشبكة بشكل غير متوقع، احرص على التحقق من حالة اتصالات الشبكة، ثم قم بإيقاف                                                                                  | 0483         |
| تشغيل جهاز العرض تم شغله مره اخرى.                                                                                                    | 04FE         |
| في حالة قطع الاتصال بجهاز الكمبيوتر، أعِد تشغيل برنامج الشبكة.                                                                                                    | 0484         |
| في حالة حدوث خطاً في نظام جهاز العرض، احرص على إيقاف تشغيل جهاز العرض ثم تشغيله مرة أخرى.                                                                                         | 0479         |
|                                                                                                    | 04FF         |
| لا يمكن العثور على نقطة وصول تحمل نفس SSID. احرص على ضبط جهاز الكمبيوتر ونقطة الوصول<br>وجهاز العرض على نفس SSID.                                                                 | 0891         |
| نوع مصادقة WPA/WPA2/WPA3 غير مطابق. احرص على التحقق من صحة إعدادات أمان الشبكة<br>اللاسلكية.                                                                                      | 0892         |
| في حالة عدم توافق نوع التشفير TKIP/AES، احرص على التحقق من صحة إعدادات أمان الشبكة<br>اللاسلكية.                                                                                  | 0893         |
| في حالة قطع الاتصال بنقطة الوصول غير المصرح بها، احرص على الاتصال بمسؤول الشبكة.                                                                                                  | 0894         |
| تم قطع الاتصال بأحد الأجهزة المتصلة. تحقق من حالة اتصال جهازك.                                                                                                    | 0895         |
| فشل الحصول على DHCP. احرص على التحقق من تشغيل خادم DHCP بشكل صحيح، فإذا كنت لا<br>تستخدم DHCP، يرجى ضبط إعداد <b>DHCP</b> على وضع إ <b>يقاف في قائمة <b>شبكة</b> بجهاز العرض.</b> | 0898         |
| أخطاء الاتصال الأخرى.                                                                                                    | 0899         |
| لا يتوافق نوع مصادقة EAP مع الشبكة. تحقق من إعدادات أمان الشبكة المحلية اللاسلكية وتأكد من<br>صحة تثبيت شهادة الأمان.                                                             | 089A         |
| فشلت مصادقة خادم EAP. تحقق من إعدادات أمان الشبكة المحلية اللاسلكية وتأكد من صحة تثبيت<br>شهادة الأمان.                                                                           | 089B         |
| فشلت مصادقة عميل EAP. تحقق من إعدادات أمان الشبكة المحلية اللاسلكية وتأكد من صحة تثبيت<br>شهادة الأمان.                                                                           | 089C         |
| فشل استبدال المفتاح. تحقق من إعدادات أمان الشبكة المحلية اللاسلكية وتأكد من صحة تثبيت شهادة<br>الأمان.                                                                            | 089D         |

| الأسباب والحلول                                                                                | رمز Event ID |
|------------------------------------------------------------------------------------------------|--------------|
| أوشكت طاقة البطارية الداخلية التي تحفظ التاريخ والوقت بجهاز العرض على النفاد. اتصل بشركة Epson | 0920         |
| للحصول على المساعدة.                                                                           |              |

#### تتيح لك الإعدادات في القائمة **شبكة** عرض معلومات الشبكة وإعداد جهاز العرض للتحكم عبر شبكة.

| لعناصر الأكثر استخداما شبكة             |              |
|-----------------------------------------|--------------|
| لصورة معلومات شبكة LAN اللاسلكية        |              |
| خل/خرج الإشارة معلومات شبكة LAN السلكية |              |
| لتثبيت معلومات قناة Art-Net             |              |
| لشاشة إعدادات الشبكة                    |              |
| إعدادات جهاز الإرسال                    |              |
| إعادة ضبط إعدادات الشبكة                |              |
| اسقاط متعدد                             |              |
| رقم جهاز العرض إيقاف تشغ                | إيقاف تشغيل  |
| تشاط فلغدد                              |              |
| حميح هندسي تصحيح النقد النقد            | تصحيح النقطة |
| لإعدادات الاولية/الكل مزج الحافة        |              |
| تحجيم                                   |              |
| اتساق الألوان                           |              |
| وضع الضوء عادي                          | عادي         |
| مطابقة اللون                            |              |
| RGBCMY                                  |              |
| إعادة ضبط إعدادات إسقاط متعدد           |              |

عند تعيين **حماية القوائم** للقامُة **شبكة** على **تشغيل**، لا يمكنك تغيير إعدادات الشبكة. عيُّن **حماية القوائم** للقامُة ش**بكة** على **إيقاف تشغيل** أولاً.

| الإعداد                       | الخيارات       | الوصف                                                                                                    |
|-------------------------------|----------------|----------------------------------------------------------------------------------------------------|
| معلومات شبكة LAN<br>اللاسلكية | معلومات متنوعة | يعرض حالة الشبكة اللاسلكية وتفاصيلها.                                                                                 |
| معلومات شبكة LAN<br>السلكية   | معلومات متنوعة | عرض حالة الشبكة السلكية وتفاصيلها.                                                                                    |
| معلومات قناة Art-Net          | معلومات متنوعة | عرض ميزات جهاز العرض والإعدادات المعيَّنة لقنوات -Art<br>Net.                                                         |
| إعدادات الشبكة                | _              | تهيئة إعدادات شبكة جهاز العرض. راجع جدول القائمة <sup>"</sup> شبكة"<br>للاطلاع على تفاصيل حول إ <b>عدادات الشبكة.</b> |

| الإعداد                  | الخيارات             | الوصف                                                                                                    |
|--------------------------|----------------------|----------------------------------------------------------------------------------------------------|
| إعدادات جهاز الإرسال     | بدء الإقران          | تحديث معلومات الشبكة لجهاز الإرسال اللاسلكي من الكمبيوتر<br>باستخدام برنامج Epson Wireless Transmitter<br>Settings .راجع Settings Ukdلاع على التفاصيل.<br>لا يتم عرض هذا الإعداد إلا عندما تكون وحدة LAN اللاسلكية<br>مركَّبة ويكون الإعداد نقطة الوصول البسيطة معيَّنًا على تشغيل<br>في القائمة إعدادات الشبكة بجهاز العرض.                                                                                                    |
|                          | تشغيل الطاقة تلقائيا | عينًه على تشغيل لتشغيل جهاز العرض تلقائيًا عندما تتصل<br>بكمبيوتر باستخدام أنظمة العروض التقديمية اللاسلكية<br>الاختيارية.<br>• عندما يكون مخرج A/V معينًا على خلال العرض في القائمة<br>دخل/خرج الإشارة بجهاز العرض.<br>• عندما يكون بدء التشغيل السريع معينًا على إيقاف تشغيل<br>في القائمة التشغيل بجهاز العرض.<br>• عندما يكون الإعداد تشغيل الطاقة تلقائيا معينًا على<br>والتشغيل المباشر معينًا على اكتشاف التوصيل<br>في القائمة التشغيل بجهاز العرض.<br>في القائمة التشغيل بجهاز العرض. |
|                          | عرض دليل الاتصال     | عيَّنه على <b>تشغيل</b> لعرض دليل اتصال جهاز الإرسال اللاسلكي تلقائيًّا<br>(Epson Wireless Presentation) بدلاً من الشاشة<br>الرئيسية عند عدم وجود أي إشارة دخل عند تشغيل جهاز<br>العرض. يتم تفعيل الإعداد الذي تم تغييره المرة القادمة التي<br>تشغَّل فيها جهاز العرض.<br>لا يتم عرض هذا الإعداد إلا عندما يكون <b>تشغيل المحتوى</b> معيِّنًا<br>على إ <b>يقاف تشغيل في</b> القائمة ا <b>لتشغيل</b> بجهاز العرض.                                                                              |
| إعادة ضبط إعدادات الشبكة | _                    | إعادة كل قيم الضبط في القائمة شبكة إلى إعداداتها الافتراضية.<br>تنبيه<br>تتم أيضًا إعادة تعيين جميع كلمات المرور التي<br>سبق تعيينها للقائمة شبكة وتحتاج إلى إعادة<br>تعيينها مجددًا. لمنع إعادة تعيين كلمات المرور من<br>قِبل أشخاص غير مصرح لهم، عيَّن شبكة على<br>تشغيل في القائمة حماية القوائم.                                                                                                    |

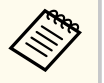

بمجرد توصيل جهاز العرض بالشبكة، يمكنك تحديد إعدادات جهاز العرض والتحكم في العرض باستخدام متصفح ويب متوافق؛ حيث يتيح لك ذلك الوصول إلى جهاز العرض عن بعد.

#### ارتباطات ذات صلة

- "القائمة "شبكة" القائمة "إعدادات الشبكة"" صـ 183
  - "Art-Net" •

# القائمة "شبكة" - القائمة "إعدادات الشبكة"

تتيح لك الإعدادات في قائمة إ**عدادات الشبكة** تحديد إعدادات الشبكة الأساسية.

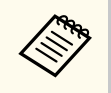

- في حالة الاتصال عبر شبكة m LAN لاسلكية، تأكد مما يلي لتمكين إعدادات شبكة m LAN اللاسلكية:
  - شغًل الإعداد طاقة LAN اللاسلكية في القائمة الإدارة.
- إذا لم يتم تعيين كلمة مرور تحكم Web، تظهر شاشة تطلب منك تعيين كلمة مرور قبل أن تتمكن من حفظ إعدادات الشبكة. اتبع التعليمات المعروضة على الشاشة لتعيين كلمة المرور.

| الإعداد                       | الخيارات                                                                                              | الوصف                                                                                                    |
|-------------------------------|----------------------------------------------------------------------------------------------------|----------------------------------------------------------------------------------------------------|
| اسم جهاز العرض<br>،<br>!<br>! | حتى 16 حرفًا رمزًا أبجديًا<br>رقميًا<br>(لا تستخدم " * + , / : ; <<br>= > ? [ \ ] `   أو<br>المسافات) | أدخل اسمًا لتحدد جهاز العرض على الشبكة.                                                                                                    |
| کلمة مرور تحکم Web .          | حتى 32 حرفًا أبجديًا رقميًا<br>(لا تستخدم * : والمسافات)                                              | أدخل كلمة مرور لاستخدامها عند الوصول إلى جهاز العرض عبر<br>الويب. (اسم المستخدم هو <b>EPSONWEB.</b> لا يتم تعيين<br>كلمة مرور بشكل افتراضي.) |
| واجهة التحكم في الأولوية<br>ن | شبكة LAN سلكية<br>ش LAN لاسلكية                                                                       | تعيين بوابة الأولوية.                                                                                                    |

| الوصف                                                                                                    | الخيارات                                        | الإعداد              |
|----------------------------------------------------------------------------------------------------|-------------------------------------------------|----------------------|
| عيَّنه على <b>تشغيل</b> لتمكين وضع نقطة الوصول البسيطة لإجراء<br>اتصال مباشر بين جهاز العرض وأجهزة دخل. تأكد من إجراء ما<br>يلي أيضًا:                             | تشغيل<br>إيقاف تشغيل                            | نقطة الوصول البسيطة  |
| <ul> <li>استخدام وضع الاتصال السريع لبرنامج Epson<br/>iProjection</li> </ul>                                                                                       |                                                 |                      |
| <ul> <li>استخدام اتصال Screen Mirroring<br/>لا يتم عرض الإعداد إلا عندما يكون طاقة LAN اللاسلكية<br/>معيَّنًا على تشغيل في القائمة الإدارة بجهاز العرض.</li> </ul> |                                                 |                      |
| عرض معرِّف SSID لجهاز العرض من أجل التحديد في جهازك<br>في اتصالات نقطة الوصول البسيطة.                                                                             | معرَّف SSID معيَّن تلقائيًا                     | SSID                 |
| عرض نوع أمان اتصالات نقطة الوصول البسيطة.                                                                                                    | WPA2-PSK                                        | الحماية              |
| أدخل عبارة مرور جهاز العرض للدخول في جهازك في وضع<br>اتصالات نقطة الوصول البسيطة.                                                                                  | تتألف عبارات المرور المتنوعة<br>من 8 - 63 حرفًا | عبارة مرور           |
| يضبط طريقة التواصل بين جهاز العرض وجهاز الهاتف المحمول.<br>تختلف الطرق المتوفرة حسب البلدان والمناطق.                                                              | 802.11ac (Wi-Fi 5)<br>802.11n (Wi-Fi 4)         | نظام شب LAN لاسلكية  |
| يعيِّن النطاق الترددي (القناة) باستخدام اتصالات نقطة الوصول<br>البسيطة.                                                                                            | تتوفر قنوات متنوعة                              | قناة                 |
| راجع جدول القائمة <b>ش LAN لاسلكية</b> للاطلاع على التفاصيل.                                                                                                    |                                                 | ش LAN لاسلكية        |
| راجع جدول القائمة <b>شبكة LAN سلكية</b> للاطلاع على التفاصيل.                                                                                                    | -                                               | شبكة LAN سلكية       |
| راجع جدول القائمة <b>إخطار بالبريد</b> للاطلاع على التفاصيل.                                                                                                    | -                                               | إخطار بالبريد        |
| راجع جدول القائمة ا <b>لتحكم في جهاز العرض</b> للاطلاع على<br>التفاصيل <b>.</b>                                                                                    | _                                               | التحكم في جهاز العرض |
| راجع جدول القائمة ا <b>لعرض عبر الشبكة</b> للاطلاع على التفاصيل.                                                                                                   | _                                               | العرض عبر الشبكة     |

#### ♦ ارتباطات ذات صلة

- "قائمة "شبكة" قائمة "ش LAN لاسلكية"" صـ 184
- "القائمة "شبكة" القائمة "شبكة LAN سلكية"" صـ 185
  - "القائمة "شبكة" القائمة "إخطار بالبريد"" صـ 186
- "القائمة "شبكة" القائمة "التحكم في جهاز العرض"" صـ 186
  - "القائمة شبكة إعدادات العرض عبر الشبكة" صـ 187

## قائمة "شبكة" - قائمة "ش LAN لاسلكية"

تتيح لك الإعدادات في القائمة **ش LAN لاسلكية** تحديد إعدادات الشبكة المحلية اللاسلكية.

- شغِّل الإعداد طاقة LAN اللاسلكية في القائمة الإدارة.
- إذا لم تكن قد ركَّبت وحدة LAN لاسلكية اختيارية، فأوقف تشغيل الإعداد نقطة الوصول البسيطة حتى تتمكن من تحديد إعدادات LAN اللاسلكية.

من المستحسن جدًا ضبط الأمان عند الاتصال بشبكة لاسلكية. عند ضبط الأمان، اتبع تعليمات مدير نظام الشبكة التي ترغب في الاتصال بها.

WPA هو أحد معايير التشفير التي تعمل على تحسين الأمان للشبكات اللاسلكية، يدعم جهاز العرض طرق التشفير عبر معيار التشفير المتقدم (AES).

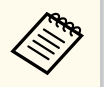

وطرق التشفير WPA3-EAP وWPA3-EAP لا لا تدعم أمان WPA3-192-bit.

| الإعداد            | الخيارات                     | الوصف                                                                                                    |
|--------------------|------------------------------|----------------------------------------------------------------------------------------------------|
| بحث في نقطة الوصول | للبحث في عرض                 | ابحث عن نقاط وصول الشبكة اللاسلكية المتوفرة. وقد لا تظهر<br>في القائمة حسب إعدادات نقاط الوصول.                                                                                    |
| SSID               | حتى 32 حرفًا أبجديًا رقميًّا | أدخل SSID (اسم الشبكة) لنظام الشبكة اللاسلكية LAN<br>التي سيتصل بها جهاز العرض.                                                                                                    |
| الحماية            | WPA2/WPA3-PSK                | يتصل في وضع WPA2/WPA3 الشخصي. ويتم اختيار<br>طريقة التشفير تلقائيًا وفقًا لإعدادات نقطة الوصول. اضبط عبارة<br>مرور التي تكون هي نفسها عبارة مرور نقطة الوصول.                      |
|                    | WPA2/WPA3-EAP                | يتصل في وضع WPA2/WPA3 للشركات. ويتم اختيار<br>طريقة التشفير تلقائيًا وفقًا لإعدادات نقطة الوصول.                                                                                   |
|                    | WPA3-PSK                     | يتصل في وضع WPA3 الشخصي. يتم إجراء الاتصال باستخدام<br>أمان WPA3. ويستخدم طريقة AES للتشفير. وعند تأسيس<br>اتصال من كمبيوتر إلى جهاز عرض، أدخل القيمة المضبوطة في<br>عبارة المرور. |
| ]                  | WPA3-EAP                     | يتصل في وضع WPA3 للشركات. ويتم اختيار طريقة التشفير<br>تلقائيًّا وفقًا لإعدادات نقطة الوصول.                                                                                       |

| الوصف                                                                                                    | الخيارات                                        | الإعداد                                                 |
|----------------------------------------------------------------------------------------------------|-------------------------------------------------|---------------------------------------------------------|
| لم يتم تعيين الأمان.                                                                                                    | فتح                                             |                                                         |
| أدخل عبارة المرور المتاحة للمشاركة مسبقًا والمستخدمة في<br>الشبكة.<br>بعد إدخال عبارة المرور والضغط على الزر [Enter]، يتم تعيين<br>القيمة وعرضها كعلامة نجمة (*).<br>نوصي بتغيير عبارة المرور بشكل دوري للأمان، وعند تهيئة<br>إعدادات الشبكة، فإنها تعود إلى عبارة المرور الأولية. | تتألف عبارات المرور المتنوعة<br>من 8 - 63 حرفًا | عبارة مرور<br>(لأمان -WPA2/WPA3<br>PSK وWPA3-PSK)       |
| بروتوكول مصادقة يُستخدم على نطاق واسع في Windows<br>Server.                                                                                                    | PEAP                                            | نوع بروتوکول EAP<br>(لأمان -WPA2/WPA3<br>EAP وWPA3-EAP) |
| بروتوكول مصادقة يُستخدم في Windows Server. حدده<br>عند استخدام شهادة عميل.                                                                                                    | PEAP-TLS                                        |                                                         |
| بروتوكول مصادقة يُستخدم على نطاق واسع لاستخدام شهادة<br>عميل.                                                                                                    | EAP-TLS                                         |                                                         |
| حدده في حالة استخدام بروتوكولات المصادقة تلك.                                                                                                    | EAP-FAST                                        |                                                         |
| أدخل اسم مستخدم للشبكة لتضمين اسم نطاق، أضفه قبل علامة<br>الشرطة المائلة للخلف واسم المستخدم (اسم المستخدم\النطاق).<br>عند استيراد شهادة عميل، يتم تلقائيًا تعيين الاسم الذي تم إصدار<br>الشهادة به.                                                                               | حتى 64 حرفًا أبجديًا رقميًا                     | User Name اسم<br>المستخدم                               |
| أدخل كلمة مرور للمصادقة. بعد إدخال كلمة المرور وتحديد<br>إعداد، يتم عرض كلمة المرور كعلامة نجمة (*).<br>لا يتم عرض الإعداد إلا عندما يكون نوع بروتوكول EAP معيَّنًا<br>على PEAP أو EAP-FAST.                                                                                       | حتى 64 حرفًا أبجديًا رقميًا                     | كلمة المرور                                             |
| يستورد شهادة العميل.<br>لا يتم عرض الإعداد إلا عندما يكون <b>نوع بروتوكول EAP</b> معيِّنًا<br>على PEAP-TLS أو EAP-TLS.                                                                                                    | _                                               | شهادة العميل                                            |
| عيِّنه على <b>تشغيل</b> للتحقق من صحة شهادة الخادم عند تعيين<br>شهادة CA.                                                                                                    | تشغيل<br>إيقاف تشغيل                            | تحقق من شهادة الخادم                                    |
| يستورد شهادة CA.                                                                                                    | _                                               | شهادة CA                                                |
| أدخل اسم خادم لبدء عملية التحقق.                                                                                                    | حتى 64 حرفًا أبجديًا رقميًا                     | اسم خادم Radius                                         |

| الوصف                                                                                                    | الخيارات                                                 | الإعداد                  |
|----------------------------------------------------------------------------------------------------|----------------------------------------------------------|--------------------------|
| عيَّن DHCP على تشغيل إذا عيَّنت الشبكة عناوين بشكل<br>تلقائي، وعيَّنه على إ <b>يقاف تشغيل</b> لإدخال <b>عنوان IP وقناع</b><br>الشبكة الفرعية وعنوان البوابة للشبكة يدويًّا باستخدام رقم من<br>0 إلى 255 لكل حقل عنوان.<br>لا تستخدم العناوين التالية: 0.0.00 أو 127.x.x. أو<br>(حيث يشير x إلى رقم من 0 إلى 255) لعنوان IP أو<br>(حيث يشير x إلى رقم من 0 إلى 255) لعنوان IP أو<br>(حيث يشير x إلى رقم من 0 إلى 255) لعنوان IP أو<br>255.255.255.255 أو 0.0.00 إلى<br>127.x.x. أو 224.00.00 أو 255.255.255 أو<br>255.255.255.255 إلى 224.00.00 أو<br>لعنوان البوابة. | DHCP<br>عنوان IP<br>قناع الشبكة الفرعية<br>عنوان البوابة | إعدادات IP               |
| أدخل عنوان IP لخادم DNS باستخدام رقم من 0 إلى 255<br>لكل حقل عنوان. يحلل خادم DNS اسم المضيف. لا تستخدم<br>عناوين IP التالية: 127.x.x.x (حيث يشير x إلى رقم من 0<br>إلى 255).<br>عند عدم ضبط هذه الإعدادات وبقائها بالحالة الصفرية<br>عند عدم ضبط هذه الإعدادات وبقائها بالحالة الصفرية<br>ما يتم الحصول على معلومات خادم DNS باستخدام<br>الصفرية 0.0.0.0.                                                                                                    | عناوین IP متنوعة                                         | خادم DNS 1<br>خادم 2 DNS |
| عيِّنه على <b>تشغيل</b> إذا أردت توصيل جهاز العرض بشبكة باستخدام<br>IPv6.<br>يتم دعم IPv6 لمراقبة جهاز العرض والتحكم فيه عبر شبكة<br>باستخدام Epson Web Control وPJLink.                                                                                                    | تشغيل<br>إيقاف تشغيل                                     | IPv6                     |
| عيَّنه على <b>تشغيل</b> لتعيين عناوين تلقائيًّا وفقًّا لإعلان توفر أجهزة<br>التوجيه (Router Advertisement).                                                                                                    | تشغیل<br>إیقاف تشغیل                                     | تهيئة تلقائية            |
| عيِّنه على <b>تشغيل</b> إذا أردت استخدام عنوان IPv6 مؤقت.                                                                                                    | تشغیل<br>إیقاف تشغیل                                     | استخدام العنوان المؤقت   |
| عيِّنه على <b>تشغيل</b> لعرض عناوين IP في شاشة معلومات الشبكة<br>والشاشة الرئيسية.                                                                                                    | تشغیل<br>إیقاف تشغیل                                     | عرض عنوان IP             |

# القائمة "شبكة" - القائمة "شبكة LAN سلكية"

تتيح لك الإعدادات في القائمة **شبكة LAN سلكية** تحديد إعدادات الشبكة المحلية السلكية.

| الوصف                                                                                                    | الخيارات                                                 | الإعداد                  |
|----------------------------------------------------------------------------------------------------|----------------------------------------------------------|--------------------------|
| عيَّن DHCP على تشغيل إذا عيَّنت الشبكة عناوين بشكل<br>تلقائي، وعيَّنه على إ <b>يقاف تشغيل</b> لإدخال <b>عنوان IP وقناع</b><br>الشبكة الفر <b>عية وعنوان البوابة</b> للشبكة يدويًّا باستخدام رقم من<br>0 إلى 255 لكل حقل عنوان.<br>لا تستخدم العناوين التالية: 0.0.00 أو 127.x.x. أو<br>255.255.255.255 إو 224.0.00 إلى<br>(حيث يشير x إلى رقم من 0 إلى 255) لعنوان IP أو<br>(حيث يشير x إلى رقم من 0 إلى 255) لعنوان IP أو<br>255.255.255.255 أو 0.0.00 إلى<br>127.x.x.x أو 224.0.00 أو 1255.255.255 يل | DHCP<br>عنوان IP<br>قناع الشبكة الفرعية<br>عنوان البوابة | إعدادات IP               |
| أدخل عنوان IP لخادم DNS باستخدام رقم من 0 إلى 255<br>لكل حقل عنوان. يحلل خادم DNS اسم المضيف. لا يمكنك<br>استخدام عناوين IP التالية: 127.x.x.x (حيث يشير x إلى<br>رقم من 0 إلى 255).<br>عند عدم ضبط هذه الإعدادات وبقائها بالحالة الصفرية<br>عند عدم ضبط هذه الإعدادات وبقائها بالحالة الصفرية<br>مال على معلومات خادم DNS باستخدام<br>DHCP. بعد الحصول على المعلومات، تبقى القيم بالحالة<br>الصفرية 0.0.0.0.                                                                                           | عناوین IP متنوعة                                         | خادم DNS 1<br>خادم DNS 2 |
| عيِّنه على <b>تشغيل</b> إذا أردت توصيل جهاز العرض بشبكة باستخدام<br>IPv6.<br>يتم دعم IPv6 لمراقبة جهاز العرض والتحكم فيه عبر شبكة<br>باستخدام Epson Web Control وPJLink.                                                                                                    | تشغيل<br>إيقاف تشغيل                                     | IPv6                     |
| عيِّنه على <b>تشغيل</b> لتعيين عناوين تلقائيًّا وفقًا لإعلان توفر أجهزة<br>التوجيه (Router Advertisement).                                                                                                    | تشغيل<br>إيقاف تشغيل                                     | تهيئة تلقائية            |
| عيِّنه على <b>تشغيل</b> إذا أردت استخدام عنوان IPv6 مؤقت.                                                                                                    | تشغيل<br>إيقاف تشغيل                                     | استخدام العنوان المؤقت   |
| عيِّنه على <b>تشغيل</b> لعرض عناوين IP في شاشة معلومات الشبكة<br>والشاشة الرئيسية.                                                                                                    | تشغیل<br>إیقاف تشغیل                                     | عرض عنوان IP             |

# القائمة "شبكة" - القائمة "إخطار بالبريد"

تتيح لك الإعدادات في القائمة إ**خطار بالبريد** تلقي إخطار بالبريد الإلكتروني في حالة وقوع مشكلة أو تحذير بجهاز العرض.

| الإعداد                                               | الخيارات                                                                               | الوصف                                                                                                    |
|-------------------------------------------------------|----------------------------------------------------------------------------------------|----------------------------------------------------------------------------------------------------|
| إخطار بالبريد                                         | تشغيل<br>إيقاف تشغيل                                                                   | اضبط هذا العنصر على <b>تشغيل</b> لإرسال بريد إلكتروني إلى العناوين<br>سابقة التحديد عند حدوث مشكلة أو تحذير بجهاز العرض.                                                                                                |
| ملقم SMTP                                             | عناوین IP متنوعة                                                                       | أدخل عنوان IP لخادم SMTP بجهاز العرض باستخدام من 0<br>إلى 255 حرفا لكل حقل عنوان.<br>تجنب استخدام هذه العناوين: 127.x.x.x أو 192.0.2.x<br>أو من 224.0.0.0 إلى 225.255.255.25 (حيث يشير<br>x إلى رقم يبدأ من 0 إلى 255). |
| المصادقة                                              | <sup>فت</sup> ح<br>Auth<br>SSL<br>TLS                                                  | حدد نوع مصادقة خادم SMTP.                                                                                                    |
| رقم المنفذ                                            | من 1 إلى 65535 (الرقم<br>الافتراضي هو 25)                                              | أدخل رقم منفذ خادم SMTP.                                                                                                    |
| اسم المستخدم                                          | حتى 64 أحروف أبجدية<br>رقمية                                                           | أدخل اسم مستخدم لخادم SMTP.                                                                                                    |
| كلمة المرور                                           | حتى 64 حرفًا أبجديًا رقميًا                                                            | أدخل كلمة مرور للمصادقة في خادم SMTP.                                                                                                    |
| من<br>ضبط العنوان 1<br>ضبط العنوان 2<br>ضبط العنوان 3 | حتى 64 حرفًا أبجديًا رقميًا<br>(لا تستخدم الحروف<br>" ( ) , : ; < > [ \]<br>والمسافات) | أدخل عنوان البريد الإلكتروني للمرسل.<br>أدخل عنوان البريد الإلكتروني، ثم حدد التنبيهات المراد استلامها،                                                                                                    |

# القائمة "شبكة" - القائمة "التحكم في جهاز العرض"

تتيح لك الإعدادات في قائمة ا**لتحكم في جهاز العرض** تحديد إعدادات للتحكم في جهاز العرض عبر شبكة.

| الأمراد          | .*.1.1 : 11                                                              | . 1 . 11                                                                                                    |
|------------------|--------------------------------------------------------------------------|----------------------------------------------------------------------------------------------------|
| الإعداد          |                                                                          | الوطف                                                                                                    |
| اتصال الأوامر    | محمي                                                                     | يحدد طريقة مصادقة اتصال الأوامر.                                                                                                    |
|                  | متوافق                                                                   | عيَّنه على <b>محمي</b> عند إجراء مصادقة كلية باستخدام <b>كلمة مرور</b><br>تحكم Web. يلزم تثيت أحدث إصدار لبرنامج Epson<br>Projector Management.                         |
|                  |                                                                          | عيَّنه على <b>متوافق</b> عند إجراء مصادقة نص عادي باستخدام <b>كلمة</b><br>مرور Monitor (بطول يصل إلى 16 حرفًا أبجديًّا رقميًّا).                                        |
|                  |                                                                          | حدد الخيار <b>متوافق</b> عند مراقبة أجهزة عرض باستخدام محوَّل<br>ووحدة تحكم نظام أو باستخدام الإصدار 5.30 أو أقدم لبرنامج<br>Epson Projector Management.                |
| إعدادات Web API  | Web API                                                                  | حدد الخيار <b>تشغيل</b> لتمكين وظيفة Web API.                                                                                                    |
|                  | المصادقة                                                                 | حدد خيار الأمان لجهاز العرض من أجل استخدامه أثناء اتصالات<br>Web API.                                                                                                   |
|                  |                                                                          | <b>فتح:</b> لم يتم تعيين الأمان.<br>Digest: يتم إجراء الاتصال باستخدام مصادقة API<br>(مصادقة كلية).                                                                     |
|                  |                                                                          | راجع Web API Specifications for Projectors<br>للاطلاع على التفاصيل.                                                                                                    |
| التحكم الأساسي   | تشغیل<br>إیقاف تشغیل                                                     | عيِّنه على <b>تشغيل</b> لمراقبة جهاز العرض والتحكم فيه باستخدام<br>ال <b>تحكم الأساسي في Epson Web Control.</b>                                                         |
|                  |                                                                          | لا يتم عرض هذا الإعداد إلا عندما يكون <b>تشغيل المحتوى</b> معيَّنًا<br>على <b>إيقاف تشغيل</b> في القائمة ا <b>لتشغيل</b> بجهاز العرض.                                   |
| كلمة مرور Remote | حتى 8 أحروف أبجدية رقمية<br>(لا تستخدم * : والمسافات)                    | أدخل كلمة مرور للوصول إلى جهاز العرض باستخدام ا <b>لتحكم</b><br>الأساسي في Epson Web Control. (اسم المستخدم هو<br>EPSONREMOTE. لا يتم تعيين كلمة مرور بشكل<br>افتراضي.) |
| PJLink           | تشغيل<br>إيقاف تشغيل                                                     | عيِّنه على <b>تشغيل</b> لتمكين وظيفة إشعار عبر PJLink.                                                                                                    |
| کلمة مرور PJLink | حتى 32 حرفًا أبجديًا رقميًا<br>(لا تستخدم مسافات وأي<br>رموز أخرى غير @) | أدخل كلمة مرور باستخدام بروتوكول PJLink للتحكم في<br>جهاز العرض.                                                                                                    |

| الوصف                                                                                                    | الخيارات                                                                 | الإعداد                            |
|----------------------------------------------------------------------------------------------------|--------------------------------------------------------------------------|------------------------------------|
| أدخل عنوان IP لتلقي حالة تشغيل جهاز العرض عند تمكين<br>وظيفة إشعارات PJLink. أدخل العناوين باستخدام أرقام من<br>0 إلى 255 لكل حقل عنوان.<br>لا تستخدم هذه العناوين: 127.x.x.x أو 224.0.0.0 إلى<br>255.255.255.255 (حيث يشير x إلى رقم يبدأ من 0 إلى<br>255.255.25). | عناوین IP متنوعة                                                         | عنوان IP المبلغ به                 |
| اضبط على <b>تشغيل</b> لمراقبة جهاز العرض باستخدام SNMP.<br>لمراقبة جهاز العرض، أنت بحاجة إلى تثبيت برنامج مدير<br>SNMP على جهاز الكمبيوتر. ينبغي إدارة بروتوكول<br>SNMP بواسطة مسؤول الشبكة.                                                                        | تشغيل<br>إيقاف تشغيل                                                     | SNMP                               |
| أدخل ما يصل إلى اثنين من عناوين IP لاستقبال تنبيهات<br>SNMP مستخدمًا من 0 إلى 255 لكل حقل عنوان.<br>لا تستخدم هذه العناوين: من 224.0.00 إلى<br>255.255.255.255 (حيث يشير x إلى عدد من 0 إلى<br>255).                                                                | عناوین IP متنوعة                                                         | عنوان Trap IP 1<br>عنوان Trap IP 2 |
| أدخل اسم مجموعة SNMP.                                                                                                    | حتى 32 حرفًا أبجديًا رقميًا<br>(لا تستخدم مسافات وأي<br>رموز أخرى غير @) | اسم المجموعة                       |
| اضبط AMX Device Discovery على <b>تشغيل</b> عندما<br>تسمح له باكتشاف جهاز العرض.                                                                                                    | تشغيل<br>إيقاف تشغيل                                                     | AMX Device<br>Discovery            |
| عيَّنه على <b>تشغيل</b> فقط عند مراقبة جهاز العرض أو التحكم فيه<br>عبر الشبكة باستخدام Crestron Connected.<br>يؤدي تمكين Crestron Connected إلى تعطيل ميزة<br>Epson Message Broadcasting في برنامج<br>Epson Projector Management.                                   | تشغيل<br>إيقاف تشغيل                                                     | Crestron<br>Connected              |
| أدخل كلمة مرور لتمكين Crestron Connected. لا<br>يتم تعيين كلمة مرور بشكل افتراضي.                                                                                                    | حتى 20 أحروف أبجدية<br>رقمية                                             | كلمة المرور                        |
| عيِّنه على <b>تشغيل</b> لمراقبة جهاز العرض وأجهزة أخرى والتحكم فيها<br>عبر الشبكة باستخدام خدمة Crestron XiO Cloud.                                                                                                    | تشغیل<br>إیقاف تشغیل                                                     | Crestron XiO<br>Cloud              |
| اضبطه على <b>تشغيل</b> للسماح بالحصول على معلومات الجهاز<br>باستخدام بروتوكول اكتشاف الأجهزة البسيط (SDDP) من<br>Control4.                                                                                                    | تشغيل<br>إيقاف تشغيل                                                     | Control4 SDDP                      |

| الوصف                                                                                                    | الخيارات             | الإعداد             |
|----------------------------------------------------------------------------------------------------|----------------------|---------------------|
| عيَّنه على <b>تشغيل</b> عندما تريد التحكم في جهاز العرض باستخدام<br>Art-Net.                                                                                 | تشغیل<br>إیقاف تشغیل | Art-Net             |
| <ul> <li>tet: أدخل رقمًا لشبكة جهاز العرض باستخدام أرقام من<br/>0 إلى 127 (الإعداد الافتراضي هو 0).</li> </ul>                                               |                      |                     |
| <ul> <li>Sub-Net: أدخل رقمًا لشبكة جهاز العرض الفرعية<br/>باستخدام أرقام من 0 إلى 15 (الإعداد الافتراضي هو 0).</li> </ul>                                    |                      |                     |
| <ul> <li>Universe: أدخل رقم Universe لجهاز العرض<br/>باستخدام أرقام من 0 إلى 15 (الإعداد الافتراضي هو 0).</li> </ul>                                         |                      |                     |
| <ul> <li>بدء القناة: أدخل قناة البدء التي تتعامل مع Art-Net<br/>باستخدام أرقام من 1 إلى 495 (الإعداد الافتراضي هو 1).</li> </ul>                             |                      |                     |
| لتقوية الأمان، يتم تشفير الاتصال بين جهاز العرض والكمبيوتر في<br>شاشة التحكم في الويب. عند ضبط الحماية عبر التحكم في<br>الويب، يوصى بضبطها على <b>تشغيل.</b> | تشغيل<br>إيقاف تشغيل | بروتوكول HTTP الآمن |
| يستورد Web Server Certificate لبروتوكول HTTP<br>الآمن.                                                                                                    | _                    | شهادة خادم الويب    |

## القامَّة شبكة - إعدادات العرض عبر الشبكة

تتيح لك قائمة ا**لعرض عبر الشبكة** تحديد الإعدادات المتعلقة بالعرض عبر الشبكة.

| الوصف                                                                                                    | الخيارات             | الإعداد                  |
|----------------------------------------------------------------------------------------------------|----------------------|--------------------------|
| اضبط على وضع <b>تشغيل</b> لتفعيل كلمة مرور الأمان لمنع الوصول<br>إلى جهاز العرض من قِبل أي شخص ليس في الغرفة نفسها التي<br>يوجد بها جهاز العرض. يجب عليك إدخال كلمة أساسية معروضة<br>وعشوائية من كمبيوتر باستخدام Epson iProjection<br>للوصول إلى جهاز العرض ومشاركة شاشة المحتوى. | تشغيل<br>إيقاف تشغيل | كلمة جهاز العرض الأساسية |
| عيِّنه على <b>تشغيل</b> لاستخدام Epson iProjection.                                                                                                    | تشغيل<br>إيقاف تشغيل | Epson iProjection        |
| عيَّنه على <b>تشغيل</b> لعرض معرَّف SSID في شاشة معلومات<br>الشبكة والشاشة الرئيسية.                                                                                                    | تشغیل<br>إیقاف تشغیل | SSID Display             |

| الوصف                                                                                                    | الخيارات                       | الإعداد                       |
|----------------------------------------------------------------------------------------------------|--------------------------------|-------------------------------|
| يعيَّن تنسيق الشاشة لمعلومات شبكة جهاز العرض.<br>من خلال قراءة رمز QR باستخدام Epson iProjection،<br>يمكنك بسهولة توصيل الجهاز المحمول بجهاز العرض عبر شبكة.                                                                   | النص ورمز QR<br>نص             | عرض معلومات شبكة LAN          |
| أدخل كلمة مرور للوصول إلى جهاز العرض كمشرف باستخدام<br>Epson iProjection. (لا يتم تعيين كلمة مرور<br>افتراضية.)                                                                                                    | رقم مكوَّن من أربعة أرقام      | كلمة مرور المشرف              |
| عيَّنه على <b>تشغيل</b> لعرض كلمة جهاز العرض الأساسية في الصورة<br>المعروضة عند الوصول إلى جهاز العرض باستخدام Epson<br>iProjection.<br>يتوفر عندما يكون الإعداد <b>كلمة جهاز العرض الأساسية</b> معيَّنًا على<br><b>تشغيل.</b> | تشغيل<br>إيقاف تشغيل           | عرض مقاطعة الكلمة الأساسية    |
| عيَّنه على تشغيل لاستخدام ميزة Screen Mirroring.                                                                                                    | تشغیل<br>إیقاف تشغیل           | Screen Mirroring              |
| عيِّنه على <b>تشغيل</b> للسماح بمقاطعة عرض الصورة من قِبل شخص<br>آخر.<br>إذا أردت استخدام مصدري Screen Mirroring، فعيَّن<br>هذا الإعداد على إ <b>يقاف تشغيل.</b>                                                               | تشغيل<br>إيقاف تشغيل           | مقاطعة الاتصال                |
| يضبط سرعة/جودة Screen Mirroring.<br>1: يزيد جودة الصورة.<br>4: يزيد سرعة المعالجة.                                                                                                    | 1 (دقيق)<br>2<br>3<br>4 (سريع) | ضبط الأداء                    |
| عيِّنه على <b>تشغيل</b> لعرض معلومات الاتصال عند العرض من مصدر<br>Screen Mirroring.                                                                                                    | تشغيل<br>إيقاف تشغيل           | معلومات Screen<br>Mirroring   |
| اضبط على تشغيل لتلقي الرسالة المرسلة عبر Epson<br>Projector Management. راجع دليل تشغيل.<br>التفاصيل.<br>لا يتم عرض الإعداد إلا عندما يكون Crestron<br>معيَّنًا على إيقاف تشغيل في القائمة التحكم في<br>جهاز العرض.            | تشغيل<br>إيقاف تشغيل           | میزهٔ Message<br>Broadcasting |

| الوصف                                                               | الخيارات    | الإعداد       |
|---------------------------------------------------------------------|-------------|---------------|
| عيًّنه على <b>تشغيل</b> لتمكين ميزة إتاحة الشاشة للمشاركة بين أجهزة | تشغيل       | مشاركة الشاشة |
| عرض متصلة بشبكة.                                                    | إيقاف تشغيل |               |

#### ♦ ارتباطات ذات صلة

"الحصول على أحدث إصدار من المستندات" صـ 9

تتيح لك الإعدادات في القائمة إ**سقاط متعدد** إعداد أجهزة عرض متعددة لعرض صورة موحدة. تظهر هذه القائمة فى EB-L210SF فقط.

|   |               | إسقاط متعدد                   | العناصر الأكثر استخداما |  |
|---|---------------|-------------------------------|-------------------------|--|
|   | إيقاف تشغيل   | رقم جهاز العرض                | الصورة                  |  |
|   |               | تجانب                         | دخل⁄خرج الإشارة         |  |
|   | تصحيح النقطة  | تصحيح هندسي                   | التثبيت                 |  |
|   |               | مزج الحافة                    | الشاشة                  |  |
|   |               | تحجيم                         | التشغيل                 |  |
|   |               | اتساق الألوان                 | الاداية                 |  |
|   | عادي          | وضع الضوء                     | יַּבְּגוּנָט<br>הי גב   |  |
|   |               | مطابقة اللون                  | ىبكە                    |  |
|   |               | RGBOMY                        | إسقاط متعدد             |  |
|   |               | إعادة ضبط إعدادات إسقاط متعدد | ECO                     |  |
|   |               | ECO                           | الإعدادات الأولية/الكل  |  |
|   | عادي          | وضع الضوء                     |                         |  |
| ^ | تشغيل         | وضع سكون                      |                         |  |
|   | 10 دقيقة      | وقت وضع السكون                |                         |  |
|   | تشغيل         | موقت کتم صوت/صورة             |                         |  |
|   | تشغيل الاتصال | وضعية الاستعداد               |                         |  |
|   |               | الإعدادات الأولية/الكل        |                         |  |

| الوصف                                                            | الخيارات     | الإعداد         |
|------------------------------------------------------------------|--------------|-----------------|
| يخصص رقم لجهاز العرض عند استخدام أكثر من جهاز عرض.               | إيقاف تشغيل  | معرف جهاز العرض |
|                                                                  | من 1 خلال 9  |                 |
| يعيِّن عدد الشاشات المقسومة وموضع كل صورة.                       | تخطيط        | تجانب           |
|                                                                  | إعداد الموقع |                 |
| راجع جدول القائمة ا <b>لتثبيت</b> للاطلاع على تفاصيل حول إعدادات | _            | تصحيح هندسي     |
| تصحيح هندسي.                                                     |              |                 |

| الإعداد                          | الخيارات      | الوصف                                                                                      |
|----------------------------------|---------------|--------------------------------------------------------------------------------------------|
| مزج الحافة                       | مزج الحافة    | يمزج الحد بين صور متعددة لإنشاء شاشة موحدة دون فواصل.                                      |
|                                  | الحافة العليا |                                                                                            |
| I                                | الحافة السفلى |                                                                                            |
|                                  | الحافة اليسرى |                                                                                            |
|                                  | الحافة اليمنى |                                                                                            |
|                                  | دليل الخط     |                                                                                            |
|                                  | دليل النمط    |                                                                                            |
|                                  | لون الدليل    |                                                                                            |
| درجة السواد                      | ضبط الألوان   | يضبط اللون الأسود لمنطقة الصور المتداخلة.                                                  |
| ;                                | تصحيح المنطقة |                                                                                            |
| !                                | إعادة الضبط   |                                                                                            |
| تحجيم                            | _             | راجع جدول القائمة <b>صورة</b> للاطلاع على تفاصيل حول إعدادات<br>العنصر <b>تحجيم.</b>       |
| اتساق الألوان                    |               | راجع جدول القائمة ا <b>لإدارة</b> للاطلاع على تفاصيل حول إعدادات<br>ا <b>تساق الألوان.</b> |
| وضع الضوء                        | _             | راجع جدول القائمة ا <b>لتشغيل</b> للاطلاع على تفاصيل حول إعدادات<br><b>وضع الضوء.</b>      |
| مطابقة اللون                     | مستوى الضبط   | يصحح الاختلاف بين درجة لون كل صورة معروضة وسطوعها.                                         |
| 1                                | أحمر          |                                                                                            |
| i                                | أخضر          |                                                                                            |
| í                                | أزرق          |                                                                                            |
|                                  | السطوع        |                                                                                            |
| RGBCMY                           | _             | راجع جدول القائمة <b>صورة</b> للاطلاع على تفاصيل حول إعدادات<br><b>RGBCMY</b> .            |
| إعادة ضبط إعدادات إسقاط<br>متعدد | _             | يعيد كل قيم الضبط في القائمة <b>إسقاط متعدد</b> إلى إعداداتها<br>الافتراضية <b>.</b>       |

#### ♦ ارتباطات ذات صلة

- "إعدادات تركيب جهاز العرض القائمة "التثبيت"" صـ 172
  - "مزج حواف الصورة" صـ 104
  - "ضبط درجة السواد" صـ 107

# إعدادات تشغيل وضع العرض المتعدد - القائمة "إسقاط متعدد"

- "إعدادات جودة الصورة قائمة "الصورة"" صـ 168
- "إعداد المسؤول لجهاز العرض القائمة "الإدارة"" صـ 179
- "إعدادات ميزات جهاز العرض القائمة "التشغيل"" صـ 176
- "نظام تعريف جهاز العرض للتحكم في عدة أجهزة عرض" صـ 99
  - "مطابقة ألوان الصورة" صـ 106

تمكنك الإعدادات الموجودة على قائمة ECO من تخصيص وظائف جهاز العرض لتوفير الطاقة،

| العناصر الأكثر استخداما        | بقم جهاز العرض              | القاف تشفيا    |   |
|--------------------------------|-----------------------------|----------------|---|
| الصورة                         | رهم جسار العرص              | تصديد للنقطة   |   |
| دخل /خيد الاشارة               | منح للدافة                  | لتتحيح التنتين |   |
| ستان سرع ، <del>ب</del> استاره | מנק ועדשי                   |                |   |
| اسبيت                          | ىخجيم                       |                |   |
| الشاشة                         | الساق الألوان               |                |   |
| التشغيل                        | وضع الضوء                   | عادي           |   |
| الإدارة                        | مطابقة اللون                |                |   |
| شىكة                           | RGBCMY                      |                |   |
|                                | إعادة ضبط إعدادات إسقاط متع | ىدد            |   |
| ןשפום מופרר                    | ECO                         |                |   |
| ECO                            | وضع الضوء                   | عادى           |   |
| الإعدادات الأولية/الكل         | وضع سكون                    | تشغيل          | ^ |
|                                | وقت وضع السكون              | 10 دقيقة       |   |
|                                | موقت کتم صوت/صورة           | تشغيل          |   |
|                                | وضعية الاستعداد             | تشغيل الاتصال  |   |
|                                | الإعدادات الأولية/الكل      |                |   |
|                                | إعادة ضبط الكل              |                |   |
|                                | تحديث البرامج الثابتة       |                |   |

| الإعداد           | الخيارات | الوصف                                                                                         |
|-------------------|----------|-----------------------------------------------------------------------------------------------|
| وضع الضوء         |          | راجع جدول القائمة ا <b>لتشغيل</b> للاطلاع على تفاصيل حول إعدادات<br><b>وضع الضوء.</b>         |
| وضع سکون          |          | راجع جدول القائمة ا <b>لتشغيل</b> للاطلاع على تفاصيل حول إعدادات<br><b>وضع سكون.</b>          |
| وقت وضع السكون    |          | راجع جدول القائمة ا <b>لتشغيل</b> للاطلاع على تفاصيل حول إعدادات<br><b>وقت وضع السكون.</b>    |
| موقت كتم صوت/صورة | _        | راجع جدول القائمة ا <b>لتشغيل</b> للاطلاع على تفاصيل حول إعدادات<br><b>موقت كتم صوت/صورة.</b> |
| وضعية الاستعداد   | _        | راجع جدول القائمة ا <b>لتشغيل</b> للاطلاع على تفاصيل حول إعدادات<br><b>وضعية الاستعداد.</b>   |

♦ ارتباطات ذات صلة

 • "إعدادات ميزات جهاز العرض - القائمة "التشغيل"" صـ 176

تتيح لك إعدادات قائمة **الإعدادات الأولية/الكل** إعادة تعيين بعض إعدادات جهاز العرض إلى قيمها الافتراضية وإدخال جهاز العرض في وضع تحديث البرامج الثابتة بحيث يمكنك تحديث البرامج الثابتة.

| العناصر الأكثر استخداما |                             |               |   |
|-------------------------|-----------------------------|---------------|---|
| الصعية                  | رقم جهاز العرض              | إيقاف تشغيل   |   |
| الصوره                  | تصحيح هندسي                 | تصحيح النقطة  |   |
| دخل/خرج الإشارة         | مزج الحافة                  |               |   |
| التثبيت                 | تحجيم                       |               |   |
| الشاشة                  | اتساق الألوان               |               |   |
| التشغيل                 | وضع الضوء                   | عادي          |   |
| الادارة                 | مطابقة اللون                |               |   |
| محمد                    | RGBCMY                      |               |   |
|                         | إعادة ضبط إعدادات إسقاط متع | بدد           |   |
| إسقاط متعدد             | ECO                         |               |   |
| ECC                     | وضع الضوء                   | عادى          |   |
| الإعدادات الأولية/الكل  | وضع سكون                    | <br>تشغیل     | ^ |
|                         | وقت وضع السكون              | 10 دقيقة      |   |
|                         | موقت کتم صوت/صورة           | تشغيل         |   |
|                         | وضعية الاستعداد             | تشغيل الاتصال |   |
|                         | الإعدادات الأولية/الكل      |               |   |
|                         | إعادة ضبط الكل              |               |   |
|                         | تحديث البرامج الثابتة       |               |   |

| الإعداد ال                       | الخيارات  | الوصف                                                                                                    |
|----------------------------------|-----------|----------------------------------------------------------------------------------------------------|
| إعادة ضبط الكل                   |           | يتيح لك تحديد قوائم لإعادة الإعدادات إلى قيمها الافتراضية.                                                                    |
| تحديث البرامج الثابتة            |           | يُستخدم لدخول وضع تحديث البرامج الثابتة والاستعداد لتحديث<br>البرامج الثابتة باستخدام منفذ USB-A أو USB-B.                    |
| تصدير الإعدادات الدفعية نع<br>لا | نعم<br>لا | يصدِّر إعدادات قوائم جهاز العرض إلى محرك أقراص USB<br>محمول أو كمبيوتر للسماح لك بنسخها إلى أجهزة عرض أخرى<br>من الطراز نفسه. |
| استيراد الإعدادات الدفعية<br>لا  | نعم<br>لا | يستورد إعدادات القوائم التي تم حفظها في محرك أقراص USB<br>محمول أو كمبيوتر.                                                   |

# [عادة ضبط الکل ] ارجوع • إعادة ضبط إعدادات الصورة • إعادة ضبط إعدادات الشبكة • إعادة ضبط إعدادات دخل/خرج الإشارة • إعادة ضبط إعدادات التثبيت • إعادة ضبط إعدادات التثبيت • إعادة ضبط إعدادات الششقة • إعادة ضبط إعدادات التشبيت • إعادة ضبط إعدادات التثبيت • إعادة ضبط إعدادات التشبيت • إعادة ضبط إعدادات التشبية • إعادة ضبط إعدادات التشبية • إعادة ضبط إعدادات التشبية • إعادة ضبط إعدادات التشبية • إعادة ضبط إعدادات التشبية • إعادة ضبط إعدادات التشبية • إعادة ضبط إعدادات التشبية • إعادة ضبط إعدادات التشبية • إعادة ضبط إعدادات التشبية • إعادة ضبط إعدادات التشبية • إعادة ضبط إعدادات التشبية • إعادة ضبط إعدادات التشغيل • إعادة ضبط إعدادات التشبية • إعادة ضبط إعدادات التشغيل • إعادة ضبط إعدادات التشبية

إذا لم ترغب في إعادة تعيين قيم في قوائم معينة، فألغِ تحديد مربع الاختبار إلى جوار اسم القائمة. حدد الخيار **تنفيذ** عندما تكون مستعدًا لإعادة تعيين قيم الإعداد.

- لا يمكنك إعادة تعيين الإعدادات التالية:
  - الزووم الرقمي
  - نقل الصورة
  - أعط المستخدم
    - اللغة

# تنبيه

إذا أجريت **إعادة ضبط الكل**، تتم أيضًا إعادة تعيين جميع كلمات المرور التي سبق تعيينها للقائمة **شبكة** وتحتاج إلى إعادة تعيينها مجددًا. لمنع إعادة تعيين كلمات المرور من قِبل أشخاص غير مصرح لهم، عيًّن **شبكة** على **تشغيل** في القائمة **حماية القوائم.** 

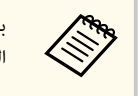

بالنسبة إلى القائمة **شبكة**، إذا شغَّلت الإعداد **حماية القوائم** فلا تعود الإعدادات إلى قيمها الافتراضية عند استخدام الخبار إ**عادة ضبط الكل.** 

#### ارتباطات ذات صلة

"تحديث البرامج الثابتة" صـ 204

# نسخ إعدادات القائمة بين أجهزة العرض (الإعداد الدفعى)

بعد تحديد إعدادات القائمة لجهاز عرض واحد، يمكنك استخدام الطرق التالية لنسخ الإعدادات إلى أجهزة عرض أخرى، طالما أنها من نفس الطراز.

- باستخدام محرك أقراص USB محمول
- عن طريق توصيل كمبيوتر بجهاز العرض عبر كبل USB
- باستخدام Epson Projector Management

لا يمكنك نسخ أى معلومات فريدة لجهاز عرض بمفرده، مثل عدد ساعات الضوء أو الحالة.

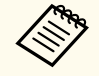

- أجر إعدادًا دفعيًا قبل ضبط إعدادات الصورة، مثل تصحيح الانحراف. نظرًا لنسخ قيم ضبط الصورة أيضًا على جهاز عرض آخر، سيتم استبدال الضبط الذي قمت به قبل إجراء إعداد الدفع كما قد تتغير الشاشة المعروضة التي قمت بضبطها.
- عندما تقوم بنسخ إعدادات القائمة من جهاز عرض ما إلى جهاز عرض آخر يتم أيضا نسخ شعار المستخدم، تجنب تسجيل المعلومات التي لا تريد مشاركتها بين أجهزة عرض متعددة مثل شعار المستخدم.
  - تأكد من تعيين نطاق الإعداد الدفعى على محدود إذا لم ترغب في نسخ الإعدادات التالية:
    - إعدادات حماية بكلمة مرور
    - الإعداد EDID في القائمة دخل/خرج الإشارة
      - إعدادات القائمة شبكة
      - 🖜 الإدارة > نطاق الإعداد الدفعى

# \Lambda تنبيه

لن تتحمل Epson مسؤولية أعطال إعدادات الدفع وتكاليف التصليح المرتبطة بسبب انقطاع التيار الكهربائي أو أخطاء الاتصال أو المشاكل الأخرى التي قد تُسبب مثل هذه الأعطال.

#### ارتىاطات ذات صلة

- "نقل إعدادات من محرك أقراص USB قابل للإزالة" صـ 193
  - "نقل إعدادات من كمسوتر" صـ 194

# نقل إعدادات من محرك أقراص USB قابل للإزالة

يمكنك نسخ إعدادات القائمة من جهاز عرض معين لجهاز آخر من الطراز نفسه باستخدام مشغل الفلاش USB.

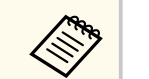

- يجب أن يستخدم محرك أقراص USB المحمول تنسيق FAT 16/32 وألا يستخدم أى وظيفة أمان. احذف أية ملفات على المشغل قبل استخدامها لإعداد الدفع وإلا قد لا يتم حفظ الإعدادات بشكل صحيح.
  - مكنك أيضًا استخدام طريقة الإعداد الدفعى هذه من قائمة جهاز العرض.

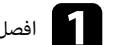

ا فصل كبل الطاقة من جهاز العرض، وتحقق من إيقاف تشغيل جميع المؤشرات في الجهاز.

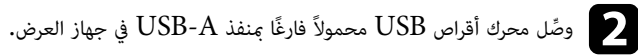

- احرص على الضغط باستمرار لأسفل على الزر [Esc] الموجود في وحدة التحكم عن بعد أو لوحة التحكم، ثم وصل كبل الطاقة بجهاز العرض.

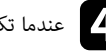

عندما تكون جميع مؤشرات جهاز العرض قيد التشغيل، حرر زر [Esc].

تبدأ المؤشرات في الوميض ويتم كتابة ملف إعداد الدفع على مشغل أقراص USB، وعندما يتم الانتهاء من الكتابة، يتم إيقاف جهاز العرض.

# 🔬 تنىيە

لا تفصل كبل الطاقة أو مشغِّل أقراص USB القابل للإزالة من جهاز العرض أثناء كتابة الملف. فإذا تم قطع اتصال كبل الطاقة أو مشغل فلاش USB، فقد لا يتم تشغيل جهاز العرض بشكل صحيح.

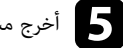

# أخرج مشغل أقراص فلاش USB.

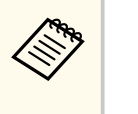

يكون اسم ملف إعداد الدفع هو PJCONFDATA.bin. إذا كنت ترغب في تغيير اسم الملف، قم بإضافة نص بعد PJCONFDATA باستخدام رموز أبجدية رقمية.فقط. وإذا قمت بتغيير مقطع PJCONFDATA لاسم الملف، فقد لا يتعرف جهاز العرض على الملف بصورة سليمة.

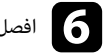

افصل كبل الطاقة من جهاز العرض الذي تريد نسخ الإعدادات منه وتحقق من إطفاء جميع مؤشرات جهاز العرض.

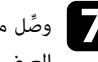

🔽 وصِّل محرك أقراص USB المحمول الذي يحتوي على ملف الإعداد الدفعي المحفوظ بمنفذ USB-A في جهاز العرض.

# نسخ إعدادات القامَّة بِن أجهزة العرض (الإعداد الدفعي)

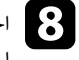

احرص على الضغط باستمرار لأسفل على الزر [Menu] الموجود في وحدة التحكم عن بعد أو لوحة التحكم ثم احرص على توصيل كبل الطاقة بجهاز العرض.

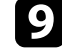

🧿 عندما تكون جميع مؤشرات جهاز العرض قيد التشغيل، حرر زر [Menu]. (حيث تظل المؤشرات مضاءة لحوالي 75 ثانية.)

عندما تبدأ كافة المؤشرات في الوميض، تتم كتابة الإعدادات. وعندما يتم الانتهاء من الكتابة، يتم إيقاف جهاز العرض.

# 🔬 تنىيە

لا تفصل كبل الطاقة أو مشغِّل أقراص USB القابل للإزالة من جهاز العرض أثناء كتابة الملف. فإذا تم قطع اتصال كبل الطاقة أو مشغل فلاش USB، فقد لا يتم تشغيل جهاز العرض بشكل صحيح.

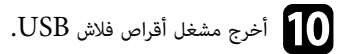

#### نقل إعدادات من كمىبوتر

يمكنك نسخ إعدادات القائمة من جهاز عرض معين إلى جهاز آخر من الطراز نفسه من خلال توصيل جهاز الكمبيوتر وجهاز العرض بكابل USB.

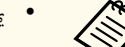

- مكن استخدام طريقة الإعداد الدفعي هذه مع إصدارات أنظمة التشغيل التالية:
  - Windows 8.1
  - macOS 10.13.x
  - مكنك أيضًا استخدام طريقة الإعداد الدفعى هذه من قائمة جهاز العرض.

افصل كبل الطاقة من جهاز العرض، وتحقق من إيقاف تشغيل جميع المؤشرات في الجهاز. 1

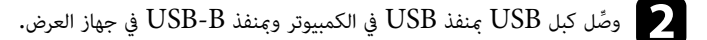

احرص على الضغط باستمرار لأسفل على الزر [Esc] الموجود في وحدة التحكم عن بعد أو لوحة التحكم، ثم وصل كبل الطاقة بجهاز العرض.

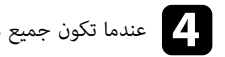

عندما تكون جميع مؤشرات جهاز العرض قيد التشغيل، حرر زر [Esc]. يتعرف الكمبيوتر على جهاز العرض كقرص قابل للإزالة.

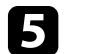

احرص على فتح رمز القرص القابل للإزالة، أو المجلد وأحفظ ملف إعداد الدفع على الكمبيوتر.

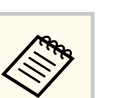

يكون اسم ملف إعداد الدفع هو PJCONFDATA.bin. إذا كنت ترغب في تغيير اسم الملف، قم بإضافة نص بعد PJCONFDATA باستخدام رموز أبجدية رقمية.فقط. وإذا قمت بتغيير مقطع PJCONFDATA لاسم الملف، فقد لا يتعرف جهاز العرض على الملف بصورة سليمة.

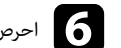

صحرص على إخراج جهاز Windows) USB أو اسحب رمز القرص القابل للإزالة إلى سلة المهملات (Mac).

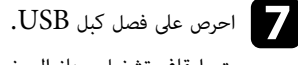

يتم إيقاف تشغيل جهاز العرض.

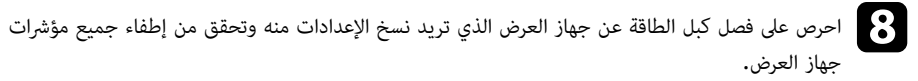

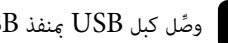

وصًل كبل USB بمنفذ USB في الكمبيوتر وبمنفذ USB-B في جهاز العرض.

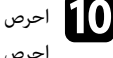

احرص على الضغط باستمرار لأسفل على الزر [Menu] الموجود في وحدة التحكم عن بعد أو لوحة التحكم ثم احرص على توصيل كبل الطاقة بجهاز العرض.

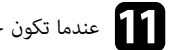

[1] عندما تكون جميع مؤشرات جهاز العرض قيد التشغيل، حرر زر [Menu]. يتعرف الكمبيوتر على جهاز العرض كقرص قابل للإزالة.

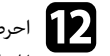

احرص على نسخ ملف إعداد الدفع (PJCONFDATA.bin) الذي قمت بحفظه على جهاز الكمبيوتر في 12 المجلد عالى المستوى من القرص القابل للإزالة.

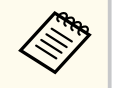

تجنب نسخ أية ملفات أو مجلدات بخلاف ملف إعداد الدفع على القرص القابل للإزالة.

# نسخ إعدادات القائمة بين أجهزة العرض (الإعداد الدفعي)

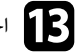

احرص على إخراج جهاز Windows) USB أو اسحب رمز القرص القابل للإزالة إلى سلة المهملات (Mac).

احرص على فصل كبل USB.

عندما تبدأ كافة المؤشرات في الوميض، تتم كتابة الإعدادات. وعندما يتم الانتهاء من الكتابة، يتم إيقاف جهاز العرض.

# \Lambda تنبيه

لا تفصل كبل الطاقة من جهاز العرض أثناء كتابة الملف. إذا تم فصل السلك، فقد لا يبدأ تشغيل جهاز العرض بشكل صحيح.

#### ارتباطات ذات صلة

• "إخطار خطأ إعداد الدفع" صـ 195

# إخطار خطأ إعداد الدفع

يقوم مؤشر جهاز العرض بإخطارك في حالة وقوع خطأ أثناء عملية إعداد الدفع. تحقق من حالة مؤشر جهاز العرض واتبع الإرشادات الموضحة في الجدول التالى.

| حالة المؤشر                                                                                                    | المشكلة والحلول                                                                                                    |
|----------------------------------------------------------------------------------------------------|----------------------------------------------------------------------------------------------------|
| <ul> <li>الليزر: برتقالي - وميض سريع</li> <li>درجة الحرارة: برتقالي - وميض سريع</li> </ul>                                                                     | قد يكون ملف الإعداد الدفعي تالفًا، أو قد لا يكون محرك أقراص USB المحمول<br>موصَّلاً بشكل صحيح.<br>افصل محرك الأقراص USB، وافصل كبل طاقة جهاز العرض ثم وصَّله مرة أخرى، وأعد<br>المحاولة.          |
| <ul> <li>التيار: أزرق - وميض سريع</li> <li>الحالة: أزرق - وميض سريع</li> <li>الليزر: برتقالي - وميض سريع</li> <li>درجة الحرارة: برتقالي - وميض سريع</li> </ul> | ربما فشلت كتابة الإعدادات، وربما حدث خطأ في البرامج الثابتة لجهاز العرض.<br>توقف عن استخدام جهاز العرض، وقم بإزالة قابس الطاقة من مأخذ التيار الكهربائي.<br>اتصل بشركة Epson للحصول على المساعدة. |

# صيانة جهاز العرض

اتبع التعليمات في هذه الأقسام لصيانة جهاز العرض.

- ➡ ارتباطات ذات صلة
   "صيانة جهاز العرض" صـ 197
  - "تنظيف العدسة" صـ 198
- "تنظيف حاوية جهاز العرض" صـ 199
- "صيانة مرشح الهواء ونظام التهوية" صـ 200
- "ضبط التجميع اللوني (محاذاة اللوحة)" صـ 202
  - "تحديث البرامج الثابتة" صـ 204

# صيانة جهاز العرض

قد تحتاج لتنظيف عدسة جهاز العرض بشكل دوري وتنظيف مرشح الهواء وفتحات الهواء لمنع ارتفاع درجة الحرارة جهاز العرض بسبب منع التهوية.

والأجزاء الوحيدة التي ينبغي عليك استبدالها مرشح الهواء وبطاريات وحدة التحكم عن بُعد. اتصل بـ Epson أو بـ Epson للصيانة المعتمدة إذا كانت هناك أجزاءً بحاجة إلى الاستبدال.

# 🛕 تحذير

قبل تنظيف أي جزء من أجزاء جهاز العرض، أوقف تشغيله وافصل كبل الطاقة. ويُحظر فتح أي غطاء في جهاز العرض، باستثناء ما هو مبن في هذا الدليل تحديدًا، حيث قد تتسبب الفولتية الكهربائية الخطيرة الموجودة داخل الجهاز في إيذائك بشدة.

# تنظيف العدسة

نظّف عدسة جهاز العرض كل فترة، أو عند تعرضها للاتساخ أو تراكم الأتربة على سطحها.

- لإزالة الأتربة أو الأوساخ، امسح العدسة برفق باستخدام ورق تنظيف عدسات نظيف وجاف.
  - إذا كانت العدسة متربة، فانفخ الأتربة باستخدام نافخ هواء، ثم امسح العدسة.

# 🛕 تحذير

- قبل تنظيف العدسة، أوقف تشغيل جهاز العرض وافصل سلك الطاقة.
- لا تستخدم أي مواد غازية مرشوشة قابلة للاشتعال: كمنفضات هواء، لإزالة الغبار. فقد ينشب حريق بسبب السخونة العالية المتولدة من جهاز العرض.

#### تنبيه

- لا تمسح العدسة بعد تشغيل جهاز العرض مباشرة؛ وإلا، فقد تتلف العدسة.
- لا تستخدم أي مواد خشنة الملمس لتنظيف العدسة، ولا تعرِّض العدسة أيضًا لأي صدمات؛ وإلا، فقد تتلف.

# تنظيف حاوية جهاز العرض

قبل تنظيف حاوية جهاز العرض قم بإيقاف تشغيل جهاز العرض وافصل كبل الطاقة.

- لإزالة الأتربة أو الأوساخ، استخدم قطعة قماش ناعمة وجافة وخالية من الوبر.
- لإزالة الأوساخ العنيدة، استخدم قطعة قماش ناعمة ومُبللة بالماء والصابون المخفف، وتجنب رش أية سوائل على جهاز العرض مباشرةً.

#### تنبيه

تجنب استخدام الشمع، أو الكحول، أو البنزين، أو مخفف الدهان، أو أية مواد كيميائية أخرى في تنظيف حاوية جهاز العرض، إذ قد يؤدي ذلك إلى تلفها، وتجنب استخدام بخاخ هواء، أو غازات مِكن أن تترك مخلفات قابلة للاشتعال.

# صيانة مرشح الهواء ونظام التهوية

من الضروري صيانة المرشح بانتظام للحفاظ على جهاز العرض. نظف مرشح الهواء عند ظهور رسالة تنبهك إلى أن الحرارة داخل الجهاز قد وصلت إلى أعلى معدلاتها. يُوصى بتنظيف هذه الأجزاء كل 20,000 ساعة. نظِّفها على فترات زمنية أكثر تقاربًا في حالة استخدام جهاز العرض في بيئة أكثر ترابًا من المتوقع. (بافتراض استخدام جهاز العرض في بيئة تحتوى على جسيمات عالقة في الهواء بكمية أقل من 0.04 إلى 0.2مجم/م3.)

#### تنبيه

إذا لم تتم عملية الصيانة بشكل منتظم، سيقوم جهاز العرض بإخطارك بأن الحرارة داخل الجهاز قد وصلت إلى مستوى عالى. ولا تنتظر ظهور هذا التحذير لصيانة مرشح الجهاز؛ إذ يؤدي التعرض لدرجات حرارة مرتفعة فترات طويلة إلى تقليل عمر جهاز العرض.

#### ارتباطات ذات صلة

- "تنظيف مرشح الهواء وفتحات التهوية" 200
  - "استبدال مرشح الهواء" 200

# تنظيف مرشح الهواء وفتحات التهوية

قم بتنظيف مرشح الهواء الموجود داخل جهاز العرض أو فتحات التهوية إذا أصبحت بها أتربة أو إذا ظهرت رسالة بتنظيفها.

- قم بإيقاف تشغيل الجهاز وانزع كبل الطاقة.
- قم بإزالة الأتربة برفق باستخدام مكنسة صغيرة مخصصة لأجهزة الكمبيوتر أو فرشاة ناعمة للغاية (مثل فرشاة 🛛 الدهان).

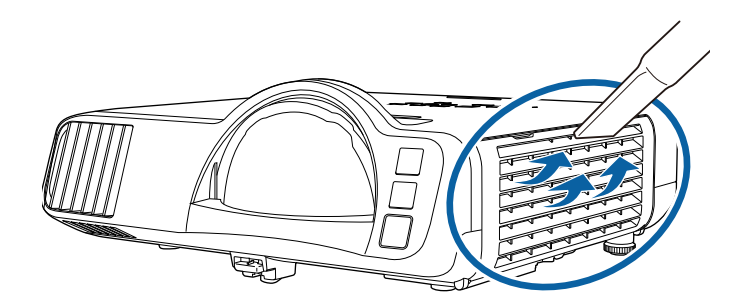

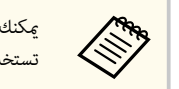

يمكنك فصل مرشح الهواء حتى تستطيع تنظيفه على كلا الجانبين، فلا تغمر مرشح الهواء في الماء ولا تستخدم أية مطهرات أو مذيبات عند التنظيف.

#### تنبيه

تجنب استخدام بخاخ هواء، فريما تترك الغازات بعض المخلفات القابلة للاشتعال أو تدفع بالأتربة وبقايا المخلفات داخل عدسات جهاز العرض أو الأماكن الحساسة الأخرى.

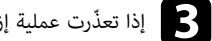

إذا تعذّرت عملية إزالة الأتربة أو مرشح الهواء التالف، فاستبدال مرشح الهواء.

#### استبدال مرشح الهواء

قم باستبدال مرشح الهواء في الحالات التالية:

- بعد تنظيف مرشح الهواء، ستظهر رسالة تخبرك بتنظيفه أو استبداله.
  - مرشح الهواء ممزق أو تالف.

يمكنك استبدال مرشح الهواء أثناء تعليق جهاز العرض بالسقف أو عند وضعه على منْضَدَة.

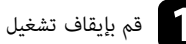

قم بإيقاف تشغيل الجهاز وانزع كبل الطاقة.

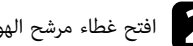

افتح غطاء مرشح الهواء.

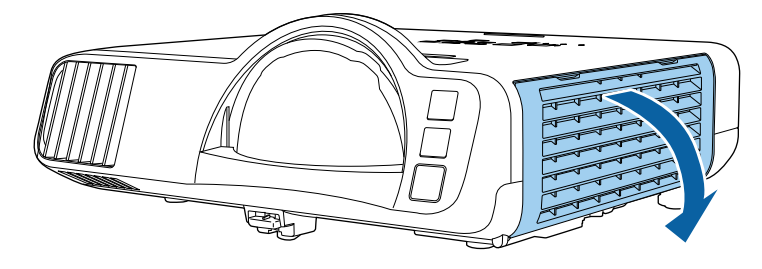

# صيانة مرشح الهواء ونظام التهوية

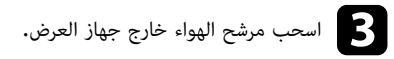

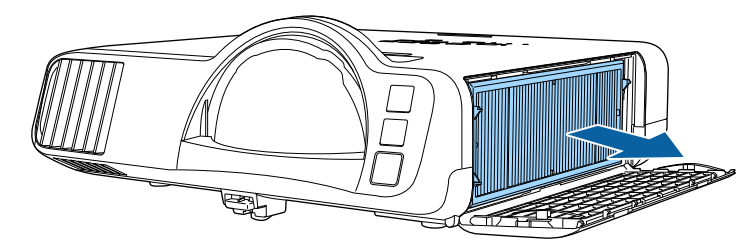

تخلص من مرشحات الهواء المستعملة وفقاً للوائح المحلية.

- هيكل المرشح: بولي بروبلين
- المرشح: بولي بروبلين، بولي إيثيلين تيرفثالات

طع مرشح الهواء الجديد في جهاز العرض كما هو موضح.

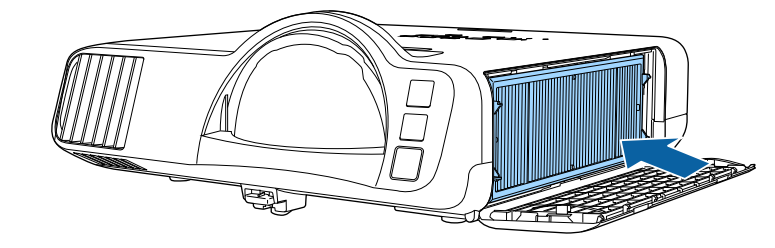

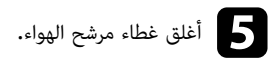

# ضبط التجميع اللوني (محاذاة اللوحة)

يمكنك استخدام ميزة محاذاة اللوحة لضبط التجميع اللوني (محاذاة الألوان الحمراء والزرقاء) يدويًا في الصورة المعروضة. يمكنك ضبط وحدات البكسل أفقيًا ورأسيًا بزيادات قدر كل منها 0.125 بكسل في نطاق ± 3 بكسل(EB-L210SF) .

- يمكنك ضبط التجميع اللوني الأحمر أو الأزرق فقط. يمثِّل اللون الأخضر لوحة الألوان القياسية ولا يمكن ضبطه.
  - قد تقل جودة الصورة بعد إجراء محاذاة اللوحة.
  - لا يتم عرض الصور لوحدات البكسل التى تتجاوز حافة الشاشة المعروضة.

# اضغط على الزر [Menu]، وحدد القائمة الشاشة ثم اضغط على [Enter].

| العناصر الأكثر استخداما | الشاشة                   |             |        |
|-------------------------|--------------------------|-------------|--------|
| الصورة                  | عرض النمط                |             |        |
| دخل/خرج الإشارة         | نوع النمط                |             |        |
| التثبيت                 | شاشة انعدام الإشارة      | أزرق        |        |
| الشاشة                  | شاشة البدء               | تشغيل       |        |
| التشغيل                 | عرض الرئيسية تلقائيا     | تشغيل       |        |
| الدارة.                 | فرز الصور المصغرة للمصدر | تشغيل       |        |
| الإدارة                 | رسائل                    | تشغيل       |        |
| سبحه                    | تدوير القوائم            | إيقاف تشغيل |        |
| إسقاط متعدد             | لون القائمة              | أبيض        |        |
| ECO                     | محاذاة اللوحة            | إيقاف تشغيل | ~      |
| الإعدادات الأولية/الكل  | Split Screen إعداد       |             |        |
|                         | إعادة ضبط إعدادات الشاشة |             |        |
|                         | التشغيل                  |             |        |
|                         | بحث تلقائي عن المصدر     | تشغيل       |        |
|                         | التحكم في سطوع الضوء     |             |        |
|                         | تشغيل مباشر              | إيقاف تشغيل |        |
|                         | تشغيل الطاقة تلقائيا     | إيقاف تشغيل | $\sim$ |
|                         |                          |             |        |

حدد محاذاة اللوحة واضغط على [Enter].

# حدد محاذاة اللوحة وعيِّنه على تشغيل.

| العناصر الأكثر استخداما | الشاشة                   |             |
|-------------------------|--------------------------|-------------|
| الصورة                  | عرض النمط                |             |
| دخل⁄خرج الإشارة         | نوع النمط                |             |
| التثبيت                 | شاشة انعدام الإشارة      | أزرق        |
| الشاشة                  | شاشة البدء               | تشغيل       |
| التشغيل                 | عرض الرئيسية تلقائيا     | تشغيل       |
| الاداية                 | فرز الصور المصغرة للمصدر | تشغيل       |
|                         | رسائل                    | تشغيل       |
| سبحه                    | تدوير القوائم            | إيقاف تشغيل |
| إسقاط متعدد             | لون القائمة              | أبيض        |
| EOO                     | محاذاة اللوحة            | تشغيل ^     |
| الإعدادات الأولية/الكل  | تحديد اللون              | R           |
|                         | لون النمط                | R/G/B       |
|                         | بدء عمليات الضبط         |             |
|                         | إعادة الضبط              |             |
|                         | Split Screen إعداد       |             |
|                         | إعادة ضبط إعدادات الشاشة |             |
|                         | التشغيل                  |             |
|                         | Alex Contract of         |             |

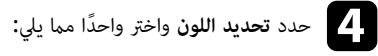

- R لضبط التجميع اللونى الأحمر. • B لضبط التجميع اللونى الأزرق.

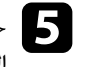

حدد **لون النمط** واختر لون الشبكة المعروض عند إجراء عمليات ضبط. يتباين اللون المتوفر حسب الإعداد **تحديد** اللون.

- R/G/B لعرض لون الشبكة بالأبيض.
  - R/G لعرض لون الشبكة بالأصفر.
- G/B لعرض لون الشبكة بالسماوى.

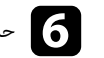

حدد بدء عمليات الضبط، واضغط على [Enter].

# ضبط التجميع اللوني (محاذاة اللوحة)

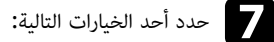

- حدد تحريك اللوحة بأكملها لضبط اللوحة بالكامل فى الوقت نفسه والانتقال إلى الخطوة التالية.
  - حدد اضبط الأركان الأربعة لضبط أركان اللوحة واحدًا تلو الآخر والانتقال إلى الخطوة 10.

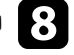

استخدم أزرار الأسهم في وحدة التحكم عن بُعد لضبط محاذاة اللون المحدد في **تحديد اللون**، ثم اضغط على [Enter].

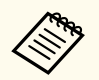

يؤثر الضبط على خطوط الشبكة في الشاشة بالكامل.

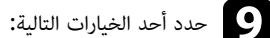

- حدد اضبط الأركان الأربعة لإجراء عمليات الضبط بدقة.
  - حدد خروج لإتمام عمليات الضبط.

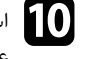

استخدم أزرار الأسهم في وحدة التحكم عن بُعد لضبط محاذاة اللون لركن الشاشة المظلل بالمربع البرتقالي، ثم اضغط على [Enter].

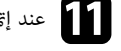

11 عند إتمام عملية ضبط كل ركن بالشاشة، اضغط على [Enter].

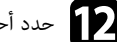

# **12** حدد أحد الخيارات التالية:

- إذا احتاج جهاز العرض إلى إجراء محاذاة إضافية للوحة، فحدد تحديد التقاطع والضبط. استخدام أزرار الأسهم في وحدة التحكم عن بُعد لتظليل الركن بأي مربع غير متحاذٍ بشكل سليم في الشاشة، واضغط على [Enter]، وأجر أي عمليات ضبط ضرورية، ثم اضغط على [Enter] مجددًا. كرر هذه الخطوة عند الضرورة في التقاطعات الأخرى.
  - حدد خروج لإتمام عمليات الضبط.

# تحديث البرامج الثابتة

عندما تحدد الخيار **تحديث البرامج الثابتة** فى القائمة الإ**عدادات الأولية/الكل،** يدخل جهاز العرض فى وضع تحديث البرامج الثابتة ويكون جاهزًا لإجراء تحديث للبرامج الثابتة باستخدام منفذ USB-A أو USB-B.

يمكنك أيضًا تحديث البرامج الثابتة لجهاز العرض عبر الشبكة باستخدام برنامج Epson Projector Management. راجع دليل تشغيل Epson Projector Management للاطلاع على التعليمات.

#### ارتباطات ذات صلة

- "تحديث البرامج الثابتة باستخدام جهاز تخزين USB" صـ 204
- "تحديث البرامج الثابتة باستخدام كمبيوتر وكبل USB" صـ 205

# تحديث البرامج الثابتة باستخدام جهاز تخزين USB

يمكنك تحديث البرامج الثابتة لجهاز العرض باستخدام جهاز تخزين USB.

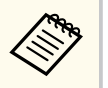

يتحمل العميل مسؤولية تحديث البرامج الثابتة. إذا فشلت عملية تحديث للبرامج الثابتة بسبب مشاكل، مثل: انقطاع الطاقة أو مشاكل في الاتصال، فسيتم تحصيل رسوم مقابل أي إصلاحات ضرورية.

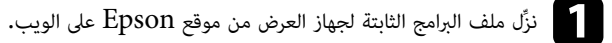

انسخ ملف البرامج الثابتة المنزَّل في المجلد الجذر (المجلد الأعلى في التسلسل الهرمي) لجهاز تخزين USB.

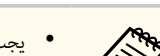

- يجب تهيئة جهاز تخزين USB بتنسيق FAT.
- لا تنسخ أي ملفات أخرى إلى جهاز تخزين USB.
- لا تغيِّر اسم ملف البرامج الثابتة. إذا تم تغيير اسم الملف، فلن يبدأ تحديث البرامج الثابتة.
- تأكد من أن ملف البرامج الثابتة الذي نسخته هو الملف الصحيح لطراز جهاز العرض. إذا كان اسم ملف البرامج الثابتة غير صحيح، فلن يبدأ تحديث البرامج الثابتة.

# وصِّل جهاز تخزين USB بمنفذ USB في جهاز العرض.

وصًل جهاز تخزين USB بجهاز العرض مباشرة. إذا تم توصيل جهاز تخزين USB باستخدام موزًع USB، فقد لا يتم تطبيق تحديث البرامج الثابتة بشكل صحيح.

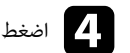

# [Enter] اضغط على الزر [Menu]، وحدد القائمة الإعدادات الأولية/الكل، واضغط على [Enter].

| عناصر الأكثر استخداما | بقم جهاز العرض             | ابقاف تشغبار  |   |
|-----------------------|----------------------------|---------------|---|
| لصورة                 | ريم بينير ،يرين            | تصحيح النقطة  |   |
| خل/خرج الإشارة        | مزح الحافة                 | <u> </u>      |   |
| لتثبيت                | تحجيم                      |               |   |
| شاشة                  | اتساق الألوان              |               |   |
| تشغبا ،               | وضع الضوء                  | عادي          |   |
| ددارة                 | مطابقة اللون               |               |   |
| پدار <b>ن</b>         | RGBCMY                     |               |   |
| ىبدە                  | إعادة ضبط إعدادات إسقاط مت |               |   |
| سقاط متعدد            | ECO                        |               |   |
| ECO                   | وضع الضوء                  | عادى          |   |
| إعدادات الأولية/الكل  | وضع سكون                   | تشغيل         | ~ |
|                       | وقت وضع السكون             | 10 دقيقة      |   |
|                       | موقت کتم صوت/صورة          | تشغيل         |   |
|                       | وضعية الاستعداد            | تشغيل الاتصال |   |
|                       | الإعدادات الأولية/الكل     |               |   |
|                       | إعادة ضبط الكل             |               |   |
|                       | تحديث البرامج الثابتة      |               |   |

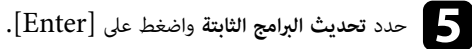

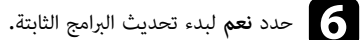

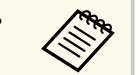

- لا تفصل سلك الطاقة من جهاز العرض أثناء تحديث البرامج الثابتة. إذا تم فصل السلك، فقد لا يبدأ تشغيل جهاز العرض بشكل صحيح.
- لا تفصل جهاز تخزين USB من جهاز العرض أثناء تحديث البرامج الثابتة. إذا تم فصل جهاز تخزين USB، فقد لا يتم تطبيق التحديث بشكل صحيح.

تبدأ جميع مؤشرات جهاز العرض فى الوميض وتبدأ عملية تحديث البرامج الثابتة. عند اكتمال عملية التحديث بشكل طبيعى، يدخل جهاز العرض في وضع الاستعداد (مؤشر الطاقة هو الوحيد المضاء باللون الأزرق). إذا تم تعيين الإعداد تشغيل مباشر على تشغيل فى القاممة التشغيل بجهاز العرض، يعود جهاز العرض إلى وضع التشغيل مجددًا.

# تحديث البرامج الثابتة

عند اكتمال عملية التحديث، تحقق من القائمة معلومات في القائمة الإدارة بجهاز العرض للتأكد من تحديث معلومات الإصدار إلى إصدار البرامج الثابتة الصحيح.

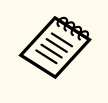

عندما تومض جميع المؤشرات بسرعة، قد يشير ذلك إلى فشل تحديث البرامج الثابتة. افصل سلك الطاقة من جهاز العرض ثم أعد توصيله بجهاز العرض. إذا استمرت المؤشرات في الوميض حتى بعد إعادة توصيل سلك الطاقة، فافصل قابس الطاقة من مأخذ التيار الكهربائي واتصل بشركة Epson.

# تحديث البرامج الثابتة باستخدام كمبيوتر وكبل USB

يمكنك تحديث البرامج الثابتة لجهاز العرض باستخدام كمبيوتر وكبل USB.

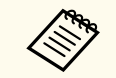

- يتحمل العميل مسؤولية تحديث البرامج الثابتة. إذا فشلت عملية تحديث للبرامج الثابتة بسبب مشاكل، مثل: انقطاع الطاقة أو مشاكل في الاتصال، فسيتم تحصيل رسوم مقابل أي إصلاحات ضرورية.
  - يجب أن يستخدم الكمبيوتر أحد أنظمة التشغيل التالية لتحديث البرامج الثابتة.
    - Windows 8.1 أو أحدث
    - macOS 10.13.x أو أحدث

نزِّل ملف البرامج الثابتة لجهاز العرض من موقع Epson على الويب.

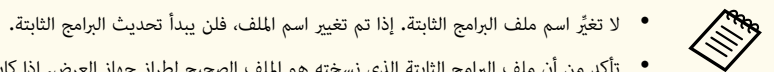

 تأكد من أن ملف البرامج الثابتة الذي نسخته هو الملف الصحيح لطراز جهاز العرض. إذا كان اسم ملف البرامج الثابتة غير صحيح، فلن يبدأ تحديث البرامج الثابتة.

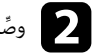

وصِّل كبل USB بمنفذ USB في الكمبيوتر وبمنفذ USB-B1 أو USB-B في جهاز العرض.

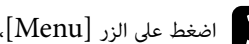

اضغط على الزر [Menu]، وحدد القائمة الإعدادات الأولية/الكل، واضغط على [Enter].

| عناصر الأكثر استخداما | رقم جهاز العرض              | ابقاف تشغبل   |   |
|-----------------------|-----------------------------|---------------|---|
| صورة                  | تصحیح هندسی                 | تصحيح النقطة  |   |
| خل/خرج الإشارة        | مزج الحافة                  |               |   |
| تثبيت                 | تحجيم                       |               |   |
| شاشة                  | اتساق الألوان               |               |   |
| تشغىل                 | وضع الضوء                   | عادي          |   |
| داية                  | مطابقة اللون                |               |   |
|                       | RGBCMY                      |               |   |
| ىبحە                  | إعادة ضبط إعدادات إسقاط متع | .د            |   |
| سقاط متعدد            | ECO                         |               |   |
| EC                    | وضع الضوء                   | عادى          |   |
| إعدادات الأولية/الكل  | وضع سکون                    | تشغيل         | ~ |
|                       | وقت وضع السكون              | 10 دقيقة      |   |
|                       | موقت کتم صوت/صورة           | ۔<br>تشغیل    |   |
|                       | وضعية الاستعداد             | تشغيل الاتصال |   |
|                       | الإعدادات الأولية/الكل      |               |   |
|                       | إعادة ضبط الكل              |               |   |
|                       | تحديث البرامج الثابتة       |               |   |

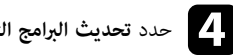

حدد تحديث البرامج الثابتة واضغط على [Enter].

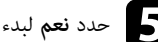

حدد نعم لبدء تحديث البرامج الثابتة.

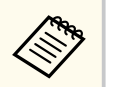

لا تفصل سلك الطاقة من جهاز العرض أثناء تحديث البرامج الثابتة. إذا تم فصل السلك، فقد لا يبدأ تشغيل جهاز العرض بشكل صحيح.

تضىء جميع مؤشرات جهاز العرض ويدخل جهاز العرض في وضع تحديث البرامج الثابتة. يتعرف الكمبيوتر على جهاز العرض كقرص قابل للإزالة.

# تحديث البرامج الثابتة

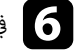

في الكمبيوتر، انسخ ملف البرامج الثابتة إلى المجلد الجذر (المجلد الأعلى في التسلسل الهرمي) للقرص القابل للإزالة.

- لا تنسخ أي ملفات أو مجلدات أخرى إلى القرص القابل للإزالة؛ وإلا، فقد تفقد الملفات أو المجلدات.
- يتوقف تشغيل جهاز العرض تلقائيًا إذا تم فصل كبل USB أو سلك الطاقة قبل التمكن من نسخ ملف البرامج الثابتة إلى القرص القابل للإزالة. إذا حدث ذلك، فنفِّذ الإجراء مجددًا.

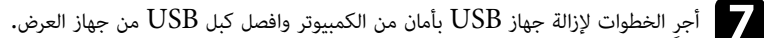

تبدأ جميع مؤشرات جهاز العرض في الوميض وتبدأ عملية تحديث البرامج الثابتة. عند اكتمال عملية التحديث بشكل

طبيعي، يدخل جهاز العرض في وضع الاستعداد (مؤشر الطاقة هو الوحيد المضاء باللون الأزرق). إذا تم تعيين الإعداد **تشغيل مباشر** على **تشغيل** فى القائمة ا**لتشغيل** بجهاز العرض، يعود جهاز العرض إلى وضع التشغيل مجددًا.

عند اكتمال عملية التحديث، تحقق من القائمة **معلومات** في القائمة ا**لإدارة** بجهاز العرض للتأكد من تحديث معلومات ا**لإصدار** إلى إصدار البرامج الثابتة الصحيح.

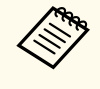

- عندما تومض جميع المؤشرات بسرعة، قد يشير ذلك إلى فشل تحديث البرامج الثابتة. افصل سلك الطاقة من جهاز العرض ثم أعد توصيله بجهاز العرض. إذا استمرت المؤشرات في الوميض حتى بعد إعادة توصيل سلك الطاقة، فافصل قابس الطاقة من مأخذ التيار الكهربائي واتصل بشركة Epson.
- يتوقف تشغيل جهاز العرض تلقائيًا إذا لم يتم إجراء أي عمليات لمدة 20 دقيقة في وضع التحديث. إذا حدث ذلك، فنفِّذ الإجراء مجددًا.

# حل المشكلات

راجع الحلول الموجودة في هذه الأقسام إذا واجهتك أية مشاكل عند استخدام جهاز العرض.

#### 🖊 ارتباطات ذات صلة

- "مشكلات العرض" صـ 208
- "حالة مؤشرات جهاز العرض" صـ 209
- "حل مشكلات الصوت أو الصورة" صـ 211
- "حل مشكلات تشغيل جهاز العرض أو وحدة التحكم عن بعد" صـ 217
  - "حلول المشاكل في وضع تشغيل المحتوى" صـ 219
    - "حل مشكلات الشبكة" صـ 220
  - "الحلول المتبعة عند تعطل وظيفة ارتباط HDMI" صـ 223

# مشكلات العرض

- إذا لم يعمل جهاز العرض بصورة صحيحة، فقم بإيقاف تشغيله، ثم افصله، ثم قم بتوصيله مرة أخرى وأعد تشغيله.
  - إذا لم يساعد ذلك على حل المشكلة، تحقق مما يلي:
  - رجا توضح مؤشرات الموجودة على جهاز العرض طبيعة المشكلة.
  - الحلول الموجودة في هذا الدليل من شأنها أن تساعدك على حل العديد من المشكلات.

إذا لم تساعدك أية من هذه الحلول، اتصل بـ Epson للدعم الفني.

# حالة مؤشرات جهاز العرض

توضح المؤشرات الموجودة على جهاز العرض حالة الجهاز ومتى تحدث مشكلة. فيُرجى مراجعة حالة المؤشرات وألوانها ثم الرجوع إلى هذا الجدول لإيجاد الحل.

- إذا عرضت المؤشرات نموذجًا غير موجود في الجدول أدناه، فأوقف تشغيل جهاز العرض، ثم افصله، واطلب المساعدة من Epson.
- عندما يكون الإعداد المؤشرات معيَّنًا على إيقاف تشغيل في القائمة التشغيل بجهاز العرض، يتم إيقاف تشغيل جميع المؤشرات في ظروف العرض العادية.

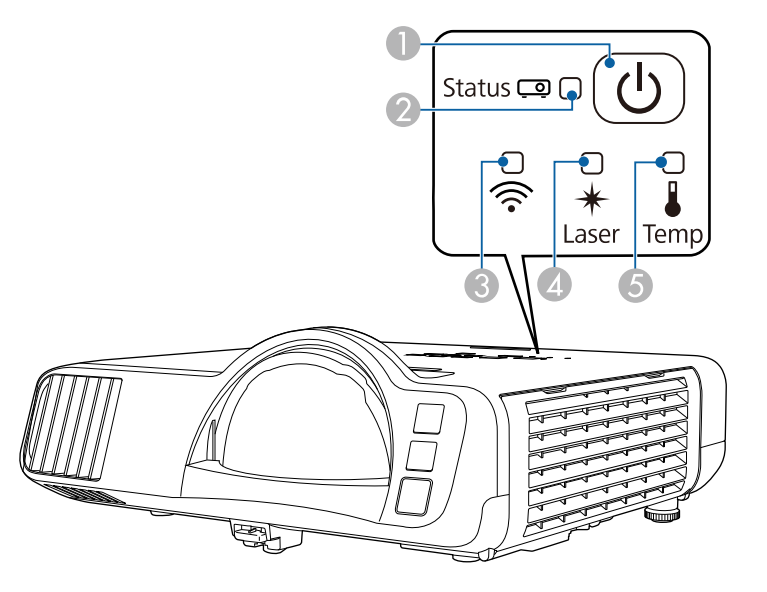

- 🚺 مۇشر Power
- 2 مؤشر الحالة
- دۇشر شبكة LAN اللاسلكية 3
  - 🚺 مؤشر Laser (الليزر)
- 👌 مؤشر Temp (درجة الحرارة)

#### حالة جهاز العرض

| المشكلة والحلول                                                                                    | المؤشر والحالة                  |
|----------------------------------------------------------------------------------------------------|---------------------------------|
| تشغيل عادي.                                                                                        | الطاقة: أزرق فاتح               |
|                                                                                                    | الحالة: أزرق فاتح               |
|                                                                                                    | الليزر: إيقاف تشغيل             |
|                                                                                                    | درجة الحرارة: إيقاف تشغيل       |
| الإحماء أو الإغلاق أو التبريد.                                                                     | الطاقة: أزرق فاتح               |
| عند الإحماء، انتظر حوالي 30 ثانية حتى تظهر الصورة.                                                 | الحالة: وميض أزرق               |
| يتم تعطيل كل الأزرار أثناء الإحماء والإغلاق والتبريد.                                              | الليزر: إيقاف تشغيل             |
|                                                                                                    | درجة الحرارة: إيقاف تشغيل       |
| وضع الاستعداد، أو وضع السكون، أو المراقبة.                                                         | الطاقة: أزرق فاتح               |
| عندما تضغط على زر الطاقة، يبدأ العرض التقديمي.                                                     | الحالة: إيقاف تشغيل             |
|                                                                                                    | الليزر: إيقاف تشغيل             |
|                                                                                                    | درجة الحرارة: إيقاف تشغيل       |
| جارٍ الإعداد للمراقبة أو وضع بدء التشغيل السريع يتم تعطيل كل الميزات.                              | الطاقة: وميض أزرق               |
|                                                                                                    | الحالة: إيقاف تشغيل             |
|                                                                                                    | الليزر: إيقاف تشغيل             |
|                                                                                                    | درجة الحرارة: إيقاف تشغيل       |
| وضع التحديث قيد التقدم.                                                                            | الطاقة: تختلف حالة المؤشر       |
| 🖜 الإدارة > وضع التحديث                                                                            | الحالة: وميض أزرق               |
|                                                                                                    | الليزر: وميض برتقالي            |
|                                                                                                    | درجة الحرارة: تختلف حالة المؤشر |
| جهاز العرض ساخن للغاية.                                                                            | الطاقة: وميض أزرق               |
| <ul> <li>تأكد من أن فتحات التهوية ومرشح الهواء لم تسدها الأتربة أو لم يعرقل مرور الهواء</li> </ul> | الحالة: تختلف حالة المؤشر       |
| بها الأجسام القريبة.                                                                               | الليزر: تختلف حالة المؤشر       |
| <ul> <li>نظف مرشح الهواء أو استبدله.</li> </ul>                                                    | درجة الحرارة: وميض برتقالي      |
| <ul> <li>تأكد من عدم ارتفاع درجة الحرارة المحيطة بشدة.</li> </ul>                                  |                                 |

# حالة مؤشرات جهاز العرض

| المؤشر والحالة                                                                                            | المشكلة والحلول                                                                                                    |
|----------------------------------------------------------------------------------------------------|----------------------------------------------------------------------------------------------------|
| الطاقة: إيقاف تشغيل<br>الحالة: وميض أزرق<br>الليزر: إيقاف تشغيل<br>درجة الحرارة: برتقالي فاتح             | لقد ارتفعت درجة حرارة جهاز العرض بشدة وتم إيقاف تشغيله، فاتركه بدون تشغيل لمدة<br>5 دقائق حتى يبرد.<br>• تأكد من أن فتحات التهوية ومرشح الهواء لم تسدها الأتربة أو لم يعرقل مرور الهواء<br>بها الأجسام القريبة.<br>• تأكد من عدم ارتفاع درجة الحرارة المحيطة بشدة.<br>• نظف مرشح الهواء أو استبدله.<br>• إذا تم تشغيل جهاز العرض عند درجة حرارة مرتفعة، فعيَّن الإعداد وضعية الذروة<br>العالية على تشغيل في القائمة التثبيت بجهاز العرض.<br>• إذا لم تنته المشكلة، قم بفصل جهاز العرض واطلب المساعدة من Epson. |
| الطاقة: وميض أزرق<br>الحالة: تختلف حالة المؤشر<br>الليزر: وميض برتقالي<br>درجة الحرارة: تختلف حالة المؤشر | تحذير بشأن الليزر<br>أوقف تشغيل جهاز العرض، وافصله عن الطاقة، واتصل بشركة Epson للحصول على<br>المساعدة.                                                                                                    |
| الطاقة: إيقاف تشغيل<br>الحالة: وميض أزرق<br>الليزر: إضاءة برتقالية<br>درجة الحرارة: إيقاف تشغيل           | توجد مشكلة في الليزر.<br>أوقف تشغيل جهاز العرض، وافصله عن الطاقة، واتصل بشركة Epson للحصول على<br>المساعدة.                                                                                                    |
| الطاقة: إيقاف تشغيل<br>الحالة: وميض أزرق<br>الليزر: إيقاف تشغيل<br>درجة الحرارة: وميض برتقالي             | هناك مشكلة بالمروحة أو بالمستشعر،<br>أوقف تشغيل جهاز العرض، وافصله عن الطاقة، واتصل بشركة Epson للحصول على<br>المساعدة.                                                                                                    |
| الطاقة: إيقاف تشغيل<br>الحالة: وميض أزرق<br>الليزر: وميض برتقالي<br>درجة الحرارة: إيقاف تشغيل             | خطاً داخلي بجهاز العرض<br>أوقف تشغيل جهاز العرض، وافصله عن الطاقة، واتصل بشركة Epson للحصول على<br>المساعدة.                                                                                                    |

# حالة شبكة LAN اللاسلكية

| المشكلة والحلول                                                                                                    | حالة مؤشر شبكة LAN اللاسلكية |
|----------------------------------------------------------------------------------------------------|------------------------------|
| شبكة LAN اللاسلكية متوافرة.                                                                                                    | أزرق فاتح                    |
| التوصيل بجهاز.                                                                                                    | وميض أزرق (سريع)             |
| حدث خطأ. أوقف تشغيل جهاز العرض ثم أعد تشغيله.                                                                                               | وميض أزرق (بطيء)             |
| شبكة LAN اللاسلكية غير متوافرة. تأكد من تعيين الإعداد <b>طاقة LAN اللاسلكية</b> على<br><b>تشغيل</b> في القائمة ا <b>لإدارة</b> بجهاز العرض. | إيقاف تشغيل                  |

#### 🖊 ارتباطات ذات صلة

- "إعداد المسؤول لجهاز العرض القائمة "الإدارة"" صـ 179
  - "تنظيف مرشح الهواء وفتحات التهوية" صـ 200
    - "استبدال مرشح الهواء" صـ 200

راجع الحلول الموجودة في هذه الأقسام إذا واجهتك أية مشاكل تتعلق بالصوت أو الصورة عند استخدام جهاز العرض.

#### ارتباطات ذات صلة

- "الحلول عند عدم ظهور أية صور" صـ 211
- "حلول الصور الخاطئة التي تظهر عند استخدام وظيفة USB Display" صـ 211
  - "الحلول عند ظهور رسالة "لا إشارة"" صـ 212
  - "الحلول عند ظهور رسالة "غير مدعومة"" صـ 212
  - "الحلول عند ظهور جزء من الصورة فقط" صـ 213
  - "الحلول عندما لا تكون الصورة مستطيلة الشكل" صـ 213
  - "الحلول عندما تصحب الصورة أجزاء ثابتة أو مشوشة" صـ 214
  - "الحلول عندما تكون الصورة مشوشة أو غير واضحة" صـ 214
  - "الحلول عندما تكون الألوان أو سطوع الصورة غير صحيح" صـ 215
  - "الحلول المتبعة عند بقاء صورة تلوية على الصورة المعروضة" صـ 215
    - "حلول مشكلات الصوت" صـ 215
    - "حلول مشكلات الميكروفون" صـ 216
- "الحلول المتبعة في حالة عدم عرض أسماء ملفات الصور بشكل صحيح باستخدام ميزة PC Free" صـ 216
  - "الحلول المتبعة عند تعذر عرض صور باستخدام ميزة PC Free" صـ 216

# الحلول عند عدم ظهور أية صور

إذا لم تظهر أية صورة؛ جرب الحلول التالية:

- اضغط على الزر [A/V Mute] في وحدة التحكم عن بُعد للتأكد من إيقاف تشغيل الصورة مؤقتًا.
- تأكد من توصيل كافة الكابلات الضرورية بصورة آمنة ومن تشغيل الطاقة لجهاز العرض ولمصادر الفيديو المتصلة.
- اضغط على زر الطاقة في جهاز العرض لتحويله إلى وضع التشغيل بعد كونه على وضع الاستعداد أو وضع النوم، وتأكد أيضًا من كون أجهزة الكمبيوتر الموصلة على وضع السكون أو أنها تعرض شاشة مؤقتة فارغة.
  - إذا لم يستجب الجهاز عند الضغط على أزرار لوحة التحكم، فقد تكون الأزرار مقفلة لدواعي الأمان. ألغ قفل الأزرار في الإعداد قفل لوحة التحكم في القائمة الإدارة بجهاز العرض أو استخدم وحدة التحكم عن بُعد لتشغيل جهاز العرض.
  - في حالة عدم استجابة جهاز العرض عندما تضغط على أي أزرار في جهاز العرض، فقد يرجع ذلك إلى حدوث خطأ داخلي بالجهاز. اتصل بشركة Epson للحصول على المساعدة.
- لعرض مصدر صور موضًل محنفذ Computer2/Monitor Out، عيَّن الإعداد منفذ خرج الشاشة على الكمبيوتر 2 في القائمة دخل/خرج الإشارة بجهاز العرض.

- اضبط الإعداد السطوع في القائمة صورة بجهاز العرض لضبط ألوان الصورة، كل على حدة.
  - اضبط سطوع مصدر ضوء جهاز العرض.
  - 🖜 التشغيل > التحكم في سطوع الضوء
  - تأكد من تعيين الإعداد رسائل على تشغيل في القائمة الشاشة بجهاز العرض.
- قد لا يتمكن الجهاز من عرض الفيديوهات ذات حقوق الطبع والنشر المحفوظة والتي قمت بإعادة تشغيلها على أحد أجهزة الكمبيوتر، ولتفاصيل أكثر، راجع الدليل المرفق مع جهاز الكمبيوتر.
- بخصوص الصور المعروضة بواسطة Windows Media Center، قم بتقليل حجم الشاشة من وضع التكبير.
- بخصوص الصور المعروضة بواسطة التطبيقات التي تستخدم Windows DirectX، قم بإيقاف تشغيل وظائف. DirectX.

#### ارتباطات ذات صلة

- "إلغاء قفل أزرار جهاز العرض" صـ 115
- "إعداد المسؤول لجهاز العرض القائمة "الإدارة"" صـ 179
- "إعدادات إشارة الدخل القائمة "دخل/خرج الإشارة"" صـ 170
  - "إعدادات جودة الصورة قائمة "الصورة"" صـ 168
- "إعدادات ميزات جهاز العرض القائمة "التشغيل"" صـ 176
- "إعدادات العرض بجهاز العرض القائمة "الشاشة"" صـ 174

# حلول الصور الخاطئة التي تظهر عند استخدام وظيفة USB Display

إذا لم تظهر أية صورة أو إذا ظهرت الصورة بصورة غير صحيحة عند استخدام وظيفة USB Display، جرب الحلول التالية:

- اضغط على الزر [USB] في وحدة التحكم عن بعد.
  - افصل كبل USB وأعد توصيله.
- تأكد من تثبيت برامج Epson USB Display بصورة جيدة،

حسب نظام التشغيل وإعدادات الكمبيوتر التي تستخدمها، ربما لم يتم تثبيت البرنامج بشكل تلقائي. نزِّل أحدث إصدار للبرنامج من موقع الويب التالي وثبَّته.

#### epson.sn

 بالنسبة إلى Mac: انقر فوق أيقونة USB Display في مجلد Dock. في حالة عدم ظهور الرمز على Dock، انقر نقرًا مُزدوجًا فوق USB Display في مجلد التطبيقات.

إذا حددت Exit من قائمة رمز USB Display في Dock، فلا يبدأ تشغيل USB Display تلقائيًا عند توصىل كىل USB.

- إذا ومض مؤشر الماوس، فحدد جعل حركة مؤشر الماوس سلسة في برنامج Epson USB Display إعدادات في الكمبيوتر.
  - أوقف تشغيل نقل إلى الإطار المنفصل إلى طبقات في Epson USB Display إعدادات في الكمبيوتر.
    - ف حالة تغير دقة الكميبوتر أثناء العرض قد يقل أداء الفيديو وجودته.
- بخصوص الصور المعروضة بواسطة Windows Media Center، قم بتقليل حجم الشاشة من وضع التكبير.
- بخصوص الصور المعروضة بواسطة التطبيقات التي تستخدم Windows DirectX، قم بإيقاف تشغىل وظائف .DirectX

#### ارتىاطات ذات صلة

"التوصيل بجهاز الكمبيوتر لتشغيل ملف صوتى أو فيديو من USB" صـ 26

# الحلول عند ظهور رسالة "لا اشارة"

إذا ظهرت رسالة لا توجد إشارة، فقم بتجريب الحلول التالية:

- اضغط على زر [Source Search] وانتظر بضع ثوان حتى تظهر صورة ما.
- قم بتشغيل أجهزة الكمبيوتر المتصلة أو مصدر الفيديو، ثم اضغط على تشغيل حتى يبدأ العرض التقديمي كلما اقتضى الأمر.
  - تحقق من إحكام توصيل كافة الكيلات اللازمة للعرض.
  - إذا كنت تقدم العرض من خلال كمبيوتر محمول، تأكد من إعداده للعرض على شاشة خارجية.
- حال الضرورة، قم بإيقاف تشغيل جهاز العرض وأجهزة الكمبيوتر المتصلة أو مصدر الفيديو، ثم أعد تشغيلها مرةً أخرى.
  - إذا كنت تعرض من مصدر HDMI، يرجى استبدال كبل HDMI بالكبل الأقصر.

#### ارتباطات ذات صلة

- "العرض من كمبيوتر محمول Windows" صـ 212
  - "العرض من كميبوتر محمول Mac" صـ 212

#### العرض من كمبيوتر محمول Windows

إذا ظهرت الرسالة **لا توجد إشارة** أثناء تشغيل العرض من كمبيوتر محمول، ينبغى عليك إعداد الكمبيوتر المحمول الذي يعمل ينظام تشغيل Windows للعرض على شاشة خارجية.

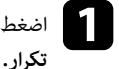

اضغط مع الاستمرار على مفتاح Windows واضغط على P في لوحة المفاتيح معًا في وقت واحد ثم انقر على

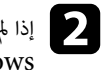

اذا لم تظهر نفس الصورة في جهاز الكمبيوتر المحمول وجهاز العرض، فتحقق من أداة عرض نظام التشغيل 💈 Windows للتأكد من تشغيل منفذ الشاشة الخارجي وإيقاف تشغيل وضع سطح المكتب الممتد.

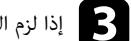

إذا لزم الأمر، فتحقق من إعدادات بطاقة الفيديو وعيِّن خيار العرض المتعدد على نسخة متطابقة أو تكرار.

#### العرض من كمبيوتر محمول Mac

إذا ظهرت رسالة لا توجد إشارة أثناء تشغيل العرض من جهاز كمبيوتر محمول Mac، فينبغى عليك إعداده على عرض معكوس. (لتفاصيل أكثر راجع دليل جهاز الكمبيوتر المحمول.)

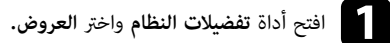

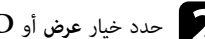

حدد خيار عرض أو  $\operatorname{LCD}$  ألوان، كلما اقتضى الأمر. 🗨

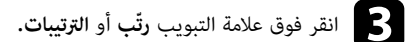

1 اختر العرض المعكوس.

# الحلول عند ظهور رسالة "غير مدعومة"

إذا ظهرت رسالة غير مدعومة ، قم بتجريب الحلول التالية:

تأكد من تحديد إشارة الدخل الصحيحة في القائمة دخل/خرج الإشارة بجهاز العرض.

- تأكد من أن دقة شاشة الكمبيوتر لم تتعد دقة جهاز العرض و حدود التكرار، وإذا لزم الأمر، فحدد دقة عرض مختلفة للكمبيوتر.
- إذا كنت تعرض من مصدر HDMI، فغيَّر الإعداد مستوى HDMI IN EQ في القائمة دخل/خرج الإشارة بجهاز العرض. بعد تغيير الإعداد، قد تحتاج إلى إعادة تشغيل جهاز العرض. اتبع التعليمات التي تظهر على الشاشة.
- إذا كنت تعرض باستخدام جهاز بث وسائط صغيرة الحجم، فعيَّن الإعداد مستوى HDMI IN EQ على تلقائي في القائمة دخل/خرج الإشارة بجهاز العرض. إذا حدثت مشكلة، فغير الإعداد.

#### 🕇 ارتباطات ذات صلة

- "إعدادات إشارة الدخل القائمة "دخل/خرج الإشارة"" صـ 170
  - "دقة عرض الشاشة المدعومة" صـ 230

#### الحلول عند ظهور جزء من الصورة فقط

إذا لم يظهر سوى جزء من الصورة، قم بتجريب الحلول التالية:

- إذا كنت تعرض محتوى من كمبيوتر باستخدام كبل كمبيوتر VGA، فاضغط على الزر [Auto] في وحدة التحكم عن بعد لتحسين إشارة الصورة.
  - تأكد من تحديد **نوع الشاشة** الصحيح للشاشة التي تستخدمها في القائمة التثبيت بجهاز العرض.
     اضبط موضع الصورة في حالة وجود هوامش بين حافة الصورة وإطار الشاشة المعروضة.
    - تأكد من إيقاف تشغيل الإعداد تحجيم في القائمة صورة بجهاز العرض (EB-L210SF).
      - جرِّب ضبط موضع الصورة باستخدام الإعداد الموضع في القائمة صورة بجهاز العرض.
        - 🖜 الصورة > ضبط الإشارة التناظرية > الموضع
  - اضغط على [Aspect] في وحدة التحكم عن بُعد لاختيار نسبة مختلفة بين عرض الصورة وارتفاعها.
    - غير الإعداد الدقة في القائمة صورة بجهاز العرض حسب إشارة الأجهزة الموصَّلة.
- إذا قمت بتكبير الصورة أو تصغيرها باستخدام أزرار [E-Zoom]، فاضغط على زر [Esc] حتى يعود جهاز العرض لوضع العرض الكامل.
  - تحقق من إعدادات جهاز الكمبيوتر لتعطيل العرض المزدوج ولضبط الدقة وفقًا للحدود المسموحة لجهاز العرض.
    - تحقق من دقة ملفات العرض التقديمي لمعرفة ضبط الجهاز على دقة مختلفة.
    - عند العرض في وضع تشغيل المحتوى، تأكد من أنك تستخدم إعدادات تأثير التراكب المناسبة.
      - 🖜 التشغیل > تشغیل المحتوی > تأثیر التراکب

تأكد من تحديد الإعداد جهة العرض الصحيح في القائمة التثبيت بجهاز العرض.

#### 🖊 ارتباطات ذات صلة

- "إعدادات تركيب جهاز العرض القائمة "التثبيت"" صـ 172
  - "ضبط موضع الصورة باستخدام موضع الشاشة" صـ 46
  - "إعدادات جودة الصورة قامة "الصورة"" صـ 168
    - "دقة عرض الشاشة المدعومة" صـ 230
    - "إضافة مؤثرات إلى الصورة المعروضة" 90

## الحلول عندما لا تكون الصورة مستطيلة الشكل

عندما لا تكون الصورة المعروضة مستطيلة الشكل بشكل متساوٍ، جرب الحلول التالية:

- إن أمكن، قم بوضع جهاز العرض مباشرة أمام مركز الشاشة، بحيث يكون مواجهًا لها مباشرةً.
- عيِّن الإعداد انحراف رأسي تلقائي على تشغيل من القائمة بجهاز العرض. سيقوم جهاز العرض بتصحيح الصورة في كل مرة تحرك الجهاز فيها.
  - التثبيت > تصحيح هندسي > انحراف أفقي/رأسي > انحراف رأسي تلقائي
- عينّ الإعداد ضابط الإنحراف هـ على تشغيل من القائمة بجهاز العرض. واضبط بعد ذلك شريط تمرير الانحراف الأفقي
   حتى تأخذ الصور شكل مستطيل متساوٍ.
  - التثبيت > تصحيح هندسي > انحراف أفقي/رأسي > ضابط الإنحراف هـ
    - قم بتعديل إعداد Quick Corner لتصحيح شكل الصورة.
      - 🖜 التثبيت > تصحيح هندسي > Quick Corner
  - اضبط الإعداد تصحيح القوس لتصحيح شكل الصورة المعروضة على سطح مقوس.
    - 🖜 التثبيت > تصحيح هندسي > تصحيح القوس
  - اضبط الإعداد تصحيح النقطة لتصحيح التشوه الطفيف الذي يحدث بشكل جزئي.
    - 🖜 التثبيت > تصحيح هندسي > تصحيح النقطة

#### ارتباطات ذات صلة

- "تصحيح شكل الصورة بأزرار الانحراف" صـ 51
- "تصحيح حجم الصورة بخاصية Quick Corner" صـ 52
- "تصحيح شكل الصورة باستخدام ميزة تصحيح القوس" صـ 55
- "تصحيح شكل الصورة باستخدام ميزة تصحيح النقطة" صـ 57

## الحلول عندما تصحب الصورة أجزاء ثابتة أو مشوشة

إذا احتوت الصورة المعروضة على أجزاء ثابتة أو مشوشة، فجرب الحلول التالية:

- تحقق من توصيل الكبلات لجهاز الكمبيوتر أو مصدر الفيديو بجهاز العرض، حيث يجب:
  - فصلها عن كبل الطاقة لمنع حدوث أية تشوشات
    - توصيل طرفيها بإحكام
    - عدم توصيلها بأي كبل إطالة
- اضبط الإعدادات خفض التشويش وخفض تشويش MPEG وتقليل التشابك في القائمة صورة بجهاز العرض.
  - 🖜 صورة > تحسين الصورة > خفض التشويش
  - 🖜 صورة > تحسين الصورة > خفض تشويش MPEG
    - 🖜 الصورة > تحسين الصورة > تقليل التشابك
  - عيِّن الإعداد الدقة على تلقائي في القائمة صورة بجهاز العرض.
  - اختر دقة الفيديو الموجود في جهاز الكمبيوتر ومعدل التحديث المتوافقين مع جهاز العرض.
- إذا كنت تعرض محتوى من كمبيوتر باستخدام كبل كمبيوتر VGA، فاضغط على الزر [Auto] في وحدة التحكم عن بعد لضبط إعدادات متابعة وتزامن تلقائيًا. إذا لم يتم ضبط الصورة بشكل صحيح، فاضبط يدويًا إعدادات متابعة و تزامن في القائمة صورة بجهاز العرض.
  - 🖜 الصورة > ضبط الإشارة التناظرية > متابعة
  - 🖜 الصورة > ضبط الإشارة التناظرية > تزامن
- إذا قمت بتعديل شكل الصورة باستخدام ضوابط جهاز العرض، فحاول تقليل إعداد الحدة الموجود في قائمة صورة في جهاز العرض وذلك لتحسين جودة الصورة.
  - إذا قمت بتوصيل كبل امتداد الطاقة، فحاول العرض بدونه حتى ترى ما إذا تسبب ذلك في حدوث أية تشوشات في الإشارة.
- تأكد من تحديد إعداد تنسيق الإشارة الصحيح أو إعداد EDID الصحيح من القائمة دخل/خرج الإشارة بجهاز العرض، إذا كان ذلك متاحًا لمصدر الصورة.
- إذا كنت تستخدم وظيفة USB Display، فقم بإيقاف تشغيل إعداد نقل إلى الإطار المنفصل إلى طبقات في برنامج Epson USB Display إعدادات الموجود على جهاز الكمبيوتر.

#### ارتباطات ذات صلة

- "إعدادات جودة الصورة قائمة "الصورة"" صـ 168
  - "دقة عرض الشاشة المدعومة" 230

• "إعدادات إشارة الدخل - القائمة "دخل/خرج الإشارة"" صـ 170

# الحلول عندما تكون الصورة مشوشة أو غير واضحة

عندما تكون الصورة المعروضة مشوشة أو غير واضحة، قم بتجريب الحلول التالية:

- اعرض غط اختبار واستخدمه لضبط تركيز الصورة باستخدام حلقة ضبط التركيز.
  - وضع جهاز العرض بحيث يكون قريبًا ما فيه الكفاية من الشاشة.
- وضع جهاز العرض حتى لا تتسع زاوية ضبط الانحراف والتي قد تؤدي إلى تشوه الصورة.
  - نظف عدسة جهاز العرض.

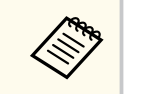

لتجنب أية تراكمات على العدسة بعد إحضار جهاز العرض من منطقة باردة، دعه يسخن حتى تصبح درجة حرارته مثل درجة حرارة الغرفة قبل استخدامه.

- قم بتعديل إعدادات الحدة في قائمة صورة جهاز العرض لتحسين جودة الصورة.
- إذا كنت تعرض محتوى من كمبيوتر باستخدام كبل كمبيوتر VGA، فاضغط على الزر [Auto] في وحدة التحكم عن بعد لضبط إعدادات متابعة وتزامن تلقائيًا. وإذا ظل هناك صوت لتوليفات أو تشوشات، فاعرض صورة مزخرفة بشكل موحد فى الشاشة ثم اضبط إعدادات متابعة و تزامن يدويًا.
  - 🖜 الصورة > ضبط الإشارة التناظرية > متابعة
  - 🖜 الصورة > ضبط الإشارة التناظرية > تزامن
  - إذا كنت تعرض شيئًا من جهاز كمبيوتر، استخدم دقة أقل أو اختر الدقة المطابقة للدقة الأصلية لجهاز العرض.

#### ♦ ارتباطات ذات صلة

- "عكنك تركيز الصورة باستخدام حلقة ضبط البؤرة" صـ 60
  - "تنظيف العدسة" صـ 198
  - "إعدادات جودة الصورة قائمة "الصورة"" صـ 168
- "إعدادات إشارة الدخل القائمة "دخل/خرج الإشارة"" صـ 170
  - "دقة عرض الشاشة المدعومة" صـ 230

# الحلول عندما تكون الألوان أو سطوع الصورة غير صحيح

إذا كانت الصورة المعروضة غامقة أو فاتحة للغاية، أو كانت الألوان غير صحيحة، فجرب الحلول التالية:

- اضغط على زر [Color Mode] في وحدة التحكم عن بعد لتجربة أنماط ألوان مختلفة للصورة وللبيئة.
  - تحقق من إعدادات مصدر الفيديو.
- اضبط الإعدادات المتوفرة في القائمة صورة بجهاز العرض لمصدر الدخل الحالي، مثل السطوع و التباين و تظليل و تشبع الألوان وRGBCMY.
- تأكد من تحديد إعداد تنسيق الإشارة الصحيح أو إعداد EDID الصحيح من القائمة دخل/خرج الإشارة بجهاز العرض، إذا كان ذلك متاحًا لمصدر الصورة.
- تأكد من إحكام توصيل جميع الكبلات بجهاز العرض وبجهاز الفيديو. وإذا قمت بتوصيل كبلات طويلة، فجرّب كبلات أقصر.
  - وضع جهاز العرض بحيث يكون قريبًا ما فيه الكفاية من الشاشة.
- عند استخدام عدة أجهزة عرض، تأكد من تعيين الإعداد معايرة الضوء في القائمة الإدارة بجهاز العرض على الخيار نفسه في جميع أجهزة العرض وتأكد أيضًا من معايرة أجهزة العرض. إذا لم تتم معايرة بعض أجهزة العرض مؤخرًا، فقد لا تتطابق موازنة اللون الأبيض ومستوى السطوع مع أجهزة العرض الأخرى (EB-L210SF).

#### ارتباطات ذات صلة

- "ضبط جودة الصورة (وضعية الألوان)" مـ 65
- "إعدادات جودة الصورة قائمة "الصورة"" صـ 168
- "إعدادات إشارة الدخل القائمة "دخل/خرج الإشارة"" صـ 170
  - "إعداد المسؤول لجهاز العرض القائمة "الإدارة"" صـ 179

#### الحلول المتبعة عند بقاء صورة تلوية على الصورة المعروضة

إذا رأيت صورة تلوية في الصورة المعروضة، فاستخدم ميزة **وضع التحديث** لمسحها. حدد **وضع التحديث > بدء** في القائمة ا**لإدارة** بجهاز العرض.

#### 🖊 ارتباطات ذات صلة

"إعداد المسؤول لجهاز العرض - القائمة "الإدارة"" صـ 179

#### حلول مشكلات الصوت

إذا تم كتم الصوت أو مستوى الصوت أصبح مرتفعًا أو منخفضًا للغاية، فقم بتجريب الحلول التالية:

- اضغط على الزر [A/V Mute] في جهاز العرض أو وحدة التحكم عن بُعد لاستئناف الفيديو أو الصوت إذا كان قد تم إيقافهما بشكل مؤقت.
  - تحقق من جهاز الكمبيوتر أو مصدر الفيديو للتأكد من رفع مستوى الصوت ومن ضبط منفذ خرج الصوت مع المصدر الصحيح.
    - تأكد من وجود عبارة "No Resistance" (بلا مقاومة) على توصيلات الصوت السلكية.
- إذا كنت تستخدم وظيفة USB Display، فقم بتشغيل إعداد صوت الإخراج من جهاز العرض في برنامج Epson
   إذا كنت تستخدم وطيفة USB Display، فقم بتشغيل إعداد صوت الإخراج من جهاز العرض في برنامج USB Display
  - حدد منفذ خرج الصوت الصحيح.
  - 🖜 دخل/خرج الإشارة > مخرج الصوت
  - T دخل/خرج الإشارة > مخرج الصوت HDMI
- إذا أردت إخراج صوت من مصدر صوت موصًّل عندما لا يعرض جهاز العرض أي صور، فحدد هذه الإعدادات في قوائم جهاز العرض:
  - أوقف تشغيل بدء التشغيل السريع في القائمة التشغيل.
  - عين الإعداد مخرج A/V على دائما في القائمة دخل/خرج الإشارة.
    - حدد خرج الصوت الصحيح في الإعداد جهاز خرج الصوت.
  - دخل/خرج الإشارة > ارتباط HDMI > جهاز خرج الصوت
  - إذا لم تسمع صوتًا من مصدر HDMI، فقم بضبط الجهاز الموصل بمنفذ خرج PCM.
- عند توصیل جهاز العرض بجهاز Mac باستخدام كبل HDMI، تأكد من أن جهاز Mac یدعم الصوت عبر منفذ HDMI. وإذا لم یدعمه، یلزم توصیل كبل صوت.
- إذا تم ضبط مستوى صوت الكمبيوتر على الحد الأدنى وضبط مستوى صوت جهاز العرض على الحد الأقصى، فقد تكون هناك ضوضاء مختلطة، فارفع مستوى صوت الكمبيوتر واخفض مستوى صوت جهاز العرض. (عند استخدام Epson هناك ضوضاء مختلطة، فارفع مشتوى صوت الكمبيوتر واخفض مستوى صوت جهاز العرض.
   (عند استخدام Windows) أو USB Display.)

#### 🕇 ارتباطات ذات صلة

- "التحكم في مستوى الصوت من خلال أزرار مستوى الصوت" صـ 75
  - "توصيل جهاز العرض بالأجهزة الأخرى" صـ 25
- "إعدادات إشارة الدخل القائمة "دخل/خرج الإشارة"" صـ 170

#### حلول مشكلات الميكروفون

إذا لم يصدر أي صوت عندما تستخدم ميكروفونًا موصَّلاً بجهاز العرض، فجرِّب الحلول التالية:

- تأكد من إحكام توصيل الميكروفون بجهاز العرض.
- تحقق من الإعداد مستوى إدخال ميكروفون في القائمة دخل/خرج الإشارة بجهاز العرض. إذا كان الإعداد أعلى مما ينبغي، فسيصبح الصوت الخارج من الأجهزة الأخرى الموصَّلة منخفضًا عما ينبغي.

#### ارتباطات ذات صلة

- "توصيل ميكروفون" صـ 31
- "إعدادات إشارة الدخل القائمة "دخل/خرج الإشارة"" صـ 170

 $\operatorname{PC}$  الحلول المتبعة في حالة عدم عرض أسماء ملفات الصور بشكل صحيح باستخدام ميزة  $\operatorname{Free}$ 

إن وجدت أي أسماء للملفات أطول من منطقة العرض أو تتضمن رموزًا غير مدعومة، يمكن تقصير أسماء الملفات أو تغييرها PC Free. فاجعل اسم الملف مختصرًا.أو قم بتغييره.

# الحلول المتبعة عند تعذر عرض صور باستخدام ميزة PC Free

إذا تعذر عليك عرض صورة باستخدام ميزة PC Free، فجرِّب الحلول التالية:

• إذا كنت تستخدم جهاز  ${
m USB}$  بسرعة نقل بطيئة، فقد لا تتمكن من عرض أفلام بشكل صحيح.
# حل مشكلات تشغيل جهاز العرض أو وحدة التحكم عن بعد

راجع الحلول الموجودة في هذه الأقسام إذا واجهتك أية مشكلات عند استخدام جهاز العرض أو وحدة التحكم عن بعد.

#### ارتباطات ذات صلة

- "حلول مشكلات طاقة جهاز العرض أو مشكلات الإيقاف" صـ 217
- "حلول المشكلات التي تتعلق بوحدة التحكم عن بعد" صـ 217
  - "حلول مشكلات كلمة المرور" صـ 217
- "الحل المتبع عند ظهور الرسالة "بطارية تسجيل الوقت منخفضة الشحن"" صـ 218

#### حلول مشكلات طاقة جهاز العرض أو مشكلات الإيقاف

إذا لم يعمل جهاز العرض عند الضغط على زر الطاقة أو إذا تم إيقاف تشغيله فجأة، قم بتجريب الحلول التالية:

- تأكد من إحكام توصيل كبل الطاقة بجهاز العرض وبمأخذ تيار كهربائي سليم.
- إذا لم يؤد استخدام زر الطاقة في وحدة التحكم عن بُعد إلى تشغيل جهاز العرض، فتحقق من بطارياتها وتأكد من توفر مستقبل إشارة تحكم عن بُعد واحد على الأقل في الإعداد مستقبل تحكم عن بعد في القائمة التثبيت بجهاز العرض.
- رجا يتم قفل الأزرار لأسباب تتعلق بالحماية، ألغ قفل الأزرار في الإعداد قفل لوحة التحكم في القائمة الإدارة بجهاز العرض أو استخدم وحدة التحكم عن بُعد لتشغيل جهاز العرض.
- إذا توقف مصدر ضوء جهاز العرض عن العمل فجأة، فربما يكون قد دخل في وضع السكون بعد مرور فترة دون إجراء أي عملية. قحرك أي شيء كي ينشط جهاز العرض، لإيقاف تشغيل وضع السكون، عيًّن الإعداد وضع سكون على إيقاف تشغيل في القائمة التشغيل بجهاز العرض.
- إذا توقف جهاز العرض عن العمل فجأة، فقد يشير ذلك إلى احتمال تمكين موقت كتم الصوت/الصورة. عيَّن الإعداد موقت كتم صوت/صورة على إيقاف تشغيل في القائمة التشغيل بجهاز العرض.
- إذا توقف مصدر ضوء جهاز العرض وومض مؤشر الحالة وأضاء مؤشر درجة الحرارة، فهذا يعني ارتفاع حرارة جهاز العرض بشكل زائد وتوقفه عن العمل.
- قد تعمل مراوح التبريد في وضع الاستعداد وفقًا لإعدادات جهاز العرض. وعند تنبيه جهاز العرض من وضع الاستعداد، قد تصدر المراوح ضوضاء مفاجئة أيضًا. وهذا ليس خللاً وظيفيًا.
  - قد يكون كابل الطاقة معيبًا، فقم بفصل السلك واتصل بـ Epson للمساعدة.

#### ارتباطات ذات صلة

- "إلغاء قفل أزرار جهاز العرض" صـ 115
- "إعداد المسؤول لجهاز العرض القائمة "الإدارة"" صـ 179
- "إعدادات ميزات جهاز العرض القائمة "التشغيل"" صـ 176
- "إعدادات تركيب جهاز العرض القائمة "التثبيت"" مـ 172

## حلول المشكلات التي تتعلق بوحدة التحكم عن بعد

إذا لم يستجب جهاز العرض لأوامر وحدة التحكم عن بعد، فقم بتجريب الحلول التالية:

- تأكد من صحة تركيب بطاريات وحدة التحكم عن بعد وتوصيلها بالكهرباء، وإذا لزم الأمر، فقم باستبدال البطاريات.
  - تأكد من تشغيل وحدة التحكم عن بعد في نطاق وزاوية جهاز العرض.
  - تأكد من عدم ارتفاع درجة حرارة جهاز العرض ومن عدم إيقاف تشغيله.
- تحقق من الأزرار على وحدة التحكم عن بعد إذا كانت عالقة بالأسفل، حيث قد يجعل ذلك الجهاز على وضع السكون، فحرر الزر لتنشيط وحدة التحكم عن بعد.
- قد تتداخل أضوء الفلورسنت القوية وأشعة الشمس المباشرة، أو إشارات الأجهزة التي تستخدم الأشعة تحت الحمراء مع مستقبلات إشارة التحكم عن بعد الموجودة داخل جهاز العرض، فاخفض الأضواء أو حرك جهاز العرض بعيدًا عن الشمس أو الأجهزة التي تتداخل أشعتها مع مستقبلات إشارة التحكم عن بعد.
- تأكد من توفر مستقبِل إشارة تحكم عن بُعد واحد على الأقل في الإعداد مستقبل تحكم عن بعد في القائمة التثبيت بجهاز العرض.
- إذا تم عدم تمكين إعداد مستقبل تحكم عن بعد، اضغط مع الاستمرار على زر [Menu] الموجود في وحدة التحكم عن بُعد لحوالي 15 ثانية على الأقل وذلك لضبط الإعداد على الوضع الافتراضي.
- إذا قمت بإدخال رقم تعريف في جهاز العرض كي تقوم بتشغيل أجهزة عرض متعددة من وحدة التحكم عن بعد، فمن المحتمل أن تكون في حاجة إلى التأكد من إعداد رقم التعريف أو تغييره.
- اضغط على الزر 0 (صفر) في وحدة التحكم عن بُعد أثناء الضغط مع الاستمرار على الزر [ID]. من خلال تحديد 0 في وحدة التحكم عن بُعد، يمكنك تشغيل جميع أجهزة العرض بغض النظر عن إعدادات رقم جهاز العرض.
  - إذا فقدت وحدة التحكم عن بعد، فيمكن طلب آخر من Epson.

#### 🖊 ارتباطات ذات صلة

- "تركيب بطاريات وحدة التحكم عن بعد" صـ 33
  - "تشغيل وحدة التحكم عن بعد" <u>مـ 34</u>
- "تحديد جهاز العرض الذي تريد تشغيله" <u>مـ 100</u>
- "إعدادات تركيب جهاز العرض القائمة "التثبيت"" صـ 172

### حلول مشكلات كلمة المرور

إذا لم تستطع إدخال أو تذكر كلمة المرور، قم بتجريب الحلول التالية:

# حل مشكلات تشغيل جهاز العرض أو وحدة التحكم عن بعد

- إذا قمت بإدخال كلمة مرور خاطئة عدة مرات ورأيت رسالة تعرض رمز الطلب، قم بتدوين الرمز واتصل بـ Epson للمساعدة، وأحضر معك الرمز المطلوب وإثبات الملكية كى تسهل عليك عملية فتح جهاز العرض.
  - إذا فقدت وحدة التحكم عن بعد، فلن يمكنك إدخال كلمة المرور، واطلب وحدةً جديدة من Epson.

#### تنبيه

إذا أجريت إ**عادة ضبط الكل**أو **إعادة ضبط إعدادات الشبكة** في قائمة جهاز العرض، تتم أيضًا إعادة تعيين جميع كلمات المرور التي سبق تعيينها للقائمة **شبكة** وتحتاج إلى إعادة تعيينها مجددًا. لمنع إعادة تعيين كلمات المرور من قِبل أشخاص غير مصرح لهم، عيَّن **شبكة** على ت**شغيل** في القائم**ة حماية القوائم.** 

# الحل المتبع عند ظهور الرسالة "بطارية تسجيل الوقت منخفضة الشحن"

إذا ظهرت الرسالة بطارية تسجيل الوقت منخفضة الشحن.، اتصل بشركة Epson للحصول على المساعدة.

# حلول المشاكل في وضع تشغيل المحتوى

إذالم تستطع تشغيل قائمة تشغيل بشكل صحيح، فجرِّب الحلول التالية:

تأكد من تعيين تشغيل المحتوى على تشغيل.

🖜 التشغيل > تشغيل المحتوى

- تأكد من وجود قائمة تشغيل في محرك أقراص USB المحمول.
- تأكد من توصيل محرك أقراص USB المحمول بجهاز العرض مباشرة. لا تستخدم قارئ بطاقات متعددة أو موزِّع USB لتوسعة منفذ USB.
  - إذا كان محرك USB المحمول مجزأ، فقد لا تتمكن من تشغيل قوائم التشغيل. احذف كل الأجزاء قبل حفظ قوائم التشغيل في محرك USB المحمول.
  - لا تتح قائمة تشغيل للمشاركة بين أجهزة عرض مختلفة في دقة العرض. قد لا تتم إعادة إنتاج مؤثرات الألوان والأشكال المضافة باستخدام **تأثير التراكب** بشكل صحيح.

🖜 التشغيل > تشغيل المحتوى > تأثير التراكب

#### ♦ ارتباطات ذات صلة

- "إعدادات ميزات جهاز العرض القائمة "التشغيل"" صـ 176
  - "الحصول على أحدث إصدار من المستندات" صـ 9

### حل مشكلات الشبكة

راجع الحلول الموجودة في هذه الأقسام إذا واجهتك أية مشاكل عند استخدام جهاز العرض على شبكة.

#### ارتباطات ذات صلة

- "الحلول المعمول بها عند فشل المصادقة اللاسلكية" صـ 220
- "الحلول عندما يتعذر عليك الدخول إلى جهاز العرض عبر الإنترنت" صـ 220
- "الحلول عندما لا يتم استقبال رسائل التنبيه الشبكي بالبريد الإلكتروني" صـ 220
- "الحلول المتبعة عندما تحتوي الصورة على أجزاء ثابتة أثناء العرض عبر الشبكة" صـ 221
  - "الحلول المقترحة عندما يتعذر عليك استخدام Screen Mirroring" صـ 221
- "الحلول المتبعة عندما يتعذر عليك استخدام مصدري Screen Mirroring" صـ 221
- "الحلول المعمول بها عندما تحتوي الصورة أو الصوت على أجزاء ثابتة أثناء الاتصال باستخدام Screen
   "Mirroring" صـ 221
  - "الحلول المتبعة عند تعذر استقبال صور متاحة للمشاركة" صـ 221

#### الحلول المعمول بها عند فشل المصادقة اللاسلكية

إذا واجهتك مشكلة في المصادقة، فجرِّب الحلول التالية:

- إذا فشلت المصادقة بالرغم من ضبط إعداد الاتصال اللاسلكي بشكل صحيح، فقد يلزم تحديث إعدادات التاريخ والوقت في القائمة الإدارة بجهاز العرض.
  - تحقق من إعدادات الأمان في القائمة شبكة بجهاز العرض.
  - شبكة > إعدادات الشبكة > الشبكة اللاسلكية LAN الأمان 🖜
  - إذا كان أمان نقطة الوصول هو WPA3-EAP، فغير إعداد نقطة الوصول إلى WPA2/WPA3-EAP.

#### ارتباطات ذات صلة

- "إعداد المسؤول لجهاز العرض القائمة "الإدارة"" صـ 179
- "قائمة "شبكة" قائمة "ش LAN لاسلكية"" صـ 184

#### الحلول عندما يتعذر عليك الدخول إلى جهاز العرض عبر الإنترنت

تأكد من أنك تستخدم رقم التعريف وكلمة المرور الصحيحين إذا تعذر عليك الدخول إلى الجهاز عبر متصفح الإنترنت.

- تأكد من استخدام معرِّفات المستخدم التالية: (لا يمكنك تغيير معرِّفات المستخدم.)
  - للوصول إلى الخيار التحكم الأساسي، أدخل EPSONREMOTE.

- للوصول إلى خيارات أخرى وحفظ الإعدادات، أدخل EPSONWEB.
- في خانة كلمة المرور، اكتب كلمة المرور التي تم ضبطها في القائمة شبكة بجهاز العرض، لا يتم تعيين كلمة مرور بشكل افتراضي.
  - وبالنسبة إلى وضع البنية التحتية، تأكد من قدرتك على الوصول إلى الشبكة المتصل بها جهاز العرض.
- إذا تم إعداد متصفح الويب للاتصال عبر خادم بروكسي، فلا يمكن عرض شاشة Epson Web Control. اضبط الإعدادات لإجراء اتصال بدون استخدام خادم بروكسي.
- إذا عينت وضعية الاستعداد على تشغيل الاتصال في القائمة التشغيل بجهاز العرض، فتأكد من تشغيل جهاز الشبكة. وشغًل جهاز العرض بعد تشغيل جهاز الشبكة.

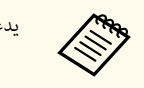

يدعم معرف المستخدم وكلمة المرور تحسس حالة الأحرف.

#### 🖊 ارتباطات ذات صلة

- "القائمة "شبكة" القائمة "إعدادات الشبكة"" صـ 183
- "إعدادات ميزات جهاز العرض القائمة "التشغيل"" صـ 176

#### الحلول عندما لا يتم استقبال رسائل التنبيه الشبكي بالبريد الإلكتروني

إذا لم تستقبل أية رسائل بريد إلكتروني تنبهك بالمشكلات المتعلقة بجهاز العرض المتصل بالشبكة، جرب الحلول التالية:

- تأكد من تشغيل جهاز العرض ومن توصيله بالشبكة بصورة صحيحة. (إذا أدى خطأ ما إلى إغلاق جهاز العرض، فقد لا يتم تسليم رسالة البريد الإلكتروني.)
  - تأكد من صحة ضبط إعدادات تنبيهات جهاز العرض عبر رسائل البريد الإلكتروني في القائمة إخطار بالبريد أو في برامج الشبكة.
  - عيِّن الإعداد وضعية الاستعداد على تشغيل الاتصال في القائمة التشغيل بجهاز العرض بحيث تتمكن برامج الشبكة من تشغيل جهاز العرض عندما يكون في وضع الاستعداد.

وغيِّر الإعداد ا**لمنفذ** حسب بيئة الشبكة.

#### 🖊 ارتباطات ذات صلة

- "القائمة "شبكة" القائمة "إخطار بالبريد"" صـ 186
- "إعدادات ميزات جهاز العرض القائمة "التشغيل"" صـ 176

### حل مشكلات الشبكة

# الحلول المتبعة عندما تحتوي الصورة على أجزاء ثابتة أثناء العرض عبر الشبكة

إذا احتوت الصورة المعروضة على أجزاء ثابتة أثناء العرض عبر الشبكة، فجرِّب الحلول التالية:

- ابحث عن أي عوائق بن نقطة الوصول وجهاز الكمبيوتر أو جهاز المحمول وجهاز العرض وانقل تلك العوائق لتحسين الاتصال.
- تأكد من عدم وجود مسافة متباعدة بين نقطة الوصول والكمبيوتر والجهاز المحمول وجهاز العرض، وقم بتقريبهم إلى بعض ومحاولة الاتصال مرة أخرى.
- تحقق للتأكد من عدم وجود تداخل من أجهزة أخرى، مثل جهاز Bluetooth أو ميكروويف. قم بنقل الجهاز المسبب للتداخل بعيدًا أو قم بتوسيع عرض النطاق اللاسلكي الخاص بك.
  - قم بتقليل عدد الأجهزة المتصلة إذا انخفضت سرعة الاتصال.

# الحلول المقترحة عندما يتعذر عليك استخدام Screen Mirroring

إذا تعذر عليك الاتصال بجهاز العرض باستخدام Screen Mirroring، فجرِّب الحلول التالية:

- تحقق من إعدادات جهاز العرض.
- عيًّن الإعداد نقطة الوصول البسيطة على تشغيل.
- 🖜 شبكة > إعدادات الشبكة > نقطة الوصول البسيطة
  - عين إعداد Screen Mirroring على تشغيل.
- 🖜 شبكة > إعدادات الشبكة > العرض عبر الشبكة < Screen Mirroring
- عيِّن إعداد Screen Mirroring على إيقاف تشغيل وحدد الخيار تشغيل مجددًا.
- Screen Mirroring < شبكة > إعدادات الشبكة > العرض عبر الشبكة > 🍽
  - تحقق من إعدادات الجهاز المحمول.
  - تأكد من صحة الإعدادات على الجهاز المحمول.
- عند الاتصال مباشرة مرة أخرى بعد قطع الاتصال، فقد يستغرق الأمر بعض الوقت حتى يتم إنشاء الاتصال، وعاود الاتصال بعد فترة.
  - أعد تشغيل الجهاز المحمول.
- وبمجرد الانتهاء من التوصيل باستخدام Screen Mirroring قد يتم تسجيل معلومات اتصال جهاز العرض على الجهاز النقال. ومع ذلك قد لا تكون قادرًا على إعادة الاتصال بجهاز العرض من المعلومات المسجلة. حدد جهاز العرض من قائمة الأجهزة المتاحة.

#### 🕂 ارتباطات ذات صلة

- "القائمة "شبكة" القائمة "إعدادات الشبكة"" صـ 183
- "القائمة شبكة إعدادات العرض عبر الشبكة" صـ 187

# الحلول المتبعة عندما يتعذر عليك استخدام مصدري Screen Mirroring

إذا لم تتمكن من استخدام مصدري Screen Mirroring في وقت واحد، فجرِّب الحلول التالية:

- عيًّن الإعداد مقاطعة الاتصال على إيقاف تشغيل.
- 🖜 شبكة > إعدادات الشبكة > العرض عبر الشبكة < Screen Mirroring

#### 🕂 ارتباطات ذات صلة

"القائمة شبكة - إعدادات العرض عبر الشبكة" صـ 187

# الحلول المعمول بها عندما تحتوي الصورة أو الصوت على أجزاء ثابتة أثناء الاتصال باستخدام Screen Mirroring

إذا احتوت الصورة المعروضة أو الصوت على أجزاء ثابتة عند الاتصال باستخدام Screen Mirroring، فجرِّب الحلول التالية:

- تجنب تغطية هوائي Wi-Fi في الجهاز النقال.
- إذا كنت تستخدم اتصال Screen Mirroring واتصال إنترنت في وقت واحد، فقد تتوقف الصورة أو يوجد بها تشويش. اقطع اتصال الإنترنت لتقوية النطاق الترددي للاتصال اللاسلكي وتحسين سرعة الاتصال من الجهاز النقال.
  - تأكد من أن محتويات العرض تلبي متطلبات Screen Mirroring.
- وحسب إعدادات الجهاز النقال قد يتم فقدان الاتصال عندما يدخل الجهاز في وضع توفير الطاقة. تحقق من إعدادات توفير الطاقة الكهربائية في الجهاز المحمول.
  - احرص على استخدام أحدث إصدار من برنامج تشغيل الاتصال اللاسلكي أو البرامج الثابتة على الجهاز المحمول.

#### الحلول المتبعة عند تعذر استقبال صور متاحة للمشاركة

إذا لم تتمكن من استقبال صور متاحة للمشاركة من أجهزة عرض أخرى، فجرِّب الحلول التالية:

# حل مشكلات الشبكة

- وصِّل جهاز العرض بالشبكة نفسها المتصل بها جهاز العرض الذي يتيح الصور للمشاركة.
  - تأكد من عدم وجود جهاز العرض في وضع تشغيل المحتوى.
    - تأكد من تعيين الإعداد مشاركة الشاشة على تشغيل.

🖜 شبكة > إعدادات الشبكة > العرض عبر الشبكة > مشاركة الشاشة

- تأكد من أنه لا يوجد جهاز آخر يتصل بجهاز العرض باستخدام برنامج Epson iProjection.
- إذا كان إصدار البرامج الثابتة مختلفًا في أجهزة العرض التي تتيح الشاشة للمشاركة، فقد يلزم تحديث البرامج الثابتة لجهاز العرض لإتاحة الشاشة للمشاركة.

#### ارتباطات ذات صلة

"القائمة شبكة - إعدادات العرض عبر الشبكة" صـ 187

# الحلول المتبعة عند تعطل وظيفة ارتباط HDMI

إذا تعذر عليك تشغيل الأجهزة المتصلة باستخدام ميزات ارتباط HDMI، فجرِّب الحلول التالية:

- تأكد من استيفاء الكبل لمعايير HDMI CEC.
- تأكد من استيفاء الجهاز المتصل لمعيار HDMI CEC. راجع المستندات المرفقة بالجهاز للاطلاع على مزيد من المعلومات.
  - تحقق من إحكام توصيل كل الكبلات اللازمة لوظيفة ارتباط HDMI.
- تأكد من تشغيل الأجهزة المتصلة ووجودها في وضع الاستعداد. راجع المستندات المرفقة بالجهاز للاطلاع على مزيد من المعلومات.
  - إذا وصَّلت سماعة، فاضبطها على خرج PCM.
  - إذا وصَّلت جهازًا جديدة أو غيَّرت التوصيل، فاضبط وظيفة CEC للجهاز المتصل مرة أخرى وأعد تشغيل الجهاز.
- لا توصِّل 4 مشغلات وسائط متعددة أو أكثر. يمكن توصيل 3 مشغلات وسائط متعددة تلبي معايير HDMI CEC في الوقت نفسه.
  - إذا لم يظهر الجهاز في قائمة اتصالات الجهاز، فإنه لا يلبى معايير HDMI CEC. وصِّل جهازًا مختلفًا.

#### 🖊 ارتباطات ذات صلة

"أإعدادات إشارة الدخل - القائمة "دخل/خرج الإشارة"" صـ 170

# الملحق

راجع هذه الأقسام للاطلاع على المواصفات الفنية والإشعارات المهمة بشأن المنتج التابع لك.

#### ارتباطات ذات صلة

- " "الملحقات الاختيارية وقطع الغيار" صـ 225
- "حجم الشاشة ومسافة العرض" صـ 227
- "دقة عرض الشاشة المدعومة" صـ 230
  - "مواصفات جهاز العرض" صـ 231
    - "الأبعاد الخارجية" صـ 233
- "متطلبات نظام USB Display" ص 235
- "الميزات المدعومة لبرنامج Epson Projector Content Manager" صد 236
  - "قائمة رموز السلامة والتعليمات" صـ 237
  - "معلومات السلامة من الليزر" صـ 239
    - "مسرد المصطلحات" صـ 241
      - "الإشعارات" صـ 243

### الملحقات الاختيارية وقطع الغيار

الملحقات الاختيارية وقطع الغيار التالية متوفرة، يرجى شراء هذه المنتجات عند الحاجة. تتوفر قائمة الملحقات الاختيارية والقطع البديلة اعتبارًا من: يناير 2023.

وتخضع تفاصيل الملحقات للتغيير بدون إشعار مسبق. قد يختلف توافر هذه الملحقات حسب بلد الشراء.

#### ارتباطات ذات صلة

- "الشاشات" صـ 225
- "قطع التثبيت" صـ 225
- "الأجهزة الخارجية" صـ 225
  - "قطع الغيار" صـ 225
- "للاتصال اللاسلكي" صـ 225
- "الملحقات المتوافقة من أجهزة عرض أخرى" صـ 226

#### الشاشات

شاشة 80 بوصة متحركة من نوع X طراز ELPSC21 شاشات محمولة من نوع X (نسبة العرض إلى الارتفاع 16:9)

> شاشة ذات نسب ارتفاع إلى عرض متعددة ELPSC26 شاشة متعددة الأوجه قابلة للحمل.

#### قطع التثبيت

لوح الإعداد ELPMB64

يُستخدم عند تثبيت جهاز العرض على حائط.

وحدة التثبيت بالسقف ELPMB23

تُستخدم عند تركيب جهاز العرض بسقف.

التثبيت بالسقف / الحامل الأرضي ELPMB60W/ELPMB60B يُستخدم عند تثبيت جهاز العرض بسقف أو حائط أو أرضية.

قاعدة تركيب مصابيح الإضاءة المعلقة ELPMB61W/ELPMB61B تُستخدم عند تثبيت جهاز العرض بخط إنارة.

#### مجموعة سلك الأمان ELPWR01

تُستخدم عند ربط جهاز العرض بكتيفة التركيب لمنعه من السقوط لأسفل.

#### أنبوب السقف (450 مم) ELPFP13

أنبوب السقف (700 مم) ELPFP14

يستخدم عند تثبيت جهاز العرض بسقف مرتفع.

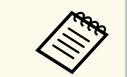

يلزم توفر خبرة خاصة لتعليق جهاز العرض بسقف. اتصل بشركة Epson للحصول على المساعدة.

### الأجهزة الخارجية

كاميرا عرض المستندات ELPDC13 كاميرا عرض المستندات ELPDC03 تُستخدم عند عرض صور: ككتب أو مواد مطبوعة. حقيبة الحمل اللينة ELPKS71 تستخدم في حمل جهاز العرض باليدين. السماعة الخارجية ELPSP02 السماعة الخارجية التي تعمل بالطاقة الذاتية. علبة التوصيل والتحكم ELPCB03 عند تركيب جهاز العرض على حائط أو تعليقه من سقف، ثبَّت وحدة التحكم عن بُعد لتشغيل الجهاز بسهولة.

#### قطع الغيار

مرشح الهواء ELPAF60 يستخدم كبديل لمرشحات الهواء المستعملة.

#### للاتصال اللاسلكي

وحدة LAN اللاسلكية ELPAP11 استخدم هذه الوحدة لعرض الصور من كمبيوتر عبر اتصال لاسلكي.

# الملحقات الاختيارية وقطع الغيار

#### نظام العروض التقديمية اللاسلكي ELPWP10

استخدمه عند الاتصال مباشرة بأجهزة كمبيوتر تعمل بنظام تشغيل Windows أو Mac وتعرض الصور لاسلكيًّا. يتضمن جهازي إرسال لاسلكين (ELPWT01) ووحدة LAN لاسلكية (ELPAP11).

#### جهاز الإرسال اللاسلكي ELPWT01

جهاز إرسال لاسلكي إضافي لنظام العروض التقديمية اللاسلكي.

## الملحقات المتوافقة من أجهزة عرض أخرى

الملحقات الاختيارية التالية متوافقة.

#### قطع التثبيت

#### لوح الإعداد ELPMB45

يُستخدم عند تثبيت جهاز العرض على حائط.

#### الأجهزة الخارجية

كاميرا عرض المستندات ELPDC20

كاميرا عرض المستندات ELPDC12

كاميرا عرض المستندات ELPDC11

#### كاميرا عرض المستندات ELPDC06

تُستخدم عند عرض صور: ككتب أو مستندات جهاز عرض رأسى أو شرائح.

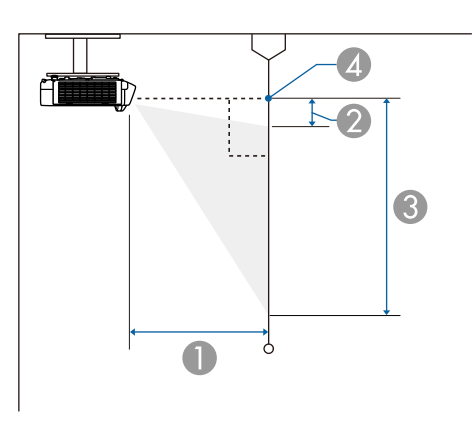

استخدم الجدول الموجود هنا لتحديد المسافة بين جهاز العرض والشاشة بناءً على حجم الصورة المعروضة.

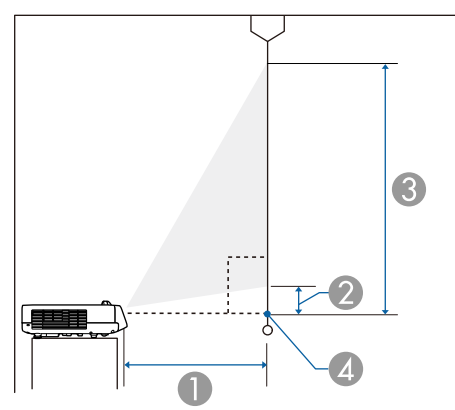

- 🚺 مسافة العرض (سم)
- (سم) المسافة من جهاز العرض إلى الحافة السفلية للشاشة (سم)
- (سم) المسافة من جهاز العرض إلى الجزء السفلي من الشاشة (سم)
  - 🚺 مركز العدسة

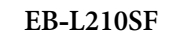

| 3                  | 2                  | 0                  | <sub>)</sub> الشاشة 16:9 | حجه  |
|--------------------|--------------------|--------------------|--------------------------|------|
| الحد الأدنى (عريض) | الحد الأدنى (عريض) | الحد الأدنى (عريض) |                          |      |
| 75.6               | 7.1                | 53.7               | 68.5 × 121.8             | 55"  |
| 82.5               | 7.8                | 59.0               | $74.7 \times 132.8$      | 60"  |
| 89.4               | 8.4                | 64.2               | 80.9 × 143.9             | 65"  |
| 96.3               | 9.1                | 69.4               | 87.2 × 155.0             | 70"  |
| 110.0              | 10.4               | 79.8               | 99.6 × 177.1             | 80"  |
| 123.8              | 11.7               | 90.3               | 112.1 × 199.2            | 90"  |
| 137.5              | 13.0               | 100.7              | $124.5 \times 221.4$     | 100" |
| 171.9              | 16.2               | 126.8              | 155.7 × 276.7            | 125" |
| 275.0              | 26.0               | 205.2              | 249.1 × 442.8            | 200" |
| 412.5              | 38.9               | 309.6              | 373.6 × 664.1            | 300" |

| 3                  | 2                  | 0                  | م الشاشة 4:3         | e,   |
|--------------------|--------------------|--------------------|----------------------|------|
| الحد الأدنى (عريض) | الحد الأدنى (عريض) | الحد الأدنى (عريض) |                      |      |
| 75.7               | 7.1                | 53.8               | 68.6 × 91.4          | 45"  |
| 84.1               | 7.9                | 60.2               | 76.2 × 101.6         | 50"  |
| 92.6               | 8.7                | 66.6               | 83.8 × 111.8         | 55"  |
| 101.0              | 9.5                | 73.0               | 91.4 × 121.9         | 60"  |
| 109.4              | 10.3               | 79.4               | 99.1 × 132.1         | 65"  |
| 126.2              | 11.9               | 92.1               | $114.3 \times 152.4$ | 75"  |
| 134.6              | 12.7               | 98.5               | 121.9 × 162.6        | 80"  |
| 168.3              | 15.9               | 124.1              | $152.4 \times 203.2$ | 100" |
| 252.4              | 23.8               | 188.0              | 228.6 × 304.8        | 150" |
| 336.6              | 31.8               | 251.9              | $304.8 \times 406.4$ | 200" |

# حجم الشاشة ومسافة العرض

| 3                  | 2                  | 0                  | حجم الشاشة 4:3           |      |
|--------------------|--------------------|--------------------|--------------------------|------|
| الحد الأدنى (عريض) | الحد الأدنى (عريض) | الحد الأدنى (عريض) |                          |      |
| 412.3              | 38.9               | 309.4              | 373.4 × 497.8            | 245" |
|                    |                    |                    |                          | •    |
| 3                  | 2                  | 0                  | الشاشة 16:10             | حجم  |
| الحد الأدنى (عريض) | الحد الأدنى (عريض) | الحد الأدنى (عريض) |                          |      |
| 75.8               | 7.2                | 53.9               | $68.7 \times 109.8$      | 51"  |
| 81.8               | 7.7                | 58.4               | 74.0 × 118.5             | 55"  |
| 89.2               | 8.4                | 64.0               | 80.8 × 129.2             | 60"  |
| 104.1              | 9.8                | 75.3               | 94.2 × 150.8             | 70"  |
| 118.9              | 11.2               | 86.6               | $107.7 \times 172.3$     | 80"  |
| 133.8              | 12.6               | 97.9               | 121.2 × 193.9            | 90"  |
| 148.6              | 14.0               | 109.2              | 134.6 × 215.4            | 100" |
| 223.0              | 21.0               | 165.6              | 201.9 × 323.1            | 150" |
| 297.3              | 28.1               | 222.1              | 269.2 × 430.8            | 200" |
| 371.6              | 35.1               | 278.5              | 336.5 × 538.5            | 250" |
| 411.8              | 38.9               | 309.0              | 372.9 × 596.6            | 277" |
| -                  | -                  | -                  |                          | 2    |
| 3                  | 2                  | 0                  | <sub>)</sub> الشاشة 21:9 | حجم  |
| الحد الأدنى (عريض) | الحد الأدنى (عريض) | الحد الأدنى (عريض) |                          |      |
| 67.3               | 15.2               | 53.6               | 52.0 × 121.4             | 52"  |
| 71.2               | 16.1               | 56.9               | 55.0 × 128.4             | 55"  |
| 77.6               | 17.6               | 62.4               | $60.0 \times 140.1$      | 60"  |
| 90.6               | 20.5               | 73.4               | 70.0 × 163.4             | 70"  |
| 103.5              | 23.5               | 84.4               | 80.0 × 186.8             | 80"  |
| 116.4              | 26.4               | 95.4               | 90.0 × 210.1             | 90"  |
| 129.4              | 29.3               | 106.4              | 100.1 × 233.5            | 100" |

| 3                  | 2                  | 0                  | ) الشاشة 21:9 | ৯২৯  |
|--------------------|--------------------|--------------------|---------------|------|
| الحد الأدنى (عريض) | الحد الأدنى (عريض) | الحد الأدنى (عريض) |               |      |
| 194.1              | 44.0               | 161.5              | 150.1 × 350.2 | 150" |
| 258.7              | 58.6               | 216.6              | 200.1 × 466.9 | 200" |
| 323.4              | 73.3               | 271.6              | 250.1 × 583.7 | 250" |
| 367.4              | 83.3               | 309.1              | 284.2 × 663.0 | 284" |

### EB-L210SW

| 3                  | 2                  | 0                  | الشاشة 16:10         | حجم  |
|--------------------|--------------------|--------------------|----------------------|------|
| الحد الأدنى (عريض) | الحد الأدنى (عريض) | الحد الأدنى (عريض) |                      |      |
| 79.7               | 8.4                | 53.8               | $71.3 \times 114.2$  | 53"  |
| 90.3               | 9.5                | 61.4               | 80.8 × 129.2         | 60"  |
| 97.8               | 10.3               | 66.8               | $87.5 \times 140.0$  | 65"  |
| 105.3              | 11.1               | 72.2               | $94.2 \times 150.8$  | 70"  |
| 130.9              | 13.8               | 90.6               | $117.1 \times 187.4$ | 87"  |
| 135.4              | 14.2               | 93.9               | 121.2 × 193.9        | 90"  |
| 150.4              | 15.8               | 104.7              | $134.6 \times 215.4$ | 100" |
| 188.0              | 19.8               | 131.8              | 168.3 × 269.2        | 125" |
| 300.9              | 31.6               | 213.1              | $269.2 \times 430.8$ | 200" |
| 451.3              | 47.5               | 321.4              | 403.9 × 646.2        | 300" |

| 3                  | 2                  | 0                  | م الشاشة 3:4 | <i>२</i> २ |
|--------------------|--------------------|--------------------|--------------|------------|
| الحد الأدنى (عريض) | الحد الأدنى (عريض) | الحد الأدنى (عريض) |              |            |
| 80.0               | 8.4                | 54.0               | 71.6 × 95.5  | 47"        |
| 85.2               | 9.0                | 57.7               | 76.2 × 101.6 | 50"        |
| 93.7               | 9.8                | 63.8               | 83.8 × 111.8 | 55"        |

| 3                  | 2                  | 0                  | م الشاشة 3:4         | <i>२</i> २ |
|--------------------|--------------------|--------------------|----------------------|------------|
| الحد الأدنى (عريض) | الحد الأدنى (عريض) | الحد الأدنى (عريض) |                      |            |
| 102.2              | 10.7               | 69.9               | 91.4 × 121.9         | 60"        |
| 119.2              | 12.5               | 82.2               | $106.7 \times 142.2$ | 70"        |
| 136.2              | 14.3               | 94.5               | 121.9 × 162.6        | 80"        |
| 153.3              | 16.1               | 106.8              | 137.2 × 182.9        | 90"        |
| 170.3              | 17.9               | 119.0              | $152.4 \times 203.2$ | 100"       |
| 255.5              | 26.9               | 180.4              | 228.6 × 304.8        | 150"       |
| 340.6              | 35.8               | 241.7              | 304.8 × 406.4        | 200"       |
| 449.6              | 47.3               | 320.2              | $402.3 \times 536.4$ | 264"       |

| 3                  | 2                  | 0                  | حجم الشاشة 9:16      |      |
|--------------------|--------------------|--------------------|----------------------|------|
| الحد الأدنى (عريض) | الحد الأدنى (عريض) | الحد الأدنى (عريض) |                      |      |
| 76.8               | 12.1               | 54.3               | 64.8 × 115.1         | 52"  |
| 88.6               | 13.9               | 63.2               | 74.7 × 132.8         | 60"  |
| 96.0               | 15.1               | 68.7               | 80.9 × 143.9         | 65"  |
| 103.4              | 16.2               | 74.3               | 87.2 × 155.0         | 70"  |
| 118.2              | 18.5               | 85.4               | 99.6 × 177.1         | 80"  |
| 132.9              | 20.9               | 96.6               | 112.1 × 199.2        | 90"  |
| 147.7              | 23.2               | 107.7              | $124.5 \times 221.4$ | 100" |
| 177.2              | 27.8               | 130.0              | $149.4 \times 265.7$ | 120" |
| 221.6              | 34.8               | 163.4              | 186.8 × 332.1        | 150" |
| 295.4              | 46.4               | 219.1              | 249.1 × 442.8        | 200" |
| 429.8              | 67.4               | 320.5              | 362.4 × 644.2        | 291" |

راجع Specifications للاطلاع على معلومات تفصيلية حول معدلات التحديث ومستويات الدقة المتوافقة لكل تنسيق عرض فيديو متوافق.

| EB-L210SF/EB-L210SW                                                                                  | اسم المنتح                                                        |
|----------------------------------------------------------------------------------------------------|-------------------------------------------------------------------|
| (من المنابع) عمر (منها) × 337 (منها) عمر (ما من المنابع) عمر (ما منها) عمر (ما منها) عمر (ما منها) ع | الأحال                                                            |
| 225 (عرض) × ٥٦ (أرتشع) × ٥٥٦ (عمق) مم (بدون أيغزه المرشع)                                            |                                                                   |
| :EB-L2105F                                                                                           | حجم لوحة LCD                                                      |
| 0.02                                                                                                 |                                                                   |
| :EB-L210SW                                                                                           |                                                                   |
| 0.39                                                                                                 |                                                                   |
| 3LCD                                                                                                 | طريقة العرض                                                       |
| :EB-L210SF                                                                                           | عدد وحدات البكسل                                                  |
| عرض) × 1,080 (ارتفاع) نقطة) × 3 (ارتفاع) نقطة) × 3 (ارتفاع) نقطة) × 3                                |                                                                   |
| :EB-L210SW                                                                                           |                                                                   |
| عرض) × 800 (ارتفاع) نقطة) × 3 (ارتفاع) نقطة) × 3                                                     |                                                                   |
| :EB-L210SF                                                                                           | دقة الشاشة                                                        |
| 2,073,600 نقطة (1,080 × 1,920) نقطة                                                                  |                                                                   |
| :EB-L210SW                                                                                           |                                                                   |
| (800 × 1,280) نقطة 1,024,000                                                                         |                                                                   |
| يدويًا                                                                                               | ضبط التركيز البؤري                                                |
| من 1.0 إلى 1.35 (الزووم الرقمي)                                                                      | ضبط التكبير/التصغير                                               |
| دايود ليزر                                                                                           | مصدر الضوء                                                        |
| حتى 97 وات                                                                                           | طاقة خرج مصدر الضوء                                               |
| من 449 إلى 461 نانومتر                                                                               | الطول الموجي                                                      |
| وضع الضوء: عادي أو هادئ: حتى 20,000 ساعة تقريبًا                                                     | عمر مصدر الضوء *                                                  |
| وضع الضوء: ممتد: حتى 30,000 ساعة تقريبًا                                                             |                                                                   |
| 16 وات                                                                                               | الحد الأقصى لإخراج الصوت                                          |
| 1                                                                                                    | السماعة                                                           |
| من 100 إلى 240 فولت تيار متردد ±10% 60/50 هرتز، من 2.8 إلى 1.3 أمبير                                 | مصدر التيار                                                       |
| وضع الضوء: عادي، مخصص: 272 وات<br>وضع الضوء: هادئ، ممتد: 199 وات                                     | استهلاك الطاقة أثناء التشغيل (من<br>100 إلى 120 فولت حسب المنطقة) |

| استهلاك الطاقة أثناء التشغيل (من<br>220 إلى 240 فولت حسب المنطقة) | وضع الضوء: عادي، مخصص: 260 وات<br>وضع الضوء: هادئ، ممتد: 191 وات                                                                                                    |
|-------------------------------------------------------------------|----------------------------------------------------------------------------------------------------|
| استهلاك الطاقة في وضع الاستعداد                                   | تشغيل الاتصال: 2.0 وات<br>إيقاف الاتصال: 0.5 وات                                                                                                    |
| ارتفاع التشغيل                                                    | الارتفاع من 0 إلى 3,048 مترًا                                                                                                    |
| درجة حرارة التشغيل (عند استخدام<br>جهاز عرض واحد) **              | الارتفاع من 0 إلى 2,286 مترّا من 0 إلى +40 درجة مئوية (الرطوبة من 20 إلى<br>80%، بدون تكاثف)<br>الارتفاع من 2,287 إلى 3,048 مترّا من 0 إلى +35 درجة مئوية (الرطوبة من 20 إلى<br>80%، بدون تكاثف)  |
| درجة حرارة التشغيل (عند استخدام<br>عدة أجهزة عرض) **              | الارتفاع من 0 إلى 2,286 مترًا من 0 إلى +35 درجة مئوية (الرطوبة من 20 إلى<br>80%، بدون تكاثف)<br>الارتفاع من 2,287 إلى 3,048 مترًا: من 0 إلى +30 درجة مئوية (الرطوبة من 20<br>إلى 80%، بدون تكاثف) |
| درجة حرارة التخزين                                                | من -10 إلى +60 درجة مئوية (الرطوبة من 10 إلى 90%، بدون تكاثف)                                                                                                    |
| الكتلة                                                            | 4.6 كجم تقريبًا                                                                                                    |

\* يقل الوقت التقريبي حتى سطوع مصدر الضوء إلى نصف قيمته الأصلية. (بافتراض استخدام جهاز العرض في بيئة تحتوى على جسيمات عالقة في الهواء بكمية أقل من 0.04 إلى 0.04مجم/م3. يختلف الوقت المقدَّر حسب استخدام جهاز العرض وظروف التشغيل.)

\*\* يخفت سطوع مصدر الضوء تلقائيًا إذا ارتفعت درجة الحرارة المحيطة بشكل أكبر مما ينبغي. (حوالي 35 درجة مئوية على ارتفاع من 0 إلى 2,286 مترًا، وحوالي 30 درجة مئوية على ارتفاع من 2,287 إلى 3,048 مترًا، لكن ذلك يتباين حسب البيئة المحيطة.)

ملصق التصنيف مثبَّت على السطح السفلي لجهاز العرض.

#### زاوية الميل

لا يوجد حد رأسي أو أفقي للطريقة التي يمكن اتباعها في تركيب جهاز العرض.

- 🖊 ارتباطات ذات صلة
- "مواصفات الموصلات" صـ 232

# مواصفات الموصلات

| D-Sub صغير 15سنًا (أنثى)            | 1 | منفذ Computer1                |
|-------------------------------------|---|-------------------------------|
| D-Sub صغير 15سٽا (أنثى)             | 1 | منفذ Computer2/Monitor<br>Out |
| مقبس سنون RCA                       | 1 | منفذ Video                    |
| HDMI (يتم دعم الصوت بواسطة PCM فقط) | 2 | منفذ HDMI                     |
| مقبس أستريو دبوس صغير               | 2 | منافذ Audio                   |
| مقبس أستريو دبوس صغير               | 1 | منفذ Audio Out                |
| عدد 2 مقبس RCA بأسنان (يسار-يمين)   | 1 | منافذ L-Audio-R               |
| مقبس أستريو دبوس صغير               | 1 | منفذ Mic                      |
| D-Sub صغير 9 أسنان (ذكر)            | 1 | منفذ RS-232C                  |
| موصِّل USB (من النوع A)             | 1 | منفذ USB-A                    |
| موصَّل USB (من النوع B)             | 1 | منفذ USB-B                    |
| RJ-45                               | 1 | منفذ LAN                      |

- ليس ثمة ما يضمن تشغيل منافذ USB جميع الأجهزة التي تدعم USB.
  - لا يدعم منفذ USB-B تقنية USB 1.1.

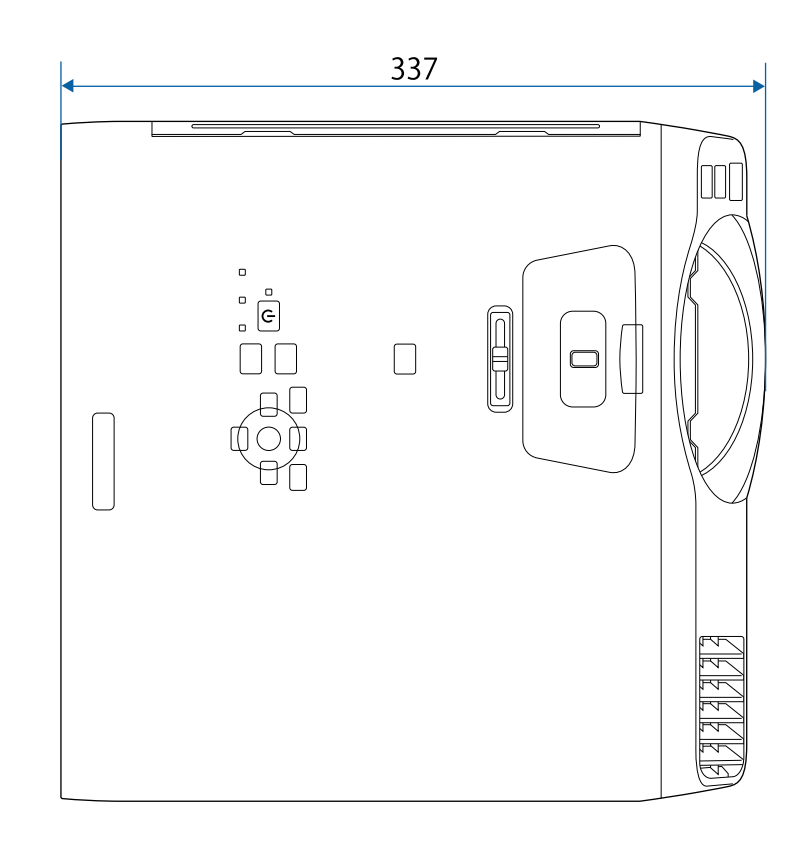

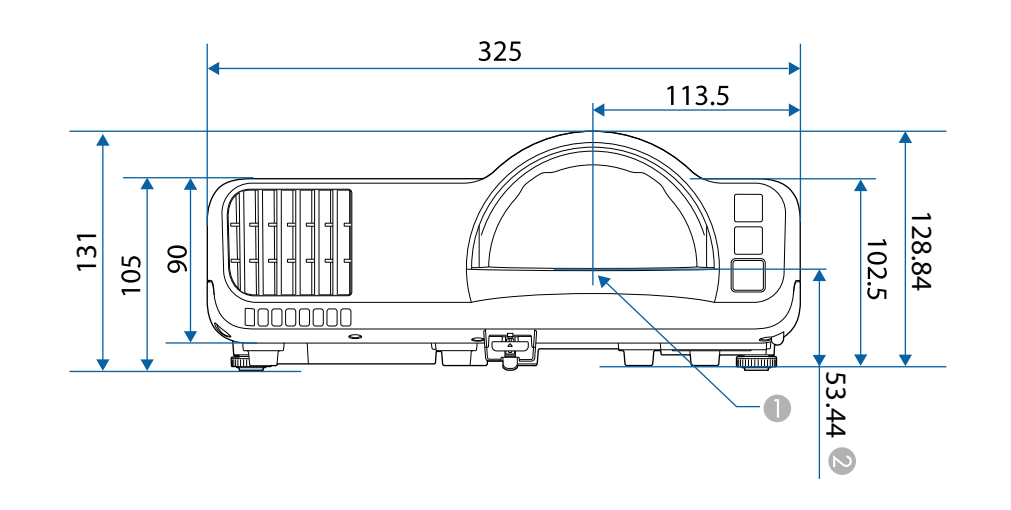

🚺 مركز عدسة العرض

المسافة من مركز عدسة العرض إلى نقاط تثبيت وحدة التثبيت بالسقف

الأبعاد الخارجية

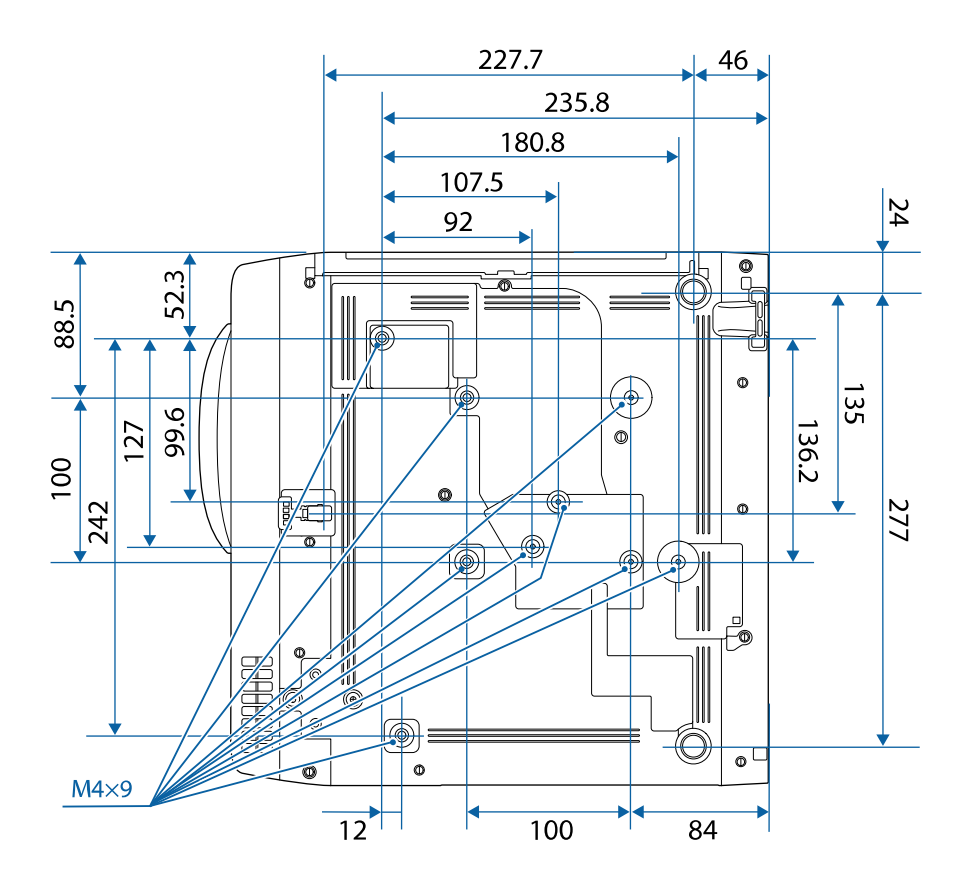

تقاس وحدة هذه الرسوم التوضيحية بالـ "مم".

# متطلبات نظام USB Display

| Mac                                    | Windows                           | المتطلبات                       |
|----------------------------------------|-----------------------------------|---------------------------------|
| macOS                                  | Windows 8.1                       | نظام التشغيل                    |
| • 64) 10.13.x                          | • 32) Windows 8.1 ( و64 بت)       |                                 |
| • 64) 10.14.x •                        | • Windows 8.1 Pro و64 بت)         |                                 |
| • 64) 10.15.x •                        | 32) Windows 8.1 Enterprise •      |                                 |
| • 64) 11.0.x (بت                       | و64 بت)                           |                                 |
| • 64) 12.0.x (64 بت                    | Windows 10                        |                                 |
|                                        | • Windows 10 Home و64 بت) ( و64 ب |                                 |
|                                        | • Windows 10 Pro و 64 بت) •       |                                 |
|                                        | 32) Windows 10 Enterprise •       |                                 |
|                                        | و64 بت)                           |                                 |
|                                        | Windows 11                        |                                 |
|                                        | • Windows 11 •                    |                                 |
|                                        | • Windows 11 Pro •                |                                 |
|                                        | 64) Windows 11 Enterprise •       |                                 |
|                                        | بت)                               |                                 |
|                                        | 64) Windows 11 Education •        |                                 |
| t tIntel Come 2Due                     | i i Intel Care?Duo                |                                 |
| الالالالالالالالالالالالالالالالالالال | (تر Intel Core i3 او اسرع         | وحدة المعالجة المردزية<br>(CPU) |
| (يتصح بـ 13 ١١١١ او اسرع)              | (يتصح به 10 miter Core او اسرع)   | · · · ·                         |
|                                        | الذاكرة                           |                                 |
|                                        |                                   |                                 |
|                                        | مساحة القرص الثابت                |                                 |
| 12                                     | الشاشة                            |                                 |
|                                        |                                   |                                 |

يجب أن يتوافق جهاز الكمبيوتر مع متطلبات النظام التالية لاستخدام برنامج جهاز العرض Epson USB Display.

# الميزات المدعومة لبرنامج Epson Projector Content Manager

يدعم جهاز العرض الخاص بك الميزات والخيارات التالية لبرنامج Epson Projector Content Manager.

| EB-L210SF/EB-L210SW | الميزات/الخيارات |                                          |
|---------------------|------------------|------------------------------------------|
| -                   |                  | التشغيل المتزامن                         |
| √                   |                  | حفظ قائمة التشغيل في جهاز العرض عبر شبكة |
| √                   | Auto Select      | Video Format < Settings                  |
| √                   | AVI Format       |                                          |
| √                   | MP4 Format       |                                          |

يتضمن الجدول التالي معاني رموز السلامة المميزة على الجهاز.

| الرقم. | علامة الرمز | المعايير المعتمدة | الوصف                                                                                                    |
|--------|-------------|-------------------|----------------------------------------------------------------------------------------------------|
| 0      |             | IEC60417          | "ON (تشغيل)" (الطاقة)                                                                                           |
|        |             | No. 5007          | للإشارة إلى الاتصال بمصدر التيار الكهربائي.                                                                     |
|        |             |                   |                                                                                                    |
| 9      |             | IEC60417          | (المعالم المعالية) (المعالم المعالية) (المعالم المعالية) (المعالم المعالية) (المعالم المعالية) (المعالم المعالي |
|        |             | No 5008           | الاشارة البالانفعال عن مصدر التباد الكميدائي                                                                    |
|        |             | 110. 5000         | فيساره إلى الأنستان عن متعدر البيار المهرباي.                                                                   |
|        |             |                   |                                                                                                    |
| 3      |             | IEC60417          | وضع الاستعداد                                                                                                   |
|        |             | No. 5009          | لتحديد المفتاح الكهربائي أو وضعيته بمعنى أي جزء من                                                              |
|        |             |                   | الجهاز قيد التشغيل بهدف تحويله إلى وضع الاستعداد.                                                               |
|        | •           | ISO7000           | تنبيه                                                                                                    |
|        |             | No. 0434B,        | <br>لتحديد التنبيه العام عند استخدام المنتج.                                                                    |
|        |             | IEC3864-B3.1      |                                                                                                    |
|        |             |                   |                                                                                                    |
| 5      |             | IEC60417          | تنبيه، سطح ساخن                                                                                                 |
|        |             | No. 5041          | للإشارة إلى احتمالية أن يكون العنصر المحدد ساخنًا ومن ثم                                                        |
|        |             |                   | قد يجب لمسه إذ بحدر.                                                                                            |
| 6      | Δ           | IEC60417          | تنبيه، خطر حدوث صدمة كهربائية                                                                                   |
|        |             | No. 6042          | لتحديد المعدات التي تحتوي على خطر حدوث صدمة                                                                     |
|        |             | ISO3864-B3.6      | كهربائية.                                                                                                    |
| 7      |             | IEC60417          | للاستعمال الداخلي فقط                                                                                           |
|        |             | No. 5957          | <br>لتحديد أن الجهاز الكهربائي صُمم للاستخدام الداخلى في المقام                                                 |
|        |             |                   | الأول.                                                                                                    |
|        |             |                   |                                                                                                    |
| 8      |             | IEC60417          | قطبية موصل الطاقة d.c.                                                                                          |
|        |             | No. 5926          | لتحديد التوصيلات الإيجابية والسلبية (القطبية) في جزء من                                                         |
|        |             |                   | الجهاز الدي قد يتصل به مصدر التزويد بالطافه u.c.                                                                |

| _      |                                                                              |                   |                                                                                                    |
|--------|------------------------------------------------------------------------------|-------------------|----------------------------------------------------------------------------------------------------|
| الرقم. | علامة الرمز                                                                  | المعايير المعتمدة | الوصف                                                                                                    |
| 9      | $\bigcirc \textcircled{\bullet} \textcircled{\bullet} \textcircled{\bullet}$ |                   | نفس رقم 8.                                                                                                    |
| 0      |                                                                              | IEC60417          | البطارية، عام                                                                                                    |
|        | ٩]                                                                           | No. 5001B         | جهاز يشتغل على طاقة البطارية. لتحديد جهاز على سبيل<br>المثال غطاء حجرة البطارية، أو أطراف الموصل.                                     |
| 0      |                                                                              | IEC60417          | تحديد موضع الخلايا                                                                                                    |
|        | ų <u> </u>                                                                   | No. 5002          | لتحديد حامل البطارية ولتحديد موضع الخلية (الخلايا)<br>داخل حامل البطارية.                                                             |
| 12     | (+ –                                                                         |                   | نفس رقم 11.                                                                                                    |
| 13     |                                                                              | IEC60417          | الأرضي الواقي                                                                                                    |
|        |                                                                              | No. 5019          | لتحديد الطرف الذي يجب توصيله بالموصل الخارجي بغرض<br>الحماية من الصدمات الكهربائية في حالة وقع خطأ أو طرف<br>الإلكترود الأرضي الواقي. |
| 14     |                                                                              | IEC60417          | أرضي                                                                                                    |
|        | <u> </u>                                                                     | No. 5017          | لتحديد أي طرف أرضي (مؤرض) في الحالات التي لا تستدعي<br>وجود الرمز رقم 13 بصورة واضحة.                                                 |
| G      | $\sim$                                                                       | IEC60417          | التيار المتردد                                                                                                    |
|        |                                                                              | No. 5032          | للإشارة إلى ملائمة التيار المتردد للجهاز في لوحة التصنيف،<br>ولتحديد الأطراف المناسبة.                                                |
| 16     |                                                                              | IEC60417          | التيار المباشر                                                                                                    |
|        |                                                                              | No. 5031          | للإشارة إلى ملائمة التيار المباشر للجهاز في لوحة التصنيف،<br>ولتحديد الأطراف المناسبة.                                                |
| Ø      |                                                                              | IEC60417          | جهاز من الفئة II                                                                                                    |
|        |                                                                              | No. 5172          | لتحديد الجهاز الذي يلبي متطلبات السلامة المخصصة للأجهزة<br>من الفئة II وفقًّا لـ IEC 61140.                                           |
| (13)   |                                                                              | ISO 3864          | المحظورات العامة                                                                                                    |
|        | $\bigcirc$                                                                   |                   | لتحديد الإجراءات أو العمليات المحظورة.                                                                                                |

# قائمة رموز السلامة والتعليمات

| الوصف                                                                                  | المعايير المعتمدة | علامة الرمز            | الرقم. |
|----------------------------------------------------------------------------------------|-------------------|------------------------|--------|
| تحذيرات الاتصال<br>للإشارة إلى الإصابات التي قد تحدث نتيجة للمس جزء محدد<br>من الجهاز. | ISO 3864          | Ø                      | 0      |
| يحظر النظر مباشرةً إلى العدسة أثناء تشغيل العرض.                                       | _                 | <b>∮-X→</b> ⋛ <b>I</b> | 20     |
| للإشارة إلى أن العناصر ذات العلامة لا يجب وضع أيَّة أغراض<br>فوق جهاز العرض.           |                   |                        | 2      |
| تنبيه، إشعاع ليزر                                                                      | ISO3864           | <b>^</b>               | 22     |
| للإشارة إلى جزء الجهاز الذي يوجد به أشعة ليزر.                                         | IEC60825-1        |                        |        |
| حظر التفكيك                                                                            | ISO 3864          |                        | 23     |
| للإشارة إلى خطر وقوع إصابات، مثل الإصابة بصدمة كهربائية،<br>في حالة تفكيك الجهاز.      |                   | $\mathbf{D}$           |        |
| الاستعداد، الاستعداد الجزئي                                                            | IEC60417          |                        | 24     |
| للإشارة إلى وجود جزء من الجهاز في وضع الاستعداد.                                       | No. 5266          | $\bigcirc$             |        |
| تنبيه، أجزاء متحركة                                                                    | ISO3864           | $\wedge$               | 25     |
| للإشارة إلى وجوب الابتعاد عن الأجزاء المتحركة وفقًا لمعايير                            | IEC60417          |                        |        |
| الحماية.                                                                               | No. 5057          |                        |        |
| تنبيه (شفرات مروحة متحركة)                                                             | IEC60417          | $\wedge$               | 26     |
| حرصًا على سلامتك، ابقَ بعيدًا عن شفرات المروحة المتحركة.                               | No. 6056          | <u>}</u>               |        |
| تنبيه (زوايا حادة)                                                                     | IEC60417          | $\wedge$               | 27     |
| للإشارة إلى وجود زوايا حادة ينبغي عدم لمسها.                                           | No. 6043          | ME                     | -      |
| للإشارة إلى حظر النظر في العدسة أثناء العرض.                                           |                   |                        | 23     |

| المعايير المعتمدة | علامة الرمز                                                                 | الرقم.                                                                                   |
|-------------------|-----------------------------------------------------------------------------|------------------------------------------------------------------------------------------|
| ISO7010           | <b>^</b>                                                                    | 29                                                                                       |
| No. W027          | *                                                                           |                                                                                          |
| ISO 3864          |                                                                             |                                                                                          |
|                   |                                                                             |                                                                                          |
| IEC60417          | $\searrow$                                                                  | 30                                                                                       |
| No. 5109          | $\wedge$                                                                    |                                                                                          |
|                   |                                                                             |                                                                                          |
|                   | المعاير المعتمدة<br>ISO7010<br>No. W027<br>ISO 3864<br>IEC60417<br>No. 5109 | علامة الرمز المعايير المعتمدة<br>ISO7010<br>No. W027<br>ISO 3864<br>IEC60417<br>No. 5109 |

### معلومات السلامة من الليزر

ينتمي جهاز العرض هذا إلى الفئة 1 من منتجات الليزر المتوافقة مع المعيار الدولي IEC/EN60825-1:2014 لأجهزة الداخل الليزر.

اتبع تعليمات الأمان التالية عند استخدام جهاز العرض.

# 🛕 تحذير

- لا تفتح الغلاف الخارجي لجهاز العرض. يحتوي الجهاز على ليزر عالي القدرة.
- يُحتمل انبعاث إشعاع ضوئي خطير من هذا المنتج. لا تنظر إلى مصدر الضوء أثناء تشغيله. قد تحدث إصابة للعينين.

# 🔬 تنبيه

لا تفكك الجهاز عند التخلص منه، بل تخلص منه وفقًا للوائح والقوانين المحلية أو الوطنية المتبعة في بلدك.

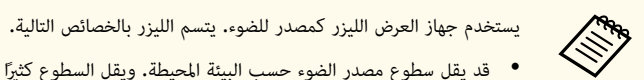

- قد يقل سطوع مصدر الضوء حسب البيئة المحيطة. ويقل السطوع كثيرًا عندما ترتفع درجة الحرارة أكثر مما ينبغي.
- يقل سطوع مصدر الضوء كلما طالت مدة استخدامه. يمكنك تغيير العلاقة بين وقت الاستخدام وانخفاض إعدادات السطوع.

#### 🖊 ارتباطات ذات صلة

"ملصقات التحذير من الليزر" صـ 239

#### ملصقات التحذير من الليزر

توجد ملصقات التحذير من الليزر على جهاز العرض.

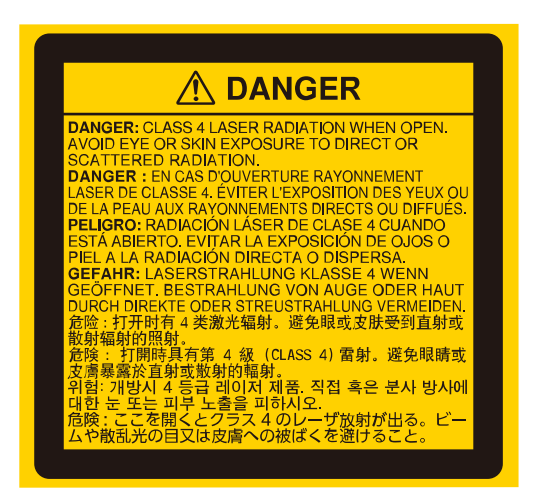

أعلى

كما هو الحال مع أي مصدر ضوء، لا تحدق في أشعة الضوء، RG2 IEC/EN 62471-5:2015.

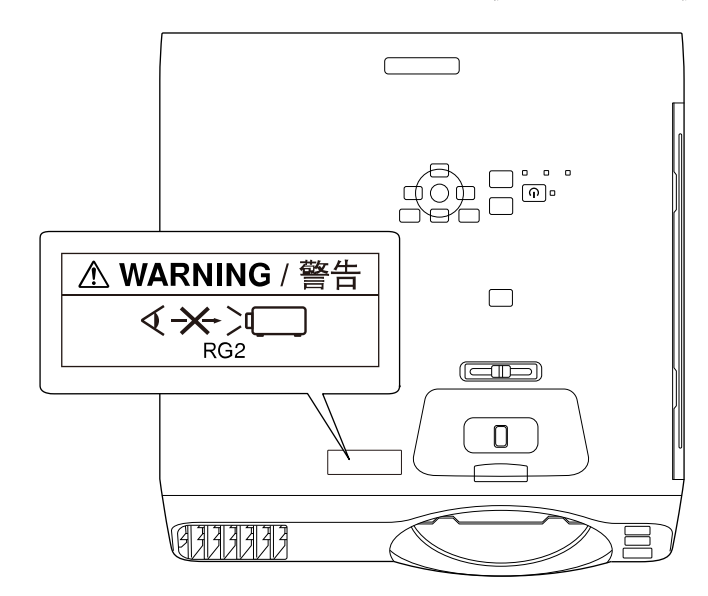

### معلومات السلامة من الليزر

 لا تنظر أبدًا في عدسة جهاز العرض عندما يكون الليزر في وضع التشغيل، فقد يسبب ذلك ضررًا لعينيك وخطورة على الأطفال والحيوانات الأليفة خصوصًا.

أسفل

- وتأكد من عدم نظر أي شخص في عدسة العرض عند تشغيل جهاز العرض من مسافة بعيدة باستخدام وحدة التحكم عن بُعد.
  - لا تسمح لأطفال صغار بتشغيل جهاز العرض. يجب مراقبة الأطفال من قِبل شخص راشد.
- لا تنظر في العدسة أثناء العرض. ولا تنظر في العدسة أيضًا باستخدام أجهزة بصرية، مثل: نظارة مكبرة أو تلسكوب؛ وإلا، فقد تفقد حاسة البصر.

يتوافق مع معايير أداء إدارة الغذاء والدواء الأمريكية (FDA) بشأن منتجات الليزر ما لم يكن مصنَّفًا ضمن أجهزة العرض الضوئي بالليزر (LIP) من مجموعة المخاطر 2 بتعريفها الوارد في IEC 62471-5: Ed. 1.0. للاطلاع على مزيد من المعلومات، راجع إشعار الليزر رقم 57، المؤرخ في 8 مايو 2019.

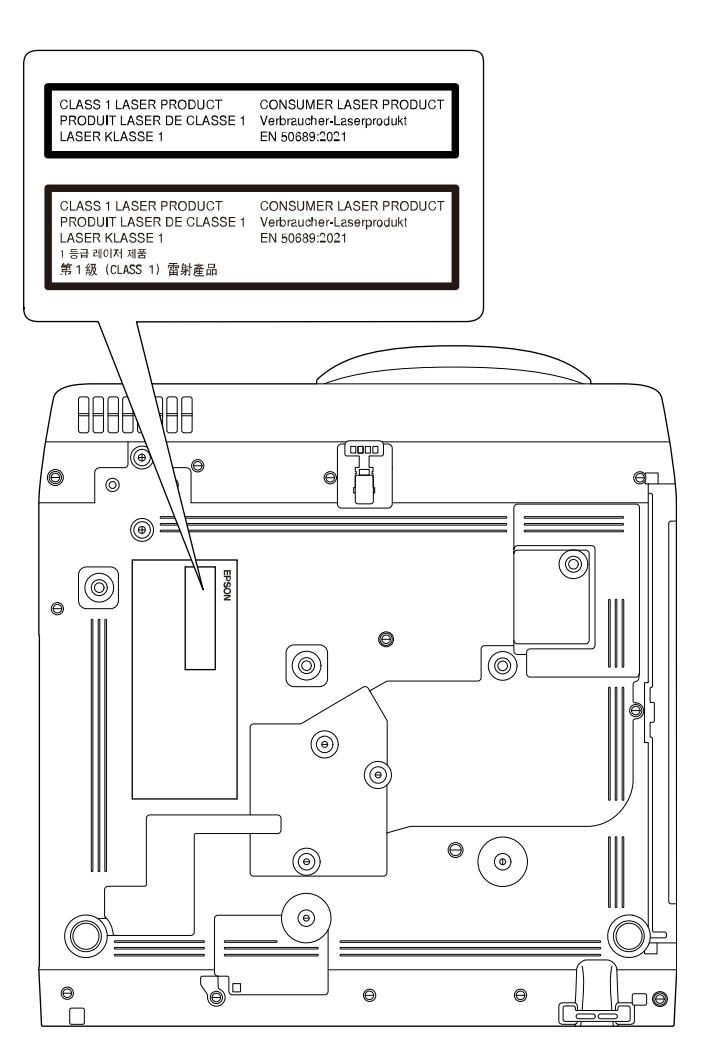

ينتمي جهاز العرض هذا إلى الفئة 1 من منتجات الليزر الاستهلاكية المتوافقة مع المعيار EN50689:2021. يختلف الملصق المثبَّت على جهاز العرض من بلد لآخر ومن منطقة لأخرى.

يشرح هذا القسم بطريقة مختصرة المصطلحات الصعبة التي لم يتم شرحها في النص في هذا الدليل. لمعرفة التفاصيل، ارجع إلى المطبوعات الأخرى المتوافرة في الأسواق.

| AMX Device<br>Discoverv | AMX Device Discovery هي إحدى التقنيات التي قامت AMX بتطويرها لتسهيل<br>تشغيل أنظمة تحكم AMX في الأحهزة المراد استخدامها.                                                                                              |
|-------------------------|----------------------------------------------------------------------------------------------------|
| ,, ,, ,                 | وقد قامت شركة Epson بتطبيق تقنية البروتوكول هذه، حيث قدمت إعدادًا لتمكين وظيفة<br>البروتوكول (ON (تشغيل)).                                                                                                    |
|                         | تفضل بزيارة موقع AMX على الويب للحصول على مزيد من التفاصيل.                                                                                                    |
|                         | عنوان موقع الويب /http://www.amx.com                                                                                                    |
| نسبة الارتفاع إلى العرض | النسبة بين طول الصورة وارتفاعها.                                                                                                    |
|                         | تعرف الشاشات ذات نسبة العرض إلى الارتفاع البالغة 16:9، مثل شاشات أجهزة التلفاز عالية<br>الوضوح (HDTV)، بالشاشات العريضة.<br>أما أجهزة التلفاز القياسية (SDTV) وشاشات عرض الكمبيوتر العادية تتميز بنسبة ارتفاع إلى عرض |
|                         | تبلغ 4:3.                                                                                                    |
| الفيديو المركب          | طريقة تقوم بدمج إشارة الفيديو في مكون نصوع ومكون ألوان للإرسال عبر كبل واحد.                                                                                                    |
| التباين                 | يمكن زيادة أو تقليل السطوع النسبي للمناطق المضيئة والمظلمة في الصورة وذلك لجعل النصوص<br>والرسوم أكثر وضوحًا أو أكثر راحة للعين. يسمى ضبط هذه الخاصية الدقيقة للصورة بضبط التباين.                                    |
| DHCP                    | هو اختصار لعبارة Dynamic Host Configuration Protocol (بروتوكول تهيئة<br>المضيف الديناميكي)، ويعمل هذا البروتوكول على تخصيص عنوان IP تلقائيًّا للجهاز المتصل بشبكة.                                                    |
| Full HD                 | معيار لحجم الشاشة بمعدل دقة يبلغ 1,920 نقطة (أفقية) × 1,080 نقطة (رأسية).                                                                                                    |
| عنوان البوابة           | هو عبارة عن خادم (جهاز توجيه) للتوصيل عبر شبكة (شبكة فرعية) مقسمة حسب قناع الشبكة<br>الفرعية.                                                                                                    |
| HDCP                    | HDCP هو اختصار لعبارة High-bandwidth Digital Content Protection<br>(خاصية حماية الوسائط الرقمية ذات نطاق تمرير البيانات العالي).                                                                                      |
|                         | وهي تستخدم لمنع النسخ غير القانوني وحماية حقوق النسخ بتشفير الإشارات الرقمية المرسلة عبر<br>منافذ DVI وHDMI.                                                                                                    |
|                         | نظرًا لأن منفذ HDMI في جهاز العرض هذا يدعم HDCP، فيمكنه عرض صور رقمية محمية<br>بتقنية HDCP.                                                                                                    |
|                         | ومع ذلك، فقد لا يتمكن جهاز العرض من عرض الصور المحمية بنسخ محدثة أو منقحة لتشفير<br>HDCP.                                                                                                    |

| HDMI <sup>™</sup> | اختصار High-Definition Multimedia Interface (وسيط متعدد عالي الوضوح).                                                                                                    |
|-------------------|----------------------------------------------------------------------------------------------------|
|                   | HDMI هي عبارة عن معايير تختص بالالكترونيات الاستهلاكية الرقمية وأجهزة الكمبيوتر. هذه<br>معادر يتم بواسطتها ارسال صور HD واشارات الصوت متعددة القنوات بشكل رقمي.                                                                                            |
|                   |                                                                                                    |
|                   | التشفير للإشارة الرقمية.                                                                                                    |
| HDTV              | يعد هذا اختصارًا لعبارة High-Definition Television (تلفاز عالي الدقة) ويشير إلى<br>الأنظمة عالية الدقة التي تفي بالشروط التالية:                                                                                                    |
|                   | <ul> <li>دقة رأسية 720p أو 1,080i أو أعلى (p = متوالٍ i = تشابك)</li> </ul>                                                                                                    |
|                   | <ul> <li>تبلغ نسبة الارتفاع إلى العرض للشاشة 16:9</li> </ul>                                                                                                    |
| وضع البنية        | طريقة لاتصال شبكة LAN لاسلكية فيها تتصل الأجهزة عبر نقاط وصول.                                                                                                    |
| تشابك             | لإرسال المعلومات اللازمة لإنشاء شاشة واحدة من خلال إرسال كل سطر آخر، بدءًا من قمة الصورة<br>نزولاً إلى قاعدتها.                                                                                                    |
|                   | تكون الصور أكثر ميلاً إلى الوميض نظرًا لعرض إطار واحد كل سطر آخر.                                                                                                    |
| عنوان IP          | رقم لتعريف جهاز كمبيوتر موصل بالشبكة.                                                                                                    |
| متوالٍ            | لعرض المعلومات اللازمة لإنشاء شاشة واحدة في المرة، أي عرض الصورة لإطار واحد.                                                                                                    |
|                   | حتى إذا كان عدد سطور المسح متماثلاً، فيقل مقدار الوميض في الصور نظرًا لأنه تمت مضاعفة حجم<br>المعلومات مقارنةً بأحد أنظمة التشابك.                                                                                                    |
| معدل التحديث      | يحافظ العنصر المشع للضوء لشاشة عرض على نفس النصوع واللون لوقت قصير للغاية.                                                                                                    |
|                   | ولهذا، يجب أن يتم مسح الصورة ضوئيًا مرات عديدة خلال الثانية الواحدة وذلك من أجل تحديث<br>العنصر المشع للضوء.                                                                                                    |
|                   | ويسمى عدد عمليات التحديث في الثانية "معدل التحديث" ويعبر عنه بالهرتز.                                                                                                    |
| SDTV              | هو اختصار لعبارة Standard Definition Television التي تشير إلى أنظمة التلفاز<br>القياسية التي لا تفي بشروط التلفاز عالي الوضوح HDTV.                                                                                                    |
| SNMP              | يعد هذا اختصارًا لعبارة Simple Network Management Protocol (بروتوكول<br>إدارة الشبكات البسيط)، وهو عبارة عن بروتوكول لمراقبة أجهزة مثل أجهزة التوجيه والكمبيوتر<br>المتصلة بشبكة TCP/IP والتحكم فيها.                                                      |
| sRGB              | معيار دولي لفواصل الألوان تمت صياغته بحيث تكون الألوان التي يعيد جهاز الفيديو إنتاجها متاحة<br>للمعالجة السهلة عن طريق أنظمة تشغيل الكمبيوتر والإنترنت. وإذا كان المصدر المتصل به وضع<br>sRGB فقم بضبط كل من جهاز العرض ومصدر الإشارة المتصل على وضع sRGB. |
| SSID              | SSID هي بيانات تعريف للتوصيل بجهاز آخر على شبكة LAN اللاسلكية. ويُعد الاتصال اللاسلكي<br>ممكنًا بين الأجهزة التي لها نفس SSID.                                                                                                    |

# مسرد المصطلحات

| قيمة رقمية تحدد عدد وحدات البت المستخدمة لعنوان الشبكة على الشبكة المقسمة (الشبكة<br>الفرعية) من عنوان IP. | قناع الشبكة الفرعية |
|----------------------------------------------------------------------------------------------------|---------------------|
| معيار لحجم الشاشة بمعدل دقة يبلغ 800 نقطة (أفقية) × 600 نقطة (رأسية).                                      | SVGA                |
| معيار لحجم الشاشة بمعدل دقة يبلغ 1,280 نقطة (أفقية) × 1,024 نقطة (رأسية).                                  | SXGA                |
| يكون للإشارات المخرجة من أجهزة كمبيوتر ذات تردد معين.                                                      | تزامن               |
| في حالة عدم تطابق ترددات جهاز العرض مع هذه الترددات، لن تكون الصور الناتجة عالية الجودة.                   |                     |
| وتسمى عملية مطابقة مراحل هذه الإشارات (الوضع النسبي للقمم وأدنى نقاط في الإشارة)<br>"التزامن".             |                     |
| في حالة عدم تزامن الإشارات، تحدث مشكلات مثل الارتعاش والضبابية والتداخل الأفقي.                            |                     |
| يكون للإشارات المخرجة من أجهزة كمبيوتر ذات تردد معين.                                                      | متابعة              |
| في حالة عدم تطابق ترددات جهاز العرض مع هذه الترددات، لن تكون الصور الناتجة عالية الجودة.                   |                     |
| وتسمى عملية مطابقة تردد هذه الإشارات (عدد القمم في الإشارة) "متابعة".                                      |                     |
| إذا لم تتم المتابعة بشكل صحيح، فستظهر خطوط رأسية عريضة في الإشارة.                                         |                     |
| هو عبارة عن عنوان $\operatorname{IP}$ للكمبيوتر الهدف المستخدم لإخطارات الخطأ في $\operatorname{SNMP}$     | عنوان Trap IP       |
| معيار لحجم الشاشة بمعدل دقة يبلغ 640 نقطة (أفقية) × 480 نقطة (رأسية).                                      | VGA                 |
| معيار لحجم الشاشة بمعدل دقة يبلغ 1,024 نقطة (أفقية) × 768 نقطة (رأسية).                                    | XGA                 |
| معيار لحجم الشاشة بمعدل دقة يبلغ 1,280 نقطة (أفقية) × 800 نقطة (رأسية).                                    | WXGA                |
| معيار لحجم الشاشة بمعدل دقة يبلغ 1,920 نقطة (أفقية) × 1,200 نقطة (رأسية).                                  | WUXGA               |

راجع هذه الأقسام لمعرفة مزيد من المعلومات الهامة عن جهاز العرض الخاص بك.

ارتباطات ذات صلة

- Indication of the manufacturer and the importer in accordance with"  $243 \sim$  "requirements of EU directive
- Indication of the manufacturer and the importer in accordance with" 243 "requirements of United Kingdom directive
  - "قيود الاستعمال" صـ 243
  - "مراجع نظام التشغيل" صـ 243
    - "العلامات التجارية" 244
  - "إشعار حقوق الطبع والنشر" صـ 244
  - "عزو حقوق الطبع والنشر" صـ 244

# Indication of the manufacturer and the importer in accordance with requirements of EU directive

Manufacturer: SEIKO EPSON CORPORATION Address: 3-5, Owa 3-chome, Suwa-shi, Nagano-ken 392-8502 Japan

Telephone: 81-266-52-3131

http://www.epson.com/

Importer: EPSON EUROPE B.V.

Address: Atlas Arena, Asia Building, Hoogoorddreef 5,1101 BA Amsterdam Zuidoost The Netherlands

Telephone: 31-20-314-5000

http://www.epson.eu/

Indication of the manufacturer and the importer in accordance with requirements of United Kingdom directive

Manufacturer: SEIKO EPSON CORPORATION Address: 3-5, Owa 3-chome, Suwa-shi, Nagano-ken 392-8502 Japan Telephone: 81-266-52-3131 http://www.epson.com/

Importer: Epson (UK) Ltd. Address: Westside, London Road, Hemel Hempstead, Hertfordshire, HP3 9TD, United Kingdom http://www.epson.co.uk

#### قيود الاستعمال

عند استعمال هذا المنتج لتطبيقات تتطلب مستويات مرتفعة من الموثوقية / السلامة مثل أجهزة الإرسال المتعلقة بمجال الطيران أو القطارات أو النقل البحري أو السيارات وما إلى ذلك، أو أجهزة الوقاية من الكوارث؛ ومختلف أجهزة السلامة وما إلى ذلك، أو الأجهزة الفنية / الدقيقة وما إلى ذلك، فيجب عدم استخدام هذا المنتج إلا بعد مراعاة تضمين أجهزة الحماية الاحتياطية والمعدات الاحتياطية البديلة في التصميم الخاص بك للحفاظ على السلامة والموثوقية الكلية للنظام. وبما أن المنتج غير مخصص للاستعمال في التطبيقات التي تطلب مستويات عالية جدًا من الموثوقية الكلية للنظام. وبما أن هذا معدات الاتصالات الرئيسية أو معدات التحكم في الطاقة النووية أو المعدات الطبية ذات الصلة بالرعاية الطبية المشرة وغيرها، يرجى منك تقدير مدى ملائمة هذا المنتج بنفسك بعد إجراء تقييم كامل له.

### مراجع نظام التشغيل

- Microsoft <sup>®</sup> Windows<sup>®</sup> 8.1 نظام التشغيل
- Microsoft <sup>®</sup> Windows<sup>®</sup> 10 نظام التشغيل
- Microsoft <sup>®</sup> Windows<sup>®</sup> 11 نظام التشغيل

في هذا الدليل، يُشار إلى أنظمة التشغيل الواردة أعلاه كالتالي: "Windows 8.1" و"Windows 10" و"Windows 11". وكذلك يُستخدم المصطلح الجامع "Windows" للإشارة إليها جميعًا.

- macOS 10.12.x •
- macOS 10.13.x •
- macOS 10.14.x •
- macOS 10.15.x •
- macOS 11.0.x •
- macOS 12.0.x •

في هذا الدليل، يُشار إلى أنظمة التشغيل الواردة أعلاه كالتالي: "macOS 10.12.x" و"macOS 10.13.r" و"macOS 10.13.r" و"macOS 10.14.x" و"macOS 10.15.r" و"macOS 11.0.x" و"macOS 12.0.x" و"macOS 12.0.x". وكذلك يُستخدم المصطلح الجامع "Mac" للإشارة إليها جميعًا.

### العلامات التجارية

EPSON علامة تجارية مسجلة لشركة EPSON

Mac وmacOS علامتان تجاريتان لشركة .Apple Inc

Microsoft وWindows Server وWindows علامات تجارية أو علامات تجارية مسجلة لشركة Microsoft Corporation في الولايات المتحدة و/أو بلدان أخرى.

.Wi-Fi Alliance و WPA2 و Wiracast و WPA2 و Wi-Fi @WPA2.

متجر App Store إحدى الخدمات المميزة المقدَّمة من شركة .Apple Inc.

Chrome وGoogle Play وGoogle LLC علامات تجارية لشركة .Google LLC

HDMI وشعار HDMI وHigh-Definition Multimedia Interface علامات تجارية أو علامات تجارية مسجلة لشركة .HDMI Licensing Administrator, Inc. تستعلما

فى حين أن "QR Code" هو علامة تجارية مسجلة لصالح شركة DENSO WAVE INCORPORATED.

تُعد علامة PJLink التجارية علامة تجارية تم التقدم بطلب لتسجيلها أو هي مسجلة بالفعل في اليابان والولايات المتحدة الأمريكية ودول ومناطق أخرى.

Crestron RoomView<sup>®</sup> و Crestron Fusion<sup>®</sup> و Crestron Connected<sup>®</sup> Crestron<sup>®</sup> و Crestron<sup>®</sup> . د Crestron Electronics, Inc. علامات تجارية مسجلة لشركة Crestron XiO Cloud<sup>®</sup>

. Art-Net  ${\Baselinew}^{\mbox{\tiny \sc one}}$  Designed by and Copyright Artistic Licence Holdings Ltd

"Intel كلامة تجارية مسجلة لشركة Intel Corporation في الولايات المتحدة و/أو بلدان أخرى. تُستخدم أسماء المنتجات الأخرى الواردة في هذا الدليل أيضًا لأغراض التوضيح فقط، ويجوز أن تكون علامات تجارية تخص مالكيها. تُخلي شركة Epson مسئوليتها عن جميع الحقوق المرتبطة بهذه العلامات.

## إشعار حقوق الطبع والنشر

جميع الحقوق محفوظة. لا يجوز نسخ أي جزء من هذا الدليل أو تخزينه في نظام استرجاع أو نقله في أي شكل من الأشكال أو باستخدام أي وسيلة، سواء أكانت إلكترونية أم ميكانيكية أو من خلال النسخ الضوئي أو التسجيل أو غير ذلك، دون الحصول على إذن كتابي مسبق من شركة Seiko Epson Corporation. لا تتحمل الشركة أية مسئولية عن المطالبة ببراءات الاختراع فيما يتعلق باستخدام المعلومات الواردة في هذا الدليل. كما لا تتحمل الشركة أية مسئولية عن الأضرار الناجمة عن استخدام المعلومات الواردة في هذا الدليل.

لا تتحمل شركة Seiko Epson Corporation أو الشركات التابعة لها المسئولية أمام مشتري هذا المنتج، أو أي أطراف أخرى، عن الأضرار أو الخسائر أو التكاليف التي يتكبدها المشتري، أو الأطراف الأخرى، نتيجة للآتي: وقوع حادث أو سوء استخدام هذا المنتج أو استخدامه بشكل خاطئ أو إجراء تعديلات أو إصلاحات أو تغييرات غير مصرح بها في هذا المنتج، أو (باستثناء الولايات المتحدة) عدم الالتزام الدقيق بتعليمات التشغيل والصيانة الخاصة بشركة Seiko Epson Corporation.

لن تكون شركة Seiko Epson Corporation مسئولة عن أي أضرار أو مشكلات تنشأ عن استخدام أي من الوحدات الاختيارية أو المنتجات الاستهلاكية غير تلك المشار إليها بأنها منتجات Epson الأصلية أو منتجات معتمدة من Epson من قِبل شركة Seiko Epson Corporation.

يحق للشركة تحديث محتويات هذا الدليل أو تغييرها دون إصدار إشعار آخر بذلك.

قد يوجد اختلافات بين الرسومات التوضيحية في هذا الدليل وجهاز العرض الفعلي.

# عزو حقوق الطبع والنشر

تخضع هذه المعلومات للتغییر دون إشعار مسبق. © 2023 Seiko Epson Corporation 414347203AR 2025.2